# FUJIFILM

# DIGITAL CAMERA

Käyttäjän opas

BL00005063-F04

# Johdanto

Kiitos päätöksestäsi hankkia tämä tuote. Varmista, että olet lukenut ja ymmärtänyt tämän opaskirjan sisällön ennen kameran käytön aloittamista. Säilytä opaskirjaa paikassa, jossa se on kaikkien laitetta käyttävien luettavissa.

#### Uusimmista tiedoista

Oppaiden uusimmat versiot ovat saatavilla osoitteessa:

http://fujifilm-dsc.com/en-int/manual/

Sivustolle pääsee tietokoneen lisäksi myös älypuhelimista ja tableteista. Se sisältää myös tietoja ohjelmistolisenssistä.

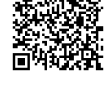

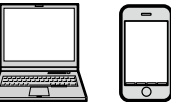

Katso lisätietoja laiteohjelmistopäivityksistä osoitteesta: https://fujifilm-x.com/support/download/firmware/

| 🗐 Lukuhakemisto                   |     |
|-----------------------------------|-----|
| Valikkoluettelo                   | iv  |
| 1 Ennen aloittamista              | 1   |
| 2 Aloitusvaiheet                  | 29  |
| 3 Perusvalokuvaus ja -toisto      | 45  |
| 4 Videoiden tallennus ja toisto   | 51  |
| 5 Valokuvien ottaminen            | 59  |
| 6 Kuvausvalikot                   | 101 |
| 7 Toisto ja toistovalikko         | 179 |
| 8 Asetusvalikot                   | 205 |
| 9 Pikakuvakkeet                   | 245 |
| 10 Oheislaitteet ja lisävarusteet | 259 |
| 11 Liitännät                      | 283 |
| 12 Tekniset huomautukset          | 301 |

# Valikkoluettelo

Kameran valikkovaihtoehdot on lueteltu alla.

#### Kuvausvalikot

Asetusten säätäminen valokuvia tai elokuvia kuvattaessa.

Katso lisätietoja sivulta 101.

#### Valokuvavalikot

Tähdellä ("\*") merkityt kohteet löytyvät myös elokuvavalikoista. Näihin kohteisiin valokuvavalikoissa tehdyt muutokset näkyvät elokuvavalikoissa ja päinvastoin.

| I.Q.        | KUVANLAADUN ASETUS     |     | AF<br>MF    | AF/MF-ASETUS                    |     |
|-------------|------------------------|-----|-------------|---------------------------------|-----|
|             | КUVAKOKO               | 102 |             | TARKENNUSALUE                   | 120 |
|             | KUVAN LAATU            | 103 |             | AUTOFOKUS TILA                  | 121 |
|             | RAAKATALLENNUS         | 104 |             | AF-C MUKAUTETUT ASETUKSET       | 122 |
| 1/          | FILMISIMULAATIO        | 104 | 14          | TALLENNA AF-TILA SUUNTAUSK      | 126 |
| V3          | YKSIVÄRINEN            | 106 | 1/3         | AF-PISTENÄYTTÖ 🖽 🚺              | 126 |
|             | RAKEISUUS              | 106 |             | TARKENNUSPISTEIDEN MÄÄRÄ        | 126 |
|             | COLOR CHROME -TEHOSTE  | 106 |             | ENNEN AF:ÄÄ                     | 127 |
|             | VÄRI KROMI FX SININEN  | 107 |             | 🗗 😫 AF-APUVALO 🕯                | 127 |
|             | VALKOTASAPAINO         | 107 |             | KASV./SILMIEN TUNN. ASETUS      | 128 |
|             | DYNAMIIKKA-ALUE        | 111 |             | AF+MF                           | 130 |
|             | D-ALUEEN ENSISIJAISUUS | 112 |             | MF-APU                          | 131 |
| 26          | SÄVYKÄYRÄ              | 112 | 74          | TARKEN. TARKISTUS               | 131 |
| 2/3         | VÄRI                   | 113 | 2/3         | PISTE-AE:N JA TARK. KYTK.       | 132 |
|             | TERÄVYYS               | 113 |             | 🗖 😫 PIKA-AF-ASETUS 🕯            | 132 |
|             | KORKEA ISO-NUMERO      | 113 |             | 🗗 📽 SYVÄTERÄVYYSALUE-ASTEIKKO 🏾 | 132 |
|             | SELKEYS                | 114 |             | SULKIM./TARKENN. ENSIS.         | 133 |
|             | PITKÄ VAL., KOH. VAIM  | 114 | 24          | 🗗 😫 AF-ALUERAJOITIN "           | 133 |
|             | OBJ. MODUL. OPTIM      | 114 | <b>J</b> /3 | 🗗 📽 KOSKETUSNÄYTTÖTILA 🕯        | 134 |
|             | VÄRIAVARUUS            | 114 |             |                                 |     |
| <b>3/</b> 3 | PIKSELIKARTOITUS       | 115 |             |                                 |     |
|             | 🗖 VAL. MUKAUT. ASET    | 115 |             |                                 |     |
|             | MUOK/TALL. MUK. ASET   | 116 |             |                                 |     |
|             | 📩 😫 SOVITTIMEN AS. *   | 118 |             |                                 |     |

| ō           | KUVAUSASETUS                                |     |
|-------------|---------------------------------------------|-----|
|             | KUVAUSASETUS                                | 136 |
|             | URHEILUN ETSINTÄTILA                        | 140 |
|             | ESIOTOS ES 🛍                                | 140 |
|             | ITSELAUKAISIN                               | 141 |
| 1⁄2         | TALL ITSEAJASTIMEN ASETUS                   | 141 |
|             | ITSEAJASTIMEN VALO                          | 142 |
|             | INTERVALLIAJASTINKUVAUS                     | 142 |
|             | KUV. INTERVALLIAJASTIMEN VALOT.<br>TASOITUS | 143 |
|             | VALOTUKSEN MITTAUS                          | 144 |
|             | SULKIMEN TYYPPI                             | 145 |
|             | VÄRINÄN POISTO                              | 146 |
| <b>2</b> ⁄2 | IS-TILA                                     | 146 |
|             | AUTOMAATTINEN ISO-ASETUS                    | 147 |
|             | MONIVALOTUS                                 | 148 |
|             | 📩 😫 LANGATON TIEDONS. "                     | 149 |

| SALAMAN ASETUS           |     |
|--------------------------|-----|
| SALAMAN TOIMINNAN ASETUS | 150 |
| PUNASILM. POISTO         | 150 |
| TTL-LUKITUSTILA          | 151 |
| LED-VALOASETUS           | 151 |
| MASTER-ASETUS            | 152 |
| CH-ASETUS                | 152 |

#### Elokuvavalikot

Tähdellä ("\*") merkityt kohteet löytyvät myös valokuvavalikoista. Näihin kohteisiin elokuvavalikoissa tehdyt muutokset näkyvät valokuvavalikoissa ja päinvastoin.

| , <b>**</b> | ELOKUVA-ASETUS                                                                                                    |                                                                                         | I.Q.                    | KUVANLAADUN ASETUS                                                                                                    |                                                                                                    |
|-------------|----------------------------------------------------------------------------------------------------|-----------------------------------------------------------------------------------------|-------------------------|----------------------------------------------------------------------------------------------------|----------------------------------------------------------------------------------------------------|
|             | VIDEOTILA                                                                                                    | 153                                                                                     |                         | 😫 FILMINSIMULAATIO                                                                                                    | 164                                                                                                    |
|             | TIEDOSTOMUOTO                                                                                                    | 154                                                                                     |                         | 😤 YKSIVÄRINEN                                                                                                    | 165                                                                                                    |
|             | ELOKUVAN PAKKAUS                                                                                                    | 155                                                                                     |                         | 📽 VALKOTASAPAINO                                                                                                    | 165                                                                                                    |
| 1/          | TÄYSI HD PIKATALLENNUS                                                                                                    | 156                                                                                     | <b>1</b> /              | 😫 DYNAMIIKKA-ALUE                                                                                                    | 165                                                                                                    |
| 1/3         | VAKAA ELOK. RAJ. SUUR. 1.29x                                                                                                    | 156                                                                                     | 1/2                     | 🞥 SÄVYKÄYRÄ                                                                                                    | 165                                                                                                    |
|             | F-Log/HLG-TALLENNUS                                                                                                    | 157                                                                                     |                         | 😫 VÄRI                                                                                                    | 165                                                                                                    |
|             | 4K ELOKUVAN LÄHTÖ                                                                                                    | 158                                                                                     |                         | 🞥 TERÄVYYS                                                                                                    | 166                                                                                                    |
|             | FULL HD VIDEON LÄHTÖ                                                                                                    | 158                                                                                     |                         | 📽 KORKEA ISO-NUMERO                                                                                                    | 166                                                                                                    |
|             | HDMI-LÄHDÖN INFONÄYTTÖ                                                                                                    | 159                                                                                     |                         | 4K KEHYS NR                                                                                                    | 166                                                                                                    |
|             | 4K HDMI VALMIUSTILAN LAATU                                                                                                    | 159                                                                                     | <b>2</b> ⁄2             | 😫 YMPÄR. VALON KORJ                                                                                                    | 167                                                                                                    |
|             | HDMI-TALLENNUKSEN HALLINTA                                                                                                    | 159                                                                                     |                         | 💼 😫 SOVITTIMEN AS. "                                                                                                    | 167                                                                                                    |
| 3/          |                                                                                                    |                                                                                         |                         |                                                                                                    |                                                                                                    |
| 76          | 📽 KUVANVAKAINTILA                                                                                                    | 160                                                                                     | AF                      | AF/MF-ASETIIS                                                                                                    |                                                                                                    |
| <b>2</b> /3 | RUVANVAKAINTILA                                                                                                    | 160<br>160                                                                              | AF<br>MF                | AF/MF-ASETUS                                                                                                    | 168                                                                                                    |
| <b>2</b> ⁄3 | ₩ KUVANVAKAINTILA<br>₩ KUV.VAK.TILAN TEHOSTUS<br>SEEPRA-ASETUS                                                                                                    | 160<br>160<br>161                                                                       | AF                      | AF/MF-ASETUS  # TARKENNUSALUE  VIDEO-AUTOFOKUS-TU A                                                                                                    | 168                                                                                                    |
| <b>2</b> ⁄3 | KUVANVAKAINTILA     KUV.VAK.TILAN TEHOSTUS     SEEPRA-ASETUS     SEEPRA-TASO                                                                                                    | 160<br>160<br>161<br>161                                                                | AF                      | AF/MF-ASETUS TARKENNUSALUE VIDEO-AUTOFOKUS-TILA                                                                                                    | 168<br>168                                                                                                    |
| 2⁄3         | KUVANVAKAINTILA     KUV.VAK.TILAN TEHOSTUS     SEEPRA-ASETUS     SEEPRA-TASO     ELOK.OPTIMOITU HALL.                                                                                                    | 160<br>160<br>161<br>161<br>161                                                         | AF                      | AF/MF-ASETUS  TARKENNUSALUE VIDEO-AUTOFOKUS-TILA AF-C MUKAUTETUT ASETUKSET                                                                                                    | 168<br>168<br>169                                                                                                    |
| 2⁄3         | KUVANVAKAINTILA     KUV.VAK.TILAN TEHOSTUS     SEEPRA-ASETUS     SEEPRA-TASO     ELOK.OPTIMOITU HALL.                                                                                                    | 160<br>160<br>161<br>161<br>161<br>162                                                  | AF.<br>1⁄2              | AF/MF-ASETUS  TARKENNUSALUE VIDEO-AUTOFOKUS-TILA  AF-C MUKAUTETUT ASETUKSET  AF-APUVALO  KASV /CILMEN TINN ASETUS                                                                                                    | 168<br>168<br>169<br>169                                                                                                    |
| 2/3         | KUVANVAKAINTILA     KUV.VAK.TILAN TEHOSTUS     SEEPRA-ASETUS     SEEPRA-TASO     ELOK.OPTIMOITU HALL.                                                                                                    | 160<br>160<br>161<br>161<br>161<br>162<br>163                                           | AF<br>ME                | AF/MF-ASETUS<br>TARKENNUSALUE<br>VIDEO-AUTOFOKUS-TILA<br>AF-C MUKAUTETUT ASETUKSET<br>AF-APUVALO<br>KASV./SILMIEN TUNN. ASETUS<br>ME AADU                                                                                              | <ul> <li>168</li> <li>168</li> <li>169</li> <li>169</li> <li>169</li> <li>170</li> <li>170</li> </ul>                                                     |
| 2⁄3<br>3⁄3  | KUVANVAKAINTILA     KUV.VAK.TILAN TEHOSTUS     SEEPRA-ASETUS     SEEPRA-TASO     ELOK.OPTIMOITU HALL.      HALL.      YHTENEVÄINEN VALO     XUL. MUKAUT. ASET     MUOK/TALL. MUK. ASET                          | 160<br>161<br>161<br>161<br>161<br>162<br>163<br>163                                    | <b>AF</b><br><b>1/2</b> | AF/MF-ASETUS<br>TARKENNUSALUE<br>VIDEO-AUTOFOKUS-TILA<br>AF-C MUKAUTETUT ASETUKSET<br>AF-APUVALO<br>AF-APUVALO<br>AF-APU<br>AF-APU<br>TARKEN TARKISTUS                                                                                 | <ul> <li>168</li> <li>168</li> <li>169</li> <li>169</li> <li>170</li> <li>170</li> <li>171</li> </ul>                                                     |
| 2⁄3<br>3⁄3  | KUVANVAKAINTILA     KUV.VAK.TILAN TEHOSTUS     SEEPRA-ASETUS     SEEPRA-TASO     ELOK.OPTIMOITU HALL.      HALL.     YHTENEVÄINEN VALO     XUL. MUKAUT. ASET     MUOK/TALL. MUK. ASET     XLANGATON TIEDONS.    | 160         160         161         161         161         162         163         163 | <b>1</b> ⁄2             | AF/MF-ASETUS  TARKENNUSALUE VIDEO-AUTOFOKUS-TILA  AF-C MUKAUTETUT ASETUKSET  AF-APUVALO  AF AF-APUVALO  AF MF-APU  ATARKEN. TARKISTUS  AF AF ASETUS                                                                                    | 168<br>168<br>169<br>169<br>170<br>170<br>171                                                                                                    |
| 2⁄3<br>3⁄3  | KUVANVAKAINTILA     KUV.VAK.TILAN TEHOSTUS     SEEPRA-ASETUS     SEEPRA-TASO     ELOK.OPTIMOITU HALL.      HALL.     YHTENEVÄINEN VALO     YUL. MUKAUT. ASET     MUOK/TALL. MUK. ASET     AS LANGATON TIEDONS.  | 160         161         161         161         161         162         163         163 | 1⁄2                     | AF/MF-ASETUS<br>TARKENNUSALUE<br>VIDEO-AUTOFOKUS-TILA<br>AF-C MUKAUTETUT ASETUKSET<br>AF-APUVALO<br>KASV./SILMIEN TUNN. ASETUS<br>MF-APU<br>TARKEN. TARKISTUS<br>AF PIKA-AF-ASETUS                                                     | <ul> <li>168</li> <li>168</li> <li>169</li> <li>169</li> <li>170</li> <li>170</li> <li>170</li> <li>171</li> <li>171</li> <li>171</li> </ul>              |
| 2⁄3<br>3⁄3  | KUVANVAKAINTILA     KUV.VAK.TILAN TEHOSTUS     SEEPRA-ASETUS     SEEPRA-TASO     ELOK.OPTIMOITU HALL.      HALL.     YHTENEVÄINEN VALO     X VAL. MUKAUT. ASET     MUOK/TALL. MUK. ASET     A LANGATON TIEDONS. | 160         161         161         161         161         161         163         163 | 1⁄2                     | AF/MF-ASETUS<br>TARKENNUSALUE<br>VIDEO-AUTOFOKUS-TILA<br>AF-C MUKAUTETUT ASETUKSET<br>AF-APUVALO<br>AF-APUVALO<br>AF-APU<br>AF-APU<br>AF-APU<br>AF-ARKISTUS<br>AF-APU<br>AF-ASETUS<br>AF-ASETUS<br>AF-ASETUS<br>AF-ASETUS<br>AF-ASETUS | <ul> <li>168</li> <li>168</li> <li>169</li> <li>169</li> <li>170</li> <li>170</li> <li>171</li> <li>171</li> <li>171</li> <li>171</li> <li>171</li> </ul> |
| 2⁄3<br>3⁄3  | KUVANVAKAINTILA     KUV.VAK.TILAN TEHOSTUS     SEEPRA-ASETUS     SEEPRA-TASO     ELOK.OPTIMOITU HALL.      HALL.     YHTENEVÄINEN VALO     YAL. MUKAUT. ASET     MUOK/TALL. MUK. ASET     AP LANGATON TIEDONS.  | 160         161         161         161         161         162         163         163 | 1⁄2                     | AF/MF-ASETUS                                                                                                    | 168<br>168<br>169<br>169<br>170<br>170<br>171<br>171<br>171<br>171                                                                                        |

172 174

TARKENN. TARKISTUSLUKKO

| 🕿 ÄÄNIASETUKSET            |     |
|----------------------------|-----|
| SISÄISEN MIKIN TASON SÄÄTÖ | 175 |
| ULKOISEN MIKIN TASON SÄÄTÖ | 175 |
| MIKROFONILIITÄNTÄASETUKSET | 176 |
| MIKIN TASON RAJOITIN       | 176 |
| TUULISUODATIN              | 176 |
| MATALA SUODATIN            | 176 |
| KUULOKKEIDEN ÄÄNENVOIM.    | 176 |

| IC AIKAKOODIN ASETUKSET |     |
|-------------------------|-----|
| AIKAKOODIN NÄYTTÖ       | 177 |
| ALOITUSAJAN ASETUKSET   | 177 |
| LASKURIN ASETUKSET      | 177 |
| DROP FRAME              | 178 |
| HDMI-AIKAKOODIN LÄHTÖ   | 178 |

## Toistovalikko

#### Säädä toistoasetuksia.

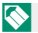

Katso lisätietoja sivulta 185.

| Þ   | TOISTOVALIKKO              |     |
|-----|----------------------------|-----|
|     | VAIHDA PAIKKAA             | 185 |
|     | RAW-MUUNNOS                | 186 |
|     | POISTA                     | 188 |
| 14  | POISTO (RAW AUK1/JPG AUK2) | 190 |
| 1/3 | RAJAUS                     | 190 |
|     | KOONMUUTOS                 | 191 |
|     | SUOJAUS                    | 192 |
|     | KUVAN KÄÄNTÖ               | 193 |

| Þ    | TOISTOVALIKKO           |     |
|------|-------------------------|-----|
|      | PUNASILM. POISTO        | 194 |
|      | ÄÄNITALLENTEEN ASETUS   | 195 |
|      | LUOKITUS                | 196 |
| 74   | КОРІОІ                  | 197 |
| 43   | KUVANSIIRRON JÄRJESTYS  | 198 |
|      | LANGATON TIEDONS.       | 199 |
|      | DIAESITYS               | 199 |
|      | ALBUMIAVUSTAJA          | 200 |
|      | PC-AUTOMAATTITALL       | 201 |
| 2/   | TULOST.PYYNTÖ (DPOF)    | 202 |
| J/ 3 | instax-TULOST. TULOSTAA | 203 |
|      | NÄYTÖN KUVASUHDE        | 204 |

## Asetusvalikot

#### Säädä kameran perusasetuksia.

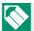

Katso lisätietoja sivulta 205.

| ۶   | KÄYTTÄJÄASETUS           |     |
|-----|--------------------------|-----|
|     | ALUSTA                   | 206 |
|     | PÄIVÄ/AIKA               | 207 |
|     | AIKAERO                  | 207 |
| 1/  | ■ 言語/LANG.               | 208 |
| 1/2 | 🗖 OMA VALIKKOASETUS      | 208 |
|     | 😫 OMA VALIKKOASETUS      | 208 |
|     | KENNON PUHDISTUS         | 209 |
|     | AKUN IKÄ                 | 209 |
| 74  | PALAUTA ALKUASET         | 210 |
| 41  | SÄÄTELEVÄ                | 210 |
| ۶   | ÄÄNIASETUS               |     |
| A   | F ÄÄNIMERKIN VOLYYMI     | 211 |
| IT  | SEAJASTIN ÄÄNIMERKIN VOL | 211 |
| Ä   | ÄNENVOIMAKKUUS           | 212 |
| S   | ULJINÄÄNEN V.            | 212 |
| S   | ULJINÄÄNI                | 212 |
| T   | DISTON ÄÄNENV.           | 212 |

| ۶           | NÄYTTÖASETUS               |     |
|-------------|----------------------------|-----|
| <b>a</b> 7  | EVF-KIRKKAUS               | 213 |
|             | EVF-VÄRI                   | 213 |
|             | EVF-VÄRIN SÄÄTÖ            | 214 |
|             | LCD-KIRKKAUS               | 214 |
| 1/3         | LCD-VÄRI                   | 214 |
|             | LCD-VÄRIN SÄÄTÖ            | 214 |
|             | KUVAN NÄYTTÖ               | 215 |
|             | KÄÄNNÄ NÄYTÖT AUTOM        | 215 |
|             | VAL. ESIK./VALKOT. MAN.T.  | 216 |
|             | LUONNOLLINEN NÄKYMÄ        | 216 |
|             | F-Log KATSELUAVUSTUS       | 217 |
| <b>٦</b> /  | KEHYSTYSOPAS               | 217 |
| 2/3         | AUTOM. KÄÄNTÖ JA TOISTO    | 218 |
|             | TARKENNUKSEN MITTAYKSIKKÖ  | 218 |
|             | AUKKOYKS. VIDEO-OBJEKT.    | 218 |
|             | KAKSOISNÄYTÖN ASETUS       | 219 |
|             | NÄYTÖN MUK. ASET.          | 219 |
|             | ISON ILMAISIMEN TILA (EVF) | 220 |
|             | ISON ILMAISIMEN TILA (LCD) | 220 |
| <b>3</b> ⁄3 | ISON ILMAIS. NÄYT. ASETUS  | 221 |
|             | TIEDOT KONTRASTIN SÄÄDÖSTÄ | 221 |
|             | 🗖 Q-VALIKON TAUSTA         | 222 |
|             | 📽 Q-VALIKON TAUSTA         | 222 |

| ۶           | PAINIKKEEN/VALITSIMEN ASETUS |     | ۶           | TIETOJEN TALLENNUSASETUS  |     |
|-------------|------------------------------|-----|-------------|---------------------------|-----|
|             | TARKENNUSKYTKIMEN ASETUS     | 223 |             | KUVA NRO                  | 233 |
|             | nuokk./Tall. Pikaval.        | 223 |             | TALL. ALKUP. KUVA         | 234 |
|             | 😫 MUOKK./TALL. PIKAVAL.      | 223 |             | MUOKK. TIED. NIM.         | 234 |
| 14          | TOIMINTO (Fn) -AS            | 223 | 14          | 🗗 KORTTIPAIKAN ASETUKSET  | 234 |
| 1/3         | VALITSINPAINIKKEEN AS.       | 224 | VZ          | 😫 KORTTIPAIKAN ASETUKSET  | 235 |
|             | KOMENTOVALITSIMEN ASETUS     | 224 |             | VALITSE AUKKO ( 🗗 PERÄK.) | 235 |
|             | SULKIJAN AF                  | 225 |             | VALITSE AUKKO ( 🞥 PERÄK.) | 235 |
|             | SULKIJAN AE                  | 225 |             | VALITSE KANSIO            | 236 |
|             | KUVAA ILMAN OBJEKTIIVIA      | 226 | <b>2</b> ⁄2 | TEKIJÄNOIKEUSTIEDOT       | 236 |
|             | KUVAA ILMAN KORTTIA          | 226 | F           | YHTEYSASETUS              |     |
|             | TARKENNUSRENGAS              | 226 |             | Bluetooth-ASETUKSET       | 237 |
| 2⁄3         | TARKENNUSRENKAAN KAYTTO      | 227 |             | VERKKOASETUKSET           | 238 |
|             | AE/AF-LUKITUSTILA            | 227 |             | PC-AUTOMAATTITALL         | 239 |
|             | AWB-LUKITUSTILA              | 227 |             | instax-TUL. YHT. ASETUS   | 239 |
|             | AUKON RENKAAN ASETUS (A)     | 228 | 1/2         | YHTEYSTILA                | 240 |
|             | AUKKUASETUS                  | 228 |             | USB-VIRTALÄHTEEN ASETUS   | 242 |
| <b>3</b> ⁄3 | KUSKETUSNAYTTUASETUKSET      | 229 |             | YLEISET ASETUKSET         | 243 |
|             | LUKITUS                      | 230 |             | TIEDOT                    | 243 |
| ۶           | VIRRANHALLINTA               |     | <b>2</b> ⁄2 | NOLLAA LANGATON ASETUS    | 243 |
| A           | UT. VIRRANKATK.              | 231 |             |                           |     |
| SI          | UORITUSKYKY                  | 232 |             |                           |     |
| E١          | VF/LCD-TEHOSTUSASETUKSET     | 232 |             |                           |     |

# Sisällysluettelo

| Johdanto                           | ii    |
|------------------------------------|-------|
| Uusimmista tiedoista               | ii    |
| Valikkoluettelo                    | iv    |
| Kuvausvalikot                      | iv    |
| Toistovalikko                      | viii  |
| Asetusvalikot                      | ix    |
| Mukana toimitettavat lisävarusteet | xxii  |
| Tietoja tästä käyttöoppaasta       | xxiii |
| Symbolit ja käytännöt              | xxiii |
| Terminologia                       | xxiii |

#### Ennen aloittamista

1

|                                        | -  |
|----------------------------------------|----|
| Kameran osat                           | 2  |
| LCD-näyttö                             | 4  |
| Valitsin                               | 5  |
| Tarkennussauva (tarkennusvipu)         | 5  |
| Suljinajan ja herkkyyden valitsimet    | 6  |
| STILL/MOVIE-tilanvalitsin              | 6  |
| Valotuskorjauksen valitsin             | 7  |
| Ohjausvalitsin                         | 7  |
| Komentokiekot                          | 8  |
| Etsimen tarkentaminen                  | 9  |
| Silmäsuppilo                           | 10 |
| Muistikorttipaikan kansi (irrotettava) | 10 |
| Sarjanumerokilpi                       | 10 |
| Merkkivalo                             | 11 |
| Kameran näytöt                         | 12 |
| Elektroninen etsin                     | 12 |
| LCD-näyttö                             | 14 |
| Näytön kirkkauden säätäminen           | 16 |
| Näytön kierto                          | 16 |
| Näyttötilan valitseminen               | 17 |
| DISP/BACK-painike                      |    |
| Kaksoisnäyttö                          | 19 |
| Vakionäytön mukauttaminen              | 20 |
| Valikoiden käyttäminen                 | 22 |
| Valikot                                | 22 |
| Valikko-välilehden valinta             | 23 |

| Kosketusnayttotila                         | 24 |
|--------------------------------------------|----|
| Kuvauksen kosketusohjaimet                 | 24 |
| Toiston kosketusohjaimet                   | 28 |
|                                            | 20 |
| Aloitusvaineet                             | 29 |
| Hihnan kiinnittäminen                      | 30 |
| Objektiivin kiinnittäminen                 | 31 |
| Akun asettaminen paikoilleen               | 32 |
| Muistikorttien asettaminen paikoilleen     | 34 |
| Kahden kortin käyttäminen                  | 35 |
| Yhteensopivat muistikortit                 | 36 |
| Akun lataaminen                            | 37 |
| Kameran kytkeminen päälle ja pois          | 40 |
| Akun tason tarkistaminen                   | 41 |
| Perusasetukset                             | 42 |
| Eri kielen valitseminen                    | 44 |
| Ajan ja paivamaaran muuttaminen            | 44 |
| 3 Perusvalokuvaus ja -toisto               | 45 |
| Valokuvien ottaminen (tila P)              | 46 |
| Kuvien katselu                             | 49 |
| Kuvien poistaminen                         | 50 |
| A Videoiden tallennus ia toisto            | 51 |
| Videoiden tallennus                        | 52 |
| Videoasetusten säätäminen                  |    |
| Videoiden katselu                          |    |
|                                            |    |
| 5 Valokuvien ottaminen                     | 59 |
| P-, S-, A- ja M-tilat                      | 60 |
| P-tila: ohjelman automaattivalotus         | 60 |
| S-tila: suljinajan esivalinta-automatiikka | 62 |
| A-tila: aukon esivalinta-automatiikka      | 65 |
| M-tila: käsisäätöinen valotus              | 66 |
| Automaattitarkennus                        | 68 |
| Tarkennustila                              | 69 |
| Automaattitarkennuksen asetukset (AF-tila) | 71 |
| Tarkennuspisteen valinta                   | 73 |

| Manuaalitarkennus                | 76 |
|----------------------------------|----|
| Tarkennuksen tarkistaminen       | 78 |
| Herkkyys                         | 80 |
| Automaattinen herkkyys (A)       | 81 |
| Mittaus                          | 82 |
| Valotuskorjaus                   | 83 |
| C (Mukautus)                     | 84 |
| Tarkennuksen/valotuksen lukitus  | 85 |
| Muut ohjaimet                    | 86 |
| Haarukointi                      | 87 |
| 🖶 AE-HAARUKOINTI                 | 87 |
| ISO-HAARUKOINTI                  | 87 |
| 🖪 ELOK.SIMUL.HAARUK              | 88 |
| 🕮 VALKOTASAPAINO BKT             | 88 |
| DI DYN.ALAN HAARUKOINTI          | 88 |
| 🚥 TARKENNA BKT                   | 88 |
| Jatkuva kuvaus (sarjakuvaustila) | 89 |
| HDR                              | 91 |
| Päällekkäisvalotus               | 93 |
| Lisäsuodattimet                  | 95 |
| Lisäsuodattimen vaihtoehdot      | 96 |
| Panoraamat                       | 97 |

#### 6 Kuvausvalikot

101

|    | TERÄVYYS                                                                                                    | 113 |
|----|----------------------------------------------------------------------------------------------------|-----|
|    | KORKEA ISO-NUMERO                                                                                                    | 113 |
|    | SELKEYS                                                                                                    | 114 |
|    | PITKÄ VAL., KOH. VAIM                                                                                                    | 114 |
|    | OBJ. MODUL. OPTIM                                                                                                    | 114 |
|    | VÄRIAVARUUS                                                                                                    | 114 |
|    | PIKSELIKARTOITUS                                                                                                    | 115 |
|    | VAL. MUKAUT. ASET                                                                                                    | 115 |
|    | MUOK/TALL. MUK. ASET                                                                                                    | 116 |
|    | SOVITTIMEN AS.                                                                                                    | 118 |
| AF | /MF-ASETUS (valokuvaus)                                                                                                    | 120 |
|    | TARKENNUSALUE                                                                                                    | 120 |
|    | AUTOFOKUS TILA                                                                                                    | 121 |
|    | AF-C MUKAUTETUT ASETUKSET                                                                                                    | 122 |
|    | TALLENNA AF-TILA SUUNTAUSK                                                                                                    | 126 |
|    | AF-PISTENÄYTTÖ 🗉 🚺                                                                                                    | 126 |
|    | TARKENNUSPISTEIDEN MÄÄRÄ                                                                                                    | 126 |
|    | ENNEN AF:ÄÄ                                                                                                    | 127 |
|    | ₫ 📽 AF-APUVALO                                                                                                    | 127 |
|    | KASV./SILMIEN TUNN. ASETUS                                                                                                    | 128 |
|    | AF+MF                                                                                                    | 130 |
|    | MF-APU                                                                                                    | 131 |
|    | TARKEN. TARKISTUS                                                                                                    | 131 |
|    | PISTE-AE:N JA TARK. KYTK.                                                                                                    | 132 |
|    | Ď ✿ PIKA-AF-ASETUS                                                                                                    | 132 |
|    | CALE AND CALE AND | 132 |
|    | SULKIM./TARKENN. ENSIS                                                                                                    | 133 |
|    | ₫ 📽 AF-ALUERAJOITIN                                                                                                    | 133 |
|    | Cosketusnäyttötila                                                                                                    | 134 |
| KU | VAUSASETUS (valokuvaus)                                                                                                    | 136 |
|    | KUVAUSASETUS                                                                                                    | 136 |
|    | URHEILUN ETSINTÄTILA                                                                                                    | 140 |
|    | ESIOTOS <b>ES </b> 户                                                                                                    | 140 |
|    | ITSELAUKAISIN                                                                                                    | 141 |
|    | TALL ITSEAJASTIMEN ASETUS                                                                                                    | 141 |
|    | ITSEAJASTIMEN VALO                                                                                                    | 142 |
|    | INTERVALLIAJASTINKUVAUS                                                                                                    | 142 |
|    | KUV. INTERVALLIAJASTIMEN VALOT. TASOITUS                                                                                                    | 143 |

| VALOTUKSEN MITTAUS                      | .144  |
|-----------------------------------------|-------|
| SULKIMEN TYYPPI                         | . 145 |
| VÄRINÄN POISTO                          | . 146 |
| IS-TILA                                 | .146  |
| AUTOMAATTINEN ISO-ASETUS                | .147  |
| MONIVALOTUS                             | . 148 |
| 📩 😭 LANGATON TIEDONS                    | . 149 |
| SALAMAN ASETUS (valokuvaus)             | .150  |
| SALAMAN TOIMINNAN ASETUS                | . 150 |
| PUNASILM. POISTO                        | . 150 |
| TTL-LUKITUSTILA                         | .151  |
| LED-VALOASETUS                          | .151  |
| MASTER-ASETUS                           | .152  |
| CH-ASETUS                               | . 152 |
| ELOKUVA-ASETUS (elokuvan tallennus)     | .153  |
| VIDEOTILA                               | .153  |
| TIEDOSTOMUOTO                           | .154  |
| ELOKUVAN PAKKAUS                        | . 155 |
| TÄYSI HD PIKATALLENNUS                  | .156  |
| VAKAA ELOK. RAJ. SUUR. 1.29x            | . 156 |
| F-Log/HLG-TALLENNUS                     | . 157 |
| 4K ELOKUVAN LÄHTÖ                       | . 158 |
| FULL HD VIDEON LÄHTÖ                    | . 158 |
| HDMI-LÄHDÖN INFONÄYTTÖ                  | . 159 |
| 4K HDMI VALMIUSTILAN LAATU              | . 159 |
| HDMI-TALLENNUKSEN HALLINTA              | . 159 |
| 😤 KUVANVAKAINTILA                       | . 160 |
| 😤 KUV.VAK.TILAN TEHOSTUS                | . 160 |
| SEEPRA-ASETUS                           | .161  |
| SEEPRA-TASO                             | .161  |
| ELOK.OPTIMOITU HALL.                    | .161  |
| YHTENEVAINEN VALO                       | . 162 |
| 📽 VAL. MUKAUT. ASET                     | . 163 |
| MUOK/TALL. MUK. ASET                    | . 163 |
| LANGATON TIEDONS.                       | . 163 |
| KUVANLAADUN ASETUS (elokuvan tallennus) | .164  |
|                                         | . 164 |
| 📽 YKSIVARINEN                           | . 165 |

| 📌 VALKOTASAPAINO                          | 165 |
|-------------------------------------------|-----|
| 📌 DYNAMIIKKA-ALUE                         | 165 |
| 😫 SÄVYKÄYRÄ                               | 165 |
| 📌 VÄRI                                    | 165 |
| 📌 TERÄVYYS                                | 166 |
| 😤 KORKEA ISO-NUMERO                       | 166 |
| 4K KEHYS NR                               | 166 |
| 📌 YMPÄR. VALON KORJ                       | 167 |
| 📩 😫 SOVITTIMEN AS                         | 167 |
| AF/MF-ASETUS (elokuvan tallennus)         | 168 |
| 😫 TARKENNUSALUE                           | 168 |
| VIDEO-AUTOFOKUS-TILA                      | 168 |
| 😫 AF-C MUKAUTETUT ASETUKSET               | 169 |
| 📩 🗯 AF-APUVALO                            | 169 |
| 😤 KASV./SILMIEN TUNN. ASETUS              | 170 |
| 😫 MF-APU                                  | 170 |
| 😤 TARKEN. TARKISTUS                       | 171 |
| 🗖 🛱 PIKA-AF-ASETUS                        | 171 |
| 🗖 🛱 SYVÄTERÄVYYSALUE-ASTEIKKO             | 171 |
| 🗖 🛱 AF-ALUERAJOITIN                       | 171 |
| 🗖 🛱 KOSKETUSNÄYTTÖTILA                    | 172 |
| TARKENN. TARKISTUSLUKKO                   | 174 |
| ÄÄNIASETUKSET (elokuvan tallennus)        | 175 |
| SISÄISEN MIKIN TASON SÄÄTÖ                | 175 |
| ULKOISEN MIKIN TASON SÄÄTÖ                | 175 |
| MIKROFONILIITÄNTÄASETUKSET                | 176 |
| MIKIN TASON RAJOITIN                      | 176 |
| TUULISUODATIN                             | 176 |
| MATALA SUODATIN                           | 176 |
| KUULOKKEIDEN ÄÄNENVOIM                    | 176 |
| AIKAKOODIN ASETUKSET (elokuvan tallennus) | 177 |
| AIKAKOODIN NÄYTTÖ                         | 177 |
| ALOITUSAJAN ASETUKSET                     | 177 |
| LASKURIN ASETUKSET                        | 177 |
| DROP FRAME                                | 178 |
| HDMI-AIKAKOODIN LÄHTÖ                     | 178 |

| 7 Toisto ja toistovalikko  | 179 |
|----------------------------|-----|
| Toistonäyttö               |     |
| DISP/BACK-painike          |     |
| Kuvien katselu             |     |
| Toiston zoomaus            |     |
| Monikuvatoisto             |     |
| Toistovalikko              | 185 |
| VAIHDA PAIKKAA             |     |
| RAW-MUUNNOS                |     |
| POISTA                     |     |
| POISTO (RAW AUK1/JPG AUK2) |     |
| RAJAUS                     |     |
| KOONMUUTOS                 |     |
| SUOJAUS                    |     |
| KUVAN KÄÄNTÖ               |     |
| PUNASILM. POISTO           |     |
| ÄÄNITALLENTEEN ASETUS      |     |
| LUOKITUS                   |     |
| KOPIOI                     |     |
| KUVANSIIRRON JARJESTYS     |     |
| LANGATON TIEDONS           |     |
| DIAESITYS                  |     |
| ALBUMIAVUSTAJA             |     |
| PC-AUTOMAATTITALL          |     |
| TULOST.PYYNTO (DPOF)       |     |
| instax-IULOST. TULOSTAA    |     |
| NAY ION KUVASUHDE          |     |
|                            |     |

| 8 Asetusvalikot     | 205 |
|---------------------|-----|
| KÄYTTÄJÄASETUS      |     |
| ALUSTA              |     |
| PÄIVÄ/AIKA          |     |
| AIKAERO             |     |
| ☑ 言語/LANG           |     |
| 🗖 OMA VALIKKOASETUS |     |
| 😤 OMA VALIKKOASETUS |     |
| KENNON PUHDISTUS    |     |
| AKUN IKÄ            |     |
|                     |     |

| PALAUTA ALKUASET             |     |
|------------------------------|-----|
| SÄÄTELEVÄ                    |     |
| ÄÄNIASETUS                   | 211 |
| AF ÄÄNIMERKIN VOLYYMI        |     |
| ITSEAJASTIN ÄÄNIMERKIN VOL   |     |
| ÄÄNENVOIMAKKUUS              |     |
| SULJINÄÄNEN V                |     |
| SULJINÄÄNI                   |     |
| TOISTON ÄÄNENV               |     |
| NÄYTTÖASETUS                 | 213 |
| EVF-KIRKKAUS                 |     |
| EVF-VÄRI                     |     |
| EVF-VÄRIN SÄÄTÖ              |     |
| LCD-KIRKKAUS                 |     |
| LCD-VÄRI                     |     |
| LCD-VÄRIN SÄÄTÖ              |     |
| KUVAN NÄYTTÖ                 |     |
| KÄÄNNÄ NÄYTÖT AUTOM          |     |
| VAL. ESIK./VALKOT. MAN.T     |     |
| LUONNOLLINEN NÄKYMÄ          |     |
| F-Log KATSELUAVUSTUS         |     |
| KEHYSTYSOPAS                 |     |
| AUTOM. KÄÄNTÖ JA TOISTO      |     |
| TARKENNUKSEN MITTAYKSIKKÖ    |     |
| AUKKOYKS. VIDEO-OBJEKT       |     |
| KAKSOISNÄYTÖN ASETUS         |     |
| NÄYTÖN MUK. ASET             |     |
| ISON ILMAISIMEN TILA (EVF)   |     |
| ISON ILMAISIMEN TILA (LCD)   |     |
| ISON ILMAIS. NÄYT. ASETUS    |     |
| TIEDOT KONTRASTIN SÄÄDÖSTÄ   |     |
| 🗖 Q-VALIKON TAUSTA           |     |
| 🗯 Q-VALIKON TAUSTA           | 222 |
| PAINIKKEEN/VALITSIMEN ASETUS | 223 |
| TARKENNUSKYTKIMEN ASETUS     | 223 |
| 🗖 MUOKK./TALL. PIKAVAL       | 223 |
| 😫 MUOKK./TALL. PIKAVAL       | 223 |
| TOIMINTO (Fn) -AS            | 223 |

| VALITSINPAINIKKEEN AS     |     |
|---------------------------|-----|
| KOMENTOVALITSIMEN ASETUS  |     |
| SULKIJAN AF               |     |
| SULKIJAN AE               |     |
| KUVAA ILMAN OBJEKTIIVIA   |     |
| KUVAA ILMAN KORTTIA       |     |
| TARKENNUSRENGAS           |     |
| TARKENNUSRENKAAN KÄYTTÖ   |     |
| AE/AF-LUKITUSTILA         |     |
| AWB-LUKITUSTILA           |     |
| AUKON RENKAAN ASETUS (A)  |     |
| AUKKOASETUS               |     |
| KOSKETUSNÄYTTÖASETUKSET   |     |
| LUKITUS                   |     |
| VIRRANHALLINTA            | 231 |
| AUT. VIRRANKATK           |     |
| SUORITUSKYKY              |     |
| EVF/LCD-TEHOSTUSASETUKSET |     |
| TIETOJEN TALLENNUSASETUS  | 233 |
| KUVA NRO                  |     |
| TALL. ALKUP. KUVA         |     |
| MUOKK. TIED. NIM          |     |
| 🗖 KORTTIPAIKAN ASETUKSET  |     |
| 🛱 KORTTIPAIKAN ASETUKSET  |     |
| VALITSE AUKKO (📩 PERÄK.)  |     |
| VALITSE AUKKO (📌 PERÄK.)  |     |
| VALITSE KANSIO            |     |
| TEKIJÄNOIKEUSTIEDOT       |     |
| YHTEYSASETUS              | 237 |
| Bluetooth-ASETUKSET       |     |
| VERKKOASETUKSET           |     |
| PC-AUTOMAATTITALL         |     |
| instax-TUL. YHT. ASETUS   |     |
| YHTEYSTILA                |     |
| USB-VIRTALÄHTEEN ASETUS   |     |
| YLEISET ASETUKSET         |     |
| TIEDOT                    |     |
|                           | 242 |

| 9 Pikakuvakkeet                              | 245 |
|----------------------------------------------|-----|
| Pikakuvakevaihtoehdot                        | 246 |
| OMA VALIKKO                                  | 247 |
| OMA VALIKKOASETUS                            |     |
| Q (pikavalikko) -painike                     | 249 |
| Pikavalikkonäyttö                            |     |
| Asetusten näyttäminen ja muuttaminen         |     |
| Pikavalikon muokkaaminen                     |     |
| Fn (toiminto) -painikkeet                    | 254 |
| Toimintopainikkeiden toimintojen asettaminen |     |
| 10 Oheislaitteet ja lisävarusteet            | 259 |
| Objektiivit                                  |     |
| Objektiivin osat                             |     |
|                                              |     |

| Objektiivin osat                                       |  |
|--------------------------------------------------------|--|
| Objektiivin suojusten poistaminen                      |  |
| Vastavalosuojien kiinnittäminen                        |  |
| Objektiivit, joissa on himmenninrenkaat                |  |
| Objektiivit, joissa ei ole himmenninrenkaita           |  |
| Objektiivit, joissa on O.I.S kytkimet                  |  |
| Manuaalitarkennusobjektiivit                           |  |
| Objektiivin hoito                                      |  |
| Ulkoiset salamalaitteet                                |  |
| Ulkoisen salaman käyttäminen                           |  |
| EF-X8                                                  |  |
| SYNKRONOI TERMINAALI                                   |  |
| KAMERAKENKÄSALAMA                                      |  |
| MASTER(OPTINEN)                                        |  |
| Pystysuuntaiset akkukahvat                             |  |
| Pystysuuntaisen akkukahvan kiinnittäminen              |  |
| Akkujen asettaminen paikoilleen ja niiden irrottaminen |  |
| Akkujen lataaminen                                     |  |
|                                                        |  |

# 11 Liitännät

283

| HDMI-lähtö                   |     |
|------------------------------|-----|
| HDMI-laitteisiin liittäminen | 284 |
| Kuvaus                       | 285 |
| Toisto                       |     |
|                              |     |

| Langattomat yhteydet (Bluetooth®, langaton lähiverkko/Wi-Fi)          | 286 |
|-----------------------------------------------------------------------|-----|
| Älypuhelimet ja tabletit: FUJIFILM Camera Remote                      | 286 |
| Kytketty kuvaus: Capture One Pro Fujifilm/Adobe® Photoshop®           |     |
| Lightroom <sup>®</sup> Classic CC + FUJIFILM Tether Shooting Plug-in/ |     |
| FUJIFILM X Acquire                                                    | 288 |
| Liittäminen USB:n kautta                                              | 289 |
| Liittäminen tietokoneisiin                                            | 289 |
| Kytketty kuvaus: Capture One Pro Fujifilm/Adobe® Photoshop®           |     |
| Lightroom <sup>®</sup> Classic CC + FUJIFILM Tether Shooting Plug-in/ |     |
| FUJIFILM X Acquire                                                    | 292 |
| Valokuvien kopioiminen tietokoneelle                                  | 293 |
| RAW-kuvien muuntaminen: FUJIFILM X RAW STUDIO                         | 294 |
| Kameran asetusten varmuuskopiointi ja palauttaminen                   |     |
| (FUJIFILM X Acquire)                                                  | 294 |
| Älypuhelimiin liittäminen                                             | 295 |
| instax SHARE -tulostimet                                              | 298 |
| Yhteyden muodostaminen                                                | 298 |
| Kuvien tulostaminen                                                   | 299 |

#### Tekniset huomautukset

| 2 | n | 1 |
|---|---|---|
| - | v |   |

| Fujifilmin lisävarusteet                  |     |
|-------------------------------------------|-----|
| Kameran kanssa käytettävät ohjelmistot    | 304 |
| FUJIFILM Camera Remote                    |     |
| RAW FILE CONVERTER EX                     |     |
| Capture One Express Fujifilm              |     |
| Capture One Pro Fujifilm                  |     |
| Adobe® Photoshop® Lightroom® Classic CC + |     |
| FUJIFILM Tether Shooting Plug-in          |     |
| FUJIFILM X Acquire                        |     |
| FUJIFILM X RAW STUDIO                     |     |
| Turvallisuustietoja                       |     |
| Tuotteen huoltaminen                      | 315 |
| Kuvakennon puhdistaminen                  | 316 |
| Laiteohjelman päivitykset                 | 317 |
| Laiteohjelmiston version tarkistaminen    |     |
| Vianmääritys                              | 318 |
| Varoitusviestit ja -näytöt                | 327 |
| Muistikortin kapasiteetti                 | 331 |
| Tekniset tiedot                           | 332 |
|                                           |     |

# Mukana toimitettavat lisävarusteet

Kameran mukana tulevat seuraavat lisävarusteet:

- NP-W235- ladattava akku
- AC-5VJ AC-virta-adapteri
- Sähköpistokesovitin (Sovittimen muoto vaihtelee myyntialueen mukaan)
- USB-kaapeli
- Rungon suojus (tulee kameraan liitettynä)
- Metalliset hihnan kiinnikkeet (× 2) (tulee kameraan liitettynä)
- Suojukset (× 2) (tulee kameraan liitettynä)
- Olkahihna
- Salamakengän suojus (tulee kiinnitettynä salamakenkään)
- Täsmäysliitännän suojus (tulee kameraan liitettynä)
- Pystysuuntaisen akkukahvan liitännän suojus (tulee kameraan liitettynä)
- Kuulokesovitin
- Käyttäjän opas (tämä käyttöopas)

🕦 Akku toimitetaan lataamattomana. Lataa akku ennen käyttöä (🕮 37).

#### • Mukana toimitettu pistokesovitin vaihtelee myyntimaan tai -alueen mukaan.

- Jos ostit objektiivipakkauksen, tarkista, että objektiivi on mukana.
- Kuulokesovitin muuntaa USB-C-tyyppisen liittimen Ø3,5 mm:n kuulokejakiksi.
- Katso tietoja yhteensopivista tietokoneohjelmistoista kohdasta "Kameran kanssa käytettävät ohjelmistot" (E 304).

# Tietoja tästä käyttöoppaasta

Tässä käyttöoppaassa annetaan ohjeita FUJIFILM X-T4 -digitaalikameran käyttöön. Varmista, että olet lukenut ja ymmärtänyt sen sisällön ennen jatkamista.

#### Symbolit ja käytännöt

Tässä käyttöoppaassa käytetään seuraavia symboleja:

- Tiedot, jotka pitäisi lukea laitteen vahingoittumisen estämiseksi.

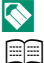

- Laitteen käyttöön liittyvää hyödyllistä lisätietoa.
- Sivut, joilta aiheeseen liittyvät tiedot löytyvät.

Valikot ja muut näytöillä näkyvät tekstit on **lihavoitu**. Kuvien on tarkoitus vain havainnollistaa asioita; piirrokset voivat olla pelkistettyjä eikä valokuvia ole välttämättä otettu tässä oppaassa esitellyllä kameramallilla.

#### Terminologia

Valinnaisia SD-, SDHC- ja SDXC-muistikortteja, joihin kamera tallentaa kuvia, kutsutaan "muistikorteiksi". Elektroniseen etsimeen saatetaan viitata lyhenteellä "EVF" ja LCD-näyttöön lyhenteellä "LCD".

| <br> |
|------|
|      |
|      |
|      |
|      |
|      |
|      |
|      |
|      |
|      |
|      |
|      |
|      |
|      |
|      |
|      |
|      |
|      |
|      |
|      |
|      |
|      |
|      |
|      |
|      |
|      |
|      |
|      |
|      |

xxiv

# Ennen aloittamista

# Kameran osat

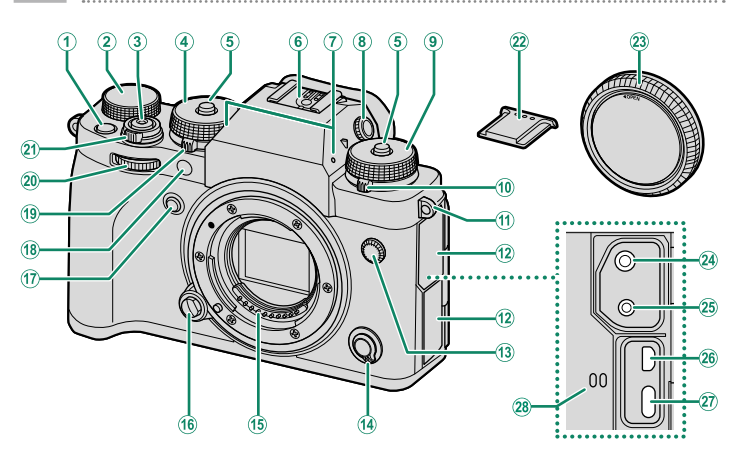

| U           | <b>Fn1</b> -painike                  |
|-------------|--------------------------------------|
| 2           | Valotuskorjauksen valitsin           |
| 3           | Laukaisin                            |
| 4           | Suljinajan valitsin6, 60, 62, 65, 66 |
| <b>(5</b> ) | Valitsimen lukituksen vapautin6      |
| <b>(6)</b>  | Salamakenkä267                       |
| (7)         | Mikrofoni                            |
| (8)         | Diopterin säädin (lukittava)9        |
| 9           | Herkkyyden valitsin                  |
| 10          | Ohjausvalitsin7                      |
| (11)        | Hihnan pujotusreikä                  |
| (12)        | Liitännän suojus                     |
| 13          | Täsmäysliitäntä270                   |
| (14)        | Tarkennustilan valitsin              |
| 15          | Objektiivin signaaliliitännät        |
| (16)        | Objektiivin vapautuspainike          |

| 17 Fn2-painike                       | .254  |
|--------------------------------------|-------|
| (18) Automaattitarkennuksen apuvalo  |       |
| (AF-apuvalo)                         | . 127 |
| Itselaukaisimen valo                 | . 141 |
| Yhteneväinen valo                    | . 162 |
| (19) STILL/MOVIE-tilanvalitsin       | 6, 52 |
| 20 Etukomentokiekko                  | , 224 |
| 21 ON/OFF-kytkin                     | 40    |
| 22 Salamakengän suojus               | .267  |
| 23 Rungon suojus                     | 31    |
| 24 Mikrofoniliitin (ø3,5 mm)         | 53    |
| 25 Kaukolaukaisimen liitin (ø2,5 mm) | 64    |
| 26 HDMI-mikroliitin (tyyppi D)       | . 284 |
| 27 USB-liitin (C-tyyppi)             | , 289 |
| 28 Kaiutin                           | , 212 |

2

\ **-** -

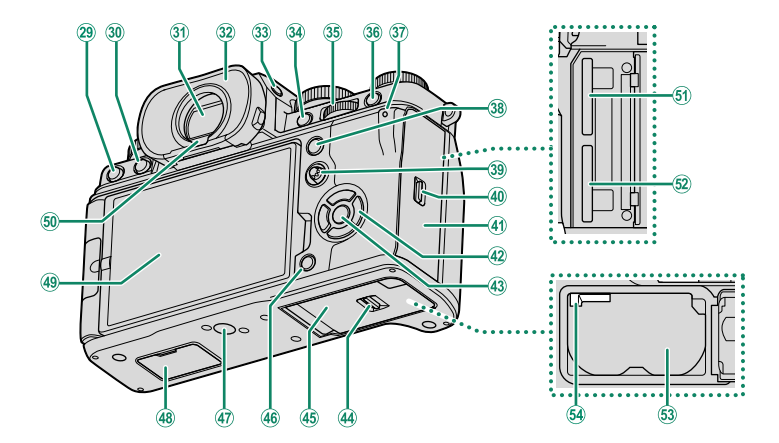

| (29)         | 📅 (poista) -painike50                     |
|--------------|-------------------------------------------|
| 30           | ▶ (toisto) -painike                       |
| 31)          | Elektroninen etsin (Electronic            |
| _            | viewfinder, EVF) 12, 17, 18, 24           |
| 32)          | Silmäsuppilo (lukittava)10                |
| 33           | VIEW MODE -painike17                      |
| 34)          | AFON-painike                              |
| 35           | Takakomentokiekko8, 183, 224              |
| 36           | Q (pikavalikko) -painike                  |
| 37)          | Merkkivalo 10, 162                        |
| _            | Yhteneväinen valo 162                     |
| 38           | AEL (valotuksen lukitus) -painike 86, 254 |
| 39           | Tarkennussauva (tarkennusvipu)            |
|              |                                           |
| 40           | Muistikorttipaikan kannen salpa           |
| <b>(41</b> ) | Muistikorttipaikan kansi (irrotettava)34  |

| 42          | Valitsimen painikkeet        | 5, 224    |
|-------------|------------------------------|-----------|
| 43          | MENU/OK-painike              | 22        |
| 44          | Akkulokeron kannen salpa     | 32        |
| 45          | Akkulokeron kansi            | 32        |
| <b>(46)</b> | DISP (näyttö)/BACK -painike  | . 18, 181 |
| (47)        | Jalustakiinnitys             |           |
| <b>(48)</b> | Pystysuuntaisen akkukahvan   |           |
|             | liitännän suojus             |           |
| <b>49</b>   | Vaihtuvakulmainen LCD-näyttö | 4, 14, 16 |
| -           | Kosketusnäyttö24,            | 134, 229  |
| (50)        | Silmätunnistin               |           |
| (51)        | Muistikorttipaikka 2         | 34        |
| <b>(52)</b> | Muistikorttipaikka 1         | 34        |
| <b>(53)</b> | Akkulokero                   |           |
| (54)        | Akun salpa                   |           |
| $\sim$      | 1                            |           |

#### LCD-näyttö

Voit säätää LCD-näytön kulmaa, kun rajaat kuvia, mutta varo jättämästä sormia tai esineitä väliin.

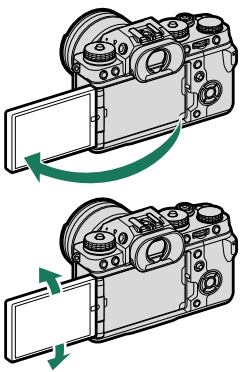

- Älä kohdista saranaan liikaa voimaa kääntäessäsi LCD-näyttöä, sillä se voi vahingoittaa saranaa.
  - Varo, etteivät näytön kulmat osu kameran runkoon, sillä siitä voi jäädä jälkiä.
  - Seuraavien toimintojen yhteydessä LCD-näyttö toimii myös kosketusnäyttönä:
    - Kosketuskuvaus (🕮 25)
    - Tarkennusalueen valitseminen (🕮 24)
    - Toiminnon valitseminen (🕮 27)
    - Elok.optimoitu hall. 🗨 🖢 (🕮 26)
    - Täyskuvatoisto (🕮 28)

#### Valitsin

Korosta kohteita painamalla valitsinta ylös (▲), oikealle (►), alas (▼) tai vasemmalle (◄). Ylös-, oikealle-, alas- ja vasemmalle-painikkeet toimivat myös toimintopainikkeina **Fn3 – Fn6** ( 224, 254).

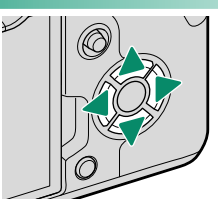

#### Tarkennussauva (tarkennusvipu)

Valitse tarkennusalue kallistamalla tai painamalla tarkennussauvaa. Tarkennussauvan avulla voidaan myös liikkua valikoissa.

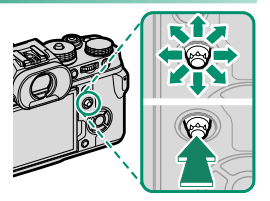

#### Suljinajan ja herkkyyden valitsimet

Vapauta lukitus painamalla valitsimen lukituksen vapautinta, ennen kuin kierrät valitsimen haluttuun asentoon. Paina vapautinta uudelleen lukitaksesi valitsimen paikoilleen.

#### STILL/MOVIE-tilanvalitsin

Kierrä STILL/MOVIE-tilanvalitsinta kohtaan STILL, kun haluat ottaa valokuvia, ja kohtaan MOVIE, kun haluat tallentaa elokuvia.

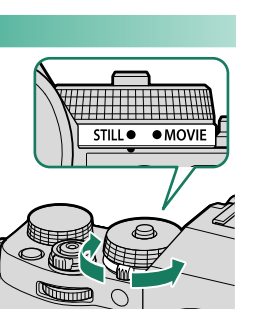

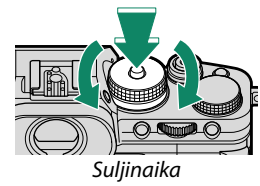

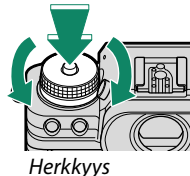

### Valotuskorjauksen valitsin

Valitse valotuskorjauksen määrä kiertämällä valitsinta.

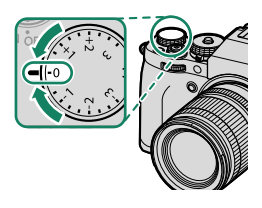

#### Ohjausvalitsin

Kierrä valitsinta valitaksesi jonkun seuraavista ohjaustiloista.

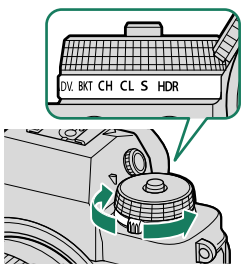

| Tila                   |    | Tila                   |    |
|------------------------|----|------------------------|----|
| 🗖 Panoraama            | 97 | <b>CL</b> Hidas sarja  | 89 |
| ADV. Lisäsuodatin      | 95 | <b>S</b> Yksittäiskuva | 46 |
| <b>BKT</b> Haarukointi | 87 | HUR HDR                | 91 |
| CH Nopea saria         | 89 |                        |    |

#### Komentokiekot

#### Kierrä tai paina komentokiekkoja seuraavasti:

|        | Etukomentokiekko                                                                                                    | Takakomentokiekko                                                                                                    |
|--------|----------------------------------------------------------------------------------------------------|----------------------------------------------------------------------------------------------------|
|        |                                                                                                    |                                                                                                    |
| Kierrä | <ul> <li>Valitse valikkovälilehtiä tai sivu valikoista</li> <li>Säädä aukkoa<sup>1,2</sup></li> <li>Säädä valotuksen korjausta<sup>2,5</sup></li> <li>Säädä herkkyyttä<sup>2,3</sup></li> <li>Tarkastele muita kuvia toiston aikana</li> </ul>                                             | <ul> <li>Korosta valikon kohtia</li> <li>Valitse haluamasi suljinajan ja aukon<br/>yhdistelmä (ohjelmanvaihto)</li> <li>Valitse suljinaika<sup>2</sup></li> <li>Säädä asetuksia pikavalikossa</li> <li>Valitse tarkennuskehyksen koko</li> <li>Lähennä tai loitonna kokonäytön toistossa</li> <li>Lähennä tai loitonna monikuvatoistossa</li> </ul> |
| Paina  | <ul> <li>Vaihda edestakaisin valotuk-<br/>sen ja herkkyyden välillä<sup>2,3,6</sup></li> <li>Paina ja pidä painettuna vali-<br/>taksesi asetuksen, joka on valit-<br/>tu kohtaan P PAINIKKEEN/<br/>VALITSIMEN ASETUS &gt;<br/>KOMENTOVALITSIMEN<br/>ASETUS A (asetus) valikossa</li> </ul> | <ul> <li>Suorita VALITSIN-toimintopainikkeel-<br/>le määritetty toiminto</li> <li>Lähennä aktiiviseen tarkennuspisteeseen<sup>4</sup></li> <li>Paina ja pidä painettuna valitaksesi<br/>manuaalisen tarkennustilan tarken-<br/>nusnäytön<sup>4</sup></li> <li>Lähennä aktiiviseen tarkennuspistee-<br/>seen toiston aikana</li> </ul>               |

1 Objektiivi, jossa ei ole himmenninrengasta; objektiivi, jossa on himmenninrengas, ja aukko on asetettu kohtaan **A** (auto) ja **KOMENTO** on valittu kohtaan **Z** PAINIKKEEN/ VALITSIMEN ASETUS > AUKON RENKAAN ASETUS (A); tai PÄÄLLÄ on valittu kohtaan **ELOK.OPTIMOITU HALL. ◯** .

- 2 Voidaan muuttaa käyttämällä asetusvalintaa 🖾 PAINIKKEEN/VALITSIMEN ASETUS > KOMENTOVALITSIMEN ASETUS.
- 3 Herkkyysvalitsin on kierretty asentoon C, tai PÄÄLLÄ on valittu kohtaan ELOK. OPTIMOITU HALL.
- 4 Käytettävissä vain, jos toimintonäppäimen tehtäväksi on asetettu TARKEN. TARKISTUS.
- 5 Valotuksen korjauksen valitsin on kierretty asentoon C, tai PÄÄLLÄ on valittu kohtaan ELOK.OPTIMOITU HALL.
- 6 Voidaan käyttää edestakaiseen vaihtamiseen aukon, herkkyyden ja valotuksen korjauksen välillä, kun valotuksen korjauksen valitsin on kierretty kohtaan C tai PÄÄLLÄ on valittu kohtaan ELOK.OPTIMOITU HALL.

#### Etsimen tarkentaminen

Jos etsimessä näkyvät ilmaisimet ovat epätarkkoja, aseta silmä etsimelle ja kierrä diopterin säädintä, kunnes näyttö on tarkka.

Etsimen tarkentaminen:

- (1) Nosta diopterin säädintä.
- (2) Kierrä säädintä säätääksesi etsimen tarkennusta.
- (3) Palauta säädin alkuperäiseen asentoonsa ja lukitse se paikoilleen.

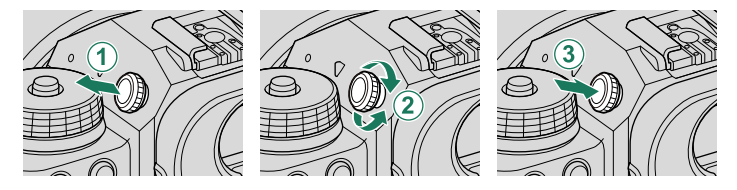

Nosta säädintä ennen käyttöä. Tämän varotoimen noudattamatta jättäminen voi aiheuttaa tuotteen toimintahäiriön.

#### Silmäsuppilo

Poista silmäsuppilo pitämällä suppilon jommankumman puolen painikkeita ylhäällä.

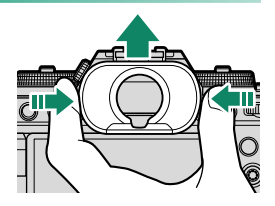

#### Muistikorttipaikan kansi (irrotettava)

Muistikorttipaikan kansi voidaan irrottaa laskemalla sisäpuolista salpaa. Irrota kansi käytön helpottamiseksi, kun kamerarigi on kiinnitetty tai muissa tilanteissa, joissa kannen avaaminen tai sulkeminen on hankalaa.

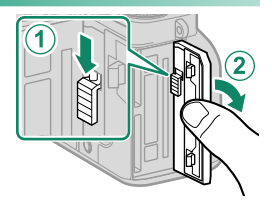

#### Sarjanumerokilpi

Älä poista sarjanumerokilpeä, joka sisältää sarjanumeron ja muuta tärkeää tietoa.

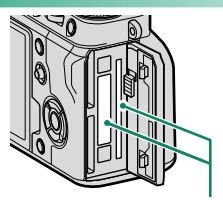

Sarjanumerokilpi

#### Merkkivalo

#### Kameran tila näytetään merkkivalolla.

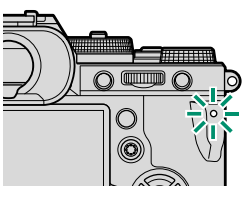

| Ilmaisinvalo        | Kameran tila                                                                                  |
|---------------------|-----------------------------------------------------------------------------------------------|
| Palaa vihreänä      | Tarkennus lukittu.                                                                            |
| Vilkkuu vihreänä    | Tarkennuksen tai hitaan suljinajan varoitus. Kuvia voidaan                                    |
| VIIKkuu VIIIreunu   | ottaa.                                                                                        |
| Vilkkuu vihreänä ja | <ul> <li>Kamera päällä: Kuvien tallennus käynnissä. Uusia kuvia<br/>voidaan ottaa.</li> </ul> |
| oranssina           | <ul> <li>Kamera pois päältä: kuvien lataaminen älypuhelimeen tai<br/>tablettiin.*</li> </ul>  |
| Palaa oranssina     | Kuvien tallennus käynnissä. Uusia kuvia ei voida ottaa tällä<br>hetkellä.                     |
| Vilkkuu oranssina   | Salama latautuu; salama ei välähdä, kun kuva otetaan.                                         |
| Vilkkuu punaisena   | Objektiivi- tai muistivirhe.                                                                  |

\* Näytetään vain, jos kuvia on valittu ladattavaksi.

- Varoitukset voivat näkyä myös näytöllä.
  - Merkkivalo pysyy pois päältä, kun silmäsi on etsimellä.
  - Asetusta ELOKUVA-ASETUS > YHTENEVÄINEN VALO voidaan käyttää valitsemaan valo (merkkivalo tai AF-apuvalo), joka syttyy videon tallennuksen aikana, ja se, vilkkuuko vai palaako se jatkuvasti.

# Kameran näytöt

Tässä osiossa luetellaan ilmaisimet, jotka voivat näkyä kuvauksen aikana.

Tilanteen havainnollistamiseksi näytöt näytetään kaikki ilmaisimet valaistuina.

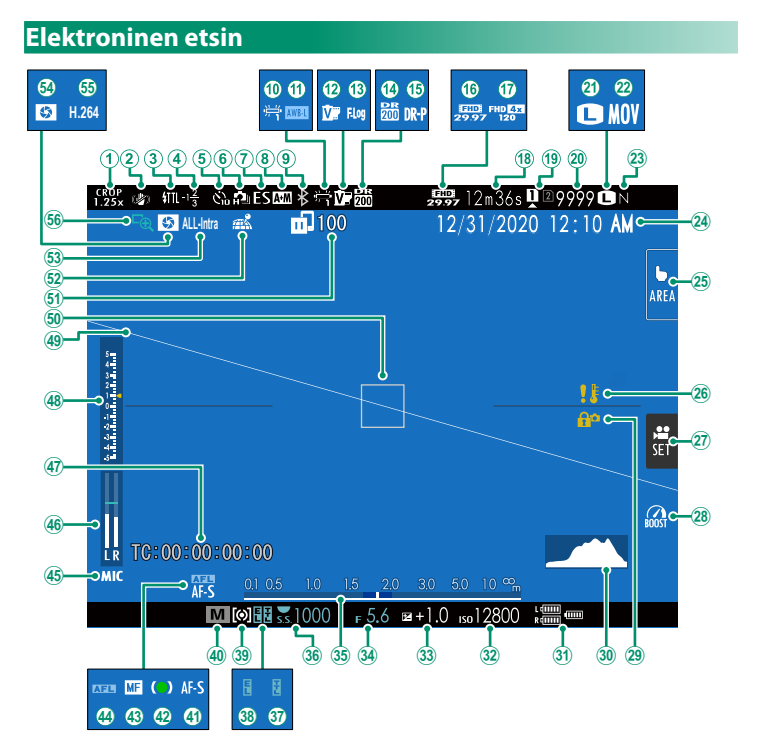
|             | l Irheilun etsintätila       | 140         | (28)         | Tehotila                       | 222                 |
|-------------|------------------------------|-------------|--------------|--------------------------------|---------------------|
| ଁ           | IS_tila <sup>2</sup>         |             | ð            | Cäätimien lukitus <sup>3</sup> | 2J2<br>720          |
| š           | Salama (TTL) -tila           |             | š            | Histoarammi                    | 230                 |
| ă           | Salamakoriaus                | 271         | š            | Akup taco                      |                     |
| K           | Itealaukaisiman ilmaisin     |             | Š            | Harkhave                       | 41<br>مم            |
| 8           | latiuwa tila                 |             | 2            | Valatuskoriaus                 | 00                  |
| Ö           | Sulkimon tuunni              | 09          | ä            | Aukko                          | 0J<br>61 65 66      |
| 8           | AE ME ilmaisin <sup>2</sup>  |             | 25           | Etäisuvsilmaisin <sup>2</sup>  | 01, 00, 00          |
| 8           | Ar +ivir -iii iiuisii        |             | 8            | Luisyysiinuisin                |                     |
| 3           | Valkotasanaino               |             | 30           | Suljinaika                     | 151 250             |
| W           |                              |             | 3            | A E Induitore                  | 06 227              |
|             | AVVD-IUKILUS                 |             | 30           | AE-IUKILUS                     | 80, 227             |
|             | FIIMINSIMUALIO               |             | 3            | Millaus                        | 82                  |
|             | F-Log/HLG-tailennus          |             | 40           | Kuvaustila                     |                     |
| 9           | Dynamiikka-alue              |             | 41           | larkennustila²                 |                     |
| (15)        | D-alueen prioriteetti        |             | 42           | larkennuksen ilmaisin²         |                     |
| (16)        | Videotila                    | 52, 153     | (43)         | Manuaalitarkennuksen osoitin   | <sup>2</sup> 69, 76 |
| (17)        | Nopea tallennus täydellä     |             | (44)         | AF-lukitus                     | 86, 227             |
| _           | teräväpiirrolla              |             | (45)         | Mikrofoniliitäntäasetukset     |                     |
| (18)        | Jäljellä oleva aika          | 53          | (46)         | Äänitystaso <sup>2</sup>       |                     |
| 19          | Korttipaikan asetukset       |             | (47)         | Aikatunnus                     |                     |
| 20          | Käytettävissä olevien kuvien |             | <b>(48</b> ) | Valotuksen ilmaisin            |                     |
| -           | määrä¹                       |             | <b>49</b>    | Virtuaalihorisontti            | 21                  |
| (21)        | Kuvakoko                     |             | 50           | Tarkennuskehys                 | 73, 85              |
| <b>(22)</b> | Tiedostomuoto                |             | (51)         | Kuvien siirtotila              |                     |
| <b>(23)</b> | Kuvan laatu                  |             | (52)         | Paikkatietoien lataustila      |                     |
| (24)        | Päivämäärä ia kellonaika     | 42, 44, 207 | (53)         | Elokuvan pakkaus               |                     |
| (25)        | Kosketusnävttötila           |             | (54)         | Terävvvsalueen esikatselu      |                     |
| (26)        | l ämpötilavaroitus.          | 330         | (55)         | H.265(HEVC)/H.264              |                     |
| ž           | Elok.optimoitu hall          |             | 56           | Tarkennuksen tarkistus         |                     |

1 Näyttää "9999", jos tilaa on yli 9999 kuvalle.

2 Ei näytetä, kun PÄÄLLÄ on valittu kohtaan 🛽 NÄYTTÖASETUKSET > ISON ILMAISIMEN TILA (EVF).

3 Näytetään, kun ohjaimet on lukittu painamalla **MENU/OK**-painike alas ja pitämällä sitä painettuna. Ohjainten lukitus voidaan lopettaa painamalla **MENU/OK**-painike uudelleen alas ja pitämällä sitä painettuna.

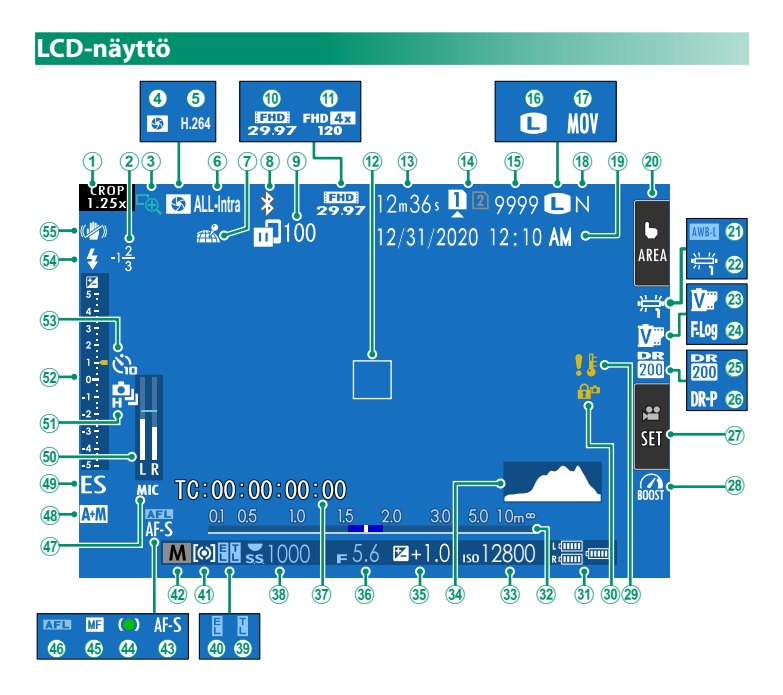

| $\sim$      |                              | $\sim$ |                                           |          |
|-------------|------------------------------|--------|-------------------------------------------|----------|
| (1)         | Urheilun etsintätila140      | (28)   | Tehotila                                  | 232      |
| (2)         | Salamakorjaus                | (29)   | Lämpötilavaroitus                         |          |
| 3           | Tarkennuksen tarkistus       | 30     | Säätimien lukitus <sup>3</sup>            | 230      |
| 4           | Terävyysalueen esikatselu    | 31     | Akun taso                                 | 41       |
| (5)         | H.265(HEVC)/H.264            | 32     | Etäisyysilmaisin <sup>2</sup>             | 78       |
| 6           | Elokuvan pakkaus             | 33     | Herkkyys                                  | 80       |
| 7           | Paikkatietojen lataustila    | 34     | Histogrammi                               | 21       |
| 8           | Bluetooth PÄÄLLÄ/POIS        | 35     | Valotuskorjaus                            | 83       |
| 9           | Kuvien siirtotila            | 36     | Aukko                                     | 61,65,66 |
| 10          | Videotila                    | 37)    | Aikatunnus                                |          |
| 1           | Nopea tallennus täydellä     | 38     | Suljinaika                                | 61,62,66 |
|             | teräväpiirrolla              | 39     | TTĹ-lukitus                               | 151, 258 |
| (12)        | Tarkennuskehys               | 40     | AE-lukitus                                | 86, 227  |
| 13          | Jäljellä oleva aika53        | (41)   | Mittaus                                   | 82       |
| 14          | Korttipaikan asetukset       | 42     | Kuvaustila                                | 60       |
| (15)        | Käytettävissä olevien kuvien | 43     | Tarkennustila <sup>2</sup>                | 69       |
| -           | ,<br>määrä <sup>1</sup>      | (44)   | Tarkennuksen ilmaisin <sup>2</sup>        | 70       |
| (16)        | Kuvakoko                     | 45     | Manuaalitarkennuksen osoitin <sup>2</sup> |          |
| (17)        | Tiedostomuoto154             | (46)   | AF-lukitus                                | 86, 227  |
| (18)        | Kuvan laatu                  | (47)   | Mikrofoniliitäntäasetukset                |          |
| (19)        | Päivämäärä ja kellonaika     | (48)   | AF+MF-ilmaisin <sup>2</sup>               |          |
| 20          | Kosketusnäyttötila           | (49)   | Sulkimen tyyppi                           |          |
| <b>(21)</b> | AWB-lukitus                  | 50     | Äänitystaso <sup>2</sup>                  |          |
| <b>(22)</b> | Valkotasapaino               | (51)   | Jatkuva tila                              | 89       |
| <b>(23)</b> | Filminsimulaatio104          | (52)   | Valotuksen ilmaisin                       |          |
| 24)         | F-Log/HLG-tallennus          | 53     | Itselaukaisimen ilmaisin                  |          |
| 25          | Dynamiikka-alue              | (54)   | Salama (TTL) -tila                        |          |
| (26)        | D-alueen prioriteetti        | (55)   | IS-tila <sup>2</sup>                      |          |
| (27)        | Elok.optimoitu hall          | 0      |                                           |          |

1 Näyttää "9999", jos tilaa on yli 9999 kuvalle.

2 Ei näytetä, kun PÄÄLLÄ on valittu kohtaan ☑ NÄYTTÖASETUKSET > ISON ILMAISIMEN TILA (LCD).

3 Näytetään, kun ohjaimet on lukittu painamalla **MENU/OK**-painike alas ja pitämällä sitä painettuna. Ohjainten lukitus voidaan lopettaa painamalla **MENU/OK**-painike uudelleen alas ja pitämällä sitä painettuna.

## Näytön kirkkauden säätäminen

Etsimen ja LCD-näytön kirkkautta ja värisävyä voidaan säätää AXYTTÖASETUKSET-valikon kohdilla. Valitse EVF-KIRKKAUS tai EVF-VÄRI säätääksesi etsimen kirkkautta tai värisävyä, LCD-KIRKKAUS tai LCD-VÄRI säätääksesi LCD-näytön vastaavia asetuksia.

## Näytön kierto

Kun PÄÄLLÄ on valittuna kohtaan 🖾 NÄYTTÖASETUKSET > KÄÄNNÄ NÄYTÖT AUTOM, etsimen ja LCD-näytön ilmaisimet kiertyvät automaattisesti kameran asennon mukaan.

# Näyttötilan valitseminen

Paina **VIEW MODE** -painiketta selataksesi seuraavia näyttötiloja.

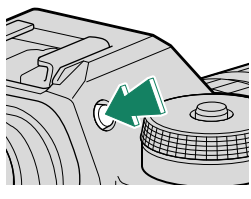

| Valinta                            | Kuvaus                                                                                                    |
|------------------------------------|----------------------------------------------------------------------------------------------------|
| seen SILMÄTUN                      | Silmän asettaminen etsimelle kytkee etsimen päälle ja<br>LCD-näytön pois päältä; silmän ottaminen pois kytkee etsi-<br>men pois ja LCD-näytön päälle.                          |
| VAIN LCD                           | LCD-näyttö päällä, etsin pois päältä.                                                                                                    |
| VAIN EVF                           | Etsin päällä, LCD-näyttö pois päältä.                                                                                                    |
| VAIN EVF + 🕮                       | Silmän asettaminen etsimelle kytkee etsimen päälle; silmän<br>pois ottaminen kytkee etsimen pois päältä. LCD-näyttö pysyy<br>pois päältä.                                      |
| SILMÄTUNNISTIN +<br>Näytä LCD-kuva | Silmän vieminen etsimeen kuvaamisen aikana kytkee etsimen<br>päälle, mutta ottamisen jälkeen kuvat näytetään LCD-näytössä<br>vasta sitten, kun siirrät silmäsi pois etsimeltä. |

#### Silmätunnistin-

Silmätunnistin voi reagoida muihin esineisiin kuin silmään tai suoraan tunnistimeen osuvaan valoon.

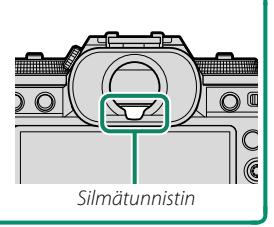

## DISP/BACK-painike

#### **DISP/BACK**-painike ohjaa ilmaisimien näkymistä etsimessä ja LCD-näytössä.

EVF- ja LCD-ilmaisimet on valittava erikseen. Valitse EVF-näyttö viemällä silmä etsimeen ja käyttämällä samalla DISP/BACK-painiketta.

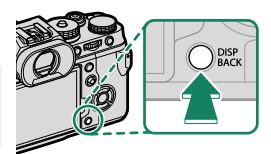

#### Etsin

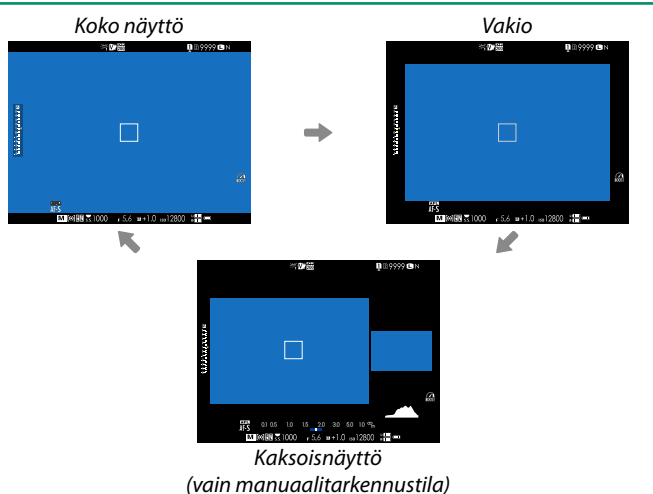

1

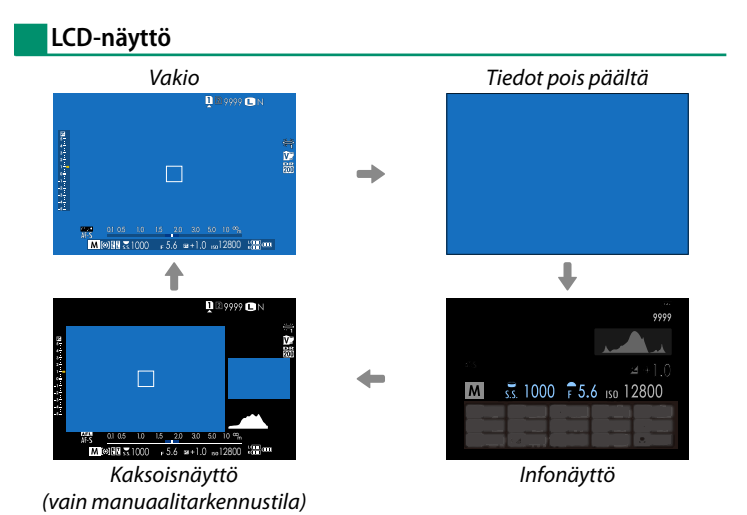

#### Kaksoisnäyttö

Kaksoisnäyttö koostuu suuresta täyskuvaruudusta ja pienemmästä tarkennusalueen lähikuvasta.

Suuren ja pienen ikkunan sisältö näytössä voidaan vaihtaa valitsemalla NÄYTTÖASETUKSET > KAKSOISNÄYTÖN ASETUS.

## Vakionäytön mukauttaminen

Vakioilmaisinnäytössä näkyvien kohtien valitseminen:

- **1 Näytä vakioilmaisimet.** Käytä **DISP/BACK**-painiketta näyttääksesi vakioilmaisimet.
- 2 Valitse NÄYTÖN MUK.ASET.. Valitse ☑ NÄYTTÖASETUKSET > NÄYTÖN MUK.ASET. asetusvalikosta.

#### 3 Valitse kohteet.

Korosta kohteita ja paina **MENU/OK** valitaksesi tai poistaaksesi valinnan.

| Kahda                     | Oletus       |              | Kahda                   | Oletus       |              |
|---------------------------|--------------|--------------|-------------------------|--------------|--------------|
| KUIIUE                    | STILL        | MOVIE        | KUIIUE                  | STILL        | MOVIE        |
| KEHYSTYSOPAS              |              |              | SALAMA                  | $\checkmark$ | -            |
| ELEKTRONINEN VAAKA        |              |              | JATKUVA TILA            | $\checkmark$ | -            |
| TARKENNUSKEHYS            | $\checkmark$ | ✓            | KAKSOISKUVANVAKAAJATILA | $\checkmark$ | ✓            |
| AF-ETÄISYYSILMAISIN       |              |              | KOSKETUSNÄYTTÖTILA      | $\checkmark$ | ✓            |
| MF-ETÄISYYSILMAISIN       | $\checkmark$ | ✓            | VALKOTASAPAINO          | $\checkmark$ | $\checkmark$ |
| HISTOGRAMMI               |              |              | FILMINSIMULAATIO        | $\checkmark$ | $\checkmark$ |
| LIVEKUVAN                 |              |              | DYNAMIIKKA-ALUE         | $\checkmark$ | $\checkmark$ |
| KOROSTUSVAROITUS          |              |              | TEHOSTUSTILA            | $\checkmark$ | ✓            |
| KUVAUSTILA                | $\checkmark$ |              | KUVIA JÄLJELLÄ          | $\checkmark$ | -            |
| AUKKO/S-AIKA/ISO          | $\checkmark$ | ✓            | KUVAN KOKO/LAATU        | $\checkmark$ | -            |
| TIETOTAUSTA               | $\checkmark$ | ✓            | VIDEOTILA JA KUVAUSAIKA | -            | $\checkmark$ |
| Valotuksen korjaus (num.) |              |              | KUVANSIIRRON JÄRJESTYS  | $\checkmark$ | $\checkmark$ |
| Valot.korjaus (asteikko)  | $\checkmark$ | ✓            | MIKROFONIN ÄÄNENTASO    | —            | $\checkmark$ |
| TARKENNUSTILA             | $\checkmark$ | ✓            | OHJEVIESTI              | $\checkmark$ | ✓            |
| VALOTUKSEN MITTAUS        | $\checkmark$ | $\checkmark$ | AKUN TASO               | $\checkmark$ | $\checkmark$ |
| SULKIMEN TYYPPI           | $\checkmark$ | -            | KEHYKSEN ÄÄRIVIIVAT     |              |              |

#### 4 Paina DISP/BACK tallentaaksesi muutokset.

5 Paina tarvittaessa DISP/BACK poistuaksesi valikoista ja palataksesi kuvausnäyttöön.

## -Virtuaalihorisontti-

Kohdan **ELEKTRONINEN VAAKA** valitseminen näyttää virtuaalisen horisontin. Kamera on vaakatasossa, kun kaksi viivaa ovat päällekkäin. Huomaa, että virtuaalinen horisontti ei ehkä näy, jos kameran objektiivi on suunnattu ylös tai alas. Saadaksesi 3D-näytön (kuvassa) näkyviin, paina toimintonäppäintä, jolle **ELEKTRONINEN VAAKA** on määritetty (🕮 256).

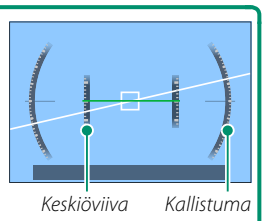

#### Kehyksen ääriviivat-

Ota **KEHYKSEN ÄÄRIVIIVAT** käyttöön, jotta kuvan rajat olisi helpompi nähdä tummia taustoja vasten.

#### Histogrammit

Histogrammit näyttävät, miten sävyt jakautuvat kuvassa. Kirkkaus näytetään vaaka-akselilla ja pikselimäärä pystyakselilla.

Pikselimäärä 🖡

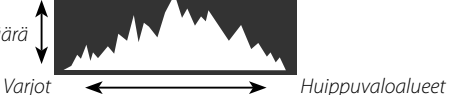

Pikselin kirkkaus

- Optimaalinen valotus: pikselit jakautuvat tasaisena käyränä koko sävyalueella.
- Ylivalottunut: pikselit ovat kasautuneet kaavion oikealle puolelle.
- Alivalottunut: pikselit ovat kasautuneet kaavion vasemmalle puolelle.

Jos haluat tarkastella erillisiä RGB-histogrammeja sekä näyttöä, jossa nykyisillä asetuksilla ylivalottuvat kuva-alueet näkyvät päällekkäin objektiivin läpi nähtynä, paina toimintonäppäintä, jolle **HISTOGRAMMI** on määritetty (🗐 256).

- (1) Ylivalottuneet alueet vilkkuvat
- **2** *RGB-histogrammit*

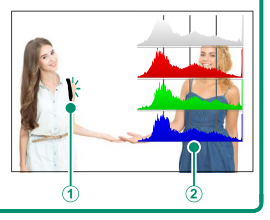

# Valikoiden käyttäminen

Valikot saa näkyviin painamalla MENU/OK-painiketta.

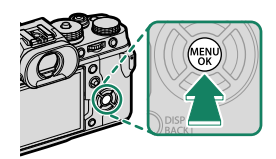

#### Valikot

Eri valikot näkyvät valokuvauksen, elokuvan tallennuksen ja toiston aikana.

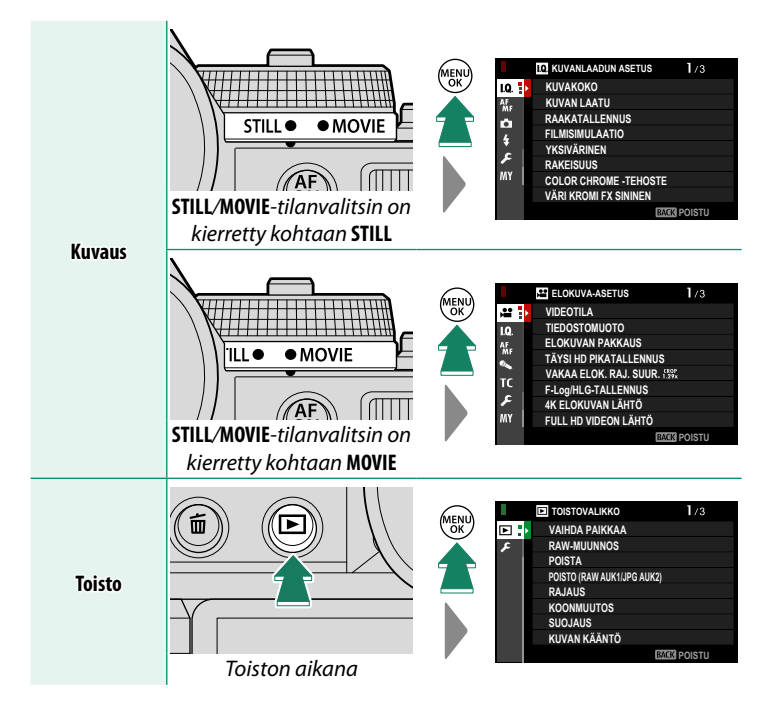

# Valikko-välilehden valinta

Valikoissa liikkuminen:

1 Saat valikot näkyviin painamalla **MENU/OK**-painiketta.

2 Paina valitsinta vasemmalle korostaaksesi nykyisen valikon välilehden.

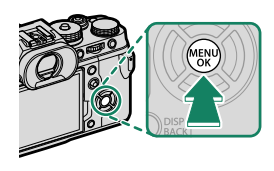

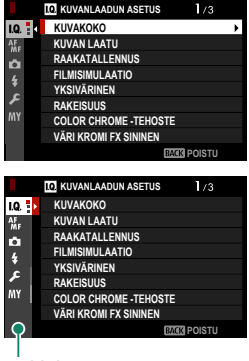

Välilehti

- 3 Paina valitsin ylös tai alas korostaaksesi välilehden (Ⅲ, Ⅲ, Ⅰ,
   Ⅰ, Ⅲ, Ⅲ, □ tai ☑), joka sisältää halutun kohdan.
- 4 Paina valitsinta oikealle asettaaksesi kohdistimen valikkoon.
- Käytä etukomentokiekkoa valitaksesi valikon välilehtiä tai sivun valikkojen kautta ja takakomentokiekkoa korostaaksesi valikon kohteita.

# Kosketusnäyttötila

LCD-näyttö toimii myös kosketusnäyttönä.

## Kuvauksen kosketusohjaimet

Ota kosketusohjaimet käyttöön valitsemalla PÄÄLLÄ kohtaan PAINIKKEEN/VALITSIMEN ASETUS > KOSKETUSNÄYTTÖASETUKSET > AKOSKETUSNÄYTTÖASETUKSET.

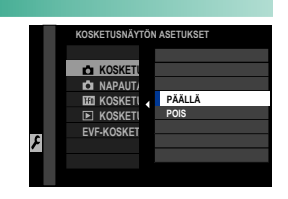

#### EVF

LCD-näyttöä voi käyttää tarkennusalueen valitsemiseen, kun kuvia rajataan sähköisessä etsimessä (EVF). Käytä asetusta ☑ PAINIKKEEN/VALITSIMEN ASETUS > KOSKETUSNÄYTTÖASETUKSET > EVF-KOSKETUSNÄYTÖN ASET. valitaksesi kosketusohjaimille varattu näytön alue.

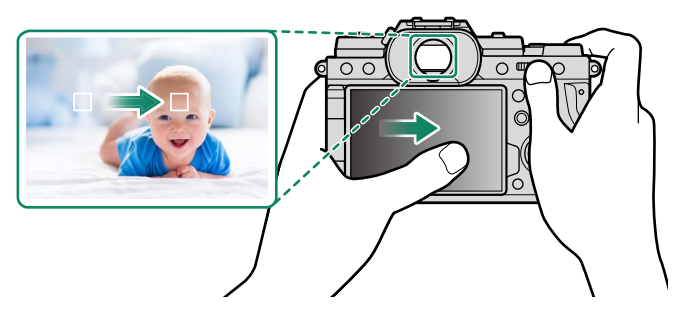

Sos KASVOJEN VALINTA ☆ ™₀ on käytössä, kun kohdan
MAF/MF-ASETUS > KASV./SILMIEN TUNN. ASETUS valintana on
KASVOJENTUNNISTIN PÄÄLLÄ, tarkennettavat kasvot voidaan valita kosketusohjaimilla.

# LCD-näyttö

Suoritettava toiminto voidaan valita napauttamalla näytössä kosketusnäytön tilailmaisinta. Kosketusohjaimia voidaan käyttää seuraaviin toimintoihin:

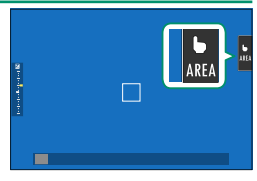

| Tila                        | Kuvaus                                                                                                    |
|-----------------------------|----------------------------------------------------------------------------------------------------|
| SHOT KOSKETUSKUVAUS         | Tarkenna kohdetta koskettamalla sitä näytössä, ja vapauta<br>suljin. Sarjakuvauksessa otetaan kuvia, kun pidät sormeasi<br>näytöllä.                                                                                                    |
| AF<br>AF<br>AF<br>AF<br>OFF | <ul> <li>Tarkennustilassa S (AF-S) kamera tarkentaa, kun napautat<br/>näytöllä näkyvää kohdetta. Tarkennus lukittuu nykyiselle<br/>etäisyydelle, kunnes napautat AF OFF -kuvaketta.</li> <li>Tarkennustilassa C (AF-C) kamera aloittaa tarkennuksen,<br/>kun napautat näytöllä näkyvää kohdetta. Kamera säätää<br/>tarkennusta jatkuvasti vastaamaan muutoksia etäisyydessä<br/>kohteeseen, kunnes napautat AF OFF -kuvaketta.</li> <li>Käsitarkennustilassa (MF) voit napauttaa näyttöä tarken-<br/>taaksesi valittuun kohteeseen automaattitarkennuksella.</li> </ul> |
| AREA ALUE                   | Valitse tarkennuspiste tai zoomi napauttamalla. Tarkennuske<br>hys siirtyy valittuun tarkennuspisteeseen.                                                                                                    |
| DFF   POIS                  | Kosketusohjaimet pois käytöstä.                                                                                                    |

- Tarkennuszoomauksen aikana käytetään erilaisia kosketusohjaimia (≅ 135).
- Ota kosketusohjaimet pois käytöstä ja piilota kosketusnäyttötilan ilmaisin valitsemalla POIS kohtaan Z PAINIKKEEN/VALITSIMEN ASETUS > KOSKETUSNÄYTTÖASETUKSET > L KOSKETUSNÄYTTÖASETUKSET.

# ELOK.OPTIMOITU HALL. 🗨 🖢

PÄÄLLÄ-asetuksen valitseminen kohtaan E ELOKUVA-ASETUS > ELOK.OPTIMOITU HALL. S tai elokuvaoptimoidun tilan painikkeen painaminen kuvausnäytössä optimoi komentokiekot ja kosketusohjaimet elokuvan tallentamista varten. Tämä valinta saattaa olla hvödvllinen, iotta kameran ohjainten äänet eivät tallentuisi elokuviin tai tilanteissa, joissa haluat käyt-

tää erilaisia valotusasetuksia valo- ja elokuvissa.

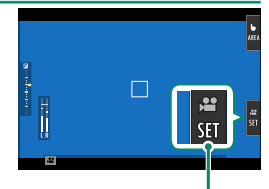

Elokuvaoptimoidun tilan painike

- SULKUAN NOPEUS
- AUKKO
- VALOTUKSEN KOMPENS.
- HERKKYYS
- SISÄISEN MIKIN TASON SÄÄTÖ/ ULKOISEN MIKIN TASON SÄÄTÖ 🔹 🕿 KUV.VAK.TILAN TEHOSTUS
- TUULISUODATIN
- KUULOKKEIDEN ÄÄNENVOIM.
- FILMINSIMULAATIO
- VALKOTASAPAINO
  - # KUVANVAKAINTILA
- 🔇 Elokuvaoptimoitujen ohjainten käyttöön ottaminen poistaa himmenninrenkaan sekä suljinajan, herkkyyden ja valotuksen korjauksen valitsimet käytöstä.
  - Kun elokuvaoptimoitu hallinta on käytössä, elokuvaoptimoidun tilan painiketta voidaan käyttää kuvausasetusten muuttamiseen tai elokuvaoptimoidun hallinnan käytöstä poistamiseen.

## Kosketustoiminto

Seuraaviin pyyhkäisyeleisiin voidaan liittää toimintoja pitkälti samaan tapaan kuin painikkeisiin (IIII 254):

- Pyyhkäisy ylös: T-Fn1
- Pyyhkäisy vasemmalle: T-Fn2
- Pyyhkäisy oikealle: T-Fn3
- Pyyhkäisy alas: T-Fn4
- Joissakin tapauksissa kosketustoiminnon pyyhkäisyeleet tuovat valikon näkyviin; napauta haluttua asetusta.
  - Kosketustoiminnon eleet ovat oletusarvoisesti pois käytöstä. Ota kosketustoiminnon eleet käyttöön valitsemalla kohdan
     PAINIKKEEN/VALITSIMEN ASETUS > KOSKETUSNÄYTTÖASETUKSET >
     KOSKETUSTOIMINTO asetukseksi PÄÄLLÄ.

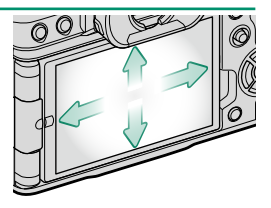

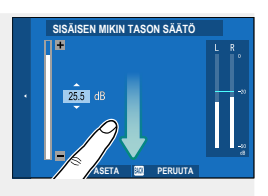

## Toiston kosketusohjaimet

Kun PÄÄLLÄ on valittuna kohdassa 🖾 PAINIKKEEN/ VALITSIMEN ASETUS > KOSKETUSNÄYTTÖASETUKSET > **KOSKETUSNÄYTTÖASETUKSET**, kosketusohjaimia voidaan käyttää seuraaviin toistotoimintoihin:

- Sipaisu: sipaise sormella näytön poikki katsellaksesi muita kuvia.
- Zoomaus: aseta kaksi sormea näytölle, ja levitä niitä lähentääksesi kuvaa
- Nipistys: aseta kaksi sormea näytölle, ja liu'uta ne yhteen loitontaaksesi kuvaa.
  - Kuvia voi loitontaa, kunnes koko kuva on näkyvissä, mutta ei kauemmas.
- Kaksoisnapautus: lähennä tarkennuspisteeseen napauttamalla näyttöä kahdesti.
- Vieritys: katsele kuvan muita alueita toistozoomauksen aikana.

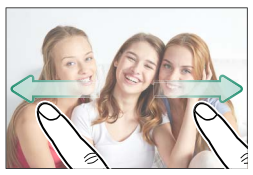

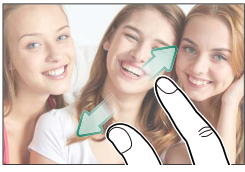

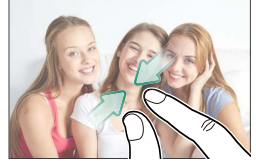

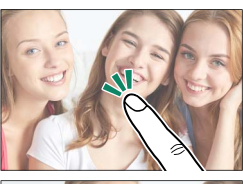

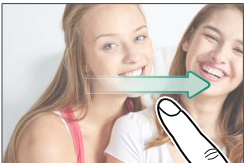

# Aloitusvaiheet

# Hihnan kiinnittäminen

Hihnan kiinnitys.

Pujota hihna suojuksen ja hihnan kiinnittimen läpi ja kiristä solki kuvan osoittamalla tavalla.

Est

Estääksesi kameran putoamisen varmista, että hihna on kiinnitetty oikein.

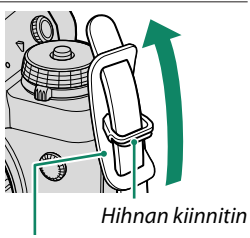

Suojakansi

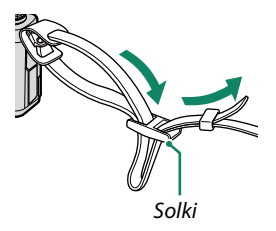

Toista edellä esitetyt vaiheet toisen kiinnityssilmukan suhteen.

# Objektiivin kiinnittäminen

Kameraa voi käyttää FUJIFILMin X-kiinnitykseen sopivien objektiivien kanssa.

Poista rungon suojus kamerasta ja takasuojus objektiivista. Aseta objektiivi kiinnityskohtaan pitäen objektiivissa ja kamerassa olevat merkit kohdistettuina (1) ja kierrä sitten objektiivia kunnes se napsahtaa paikoilleen (2).

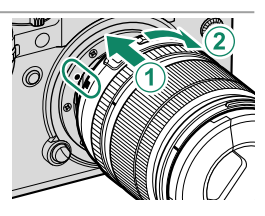

- Kiinnittäessäsi objektiiveja varmista, ettei pölyä tai muita vieraita aineita pääse kameraan.
  - Varo, ettet koske kameran sisäosiin.
  - Kierrä objektiivia, kunnes se napsahtaa kunnolla paikalleen.
  - Älä paina objektiivin vapautuspainiketta, kun olet kiinnittämässä objektiivia.

#### Objektiivien irrottaminen

Kun haluat irrottaa objektiivin, sammuta kamera, paina sitten objektiivin vapautuspainiketta (①) ja kierrä objektiivia kuvassa esitetyllä tavalla (②).

Estääksesi pölyn kerääntymisen objektiiviin tai kameran sisälle aseta objektiivin suojukset ja kameran rungon suojus paikoilleen, kun objektiivi ei ole kiinnitettynä.

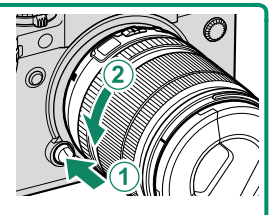

#### •Objektiivit ja muut valinnaiset lisävarusteet -

Kameraa voi käyttää FUJIFILMin X-kiinnitykseen sopivien objektiivien ja lisävarusteiden kanssa.

🕦 Noudata seuraavia varotoimia, kun kiinnität tai irrotat (vaihdat) objektiiveja.

- Varmista, ettei objektiiveissa ole pölyä tai muita vieraita aineita.
- Älä vaihda objektiiveja suorassa auringonvalossa tai muun kirkkaan valonlähteen alla. Kameran sisäosiin tarkentuva valo voi aiheuttaa kamerassa toimintahäiriön.
- Kiinnitä objektiivien suojukset ennen objektiivien vaihtoa.

# Akun asettaminen paikoilleen

Aseta akku kameraan alla kuvatulla tavalla.

- Avaa akkulokeron kansi. Liu'uta akkulokeron salpaa kuvassa esitetyllä tavalla ja avaa akkulokeron kansi.
  - Älä avaa akkulokeron kantta, kun kamera on päällä. Jos tätä varotoimea ei huomioida, kuvatiedostot tai muistikortit voivat vahingoittua.
    - Älä käytä liikaa voimaa, kun käsittelet akkulokeron kantta.

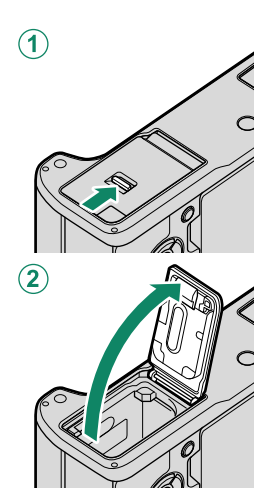

## 2 Aseta akku kuvan mukaisesti.

- Aseta akku paikalleen kuvan osoittamassa suunnassa. Älä käytä voimaa tai yritä asettaa akkua ylösalaisin tai väärin päin.
  - Varmista, että salpa lukitsee akun paikoilleen.

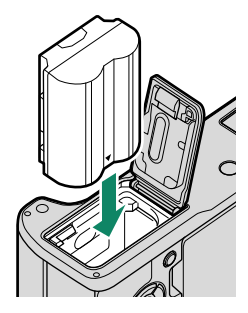

## 3 Sulje akkulokeron kansi. Sulje kansi ja lukitse se salvalla.

Jos kansi ei sulkeudu, tarkista, että akku on oikein päin. Älä yritä sulkea kantta väkisin.

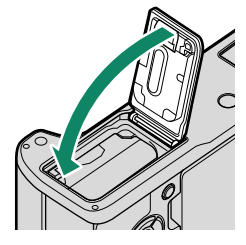

#### Akun poistaminen-

Ennen kuin poistat akun, sammuta kamera ja avaa akkulokeron kansi.

Poista akku painamalla akkusalpaa sivuun ja liu'uttamalla akku ulos kamerasta kuvan osoittamalla tavalla.

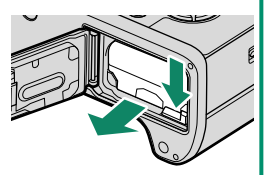

Akku voi kuumentua, jos sitä käytetään korkeissa lämpötiloissa. Ole varovainen, kun poistat akun.

# Muistikorttien asettaminen paikoilleen

Kuvat tallennetaan muistikorteille (myydään erikseen).

- Kameraa voidaan käyttää kahden kortin kanssa, yhtä kummassakin sen kahdesta korttipaikasta.
- **1 Avaa muistikorttipaikan kansi.** Avaa salpa ja kansi.

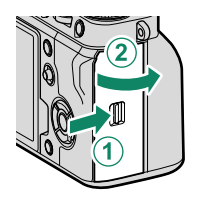

Alä avaa muistikorttipaikan kantta, kun kamera on päällä. Jos tätä varotoimea ei huomioida, kuvatiedostot tai muistikortit voivat vahingoittua.

#### 2 Aseta muistikortti paikalleen.

Pidä muistikorttia kuvan osoittamassa asennossa ja liu'uta sitä sisään, kunnes se napsahtaa paikalleen korttipaikan takaosaan. Sulje ja salpaa muistikorttipaikan kansi.

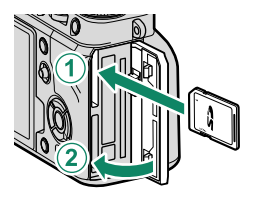

Varmista, että kortti on oikeassa asennossa; älä työnnä korttia vinossa äläkä käytä voimaa.

#### Muistikorttien poistaminen

Ennen kuin poistat muistikortteja, *sammuta kamera* ja avaa muistikorttipaikan kansi.

Paina korttia ja vapauta se poistaaksesi sen osittain (jotta kortti ei putoaisi paikaltaan, paina kortin keskiosaa ja vapauta kortti hitaasti irrottamatta otetta siitä). Kortin voi tämän jälkeen poistaa käsin.

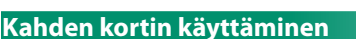

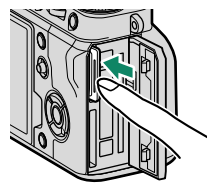

## Yhteensopivat muistikortit

- Kameraa voi käyttää SD-, SDHC- ja SDXC-muistikorttien kanssa. Sekä UHS I- että UHS II -väyläliitäntöjä tuetaan.
- UHS-II -kortteja suositellaan nopeaan sarjakuvaukseen.
- Käytä kortteja, joiden videonopeusluokka on V60 tai parempi tallentaaksesi videoita 400 Mbps:n tiedonsiirtonopeudella. Jos haluat tallentaa videota alhaisemmilla nopeuksilla, käytä kortteja, joiden UHS-nopeusluokka on 3 tai parempi tai videonopeusluokka on V30 tai parempi.
- Luettelo tuetuista muistikorteista on saatavana Fujifilmin verkkosivuilla. Katso lisätietoja seuraavasta osoitteesta: https://fujifilm-x.com/support/compatibility/.
- Älä sammuta kameraa tai poista muistikorttia, kun muistikorttia alustetaan tai kun tietoja tallennetaan kortille tai poistetaan siltä. Jos tätä varotoimea ei huomioida, kortti saattaa vahingoittua.
  - Muistikortit voidaan lukita, mikä estää kortin alustamisen tai kuvien tallentamisen tai poistamisen. Aseta kirjoitussuojauskytkin lukitsemattomaan asentoon ennen muistikortin asettamista.

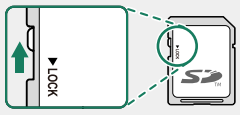

- Muistikortit ovat pieniä ja helppoja niellä; säilytä ne poissa lasten ulottuvilta. Jos lapsi nielee muistikortin, ota välittömästi yhteyttä lääkäriin.
- miniSD- tai microSD-sovittimet, jotka ovat muistikortteja suurempia tai pienempiä eivät välttämättä poistu normaalisti; jos kortti ei työnny ulos, vie kamera valtuutetulle huoltoedustajalle. Älä poista korttia väkisin.
- Älä kiinnitä muistikortteihin tarralappuja tai muita esineitä. Irtoilevat tarrat saattavat aiheuttaa kameran toimintahäiriön.
- Videotallennus voi keskeytyä joidenkin muistikorttityyppien kanssa.
- Muistikortin alustaminen kamerassa luo kansion, johon kuvat tallennetaan. Älä nimeä uudelleen tai poista tätä kansiota äläkä muokkaa, poista tai nimeä uudelleen kuvatiedostoja tietokoneella tai muulla laitteella. Käytä aina kameraa kuvien poistamiseen; ennen kuin muokkaat tai nimeät uudelleen tiedostoja, kopioi ne tietokoneelle ja muokkaa tai nimeä uudelleen kopiot, älä alkuperäisiä tiedostoja. Tiedostojen uudelleennimeäminen kamerassa voi aiheuttaa ongelmia toiston aikana.

# 2

# Akun lataaminen

Akkua ei ole ladattu laitteen toimittamisen yhteydessä. Kytke kamera pois päältä ja lataa akku ennen käyttöä. Kamera lataa akun sisäisesti.

• NP-W235- ladattava akku toimitetaan kameran mukana.

- Lataaminen kestää noin 180 minuuttia
- 1 Kiinnitä pistokesovitin verkkolaitteeseen. Kiinnitä pistokesovitin kuvan mukaisesti ja varmista, että se on asetettu kokonaan sijaan ja että se napsahtaa paikalleen verkkolaitteen liittimiin.
  - Mukana toimitettu pistokesovitin on tarkoitettu käytettäväksi ainoastaan AC-5VJ-verkkolaitteen kanssa. Älä käytä sitä muiden laitteiden kanssa.
    - Pistokesovittimen muoto vaihtelee myyntimaan mukaan.

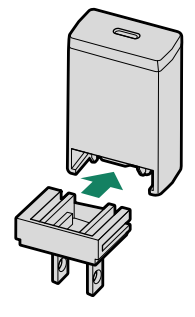

#### 2 Lataa akku.

Liitä kamera mukana toimitettuun verkkolaitteeseen mukana toimitetulla USB-kaapelilla. Yhdistä sitten AC-virta-adapteri virtapistokkeeseen.

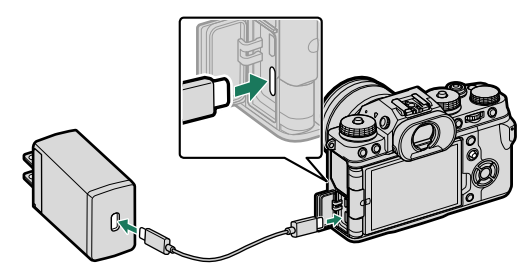

- Liitä johto kameran USB-liittimeen (C-tyyppi).
  - Varmista, että liittimet on kiinnitetty huolellisesti.

#### Lataustila

Merkkivalo näyttää akun tilan seuraavasti:

| Merkkivalo | Akun tila     |  |
|------------|---------------|--|
| Päällä     | Akku latautuu |  |
| Pois       | Lataus valmis |  |
| Vilkkuu    | Akkuvika      |  |

- Mukana toimitettu verkkolaite on yhteensopiva 100 240 V:n virtalähteiden kanssa (pistokesovitinta voidaan tarvita käyttöön ulkomailla).
  - Älä käytä AC-virta-adapteria tai USB-kaapelia muiden laitteiden kanssa, sillä se saattaa aiheuttaa toimintahäiriön.
  - Älä kiinnitä akkuun tarralappuja tai muita esineitä. Jos tätä varotoimea ei huomioida, akkua ei välttämättä saa enää poistettua kamerasta.
  - Älä oikosulje akun napoja. Akku voi ylikuumentua.
  - Lue huomautukset kohdasta "Akku ja virtalähde".
  - Käytä ainoastaan tämän kameran kanssa käytettäväksi tarkoitettuja aitoja Fujifilmin ladattavia akkuja. Jos tätä varotoimea ei huomioida, laitteen toiminta voi häiriintyä.
  - Älä poista akun merkintöjä tai yritä halkaista tai irrottaa sen ulkokuorta.
  - Akun lataus purkautuu hiljalleen, kun akkua ei käytetä. Lataa akku päivää tai kahta ennen käyttöä.
  - Jos akku ei pidä latausta, se on tullut käyttöikänsä loppuun ja se on vaihdettava.
  - Kun verkkolaitetta ei käytetä, irrota se pistorasiasta.
  - Jos akku jää pitkäksi aikaa lataamatta, saatat huomata, että sen kunto heikkenee tai ettei sen varaus enää kestä. Lataa akku säännöllisesti.
  - Puhdista akun navat puhtaalla, kuivalla liinalla. Jos tätä varotoimea ei huomioida, akku ei välttämättä lataudu.
  - Huomaa, että latausajat pidentyvät alhaisissa tai korkeissa lämpötiloissa.

#### -Lataaminen tietokoneen kautta

Kameraa voi ladata USB-liitännän kautta. USB-lataus on käytettävissä tietokoneissa, joissa on valmistajan hyväksymä käyttöjärjestelmä ja USB-liitäntä.

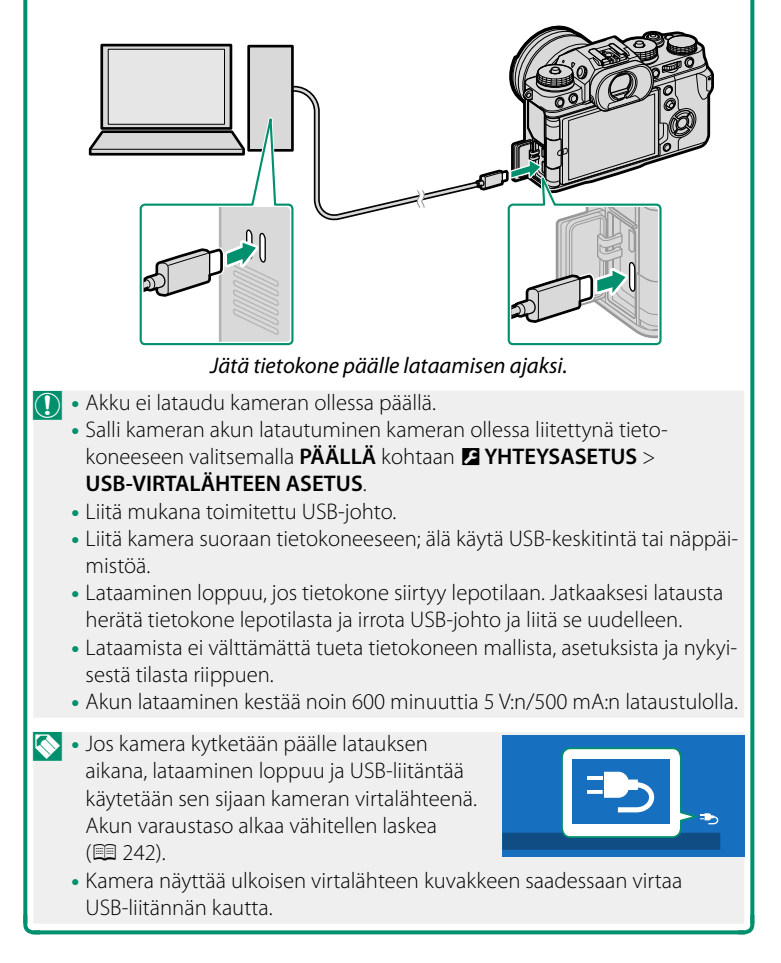

# Kameran kytkeminen päälle ja pois

Käytä **0N/0FF**-kytkintä kytkeäksesi kameran päälle ja pois.

Liu'uta kytkin asentoon **ON** kytkeäksesi kameran päälle tai asentoon **OFF** sammuttaaksesi kameran.

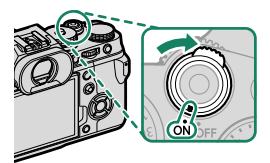

Objektiivissa tai etsimessä olevat sormenjäljet ja muut jäljet voivat vaikuttaa kuviin tai näkyvyyteen etsimen läpi. Pidä objektiivi ja etsin puhtaina.

- 🔇 Kun painat 💽-painiketta kuvaamisen aikana, toisto alkaa.
  - Paina laukaisin puoleenväliin palataksesi kuvaustilaan.
  - Kamera sammuu automaattisesti, ellei mitään toimintoja suoriteta kohtaan Z VIRRANHALLINTA > AUT. VIRRANKATK. valitun ajan kuluessa.
     Käynnistääksesi kameran uudelleen sen jälkeen, kun se on kytkeytynyt automaattisesti pois päältä, paina laukaisin puoliväliin tai käännä ON/OFF-kytkin OFF-asentoon ja sitten takaisin ON-asentoon.

# Akun tason tarkistaminen

Kun olet käynnistänyt kameran, tarkista akun varaustaso näytöltä.

#### Akun taso esitetään seuraavasti:

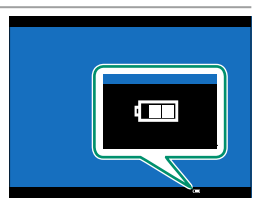

| Ilmaisin                 | Kuvaus                                                 |
|--------------------------|--------------------------------------------------------|
| (1111)                   | Akku on osittain tyhjentynyt.                          |
| ()                       | Akun virtaa on jäljellä noin 80 %.                     |
| (                        | Akun virtaa on jäljellä noin 60 %.                     |
| ( <b></b> )              | Akun virtaa on jäljellä noin 40 %.                     |
|                          | Akun virtaa on jäljellä noin 20 %.                     |
| (punainen)               | Akku on vähissä. Lataa mahdollisimman pian.            |
| اللہ (vilkkuu punaisena) | Akku on tyhjä. Kytke kamera pois päältä ja lataa akku. |

# Perusasetukset

Kun kamera käynnistetään ensimmäistä kertaa, voidaan valita sen kieli ja asettaa kello. Oletusasetuksilla kamera voidaan yhdistää myös älypuhelimeen tai tablettiin, minkä jälkeen kellot voidaan tahdistaa ja kuvia ladata. Kytke kamera päälle ensimmäisen kerran seuraavien ohjeiden mukaan.

- Jos tarkoitus on yhdistää kamera älypuhelimen tai tabletin kanssa, asenna ja käynnistä FUJIFILM Camera Remote App -sovelluksen uusin versio ennen kuin jatkat. Katso lisätietoja osoitteesta: http://app.fujifilm-dsc.com/en/camera\_remote/
  - **1 Kytke kamera päälle.** Kielenvalintaikkuna tulee näkyviin.

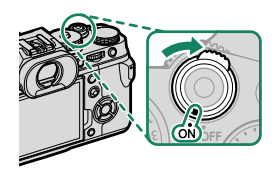

2 Valitse kieli. Korosta kieli ja paina MENU/OK.

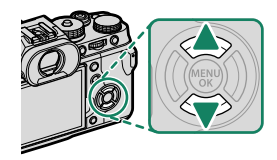

#### 3 Yhdistä kamera älypuhelimeen tai tablettiin.

Yhdistä kamera älypuhelimeen tai tablet-laitteeseen, jossa on käynnissä FUJIFILM Camera Remote -sovellus, valitsemalla **MENU/OK**.

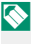

Ohita laiteparin muodostaminen valitsemalla **DISP/BACK**.

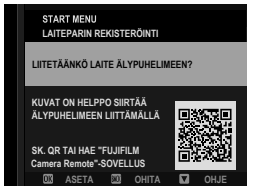

#### 4 Tarkista kellonaika.

Laiteparin muodostamisen jälkeen ohjelma pyytää asettamaan kameran kellon älypuhelimen tai tabletin ilmoittamaan aikaan. Tarkista, että kellonaika on oikea.

| START MENU<br>LAITEPARIN REKISTERÖINTI |  |  |  |  |  |
|----------------------------------------|--|--|--|--|--|
| Phone000111111                         |  |  |  |  |  |
| LAITEPARIN MUODOSTUS VALMIS            |  |  |  |  |  |
| 12/31/2020 12:10 AM                    |  |  |  |  |  |
| ASETA PÄIVÄMÄÄRÄ/AIKA ÄLYPUHELIMESTA?  |  |  |  |  |  |
|                                        |  |  |  |  |  |
| 🖾 ASETA 💹 PERUUTA                      |  |  |  |  |  |

🚫 Aseta kello manuaalisesti valitsemalla DISP/BACK (🕮 44).

5 Synkronoi kameran asetukset älypuhelimessa tai taulutietokoneessa määritettyjen asetusten kanssa.

| START MENU<br>ÄLYPUHELIMEN SYNKRONOINNIN ASETUS |
|-------------------------------------------------|
|                                                 |
| 📩 🕒 PAIKKA JA AIKA                              |
| Alkka 📩                                         |
| ⊕ AIKA                                          |
| OFF                                             |
|                                                 |
|                                                 |
| OK ASETA                                        |
|                                                 |

Valittua asetusta voidaan muuttaa milloin tahansa asetuksella
 YHTEYSASETUS > Bluetooth-ASETUKSET.

#### 6 Aseta kello.

Aseta kameran kello älypuhelimen tai tablet-laitteen ilmoittamaan aikaan ja poistu kuvaustilaan valitsemalla **MENU/OK**.

#### 7 Alusta muistikortti (💷 206).

Alusta muistikortit ennen ensimmäistä käyttöä ja muista alustaa kaikki muistikortit uudelleen sen jälkeen kun niitä on käytetty tietokoneessa tai muussa laitteessa.

Jos akku poistetaan kamerasta pitkäksi aikaa, kameran kello nollautuu ja kielenvalintaikkuna tulee näkyviin, kun kamera kytketään päälle.

#### Nykyisen vaiheen ohittaminen-

Jos ohitat vaiheen, näyttöön tulee vahvistusikkuna. Estä ohitettujen vaiheiden toistaminen kameran seuraavaan käynnistyskerran yhteydessä valitsemalla **EI**.

## Eri kielen valitseminen

Kielen muuttaminen:

- 1 Näytä kielivaihtoehdot. Valitse ☑ KÄYTTÄJÄASETUS > ☑ 言語/LANG..
- 2 Valitse kieli. Korosta haluttu vaihtoehto ja paina MENU/OK.

#### Ajan ja päivämäärän muuttaminen

Kameran kellon asettaminen:

1 Näytä PÄIVÄ/AIKA-asetusvalinnat. Valitse Z KÄYTTÄJÄASETUS > PÄIVÄ/AIKA.

## 2 Aseta kello.

Paina valitsinta vasemmalle tai oikealle korostaaksesi vuoden, kuukauden, päivän, tunnin tai minuutin ja paina ylös tai alas muuttaaksesi tietoja. Aseta kello painamalla **MENU/OK**.

# Perusvalokuvaus ja -toisto

# Valokuvien ottaminen (tila P)

Tässä osiossa kuvataan, kuinka otetaan kuvia käyttämällä automaattista valotusohjelmaa (tila P). Katso sivuilta 60–67 tietoja tiloista S, A ja M.

#### 1 Säädä automaattisen valotusohjelman asetuksia.

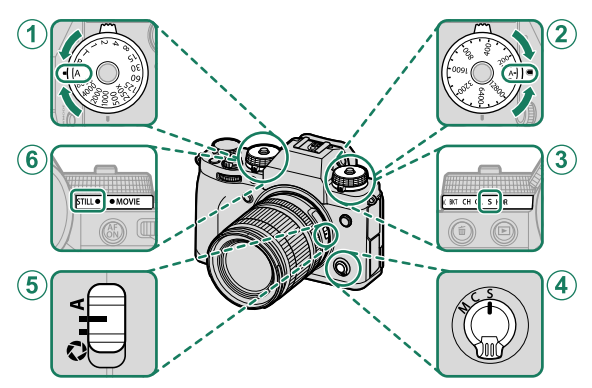

| Asetus                      |                           |    |  |
|-----------------------------|---------------------------|----|--|
| 1 Suljinaika                | A (auto)                  | 60 |  |
| 2 Herkkyys                  | A (auto)                  | 80 |  |
| 3 Ohjaustila                | <b>S</b> (yksittäiskuva)  | 7  |  |
| 4 Tarkennustila             | <b>S</b> (yksittäinen AF) | 69 |  |
| 5 Aukko                     | A (auto)                  | 60 |  |
| 6 STILL/MOVIE-tilanvalitsin | STILL                     | 6  |  |

Käytä suljinajan ja herkkyyden valitsimia painamalla valitsimen lukituksen vapautinta ja kiertämällä valitsin haluttuun asetukseen.

# 2 Tarkista kuvaustila.

Varmista, että P näkyy näytöllä.

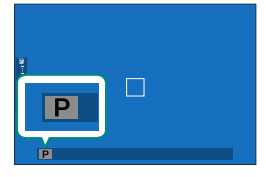

## 3 Valmistele kamera.

- Pidä kameraa vakaasti molemmilla käsillä ja paina kyynärpäät kylkiäsi vasten. Tärisevät tai epävakaat kädet saattavat tehdä kuvista epätarkkoja.
- Voit välttää epätarkkojen tai liian tummien (alivalottuneiden) kuvien syntymisen pitämällä sormet ja muut esineet loitolla objektiivista ja AF-apuvalosta.

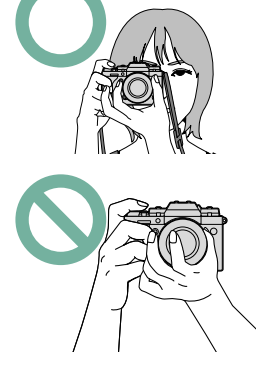

# 4 Kehystä kuva.

Objektiivit, joissa on zoomausrenkaat Rajaa näytöllä oleva kuva zoomausrenkaan avulla. Loitonna kääntämällä rengasta vasemmalle, lähennä kääntämällä sitä oikealle.

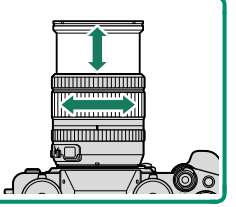

#### 5 Tarkenna.

Tarkenna painamalla laukaisin puoleenväliin

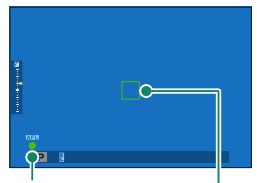

Tarkennuksen ilmaisin

Tarkennuskehvs

- Jos kamera pystyy tarkentamaan, tarkennuskehys ja tarkennuksen ilmaisin näkyvät vihreinä.
- Jos kamera ei pysty tarkentamaan, tarkennuskehys muuttuu punaiseksi, **!AF** tulee näkyviin ja tarkennuksen ilmaisin vilkkuu valkoisena.

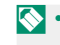

- 🚫 Jos kohde on huonosti valaistu, automaattisen tarkennuksen valo saattaa syttyä tarkennuksen avustamiseksi.
  - Tarkennus ja valotus pysyvät lukittuina laukaisimen ollessa painettuna puoleenväliin. Tarkennus ja valotus pysyvät lukittuina niin kauan kuin painiketta pidetään tässä asennossa (AF/AE-lukitus).
  - Kamera tarkentaa millä tahansa etäisyydellä oleviin kohteisiin objektiivin makro- ja vakiotarkennusalueilla.

#### 6 Kuvaa.

Ota kuva painamalla laukaisin rauhallisesti pohjaan.
# Kuvien katselu

Kuvia voidaan katsella etsimessä tai LCD-näytöllä.

Kun haluat katsella kuvia koko ruudun kokoisina, paina ▶-painiketta.

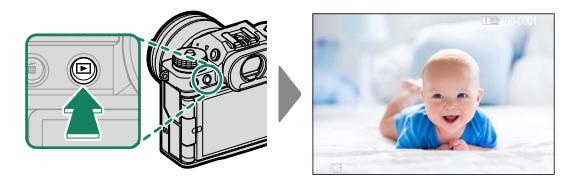

Lisää kuvia voidaan katsella painamalla valitsinta vasemmalle tai oikealle tai kiertämällä etukomentokiekkoa. Paina valitsinta tai kierrä kiekkoa oikealle katsellaksesi kuvia niiden tallennusjärjestyksessä ja vasemmalle katsellaksesi kuvia päinvastaisessa järjestyksessä. Pidä valitsinta painettuna selataksesi nopeasti haluamasi kuvan kohdalle.

Muilla kameroilla otetut kuvat on merkitty 留 ("lahjakuva") -kuvakkeella varoituksena siitä, etteivät ne ehkä näy oikein ja ettei toistozoomaus ehkä ole käytettävissä.

#### Kaksi muistikorttia

Jos kameraan on asetettu kaksi muistikorttia, voit valita toistoon käytettävän kortin pitämällä ▶-painiketta pohjassa. Voit valita kortin myös asetuksella ■ TOISTOVALIKKO > VAIHDA PAIKKAA.

# Kuvien poistaminen

Käytä 🖆-painiketta poistaaksesi kuvia.

- Poistettuja kuvia ei voida palauttaa. Suojaa tärkeät kuvat tai kopioi ne tietokoneelle tai muulle tallennusvälineelle, ennen kuin jatkat.
  - 1 Kun kuva näkyy koko näytön kokoisena, paina m
    →painiketta ja valitse KUVA.

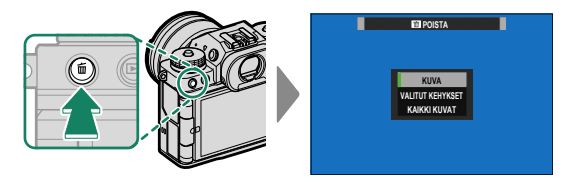

- 2 Selaa kuvia painamalla valitsinta vasemmalle tai oikealle ja poista painamalla **MENU/OK** (vahvistusikkunaa ei näytetä). Toista muille poistettaville kuville.
- - Kuvia voidaan myös poistaa valikoista käyttämällä asetusta
     TOISTOVALIKKO > POISTA (🕮 188).

# Videoiden tallennus ja toisto

# Videoiden tallennus

Tässä osiossa kerrotaan, miten videoita kuvataan automaattitilassa.

1 Säädä automaattisen valotusohjelman asetuksia.

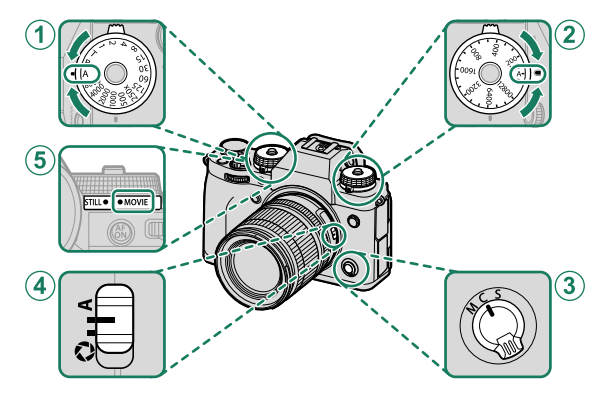

| Asetus                      |                 |    |
|-----------------------------|-----------------|----|
| 1 Suljinaika                | A (auto)        | 60 |
| 2 Herkkyys                  | A (auto)        | 80 |
| 3 Tarkennustila             | <b>C</b> (AF-C) | 69 |
| 4 Aukko                     | A (auto)        | 60 |
| 5 STILL/MOVIE-tilanvalitsin | MOVIE           | 6  |

Käytä suljinajan ja herkkyyden valitsimia painamalla valitsimen lukituksen vapautinta ja kiertämällä valitsin haluttuun asetukseen.

🚫 Näitä asetuksia voidaan säätää myös kosketusohjaimilla (🕮 26).

2 Paina laukaisinta aloittaaksesi tallennuksen. Tallennuksen ilmaisin (<sup>®</sup>) ja jäljellä oleva aika näytetään, kun tallennus on käynnissä.

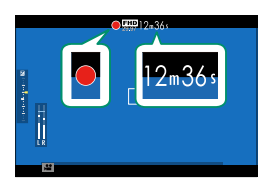

3 Paina painiketta uudelleen lopettaaksesi tallennuksen. Tallennus päättyy automaattisesti, kun enimmäispituus saavutetaan tai kun muistikortti on täynnä.

#### -Ulkoisen mikrofonin käyttäminen-

Ääntä voidaan tallentaa ulkoisilla mikrofoneilla, joiden liittimen halkaisija on 3,5 mm; verkkovirtaa vaativia mikrofoneja ei voi käyttää. Katso tarkemmat tiedot mikrofonin käyttöoppaasta.

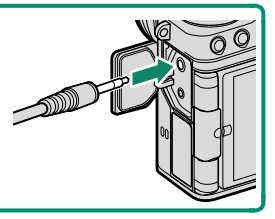

- Ääni tallennetaansisäänrakennetun mikrofonin tai valinnaisen ulkoisen mikrofonin kautta. Älä peitä mikrofonia tallennuksen aikana.
  - Huomaa, että mikrofoni voi poimia objektiivin ääniä tai muita kamerasta lähteviä ääniä tallennuksen aikana.
  - Erittäin kirkkaita kohteita sisältävissä videoissa saattaa näkyä pystysuoria tai vaakasuoria juovia. Tämä on normaalia, eikä kyse ole viasta.
- Jotta voit seurata ääntä kuulokkeilla tallennuksen aikana, USB-liitin on muunnettava äänijakiksi mukana toimitetulla kuulokesovittimella. Lisävarusteena saatavan pystysuuntaisen VG-XT4-akkukahvan mukana tulee myös kuulokejakki.

#### Videoasetusten säätäminen

- MENU/OK-painikkeen painaminen STILL/MOVIE-tilanvalitsimen ollessa kierrettynä kohtaan MOVIE tuo elokuvavalikon näkyviin.
- Kuvakoon ja -taajuuden voi valita kohdassa ELOKUVA-ASETUS > VIDEOTILA.
- Valitse videoiden tallennukseen käytettävä kortti asetuksella
   TALLENN DATA-ASET > # KORTTIPAIKAN ASETUKSET.
- Tarkennustila valitaan tarkennustilan valitsimella; jos haluat, että tarkennusta säädetään jatkuvasti, valitse C tai S ottaaksesi käyttöön älykkään kasvojentunnistuksen. Älykästä kasvojentunnistusta ei voi käyttää tarkennustilassa M.

#### -Syväterävyys-

Valitse pienet aukkoarvot pehmentääksesi taustan yksityiskohtia.

- Merkkivalo on päällä, kun tallennus on käynnissä (asetusta
   ELOKUVA-ASETUS > YHTENEVÄINEN VALO voidaan käyttää valitsemaan valo merkkivalo tai AF-apuvalo –, joka syttyy videon tallennuksen aikana, ja se, vilkkuuko valo vai palaako se jatkuvasti). Tallennuksen aikana voit muuttaa valotuskorjausta enintään ±2 EV:tä sekä säätää zoomausta objektiivissa olevalla zoomausrenkaalla (jos käytettävissä).
  - Jos objektiivissa on aukon tilan kytkin, valitse aukon tila, ennen kuin aloitat tallennuksen. Jos valittuna on jokin muu asetus kuin A, suljinaikaa ja aukkoa voidaan säätää tallennuksen ollessa käynnissä.
  - Tallennuksen ollessa käynnissä voidaan:
    - Säätää herkkyyttä
    - Tarkenna uudelleen käyttäen mitä tahansa seuraavista menetelmistä:
      - Paina laukaisinpainike puoleenväliin
      - Paina toimintopainiketta, jolle AF-ON on määritetty
      - Käytä kosketusnäytön ohjaimia
    - Näytä histogrammi tai keinotekoinen horisontti painamalla painiketta, johon HISTOGRAMMI tai ELEKTRONINEN VAAKA on määritetty
  - Tallennus ei välttämättä ole käytettävissä joillain asetuksilla, kun taas joissain muissa tapauksissa asetukset eivät välttämättä päde tallennuksen aikana.
  - Valitse videon tallennuksen tarkennusalue valitsemalla
     MAF/MF-ASETUS > TARKENNUSALUE ja käytä tarkennussauvaa (tarkennusvipua) ja takakomentokiekkoa (III 73).

# Videoiden katselu

Katsele videoita kameralla.

Täyskuvatoistossa videot tunnistaa ➡-kuvakkeesta. Käynnistä videon toisto painamalla valitsin alas.

Seuraavat toiminnot voidaan suorittaa, kun videota esitetään:

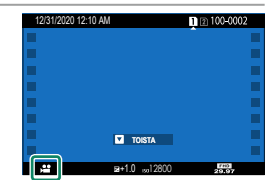

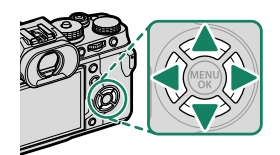

| Valitsin   | Täyskuvatoisto    | Toisto käynnissä ( 🕨 ) | Toisto keskeytetty ( 🛄 )            |
|------------|-------------------|------------------------|-------------------------------------|
|            |                   | Lopeta                 | a toisto                            |
| ▼          | Aloita toisto     | Keskeytä toisto        | Aloita toisto/jatka toistoa         |
| <b>4</b> Þ | Näytä muita kuvia | Säädä nopeutta         | Yksittäiskuva taakse-/<br>eteenpäin |

Edistyminen ilmaistaan näytöllä toiston aikana.

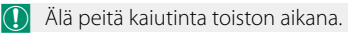

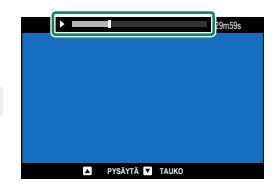

 Paina MENU/OK keskeyttääksesi toiston ja näyttääksesi äänenvoimakkuuden säätimet. Säädä äänenvoimakkuus painamalla valitsinta ylös tai alas, ja palaa toistoon painamalla uudelleen MENU/OK. Äänenvoimakkuutta voidaan säätää myös kohdasta ZÄÄNIASETUKSET > TOISTON ÄÄNENV..

 Jotta voit kuunnella ääntä kuulokkeilla, USB-liitin on muunnettava äänijakiksi mukana toimitetulla kuulokesovittimella. Lisävarusteena saatavan pystysuuntaisen VG-XT4-akkukahvan mukana tulee myös kuulokejakki.

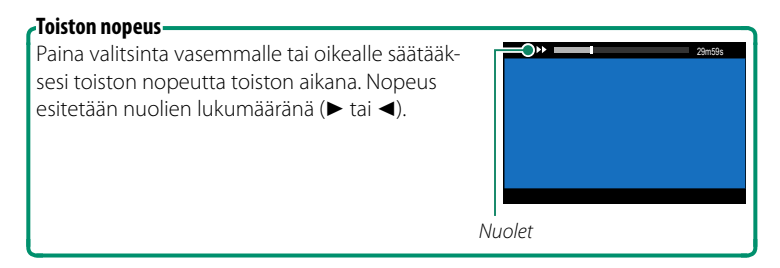

| <br> |
|------|
|      |
|      |
|      |
|      |
|      |
|      |
|      |
|      |
|      |
|      |
|      |
|      |
|      |
|      |
|      |
|      |
|      |
|      |
|      |
|      |
|      |
|      |
|      |
|      |
|      |
|      |
|      |
|      |

# Valokuvien ottaminen

# P-, S-, A- ja M-tilat

Tilat P, S, A ja M mahdollistavat suljinajan ja aukon eriasteisen säädön.

#### P-tila: ohjelman automaattivalotus

Anna kameran valita suljinaika ja aukko optimaalista valotusta varten. Muut arvot, jotka tuottavat saman valotuksen, voidaan valita ohjelmanvaihdon avulla.

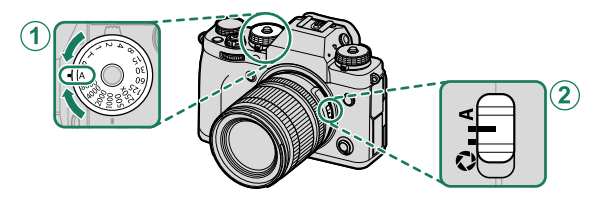

| Asetus                                  |          |   |
|-----------------------------------------|----------|---|
| 1 Suljinaika                            | A (auto) | a |
| 2 Aukko                                 | A (auto) |   |
| Varmista, että <b>P</b> näkyy näytöllä. |          |   |

- Jos kohde on kameran mittausalueen ulkopuolella, suljinajan ja aukon näytöissä näkyy "---".
  - Käyttääksesi suljinaikavalitsinta paina valitsimen lukituksen vapautinta ja kierrä valitsin haluttuun asentoon.

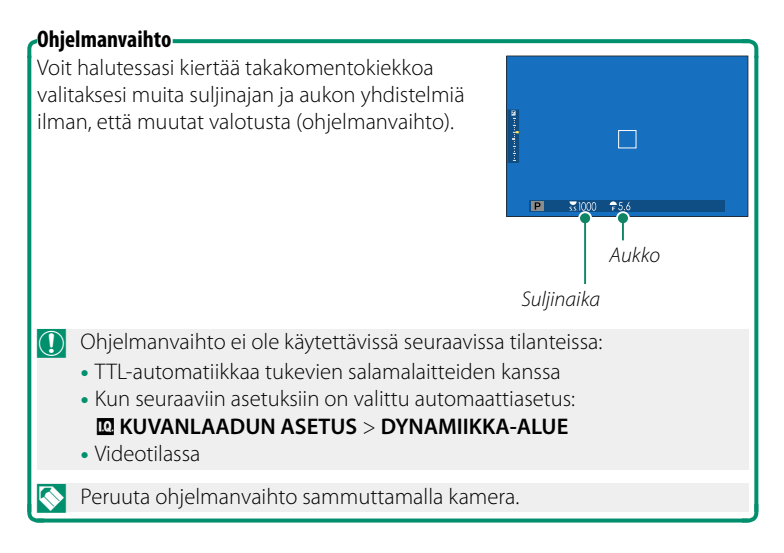

#### S-tila: suljinajan esivalinta-automatiikka

Valitse suljinaika ja anna kameran säätää aukkoa optimaalista valotusta varten.

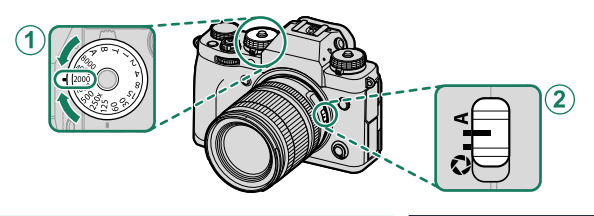

| Asetus                                  |                     |   |  |
|-----------------------------------------|---------------------|---|--|
| 1 Suljinaika                            | Käyttäjän valitsema | 3 |  |
| 2 Aukko                                 | A (auto)            |   |  |
| Varmista, että <b>S</b> näkyy näytöllä. |                     | S |  |

- Jos oikeaa valotusta ei saada aikaan valitulla suljinajalla, aukko näkyy punaisena.
  - Jos kohde on kameran mittausalueen ulkopuolella, aukkonäytössä näkyy $"---"\!\!\!$
  - Käyttääksesi suljinaikavalitsinta paina valitsimen lukituksen vapautinta ja kierrä valitsin haluttuun asentoon.
- Suljinaikaa voidaan säätää myös ½ EV:n inkrementeissä kiertämällä takakomentokiekkoa.
  - Suljinaikaa voi säätää silloin, kun laukaisinta pidetään painettuna puoleenväliin.

ς7

#### Aika (T)

Valitse suljinaika T (aika) pitkiä valotusaikoja varten. Jottei kamera liikkuisi valotuksen aikana, on suositeltavaa käyttää jalustaa.

1 Aseta suljinajaksi T.

2 Valitse suljinaika kiertämällä takakomentokiekkoa.

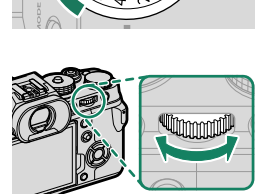

- 3 Paina laukaisin alas asti ottaaksesi kuvan valitulla suljinajalla. Käytettäessä enintään 1 s:n suljinaikoja ajastin tulee näkyviin valotuksen aikana.
- Vähentääksesi "kohinaa" (laikuttumista) pitkillä valotusajoilla valitse PÄÄLLÄ kohtaan MUVANLAADUN ASETUS > PITKÄ VAL., KOH. VAIM. Huomaa, että tämä saattaa pidentää aikaa, joka tarvitaan kuvien tallentamiseen kuvauksen jälkeen.

#### Aikavalotus (B)

Valitse suljinaika B (aikavalotus) pitkäkestoisille valotuksille, joissa avaat ja suljet suljinta käsin. Jottei kamera liikkuisi valotuksen aikana, on suositeltavaa käyttää jalustaa.

1 Aseta sulkimen nopeudeksi B.

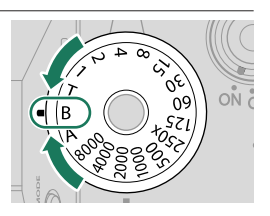

- 2 Paina laukaisin pohjaan asti. Suljin pysyy auki enintään 60 minuuttia laukaisinta painettaessa; näytössä näkyy valotuksen aloittamisesta kulunut aika.
- 🚫 Kun valitaan aukko **A**, suljinaika asettuu aikaan 30 s.

#### -Kaukolaukaisun käyttäminen-

Kaukolaukaisinta voidaan käyttää, jos halutaan pitkä valotusaika. Kun käytät lisävarusteena saatavaa RR-100-kaukolaukaisinta tai kolmannen osapuolen toimittajien sähköistä laukaisinta, liitä se kameran kaukolaukaisuliitäntään.

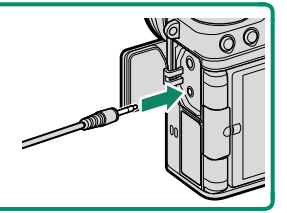

#### A-tila: aukon esivalinta-automatiikka

Valitse aukko ja anna kameran säätää suljinnopeutta optimaalista valotusta varten.

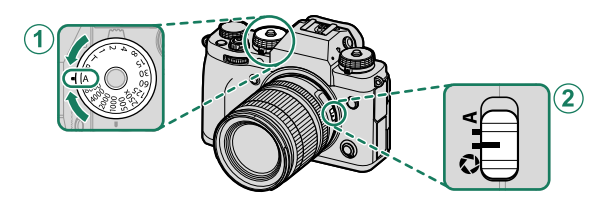

| Asetus                |                     |  |
|-----------------------|---------------------|--|
| 1 Suljinaika A (auto) |                     |  |
| 2 Aukko               | Käyttäjän valitsema |  |

# 

#### Varmista, että A näkyy näytöllä.

- Jos oikeaa valotusta ei saada aikaan valitulla aukolla, suljinaika näkyy punaisena.
  - Jos kohde on kameran mittausalueen ulkopuolella, suljinajan näytössä näkyy "---".
  - Käyttääksesi suljinaikavalitsinta paina valitsimen lukituksen vapautinta ja kierrä valitsin haluttuun asentoon.
- 🔇 Säädä aukkoa kiertämällä objektiivin himmenninrengasta.
  - Aukkoa voi säätää myös silloin, kun laukaisinta pidetään painettuna puoleenväliin.

#### Syväterävyyden esikatselu–

Kun **TERÄV.AL. ESIKATS.** on asetettu toimintopainikkeelle, painikkeen painaminen näyttää S-kuvakkeen ja pienentää aukon valittuun asetukseen, mikä mahdollistaa syväterävyyden esikatselun näytöllä (🕮 256).

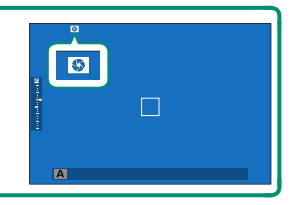

#### M-tila: käsisäätöinen valotus

Käsisäätötilassa käyttäjä ohjaa sekä suljinaikaa että aukkoa. Kuvista voi tehdä tarkoituksellisesti ylivalottuneita (kirkkaampia) tai alivalottuneita (tummempia), mikä mahdollistaa yksilöllisen luovuuden ilmentämistä. Määrä, jonka kuva ali- tai ylivalottuisi nykyisillä asetuksilla, näytetään valotusilmaisimessa; säädä suljinaikaa ja aukkoa, kunnes haluttu valotus on saavutettu.

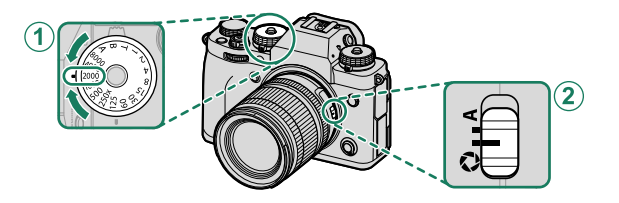

| Asetus               |                     |   |  |
|----------------------|---------------------|---|--|
| 1 Suljinaika         | Käyttäjän valitsema | 2 |  |
| 2 Aukko              | Käyttäjän valitsema |   |  |
| Varmista attä M nälu | M                   |   |  |

M

#### Varmista, että **M** näkyy näytöllä.

- Käytä suljinajan valitsinta painamalla valitsimen lukituksen vapautinta ja kiertämällä valitsin haluttuun asetukseen.
- 🚫 Säädä aukkoa kiertämällä objektiivin himmenninrengasta.
  - Suljinaikaa voidaan säätää myös ½ EV:n inkrementeissä kiertämällä takakomentokiekkoa.

#### Valotuksen esikatselu-

Esikatsellaksesi valotusta LCD-näytöllä valitse muu asetus kuin **POIS** kohtaan **Z NÄYTTÖASETUKSET** > **VAL.ESIK./VALKOT.MAN.T**.

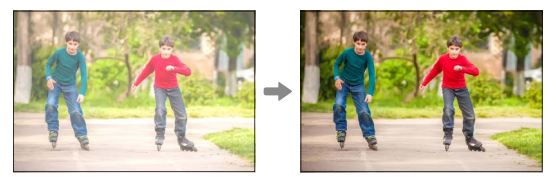

Valitse **POIS**, kun salama on käytössä, tai muissa tilanteissa, joissa valotus saattaa muuttua, kun kuva otetaan.

## Automaattitarkennus

Ota kuvia automaattitarkennuksella.

1 Kierrä tarkennustilan valitsin kohtaan S tai C (🕮 69).

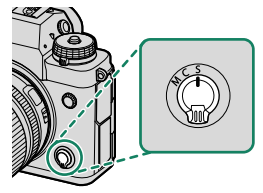

- 2 Valitse AF-tila (🕮 71).
- 3 Valitse tarkennuskehyksen sijainti ja koko (
  73).

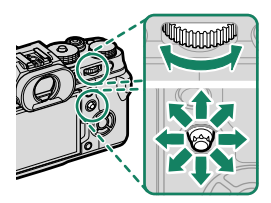

4 Ota kuvia.

#### 68

#### Tarkennustila

Valitse kameran tarkennustapa tarkennustilan valitsimella.

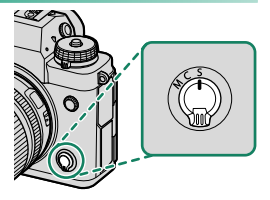

#### Valitse seuraavista asetuksista:

| Tila                                                                                     | Kuvaus                                                                                                    |
|------------------------------------------------------------------------------------------|----------------------------------------------------------------------------------------------------|
| S<br>(AF-S)                                                                              | Yksittäinen AF: Tarkennus lukitaan, kun laukaisin painetaan puoleen-<br>väliin. Valitse tämä vaihtoehto kuvatessasi paikallaan olevia kohteita.                                                                                            |
| C<br>(AF-C)                                                                              | <b>Jatkuva AF</b> : Tarkennusta säädetään jatkuvasti kohteen etäisyyden<br>mukaan, kun laukaisinta pidetään painettuna puoleenväliin. Käytä<br>kuvatessasi liikkuvia kohteita.                                                             |
| <b>M</b><br>(manuaalinen)                                                                | Manuaalinen: Tarkenna käsin käyttämällä objektiivin tarkennusrengas-<br>ta. Valitse säätääksesi tarkennusta käsin tai tilanteissa, joissa kamera ei<br>onnistu tarkentamaan automaattisesti (睅 76).                                        |
| <ul> <li>Huolimat<br/>objektiivi</li> <li>Jos PÄÄL<br/>tarkennu<br/>ei pidetä</li> </ul> | ta valitusta asetuksesta, manuaalitarkennusta käytetään, kun<br>on manuaalitarkennustilassa.<br>LÄ on valittu kohtaan 🎛 AF/MF-ASETUS > ENNEN AF:ÄÄ,<br>sta säädetään jatkuvasti tiloissa S ja C silloinkin, kun laukaisinta<br>painettuna. |

#### Tarkennuksen ilmaisin-

Tarkennuksen tila näytetään tarkennuksen ilmaisimella.

| Tarkennuksen<br>ilmaisin                                                                                                    | Tarkennuksen tila                                                     |                            |
|----------------------------------------------------------------------------------------------------|-----------------------------------------------------------------------|----------------------------|
| ( )                                                                                                    | Kamera tarkentaa.                                                     |                            |
| ● (palaa vihreänä)                                                                                                    | Kohde on tarkennettu; tarkennus<br>lukittu (tarkennustila <b>S</b> ). | Υ<br>Tarkennuksen ilmaisin |
| (●) (palaa vihreänä)<br>Kohde on tarkennettu (tarken-<br>nustila C). Tarkennusta säädetään<br>automaattisesti kohteen etäisyy-<br>den mukaan. |                                                                       |                            |
| 🔘 (vilkkuu valkoisena)                                                                                                    | Tarkennus ei onnistu.                                                 |                            |
| MF                                                                                                    | Käsitarkennus (tarkennustila <b>M</b> ).                              |                            |

#### Automaattitarkennuksen asetukset (AF-tila)

Valitse, miten kamera tarkentaa tiloissa S ja C.

1 Paina MENU/OK ja siirry kuvausvalikkoon.

#### 2 Valitse AF/MF-ASETUS > AUTOFOKUS TILA.

3 Valitse AF-tila.

#### Kameran tarkentamistapa riippuu tarkennustilasta.

#### Tarkennustila S (AF-S)

| Valinta               | Kuvaus                                                                                                    | Näytekuva                                                                                              |
|-----------------------|----------------------------------------------------------------------------------------------------|----------------------------------------------------------------------------------------------------|
| •<br>YKSI PISTE       | Kamera tarkentaa kohteeseen<br>valitussa tarkennuspisteessä. Käytä<br>erittäin tarkkaa pistetarkennusta<br>valittuun kohteeseen.                                                         |                                                                                                    |
| <b>Г</b> Ј<br>VYÖНУКЕ | Kamera tarkentaa kohteeseen<br>valitussa tarkennusvyöhykkeessä.<br>Tarkennusvyöhykkeet sisältävät<br>useita tarkennuspisteitä, mikä<br>helpottaa tarkentamista liikkuvaan<br>kohteeseen. |                                                                                                    |
| []<br>LAAJA           | Kamera tarkentaa automaattisesti<br>suurikontrastisiin kohteisiin; näy-<br>tössä näkyvät tarkennetut alueet.                                                                             |                                                                                                    |
| ALL<br>KAIKKI         | Takakomentokiekon kiertäminen ta<br>sä (⊞ 73, 74) käy lävitse automaat<br>järjestyksessä: <b>⊡ YKSI PISTE</b> , ₪                                                                        | arkennuspisteen valintanäytös-<br>titarkennustilat seuraavassa<br><b>VYÖHYKE</b> ja <b>[]] LAAJA</b> . |

#### <u>Tarkennustila C (AF-C)</u>

| Valinta         | Kuvaus                                                                                                    | Näytekuva                                                                                    |
|-----------------|----------------------------------------------------------------------------------------------------|----------------------------------------------------------------------------------------------|
| ■<br>YKSI PISTE | Tarkennus seuraa kohdetta vali-<br>tussa tarkennuspisteessä. Käytä<br>kohteisiin, jotka liikkuvat kohti tai<br>poispäin kamerasta. |                                                                                              |
| [1]<br>VYÖHYKE  | Tarkennus seuraa kohdetta valitus-<br>sa tarkennusvyöhykkeessä. Käytä<br>kohteisiin, jotka liikkuvat melko<br>odotetusti.          |                                                                                              |
| []<br>SEURANTA  | Tarkennus seuraa kohteita, jotka<br>liikkuvat läpi laajan kuva-alueen.                                                             |                                                                                              |
| ALL<br>KAIKKI   | Takakomentokiekon kiertäminen ta<br>(⊜ 73, 74) käy lävitse automaattita<br>tyksessä: <b>⊡ YKSI PISTE, ⊡ VYÖ</b>                    | rkennuspisteen valintanäytössä<br>irkennustilat seuraavassa järjes-<br>HYKE ja []] SEURANTA. |

#### Tarkennuspisteen valinta

Valitse automaattitarkennuksessa käytettävä tarkennuspiste.

#### Tarkennuspistenäytön katseleminen

- Paina MENU/OK ja siirry kuvausvalikkoon.
- 2 Valitse M AF/MF-ASETUS > TARKENNUSALUE katsoaksesi tarkennuspistenäyttöä.
- 3 Käytä tarkennussauvaa (tarkennusvipua) ja takakomentokiekkoa valitaksesi tarkennusalueen.
- 🔇 Tarkennuspiste voidaan valita myös kosketusohjaimilla (🕮 24).

#### Tarkennuspisteen valitseminen

Käytä tarkennussauvaa (tarkennusvipu) valitaksesi tarkennuspisteen ja takakomentokiekkoa valitaksesi tarkennuskehyksen koon. Menettely vaihtelee AF-tilalle valitun asetuksen mukaan.

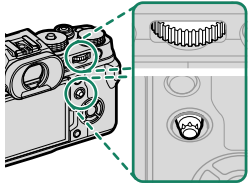

|         | Tarkennussauva            |                                  | Takakomentokiekko           |         |
|---------|---------------------------|----------------------------------|-----------------------------|---------|
| AF-tila |                           |                                  |                             |         |
|         | Kallista                  | Paina                            | Kierra                      | Paina   |
| •       |                           |                                  | Valitse 6:sta<br>kuvakoosta | Palauta |
| [1]     | Valitse<br>tarkennuspiste | Valitse keskitar-<br>kennuspiste | Valitse 3:sta<br>kuvakoosta | koko    |
|         |                           |                                  | _                           | _       |

5

#### Tarkennuspistenäyttö

# Tarkennuspistenäyttö vaihtelee AF-tilalle valitun asetuksen mukaan.

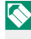

Tarkennuskehykset näkyvät pieninä neliöinä (□), tarkennusvyöhykkeet suurina neliöinä.

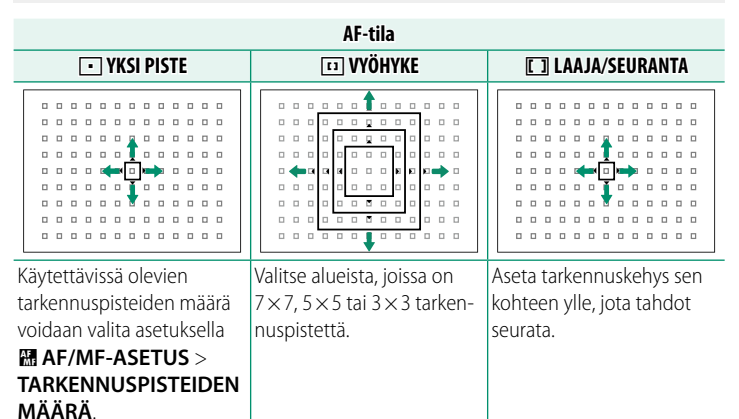

#### Automaattitarkennus

Vaikka kamera on varustettu erittäin tarkalla automaattitarkennusjärjestelmällä, se ei ehkä kykene tarkentamaan alla lueteltuja kohteita.

- Erittäin kiiltävät kohteet, kuten peilit tai autojen pinnat.
- Ikkunan tai muun heijastavan pinnan kautta kuvatut kohteet.
- Tummat kohteet ja kohteet, jotka pikemminkin imevät kuin heijastavat valoa, esim. hiukset tai turkit.
- Aineettomat kohteet, kuten savu tai liekit.
- Kohteet, joissa on vähän kontrastia suhteessa taustaan.
- Kohteet, jotka ovat tarkennuskehyksessä olevan suurikontrastisen kohteen edessä tai takana (esim. vahvasti vastakohtaisia elementtejä sisältävää taustaa vasten kuvattu kohde).

#### Tarkennuksen tarkistaminen-

Nykyistä tarkennusaluetta voidaan lähentää tarkkaa tarkennusta varten painamalla takakomentokiekon keskustaa. Valitse toinen tarkennusalue tarkennussauvan (tarkennusvipu) avulla. Peruuta zoomaus painamalla takakomentokiekon keskustaa uudelleen.

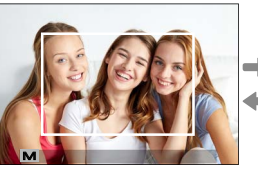

Normaali näyttö

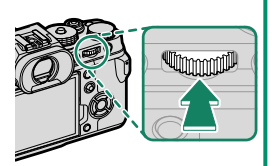

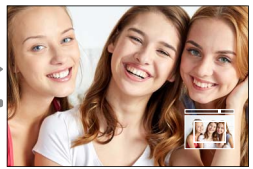

Tarkennuksen zoomaus

- Tarkennustilassa S zoomausta voidaan säätää kiertämällä takakomentokiekkoa.
  - Zoomauksen ollessa käynnissä tarkennusalue voidaan valita tarkennussauvalla.
  - Tarkennustilassa S valitse YKSI PISTE kohtaan AUTOFOKUS TILA.
  - Tarkennuksen zoomausta ei voi käyttää tarkennustilassa C eikä silloin, kun M AF/MF-ASETUS > ENNEN AF:ÄÄ on päällä.
  - Vaihda takakomentokiekon keskikohdan toimintoa valitsemalla
     ☑ PAINIKKEEN/VALITSIMEN ASETUS > TOIMINTO (Fn) -AS. Voit myös määrittää sen oletustoiminnon muille ohjaimille ( 256).

## Manuaalitarkennus

Säädä tarkennusta käsin.

1 Kierrä tarkennustilan valitsin kohtaan M.

IIII ilmestyy näytölle.

2 Tarkenna käsin käyttämällä objektiivin tarkennusrengasta. Kierrä rengasta vasemmalle pienentääksesi tarkennusetäisyyttä ja oikealle pidentääksesi sitä.

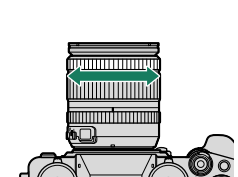

#### 3 Ota kuvia.

- Käytä asetusvalintaa PAINIKKEEN/VALITSIMEN ASETUS > TARKENNUSRENGAS kääntääksesi tarkennusrenkaan pyörimissuuntaa.
  - Valitusta asetuksesta huolimatta manuaalitarkennusta käytetään, kun objektiivi on manuaalitarkennustilassa.

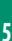

#### Nopea tarkennus-

- Jos haluat käyttää automaattitarkennusta tarkentaaksesi valitulla tarkennusalueella olevaan kohteeseen, paina painiketta, jolle on asetettu tarkennuksen lukitus tai AF-ON (tarkennusalueen koko voidaan valita takakomentokiekolla).

#### Tarkennuksen tarkistaminen

Tarkennuksen tarkistamiselle manuaalitarkennustilassa on käytettävissä eri vaihtoehtoja.

#### Manuaalinen tarkennuksen ilmaisin

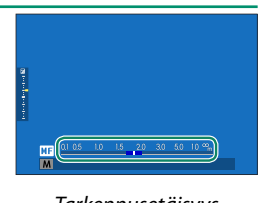

Tarkennusetäisyys (valkoinen viiva)

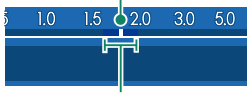

Syväterävyys

- Jos sekä AF-ETÄISYYSILMAISIN että MF-ETÄISYYSILMAISIN ovat valittuna PAYTTÖASETUKSET > NÄYTÖN MUK. ASET. -luettelossa, käsitarkennuksen ilmaisinta voidaan tarkastella myös vakionäytön syväterävyyden ilmaisimen avulla. Käytä DISP/BACK-painiketta näyttääksesi vakioilmaisimet.
  - Käytä asetusta MAF/MF-ASETUS > SYVÄTERÄVYYSALUE-ASTEIKKO valitaksesi, miten syväterävyysalue näytetään. Asetusvalinnan
     FILMIPOHJAINEN avulla voit tehdä käytännöllisiä syväterävyysalueen arvioita kuville, joita on tarkoitus katsella painettuina tai vastaavina, ja asetusvalinnan PIKSELIPOHJAINEN avulla voit tehdä syväterävyysalueen arvioita kuville, joita on tarkoitus katsella korkeilla resoluutioilla tietokoneiden tai muiden elektronisten laitteiden näytöillä.

#### Tarkennuksen zoomaus

Jos PÄÄLLÄ on valittu kohtaan III AF/MF-ASETUS > TARKEN. TARKISTUS, kamera lähentää automaattisesti valittuun tarkennusalueeseen, kun tarkennusrengasta kierretään (IIII 73). Poistu zoomaustilasta painamalla takakomentokiekon keskustaa uudelleen.

Valitse toinen tarkennusalue tarkennussauvan (tarkennusvipu) avulla.
 Jos VAKIO tai FOCUS PEAK KOROSTUS on valittu kohtaan
 MF/MF-ASETUS > MF-APU, zoomausta voidaan säätää kiertämällä takakomentokiekkoa. Zoomausta ei voi säätää, kun DIGIT. JAETTU KUVA tai DIGITAALINEN MIKROPRISMA on valittuna.

#### MF-apu

Käytä asetusta III AF/MF-ASETUS > MF-APU valitaksesi tarkennuksen tarkistuksen asetuksen.

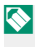

**MF-APU** -valikon saa näkyviin pitämällä takakomentokiekon keskustaa painettuna.

Seuraavat vaihtoehdot ovat käytettävissä:

- DIGIT. JAETTU KUVA: Näyttää jaetun kuvan kuva-alan keskellä. Rajaa kohde jaetun kuvan alueelle ja kierrä tarkennusrengasta, kunnes jaetun kuvan neljä osaa ovat oikein kohdakkain.
- DIGITAALINEN MIKROPRISMA: kuvio, joka korostaa epäterävyyttä, näkyy kohteen ollessa epätarkka, ja katoaa korvautuakseen terävällä kuvalla, kun kohde on tarkennettuna.
- FOCUS PEAK KOROSTUS: Korostaa suurikontrastiset ääriviivat. Kierrä tarkennusrengasta, kunnes kohde on korostettu.

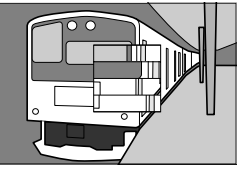

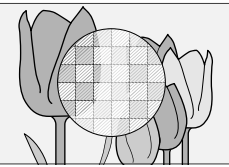

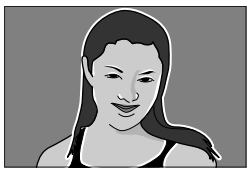

## Herkkyys

Säädä kameran valoherkkyyttä.

Paina herkkyysvalitsimen lukituksen vapautinta, kierrä valitsin haluttuun asetukseen ja paina vapautinta uudelleen lukitaksesi valitsimen paikoilleen.

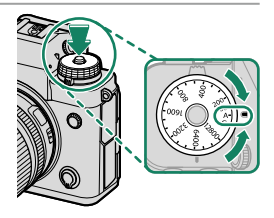

| Valinta            | Kuvaus                                                                                                    |
|--------------------|----------------------------------------------------------------------------------------------------|
| <b>A</b> (auto)    | Herkkyys säädetään automaattisesti kuvausolosuhteisiin reagoi-<br>den ja kohtaan T KUVAUSASETUS > AUTOMAATTINEN<br>ISO-ASETUS valitun asetuksen mukaan. Valitse joko AUTO1,<br>AUTO2 tai AUTO3.                                                                             |
| <b>C</b> (komento) | Valitse <b>AUTO1</b> , <b>AUTO2</b> , <b>AUTO3</b> ja arvot 80–51200 pyörittämällä<br>etukomentokiekkoa. Tämä alue sisältää "laajennetut" arvot 80–125,<br>25600 ja 51200. Huomaa, että "laajennetut" arvot voivat vähentää<br>dynaamista aluetta tai lisätä laikkuisuutta. |
| 160-12800          | Säädä herkkyyttä käsin. Valittu arvo näkyy näytöllä.                                                                                                    |

#### Herkkyyden säätäminen

Suuria arvoja voidaan käyttää vähentämään epätarkkuutta heikossa valaistuksessa, kun taas pienemmät arvot mahdollistavat pidemmät suljinajat tai suuremmat aukot kirkkaassa valossa; huomaa kuitenkin, että suurilla herkkyyksillä otetuissa kuvissa saattaa esiintyä laikkuisuutta.

#### Automaattinen herkkyys (A)

Käytä asetusvalintaa 🖸 KUVAUSASETUS > AUTOMAATTINEN ISO-ASETUS valitaksesi perusherkkyyden, maksimiherkkyyden ja minimisuljinajan sijainnille A herkkyysvalitsimessa. Asetukset kohtiin AUTO1, AUTO2 ja AUTO3 voidaan tallentaa erikseen; oletusasetukset näytetään alla.

|                  |                      | Oletus |       |       |
|------------------|----------------------|--------|-------|-------|
| Kohde            | Vaihtoehdot          | AUT01  | AUT02 | AUTO3 |
| OLETUSHERKKYYS   | 160-12800            |        | 160   |       |
| MAKS. HERKKYYS   | 400-12800            | 800    | 1600  | 3200  |
| LYHIN SULJINAIKA | 1/500-1/4 SEK, AUTOM |        | AUTOM | -     |

Kamera valitsee herkkyyden automaattisesti oletus- ja maksimiarvojen väliltä; herkkyyttä nostetaan oletusarvoa suuremmaksi vain, jos optimaaliseen valotukseen vaadittava suljinaika olisi pidempi kuin arvo kohdassa LYHIN SULJINAIKA.

- Jos kohtaan OLETUSHERKKYYS valittu arvo on suurempi kuin kohdan MAKS. HERKKYYS, OLETUSHERKKYYS asetetaan arvoksi, joka on valittu kohtaan MAKS. HERKKYYS.
  - Kamera saattaa valita suljinaikoja, jotka ovat pidempiä kuin LYHIN SULJINAIKA, jos kuvista tulisi alivalottuneita arvolla, joka on valittu kohtaan MAKS. HERKKYYS.
  - Jos AUTOM on valittu kohtaan LYHIN SULJINAIKA, kamera valitsee automaattisesti lyhimmän suljinajan vastaamaan suurin piirtein objektiivin polttovälin käänteislukua sekunneissa (jos objektiivin polttoväli on esimerkiksi 50 mm, kamera valitsee lyhimmän suljinajan lähellä arvoa ½ s). Kuvanvakautukseen valittu asetus ei vaikuta lyhimpään suljinaikaan.

Valitse, miten kamera mittaa valotuksen.

#### **KUVAUSASETUS** > VALOTUKSEN MITTAUS tarjoaa valittavaksesi seuraavat mittausasetukset:

🚺 Valittu asetus astuu voimaan vasta, kun asetukseen 🖽 AF/MF-ASETUS > KASV./SILMIEN TUNN. ASETUS on valittu POIS.

| Tila                     | Kuvaus                                                                                                    |
|--------------------------|----------------------------------------------------------------------------------------------------|
| (multi)                  | Kamera määrittää valotuksen hetkessä analysoimalla sommittelun,<br>värin ja kirkkauden jakautumisen. Suositellaan useimmissa tilanteissa.                                                                                                    |
| [©]<br>(keskipainotettu) | Kamera mittaa koko kuva-alan, mutta asettaa suurimman painoarvon<br>keskellä olevalle alueelle.                                                                                                    |
| <b>[•]</b><br>(piste)    | Kamera mittaa valaistusolosuhteet kuvan keskellä olevalta alueelta,<br>jonka koko vastaa 2 % koko kuva-alasta. Suositellaan, kun kohde on<br>taustavalaistu, ja muissa tilanteissa, joissa tausta on paljon kirkkaampi<br>tai tummempi kuin pääkohde.              |
| []<br>(keskiarvo)        | Valotus asetetaan koko kuva-alan keskiarvon mukaiseksi. Tuottaa<br>yhdenmukaisen valotuksen useille samassa valaistuksessa otettaville<br>kuville, ja on erityisen tehokas kuvattaessa maisemia ja mustaan tai<br>valkoiseen pukeutuneiden henkilöiden muotokuvia. |

# Valotuskorjaus

Säädä valotusta.

#### Kierrä valotuskorjauksen valitsinta.

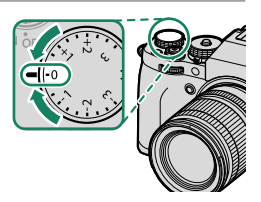

🔇 • Käytettävissä oleva korjausmäärä vaihtelee kuvaustilan mukaan.

- Valotuksen korjausta voidaan esikatsella kuvausnäytössä. Näyttö ei kuitenkaan välttämättä kuvasta sen vaikutuksia oikein, jos:
  - valotuksen korjausmäärä ylittää ±3 EV:tä,
  - R200 200% tai R200 400% on valittu kohtaan DYNAMIIKKA-ALUE, tai
  - VAHVA tai HEIKKO on valittu kohtaan D-ALUEEN ENSISIJAISUUS.

Valotuksen korjausta voi yhä esikatsella etsimessä tai LCD-näytöllä painamalla laukaisinpainike puoleenväliin. Elokuvatilassa näyttö ei välttämättä heijasta tarkasti valotuksen korjauksen vaikutuksia F-Log-tallennuksen aikana tai kun 1200 200% tai 1400% on valittu kohtaan **DYNAMIIKKA-ALUE**. Tarkka esikatselu saadaan valitsemalla tila **M** ja säätämällä valotusta suoraan.

#### C (Mukautus)

Kun valotuskorjauksen valitsinta kierretään kohtaan C, valotuskorjausta voidaan säätää kiertämällä etukomentokiekkoa.

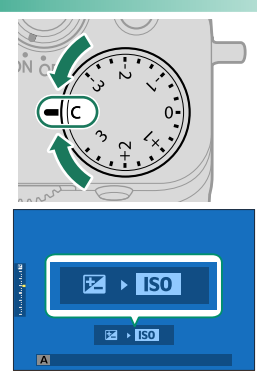

- Valotuskorjauksen arvo voidaan valita etukomentokiekolla väliltä -5-+5 EV.
  - Etukomentokiekolle määritettävä tehtävä voidaan valita painamalla kiekkoa (🗐 224).
## Tarkennuksen/valotuksen lukitus

Tarkennus ja valotus lukittuvat, kun laukaisin painetaan puoleenväliin.

 Sijoita kohde tarkennuskehykseen ja lukitse tarkennus ja valotus painamalla laukaisin puoleenväliin. Tarkennus ja valotus pysyvät lukittuina, kun laukaisinta pidetään painettuna puoleenväliin (AF/AE-lukitus).

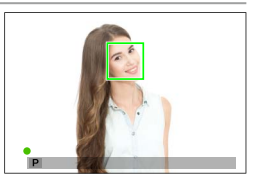

- 2 Paina painike pohjaan.
- Tarkennuksen lukitseminen laukaisimella on käytettävissä vain, kun ON on valittu kohtaan PAINIKKEEN/VALITSIMEN ASETUS > SULKIJAN AF, SULKIJAN AE.
  - Tarkennuspistettä voidaan siirtää käyttämällä tarkennusvipua (tarkennussauvaa) valotuksen lukituksen aikana.

## Muut ohjaimet

Tarkennus ja valotus voidaan lukita myös toimintopainikkeilla. Oletusasetuksilla voit käyttää AEL-painiketta lukitaksesi valotuksen lukitsematta tarkennusta. Jos AFON-painikkeelle on määritetty toiminto VAIN AF LUKITUS (I 254), sillä voidaan samalla tavoin lukita tarkennus lukitsematta valotusta.

- Kun määritettyä ohjainta painetaan, laukaisinpainikkeen painaminen puoleenväliin ei lopeta lukitusta.
- Jos AE/AF-LUKON PÄÄLLÄ/ POIS -KYTKIN on valittu kohtaan
   PAINIKKEEN/VALITSIMEN ASETUS > AE/AF-LUKITUSTILA, lukitus voidaan lopettaa vain painamalla ohjainta toisen kerran.

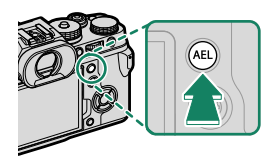

**AEL**-painike (valotuksen lukitus)

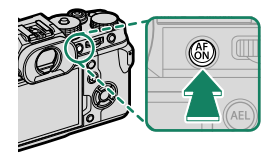

```
AFON-painike
```

Toimintonäppäimille voidaan määrittää muita tehtäviä käyttämällä asetusta PAINIKKEEN/VALITSIMEN ASETUS > TOIMINTO (Fn) -AS. Valotuksen ja tarkennuksen lukitus voidaan määrittää myös muille toimintonäppäimille (E 256).

# Haarukointi

Muuta asetuksia automaattisesti kuvasarjan aikana.

1 Kierrä ohjausvalitsin kohtaan BKT.

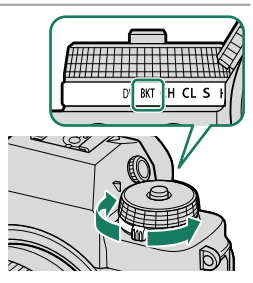

# 2 Navigoi kohtaan KUVAUSASETUS > BKT-ASETUS ☑ KUVAUSASETUS -valikossa (□ 137).

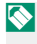

Tämä ominaisuus voidaan ottaa käyttöön myös pikakuvakkeilla (🗎 246).

3 Ota valokuvia.

## 🖻 AE-HAARUKOINTI

Valitse haarukointisarjan kuvien määrä ja järjestys, jossa kuvat otetaan. Voit myös valita paljonko valotuksen määrä vaihtelee jokaisen kuvan kohdalla ja sen, otetaanko kuvia yksi kerrallaan vai sarjana.

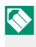

Huolimatta haarukointitasosta valotus ei ylitä valotuksen mittausjärjestelmän rajoja.

#### 🔟 ISO-HAARUKOINTI

Valitse haarukointitaso ( $\pm \frac{1}{3}$ ,  $\pm \frac{2}{3}$  tai  $\pm 1$ ). Joka kerta kun laukaisin vapautetaan, kamera ottaa kuvan nykyisellä herkkyydellä ja käsittelee sitä luodakseen kaksi lisäkopiota: yhden, jossa herkkyyttä on lisätty, ja toisen, jossa herkkyyttä on pienennetty valitun määrän verran.

## 🖪 ELOK.SIMUL.HAARUK.

Aina kun suljin laukaistaan, kamera ottaa yhden kuvan ja käsittelee sen luodakseen kopioita, joissa käytetään eri filminsimulaatioasetuksia.

#### 🖽 VALKOTASAPAINO BKT

Valitse haarukointitaso ( $\pm$ 1,  $\pm$ 2 tai  $\pm$ 3). Joka kerta kun suljin vapautetaan, kamera ottaa kuvan ja prosessoi sitä luodakseen kolme kopiota: yhden nykyisillä valkotasapainon asetuksilla, yhteen lisätään valitun hienosäätömäärän verran ja yhdestä vähennetään valitun hienosäätömäärän verran.

## 💷 DYN.ALAN HAARUKOINTI

Joka kerta kun laukaisinta painetaan, kamera ottaa kolme kuvaa eri dynamiikka-alueasetuksilla: ensimmäisessä 100 %, toisessa 200 % ja kolmannessa 400 %.

Kun dynamiikka-alueen haarukointi on voimassa, herkkyys rajoitetaan vähintään arvoon ISO 640; aiemmin voimassa ollut herkkyys palautetaan käyttöön, kun haarukointi päättyy.

#### 🔤 TARKENNA BKT

Joka kerta kun laukaisinta painetaan, kamera ottaa sarjan valokuvia vaihdellen tarkennusta jokaisella otolla. Kuvien määrä, tarkennuksen kuvakohtainen vaihtelu ja kuvien välinen aikaväli voidaan valita kohdassa TKUVAUSASETUS > KUVAUSASETUS > BKT-ASETUS > TARKENNA BKT.

#### BKT-ASETUS

Voit säätää valotuksen, herkkyyden, filminsimulaation, valkotasapainon ja tarkennuksen haarukoinnin asetuksia kohdassa **□ KUVAUSASETUS** > **KUVAUSASETUS** > **KUVAUSASETUS**.

# Jatkuva kuvaus (sarjakuvaustila)

Vangitse liike kuvasarjaan.

 Kierrä ohjausvalitsinta valitaksesi asetuksen CH (nopea sarjakuvaus) tai CL (hidas sarjakuvaus).

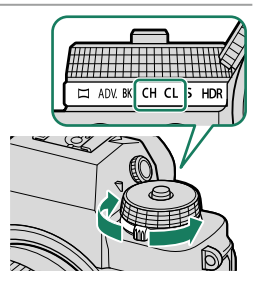

2 Navigoi kohtaan KUVAUSASETUS 🖸 KUVAUSASETUS -valikossa ja valitse kuvanottotaajuus.

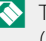

Tämä ominaisuus voidaan ottaa käyttöön myös pikakuvakkeilla (💷 246).

**3** Pidä laukaisinpainike painettuna ottaaksesi valokuvia nopeudella, joka valittiin vaiheessa 2.

Kuvaus päättyy, kun laukaisinpainike vapautetaan tai muistikortti on täynnä.

- Jos tiedoston numeroksi on tulossa 999, ennen kuin kuvaus on valmis, jäljellä olevat kuvat tallentuvat uuteen kansioon.
  - Kuvaus loppuu, kun muistikortti on täynnä; kamera tallentaa kaikki siihen saakka otetut valokuvat. Sarjakuvausta ei välttämättä aloiteta, jos muistikortilla ei ole riittävästi tilaa.
  - Kuvataajuudet saattavat hidastua, kun lisää kuvia otetaan.
  - Kuvataajuus vaihtelee kuvausohjelman, suljinajan, herkkyyden ja tarkennustilan mukaan.
  - Kuvausolosuhteista riippuen kuvataajuudet voivat hidastua tai salama ei välähdä.
  - Tallennusajat voivat pidentyä sarjakuvauksen aikana.

#### Tarkennus ja valotus–

- Valitse tarkennustila **C** vaihdellaksesi kuvan tarkennusta.
- Vaihdellaksesi valotusta kunkin kuvan kohdalla valitse OFF kohtaan
   PAINIKKEEN/VALITSIMEN ASETUS > SULKIJAN AE.
- Vaihdellaksesi tarkennusta ja valotusta kunkin kuvan kohdalla valitse C ja valitse OFF kohtaan PAINIKKEEN/VALITSIMEN ASETUS > SULKIJAN AE.
- Valotuksen ja tarkennuksen seurannan suorituskyky saattaa vaihdella sellaisten tekijöiden kuin aukon, herkkyyden ja valotuksen korjauksen mukaan.

Joka kerta kun laukaisinta painetaan, kamera ottaa kolme kuvaa, jokaisen eri valotuksella, ja yhdistää ne yhdeksi valokuvaksi. Tuloksena oleva valokuva säilyttää valo- ja varjoalueiden yksityiskohdat.

1 Kierrä ohjausvalitsin kohtaan HDR.

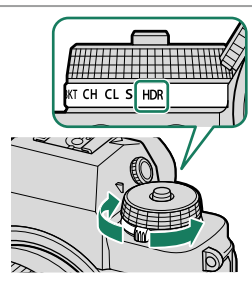

 2 Siirry kohtaan KUVAUSASETUS > HDR-TILA valikossa
 I KUVAUSASETUS ja valitse valotusten kirkkauden vaihtelumäärä (III 136).

| Valinta      | Kuvaus                                                                                     |
|--------------|--------------------------------------------------------------------------------------------|
| AUTO         | Dynaaminen alue määritetään automaattisesti arvoon, joka<br>sijaitsee välillä 200 – 800 %. |
| <b>200</b> % | Dynaamisen alueen arvoksi on määritetty 200 %.                                             |
| <b>400</b> % | Dynaamisen alueen arvoksi on määritetty 400 %.                                             |
| <b>800</b> % | Dynaamisen alueen arvoksi on määritetty 800 %.                                             |
| 800% +       | Kameran asetukset säädetään dynaamisen alueen enimmäis-<br>vaihtelun mukaan.               |

3 Ota kuvia. Kamera luo yhdistetyn kuvan.

- 🚺 Pidä kamera vakaana.
  - Haluttuja tuloksia ei välttämättä saavuteta, jos kohde liikkuu tai sommittelu tai valaistus muuttuu kuvaamisen aikana.
  - Kuvaa rajataan vähän ja tarkkuus laskee hieman.
  - Suurilla herkkyyksillä otetuissa kuvissa saattaa esiintyä laikkuisuutta. Valitse arvo kuvausohjelman mukaan.
  - "Laajennettuja" herkkyysarvoja ei tueta.
  - HDR:n ja herkkyyden valituista asetuksista riippuen kuvia ei välttämättä oteta valitulla sulkimen nopeudella.
  - Salama ei välähdä.

🚫 HDR-kuvat ilmaistaan 💵-kuvakkeella toiston aikana.

# Päällekkäisvalotus

Luo valokuva, jossa yhdistetään useita valotuksia.

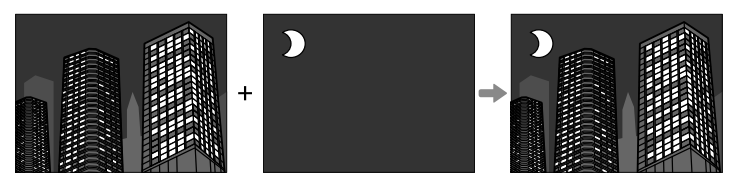

- 2 Ota ensimmäinen kuva.
- 3 Paina MENU/OK. Ensimmäinen kuva näytetään päällekkäin objektiivin näkymän kanssa, ja kamera pyytää ottamaan toisen kuvan.
  - Jos haluat ottaa ensimmäisen kuvan uudelleen, paina valitsinta vasemmalle.
    - Tallenna ensimmäinen kuva ja poistu luomatta päällekkäiskuvaa painamalla DISP/BACK.
- 4 Ota toinen kuva käyttäen ensimmäistä kuvaa apuna.

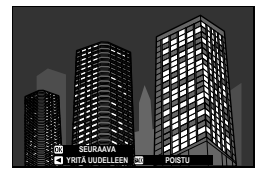

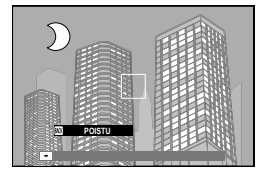

5 Paina MENU/OK. Yhdistetyt valotukset näytetään ohjeena seuraavan kuvan sommittelua varten.

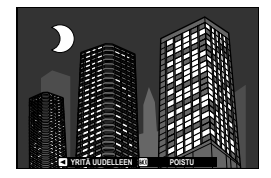

- Jos haluat ottaa toisen kuvan uudelleen, paina valitsinta vasemmalle.
  Lopeta kuvaaminen ja luo päällekkäiskuvaus tähän asti otetuista
  - kuvista painamalla DISP/BACK.
- 6 Tee lisävalotuksia. Jokainen kuva voi sisältää enintään yhdeksän valotusta.
- 7 Lopeta kuvaaminen painamalla DISP/BACK. Kamera luo yhdistetyn kuvan ja päällekkäiskuvaus päättyy.
- 🕦 Päällekkäisvalotuksia ei voi tallentaa kytketyn kuvauksen kautta (🕮 240).

# Lisäsuodattimet

Ota valokuvia suodatintehosteilla.

1 Kierrä ohjausvalitsin kohtaan ADV..

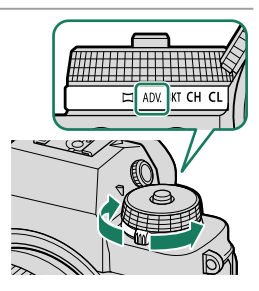

2 Navigoi kohtaan KUVAUSASETUS > EDIST. SUODATINASETUS
 I KUVAUSASETUS-valikossa ja valitse suodatintehoste.

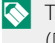

Tämä ominaisuus voidaan ottaa käyttöön myös pikakuvakkeilla (💷 246).

3 Ota valokuvia.

## Lisäsuodattimen vaihtoehdot

#### Valitse seuraavista suodattimista:

| Suodatin              | Kuvaus                                                                                          |
|-----------------------|-------------------------------------------------------------------------------------------------|
| 🞧 LELUKAMERA          | Valitse luodaksesi vanhanaikaisen lelukameratehosteen.                                          |
| 😂 MINIATYYRI          | Kuvien ylä- ja alareunoja sumennetaan pienoismallitehosteen<br>luomiseksi.                      |
| 🙉 POPVÄRI             | Luo suurikontrastisia kuvia, joissa on kylläiset värit.                                         |
| 🕼 HELEÄ               | Luo kirkkaita, pienikontrastisia kuvia.                                                         |
| HILLITTY              | Luo kuvia, jotka ovat tasaisen tummasävyisiä ja joissa on<br>muutamia korostettuja valoalueita. |
| 🙈 DYNAAMINEN SÄVY     | Dynaamista sävyilmaisua käytetään fantasiatehosteen<br>luomiseksi.                              |
| 🖓 PEHMEÄ TARKENNUS    | Luo ulkoasu, joka on tasaisen pehmeä kaikkialla kuvassa.                                        |
| 🕰 OSAVÄRI (PUNAINEN)  |                                                                                                 |
| 🕰 OSAVÄRI (ORANSSI)   |                                                                                                 |
| 🕰 OSAVÄRI (KELTAINEN) | Valitun väriset kuvan alueet tallennetaan kyseisen värisenä.                                    |
| 🕰 OSAVÄRI (VIHREÄ)    | Kuvan muut alueet tallennetaan mustavalkoisena.                                                 |
| 🕰 OSAVÄRI (SININEN)   |                                                                                                 |
| 🕰 OSAVÄRI (PURPPURA)  |                                                                                                 |

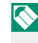

Kohteesta ja kameran asetuksista riippuen kuvat saattavat joissain tapauksissa olla rakeisia tai niiden kirkkaus tai värisävy voivat vaihdella.

## Panoraamat

Seuraa näytöllä olevia ohjeita luodaksesi panoraaman.

1 Kierrä ohjausvalitsin kohtaan 🖾.

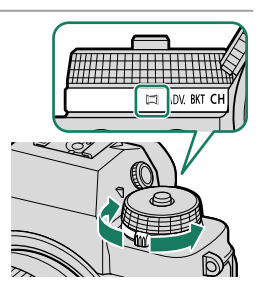

- 2 Paina valitsinta vasemmalle valitaksesi kulman suuruuden, jonka verran paneroit kameraa kuvaamisen aikana. Korosta haluamasi koko ja paina MENU/OK.
- 3 Näytä valittavissa olevat panorointisuunnat painamalla valitsinta oikealle. Korosta panorointisuunta ja paina MENU/OK.
- 4 Aloita tallennus painamalla laukaisin kokonaan alas. Laukaisinta ei tarvitse pitää painettuna tallennuksen aikana.
- 5 Panoroi kameraa nuolen osoittamaan suuntaan. Kuvaaminen päättyy automaattisesti, kun olet vierittänyt kameran ohjainten loppuun asti ja panoraama on valmis.

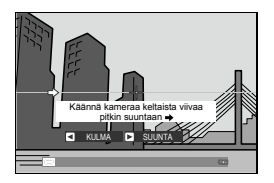

#### Parhaita tuloksia varten

Parhaan tuloksen saat käyttämällä objektiivia, jonka polttoväli on 35 mm tai vähemmän (50 mm tai vähemmän 35 mm:n formaatissa). Tue kyynärpäät kylkiä vasten ja liikuta kameraa hitaasti pienessä ympyrässä tasaisella nopeudella pitäen kameraa vaakatasossa tai suorassa kulmassa horisonttiin nähden ja panoroimalla vain ohjainten näyttämään suuntaan. Parhaat tulokset saavutetaan käyttämällä jalustaa. Jos toivottuja tuloksia ei saavuteta, kokeile panoroimista eri nopeudella.

- Jos laukaisin painetaan kokonaan alas ennen kuin panoraama on valmis, kuvaaminen päättyy eikä panoraama välttämättä tallennu.
  - Jos kuvaus loppuu, ennen kuin panoraama on valmis, panoraaman viimeistä osaa ei välttämättä tallenneta.
  - Panoraamat luodaan useasta kuvasta, ja kameran voi joissakin tapauksissa olla mahdotonta yhdistää kuvia täydellisesti.
  - Panoraamat voivat olla epäselviä, jos kohde on heikosti valaistu.
  - Kuvaaminen voi keskeytyä, jos kameraa panoroidaan liian nopeasti tai liian hitaasti. Kameran panoroiminen muuhun kuin osoitettuun suuntaan peruuttaa kuvauksen.
  - Kamera saattaa joissain tapauksissa tallentaa suuremman tai pienemmän kulman kuin mitä on valittu.
  - Haluttuja tuloksia ei välttämättä saavuteta, kun käytetään:
    - Liikkuvat kohteet
    - Liian lähellä kameraa olevat kohteet
    - Muuttumattomat kohteet, kuten taivas tai nurmikenttä
    - Kohteet, jotka ovat jatkuvassa liikkeessä, kuten aallot tai vesiputoukset
    - Kohteet, joiden kirkkaus muuttuu merkittävästi
  - Jos ON on valittu kohdassa PAINIKKEEN/VALITSIMEN ASETUS > SULKIJAN AE, valmiin panoraamakuvan valotus on sama kuin ensimmäisen kuvan.

#### Panoraamakuvien katselu-

Kun panoraama näkyy koko näytön kokoisena, paina valitsinta alas aloittaaksesi panoraamatoiston. Pystysuoria panoraamoja vieritetään pystysuunnassa, vaakasuoria vaakasuunnassa.

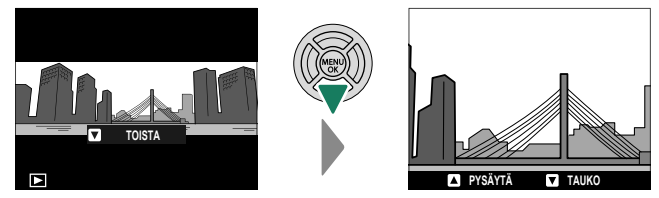

- Kokokuvan toistossa voit käyttää takakomentokiekkoa zoomataksesi panoraamakuvia.
- Panoraamatoistoa ohjataan monivalitsimella.

| Valitsin                                 | Täyskuvatoisto    | Panoraamatoisto               | Panoraamatoisto<br>keskeytetty        |
|------------------------------------------|-------------------|-------------------------------|---------------------------------------|
| ▲<br>(Paina ylös)                        | _                 | Lopeta                        | a toisto                              |
| ▼<br>(Paina alas)                        | Aloita toisto     | Keskeytä toisto               | Jatka toistoa                         |
| ◄►<br>(Paina vasemmalle<br>tai oikealle) | Näytä muita kuvia | Valitse panoroinnin<br>suunta | Vieritä panoraamaa<br>käsisäätöisesti |

| <br> | <br> |
|------|------|
|      |      |
|      |      |
|      |      |
|      |      |
|      |      |
|      |      |
|      |      |
|      |      |
|      |      |
|      |      |
|      |      |
|      |      |

# Kuvausvalikot

# **KUVANLAADUN ASETUS (valokuvaus)**

Säädä kuvanlaadun asetuksia valokuvausta varten.

Tuo kuvanlaadun asetukset näkyviin painamalla MENU/OK kuvausnäytössä ja valitse (KUVANLAADUN ASETUS) -välilehti.

|          | KUVANLAADUN ASETUS     |
|----------|------------------------|
| 10.      | KUVAKOKO               |
| AF<br>MF | KUVAN LAATU            |
|          | RAAKATALLENNUS         |
| 4        | FILMISIMULAATIO        |
| ÷        | YKSIVÄRINEN            |
|          | RAKEISUUS              |
| WY       | COLOR CHROME - TEHOSTE |
|          | VÄRI KROMI FX SININEN  |
|          | BACK POISTU            |
|          |                        |

Käytettävissä olevat asetukset riippuvat valitusta kuvaustilasta.

#### Κυνακοκο

Valitse valokuvien tallennuksessa käytettävä kuvakoko ja kuvasuhde.

| Valinta | Kuvakoko  | Valinta | Kuvakoko  |
|---------|-----------|---------|-----------|
| 3:2     | 6240×4160 | 1:1     | 4160×4160 |
| 16:9    | 6240×3512 |         |           |
| Valinta | Kuvakoko  | Valinta | Kuvakoko  |
| M 3:2   | 4416×2944 | M 1:1   | 2944×2944 |
| M 16:9  | 4416×2488 |         |           |
| Valinta | Kuvakoko  | Valinta | Kuvakoko  |
| S 3:2   | 3120×2080 | S 1:1   | 2080×2080 |
| S 16:9  | 3120×1760 |         |           |

Seuraavat asetukset ovat käytettävissä URHEILUN ETSINTÄTILA:ssa ja kun 1,25X RAJ. on valittuna sarjakuvaustilassa:

| Valinta | Kuvakoko  | Valinta | Kuvakoko  |
|---------|-----------|---------|-----------|
| M 3:2   | 4992×3328 | M 1:1   | 3328×3328 |
| M 16:9  | 4992×2808 |         |           |

KUVAKOKO ei nollaudu, kun kamera sammutetaan tai kun toinen kuvaustila valitaan.

## KUVAN LAATU

#### Valitse tiedostomuoto ja pakkaussuhde.

| Valinta    | Kuvaus                                                      |
|------------|-------------------------------------------------------------|
| EINE       | Pieniä pakkaussuhteita käytetään korkeampilaatuisten kuvien |
|            | kanssa.                                                     |
| NODMAL     | Suurempia pakkasuhteita käytetään tallennettavissa olevien  |
| NORMAL     | kuvien määrän lisäämiseksi.                                 |
| FINE+RAW   | Tallenna sekä RAW- että hienolaatuisia JPEG-kuvia.          |
| NORMAL+RAW | Tallenna sekä RAW- että normaalilaatuisia JPEG-kuvia.       |
| RAW        | Tallenna vain RAW-kuvia.                                    |

#### -Toimintopainikkeet-

Vaihtaaksesi yksittäistä kuvaa varten RAW-kuvanlaatuun tai pois siitä aseta **RAW** toimintopainikkeelle (🗐 256). Paina painiketta kerran valitaksesi asetuksen oikeassa sarakkeessa ja toisen kerran palataksesi alkuperäiseen asetukseen (vasen sarake).

| Kohdassa KUVAN LAATU   | Asetus, joka on valittu painamalla toiminto- |
|------------------------|----------------------------------------------|
| valittuna oleva asetus | näppäintä, johon asetus RAW on määritetty    |
| FINE                   | FINE+RAW                                     |
| NORMAL                 | NORMAL+RAW                                   |
| FINE+RAW               | FINE                                         |
| NORMAL+RAW             | NORMAL                                       |
| RAW                    | FINE                                         |

## RAAKATALLENNUS

#### Valitse, pakataanko RAW-kuvat.

| Valinta          | Kuvaus                                                                                                    |
|------------------|----------------------------------------------------------------------------------------------------|
| PAKKAAMATON      | RAW-kuvia ei pakata.                                                                                                    |
| HÄVIÖTÖN PAKKAUS | RAW-kuvat pakataan käyttäen käänteistä algoritmia, joka pie-<br>nentää tiedoston kokoa ilman kuvadatan menettämistä. Kuvia<br>voidaan tarkastella ohjelmistolla Capture One Express Fujifilm<br>(                                       |
| PAKATTU          | RAW-kuvat on pakattu käyttämällä "häviöllistä", palautuma-<br>tonta algoritmia. Laatu on suunnilleen sama kuin asetusva-<br>linnassa <b>PAKKAAMATON</b> , mutta tiedostot ovat kaikissa<br>tapauksissa noin 50–70 prosenttia pienempiä. |

## FILMISIMULAATIO

Simuloi erilaisten filmien, kuten mustavalkoisen, vaikutusta (värisuotimilla tai ilman). Valitse väripaletti kohteen ja luovan tarkoituksen mukaan.

|     | Valinta                  | Kuvaus                                                     |
|-----|--------------------------|------------------------------------------------------------|
| STD | PROVIA/PERUS             | Yleiskuvaukseen muotokuvista maisemiin.                    |
| V.  | Velvia/<br>VÄRIKYLLÄINEN | Kylläiset värit, sopii maisema- ja luontokuviin.           |
| S   | ASTIA/PEHMEÄ             | Pehmeät värit ja kontrasti tuottavat hillityn vaikutelman. |
| Ċc  | CLASSIC CHROME           | Pehmeä väri ja par. varjokontrasti rauh. ulkoasua vart.    |
| Ňн  | PRO Neg. Hi              | Sopii muotokuvalle, jossa kontrastia korostettu hieman.    |
| Ňs  | PRO Neg. Std             | Sopii muotokuvalle pehmeillä väriliuuilla ja ihonväreillä. |

|            | Valinta                              | Kuvaus                                                                                                    |
|------------|--------------------------------------|----------------------------------------------------------------------------------------------------|
| Ňč         | PERINTEINEN Neg.                     | Tehostettu väri ja kova tonaalisuus, jotka lisäävät kuvan<br>syvyyttä.                                                                                                    |
| E          | ETERNA/VIDEO                         | Pehmeä väri ja täyteläinen varjostus, jotka sopivat videon<br>kuvaamiseen.                                                                                                    |
| Св         | ETERNA BLEACH<br>BYPASS              | Ainutlaatuinen väri, jossa heikko kyll. ja kor. kont. Sov. val.kuv.<br>ja elokuviin.                                                                                                    |
| Ā          | ACROS                                | <ul> <li>Kuvaa mustavalkoisia, teräviä ja eläviä kuvia. Saatavana<br/>keltaisilla (Ye), punaisilla (R) ja vihreillä (G) suodattimilla, jotka<br/>syventävät harmaan sävyjä, mitkä taas vastaavat valittua väriä<br/>täydentäviä värisävyjä.</li> <li>ACROS+K-SUODATIN: parantaa hieman kontrastia ja tummen-<br/>taa taivasta.</li> <li>ACROS+P-SUODATIN: parantaa kontrastia &amp; tummentaa<br/>taivasta huomattavasti.</li> <li>ACROS+V-SUODATIN: tuottaa miellyttäviä ihonsävyjä muoto-<br/>kuvassa.</li> </ul>                       |
| Ē,         | MUSTAVALKOINEN                       | <ul> <li>Mustavalkokuvaus. Saatavana keltaisilla (Ye), punaisilla (R) ja vihreillä (G) suodattimilla, jotka syventävät harmaan sävyjä, mitkä taas vastaavat valittua väriä täydentäviä värisävyjä.</li> <li>MUSTAVALK.+K-SUODATIN: parantaa hieman kontrastia ja tummentaa taivasta.</li> <li>MUSTAVALK.+P-SUODATIN: parantaa kontrastia &amp; tummentaa taivasta.</li> <li>MUSTAVALK.+P-SUODATIN: parantaa kontrastia &amp; tummentaa taivasta.</li> <li>MUSTAVALK.+V-SUODATIN: tuottaa miellyttäviä ihonsävyjä muotokuvassa.</li> </ul> |
| SEPIA      | SEEPIA                               | Seepiasävykuvaus.                                                                                                    |
| $\bigcirc$ | <ul> <li>Filminsimulaatio</li> </ul> | pasetuksia voidaan yhdistää sävy- ja terävyysasetuksiin.                                                                                                    |

- Filminsimulaatioasetukset voidaan ottaa käyttöön myös pikakuvakkeilla (
   [1] 246).
- Lisätietoja löydät osoitteesta: https://fujifilm-x.com/global/tag/the-world-of-film-simulation/?post\_type=xstories

## YKSIVÄRINEN

Lisää punertavia tai sinertäviä sävyjä (lämpimiä tai kylmiä värisävyjä) mustavalkoisiin **M** ACROS- ja **MUSTAVALKOINEN**-asetuksilla kuvattuihin filmisimulaatioihin. Väriä voidaan säätää **WARM-COOL**- ja **G** (vihreä)–**M** (magenta) -akseleilla.

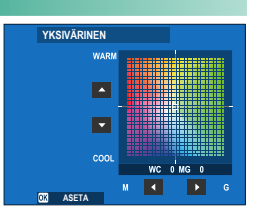

#### RAKEISUUS

Lisää filmirakeisuutta.

#### <u>KARHEUS</u>

| Valinta | Kuvaus                       |  |  |
|---------|------------------------------|--|--|
| VAHVA   | Valitse karkeampi rakeisuus. |  |  |
| HEIKKO  | Valitse pehmeämpi rakeisuus. |  |  |
| POIS    | Ota tehoste pois käytöstä.   |  |  |

#### <u>KOKO</u>

| Valinta | Kuvaus                              |  |  |
|---------|-------------------------------------|--|--|
| ISO     | Valitse karkeajakoisempi rakeisuus. |  |  |
| PIENI   | Valitse hienojakoisempi rakeisuus.  |  |  |

#### **COLOR CHROME -TEHOSTE**

Lisää korkean värikylläisyyden omaavien värien, kuten punaisten, keltaisten ja vihreiden, käytettävissä olevien värisävyjen määrää.

| Valinta | Kuvaus                                      |
|---------|---------------------------------------------|
| VAHVA   | Valitse, kun haluat voimakkaan vaikutuksen. |
| HEIKKO  | Valitse, kun haluat heikon vaikutuksen.     |
| POIS    | Ota tehoste pois käytöstä.                  |

## VÄRI KROMI FX SININEN

Lisää sinisen värin käytettävissä olevien sävyjen määrää.

| Valinta | Kuvaus                                      |  |  |
|---------|---------------------------------------------|--|--|
| VAHVA   | Valitse, kun haluat voimakkaan vaikutuksen. |  |  |
| HEIKKO  | Valitse, kun haluat heikon vaikutuksen.     |  |  |
| POIS    | Ota tehoste pois käytöstä.                  |  |  |

### VALKOTASAPAINO

Valitse valonlähdettä vastaava valkotasapainoasetus saadaksesi kuviin luonnolliset värit.

| Valinta           | Kuvaus                                                               |
|-------------------|----------------------------------------------------------------------|
| 👪 AUTO VALKOISUUS | Valkotasapaino säädetään automaattisesti. Valitse valkoisemmat       |
| TÄRKEIN           | valkoiset hehkulampuilla valaistuissa näkymissä.                     |
| AUTO              | Valkotasapaino säädetään automaattisesti.                            |
| 👪 AUTO YMPÄRISTÖ  | Valkotasapaino säädetään automaattisesti. Valitse lämpimämmät        |
| TÄRKEIN           | valkoiset hehkulampuilla valaistuissa näkymissä.                     |
| $O_1/O_2/O_3$     | Mittaa valkotasapainon arvo.                                         |
| К                 | Valitse värilämpötila.                                               |
| *                 | Suorassa auringonvalossa oleville kohteille.                         |
| *2                | Varjossa oleville kohteille.                                         |
| 鰙                 | Käytä kuvattaessa "päivänvalo"-loisteputkien valossa.                |
| デ                 | Käytä kuvattaessa "lämpimänvalkoisten" loisteputkien valossa.        |
| ₩á                | Käytä kuvattaessa "viileänvalkoisten" loisteputkien valossa.         |
| -Å-               | Käytä hehkulamppuvalaistuksessa.                                     |
|                   | Vähentää sinisyyttä, joka tavallisesti liittyy vedenalaiseen valais- |
|                   | tukseen                                                              |

- Käytä mukautettua valkotasapainoa tai valitse valolähdettä vastaava valkotasapainoasetus olosuhteissa, joissa asetus AUTO ei tuota haluttuja tuloksia (esimerkiksi tietyissä valaistustyypeissä tai muotokuvakohteiden lähikuvauksessa).

#### Valkotasapainon hienosäätäminen

MENU/OK-painikkeen painaminen valkotasapainoasetuksen valitsemisen jälkeen tuo näkyviin valintaikkunan oikealla; käytä valitsinta hienosäätääksesi valkotasapainoa tai paina DISP/BACK poistuaksesi tekemättä hienosäätöä.

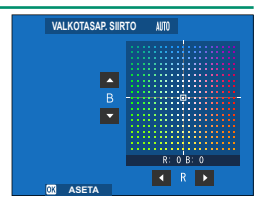

- Poistuaksesi hienosäätämättä valkotasapainoa paina DISP/BACK, kun olet valinnut valkotasapainoasetuksen.
  - Tarkennussauvaa ei voi kallistaa viistosti, kun valkotasapainoa hienosäädetään.

## Mukauta valkotasapainoa

Säädä valkotasapaino epätavallisissa valaistusolosuhteissa valitsemalla  $Q_1, Q_2$ tai Q<sub>3</sub> ja käyttämällä valkoista objektia vertailukohteena (myös värillisiä objekteja voidaan käyttää, jos halutaan korostaa tiettyjä värisävyjä). Tavoitevalkotasapaino näkyy näytöllä. Muuta tavoitteen sijaintia

ja kokoa siten, että se on kokonaan vertailuobjektin peitossa, ja mittaa valkotasapaino painamalla laukaisin kokonaan pohjaan (valitse viimeisin mukautettu arvo ja poistu mittaamatta valkotasapainoa painamalla **DISP/BACK**-painiketta tai valitse viimeisin arvo ja näytä hienosäädön valintaikkunan painamalla MENU/OK-painiketta).

- Jos näytöllä näkyy "VALMIS !", paina MENU/OK asettaaksesi valkotasapainon mitattuun arvoon.
- Jos näkyviin tulee "ALLE", nosta valotuskorjausta ja yritä uudelleen.
- Jos näkyviin tulee "YLI", laske valotuskorjausta ja yritä uudelleen.

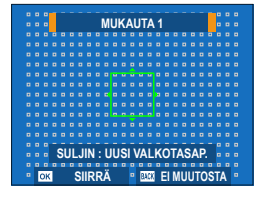

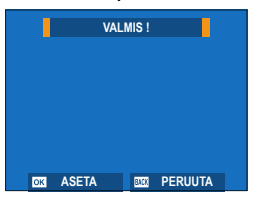

## **K** : Värilämpötila

#### Värilämpötilan muuttaminen muuttaa kokonaisvärisävyä.

- Värilämpötilaa voidaan säätää niin, että kuvista saadaan "lämpimämpiä" tai "kylmempiä" tai jos halutaan saada aikaan värejä, jotka poikkeavat huomattavasti tosielämän väreistä.
  - Valitse valkotasapainovalikosta K. Näkyviin tulee värilämpötilojen luettelo.
  - 2 Korosta värilämpötila painamalla valitsinta ylös tai alas ja painamalla MENU/OK-painiketta. Hienosäädön valintaikkuna tulee näkyviin.

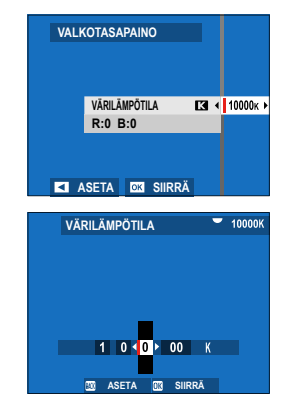

- Värilämpötilaa voidaan säätää myös 10 K askelin takakomentokiekkoa kiertämällä.
  - Jos haluat poistua hienosäätämättä valkotasapainoa, paina DISP/BACK värilämpötilan valitsemisen jälkeen.
- 3 Korosta hienosäädön määrä painamalla valitsinta ylös, alas, vasemmalle tai oikealle.
- 4 Paina MENU/OK.

Muutokset otetaan käyttöön. Valittu värilämpötila näkyy näytöllä.

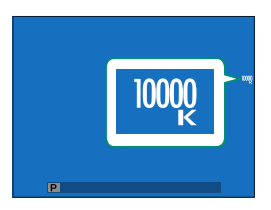

#### Värilämpötila

Värilämpötila on valonlähteen värin objektiivinen mitta, joka ilmoitetaan kelvineinä (K). Valonlähteet, joiden värilämpötila on lähellä suoran auringonvalon värilämpötilaa, näyttävät valkoisilta; valonlähteillä, joiden värilämpötila on alhaisempi, on keltainen tai punainen sävy, kun taas niillä, joiden värilämpötila on korkeampi, on sininen sävy.

#### DYNAMIIKKA-ALUE

Säädä kontrastia. Valitse pienempiä arvoja kontrastin kasvattamiseen kuvattaessa sisätiloissa tai pilvisen taivaan alla, korkeampia arvoja vähentämään yksityiskohtien katoaminen valoalueilla kuvattaessa korkeakontrastisia kohteita. Korkeita arvoja suositellaan kuviin, jotka sisältävät sekä auringonvaloa että tummia varjoja tai kontrastin lisäämiseen mm. auringonvalon heijastumiseen vedessä, kirkkaasti valaistuihin syksyn lehtiin, sinistä taivasta vastaan otettaviin muotokuviin ja valkoisiin pukeutuneisiin ihmisiin.

| Asetusvalinnat                                                                                                |                                                                                                    |                                                                                         |                                                                              |  |  |  |
|----------------------------------------------------------------------------------------------------|----------------------------------------------------------------------------------------------------|-----------------------------------------------------------------------------------------|------------------------------------------------------------------------------|--|--|--|
| AUTO                                                                                                    | R100 100%                                                                                                    | R200 200%                                                                               | R400 400%                                                                    |  |  |  |
| Suurilla herkky<br>se arvo näkymä                                                                             | /ksillä otetuissa kuvi:<br>in mukaan.                                                                             | ssa saattaa esiintyä l                                                                  | aikkuisuutta. Valit-                                                         |  |  |  |
| <ul> <li>Jos AUTO on '<br/>tai 200 200%<br/>aukko näytetä</li> <li>200 200% on<br/>herkkyyksillä !</li> </ul> | valittuna, kamera vai<br>kohteen ja kuvausol<br>än, kun laukaisin pai<br>saatavilla herkkyyksi<br>50 640 – 12800. | litsee automaattises<br>osuhteiden mukaar<br>netaan puoleenväli<br>Illä ISO 320–ISO 128 | ti joko #100 <b>100%</b><br>n. Suljinaika ja<br>in.<br>300, #400 <b>400%</b> |  |  |  |

## D-ALUEEN ENSISIJAISUUS

Vähennä valoalueiden ja varjojen yksityiskohtien katoamista saadaksesi luonnollisen näköisiä tuloksia kuvatessasi suurikontrastisia kohteita.

| Kuvaus                                                         |
|----------------------------------------------------------------|
| Kontrastia säädetään automaattisesti valaistusolosuhteiden     |
| mukaan.                                                        |
| Säädä dynamiikka-aluetta suuresti erittäin suurikontrastisten  |
| kohteiden tapauksessa.                                         |
| Säädä dynamiikka-aluetta vähemmän kohtalaisen suurikontrastis- |
| ten kohteiden tapauksessa.                                     |
| Kontrastin vähennys pois päältä.                               |
|                                                                |

- HEIKKO on saatavilla herkkyyksillä ISO 320–ISO 12800, VAHVA herkkyyksillä ISO 640–12800.
  - Kun muu asetus kuin POIS on valittu, asetuksia SÄVYKÄYRÄ ja DYNAMIIKKA-ALUE säädetään automaattisesti; jos haluat muuttaa näitä asetuksia käsisäätönä, valitse POIS.

## SÄVYKÄYRÄ

Säädä sävykäyrän avulla huippuvalojen tai varjojen ulkoasua tekemällä niistä kovempia tai pehmeämpiä. Valitse suurempia arvoja tehdäksesi varjoista ja huippuvaloista kovempia ja pienempiä arvoja tehdäksesi niistä pehmeämpiä.

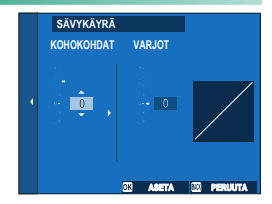

| Valinta    | Kuvaus |
|------------|--------|
| KOHOKOHDAT | -2-+4  |
| VARJOT     | -2-+4  |

## VÄRI

Säädä värin voimakkuutta. Valitse korkeampia arvoja, kun haluat lisätä värikylläisyyttä, ja pienempiä arvoja vähentääksesi sitä.

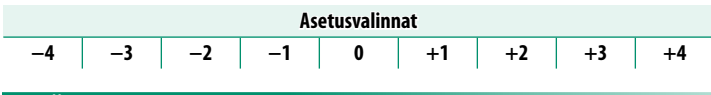

## TERÄVYYS

Terävöitä tai pehmennä ääriviivoja. Valitse korkeampia arvoja teräville ääriviivoille ja pienempiä arvoja pehmeille ääriviivoille.

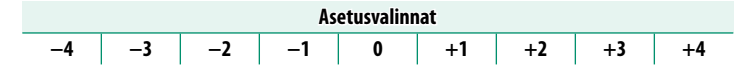

#### KORKEA ISO-NUMERO

Vähennä suurella herkkyydellä otetuissa kuvissa esiintyvää kohinaa. Valitse korkeampia arvoja kohinan vaimentamiseen ja ääriviivojen pehmentämiseen ja pienempiä arvoja, kun haluat ääriviivojen jäävän näkyviin.

| Asetusvalinnat            |  |  |  |  |  |  |    |
|---------------------------|--|--|--|--|--|--|----|
| -4 -3 -2 -1 0 +1 +2 +3 +4 |  |  |  |  |  |  | +4 |

## SELKEYS

Lisää tarkkuutta samalla, kun valo- ja varjokohtien sävyjä muutetaan mahdollisimman vähän. Valitse korkeampia arvoja suuremmalle tarkkuudelle ja pienempiä arvoja pehmeämmälle vaikutukselle.

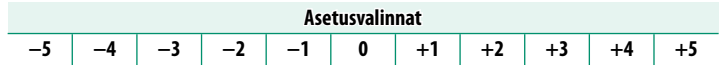

## PITKÄ VAL., KOH. VAIM

Valitse PÄÄLLÄ vähentääksesi laikkuisuutta pitkillä valotusajoilla.

PÄÄLLÄ

Asetusvalinnat

POIS

## OBJ. MODUL. OPTIM

Valitse **PÄÄLLÄ** parantaaksesi tarkkuutta korjaamalla diffraktiota ja lievää epätarkkuutta, jota esiintyy objektiivin reunoilla.

| Asetusvalinnat |  |  |  |  |  |
|----------------|--|--|--|--|--|
| PÄÄLLÄ POIS    |  |  |  |  |  |
|                |  |  |  |  |  |

#### VÄRIAVARUUS

Valitse väritoistoon käytettävä väriasteikko.

| Valinta   | Kuvaus                               |  |  |
|-----------|--------------------------------------|--|--|
| sRGB      | Suositellaan useimmissa tilanteissa. |  |  |
| Adobe RGB | Kaupalliseen painamiseen.            |  |  |

## PIKSELIKARTOITUS

Käytä tätä asetusta, jos huomaat kuvissasi kirkkaita pisteitä.

- 1 Paina kuvausnäytöllä MENU/OK ja valitse III KUVANLAADUN ASETUS -välilehti.
- 2 Korosta PIKSELIKARTOITUS ja paina MENU/OK suorittaaksesi pikselikartoituksen.
- 🕦 Tulokset eivät ole taattuja.
  - Varmista, että akku on täyteen ladattu, ennen kuin aloitat pikselikartoituksen.
  - Pikselikartoitus ei ole käytettävissä, kun kameran lämpötila on kohonnut.
  - Prosessointi voi kestää muutaman sekunnin.

## 🗖 VAL. MUKAUT. ASET

Asetukset voidaan palauttaa mistä tahansa seitsemästä mukautettujen asetusten pankista.

| Pankit                                  |           |  |      |       |  |  |
|-----------------------------------------|-----------|--|------|-------|--|--|
| MUKAUTA 1 MUKAUTA 2 MUKAUTA 3 MUKAUTA 4 |           |  |      |       |  |  |
| MUKA                                    | MUKAUTA 6 |  | MUKA | UTA 7 |  |  |

## 📩 MUOK/TALL. MUK. ASET

Voit tallentaa enintään 7 kokoelmaa mukautettuja kameran asetuksia yleisimpiin käyttötilanteisiin. Tallennetut asetukset voidaan palauttaa käyttämällä 🖾 KUVANLAADUN ASETUS > 
📩 VAL. MUKAUT. ASET.

Valokuvavalikon asetuksia voidaan säätää, kun STILL/MOVIE-tilanvalitsin on kierretty kohtaan STILL.

- 1 Valitse kuvausvalikosta III KUVANLAADUN ASETUS, korosta sitten IIII MUOK/TALL. MUK. ASET ja paina MENU/OK.
- Korosta haluamasi mukautetut asetukset ja valitse painamalla MENU/OK.
- 3 Korosta MUOKKAA ja paina MENU/OK. Näytössä näytetään kuvausvalikon komennot.

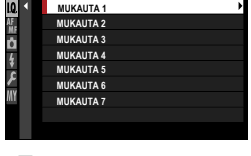

MUOK/TALL. MUK. ASET MUKAUTA 1

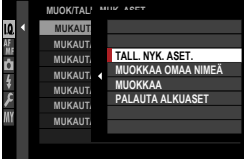

- Kameran nykyiset asetukset tallennetaan valittuun asetuspankkiin korostamalla TALL. NYK. ASET. ja painamalla MENU/OK.
  - Palauta nykyisen pankin oletusasetukset valitsemalla PALAUTA ALKUASET.
  - Pankit voidaan nimetä uudelleen valitsemalla MUOKKAA OMAA NIMEÄ.
- 4 Korosta kohde, jonka haluat tallentaa mukautettujen asetusten pankkiin, ja paina MENU/OK.

Määritä asetukset valitulle kohteelle.

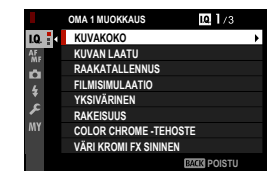

- 5 Tallenna valitun kohteen asetukset ja palaa valikkokohdeluetteloon painamalla MENU/OK. Säädä muiden kohteiden asetuksia haluamallasi tavalla.
- 6 Kun painat DISP/BACK-painiketta valikkokohteiden luettelossa, näkyviin tulee vahvistusikkuna. Tallenna asetukset valittuun pankkiin korostamalla OK ja painamalla MENU/OK.

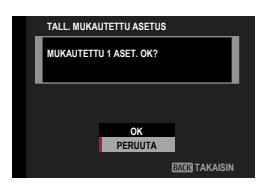

## 📩 📽 SOVITTIMEN AS.

Säädä asetuksia objektiiveille, jotka on kiinnitetty kiinnityssovittimella.

### Polttovälin valitseminen

Valitse objektiivin numero väliltä OBJEKT. 1 ja OBJEKT. 6 ja anna objektiivin "todellinen polttoväli".

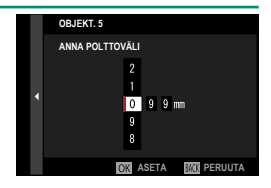

#### Vääristymän korjaus

Valitse joko VOIMAKAS, KESKITASO tai HEIKKO korjataksesi TYNNYRI- tai NEULATYYNY-vääristymää.

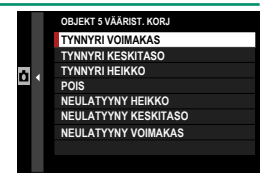

#### Värisävyn korjaus

Kuvan keskustan ja reunojen välistä värisävyjen vaihtelua voi säätää erikseen kullekin kulmalle.

Käytä värisävyn korjausta noudattamalla alla olevia vaiheita.

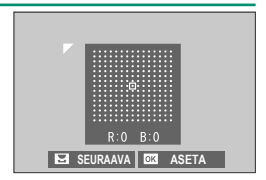

- 1 Kierrä takakomentokiekkoa valitaksesi kulman. Valittu nurkka ilmaistaan kolmiolla.
- 2 Käytä valitsinta sävytyksen säätämiseen, kunnes keskiosan ja nurkan kulman välillä ei enää ole havaittavaa värieroa.
  - Paina valitsinta vasemmalle tai oikealle säätääksesi värejä syaani–punainen-akselilla.
  - Paina valitsinta ylös tai alas säätääksesi värejä sininen-keltainen-akselilla.

Nääritä tarvittava määrä säätämällä värisävyjen korjausta samalla, kun otat kuvia sinisestä taivaasta tai harmaasta paperiarkista.

## Reunojen valaistuksen korjaus

Valitse arvo väliltä –5 – +5. Positiivisen arvon valinta kasvattaa reunojen valaistusta, kun taas negatiivisen arvon valinta vähentää reunojen valaistusta. Positiivisia arvoja suositellaan vintage-objektiiveille; negatiiviset arvot luovat vaikutelman

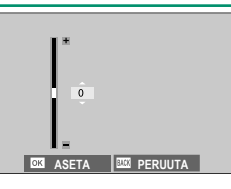

antiikkilinssillä tai neulansilmäkameralla otetusta kuvasta.

Nääritä tarvittava määrä säätämällä reunojen valaistusta samalla, kun otat kuvia sinisestä taivaasta tai harmaasta paperista.

## MUOKKAA LINSSIN NIMEÄ

Vaihda linssin nimi.

# **AF/MF-ASETUS (valokuvaus)**

Säädä tarkennusasetuksia valokuvausta varten.

Tarkennusasetukset tuodaan näkyviin painamalla kuvausvalikossa **MENU/OK** ja valitsemalla **M** (**AF/MF-ASETUS**)-välilehti.

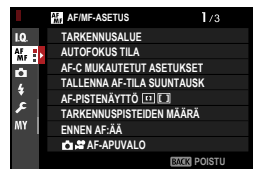

Käytettävissä olevat asetukset riippuvat valitusta kuvaustilasta.

## TARKENNUSALUE

Valitse tarkennusalue automaattitarkennusta, manuaalitarkennusta ja tarkennuksen zoomausta varten.
# **AUTOFOKUS TILA**

# Valitse tarkennustilojen S ja C AF-tila.

| Valinta              | Kuvaus                                                                                                    |
|----------------------|----------------------------------------------------------------------------------------------------|
| •<br>YKSI PISTE      | Kamera tarkentaa valitussa tarkennuspisteessä olevaan kohtee-<br>seen. Käytettävissä olevien tarkennuspisteiden määrän voi valita<br>kohdassa <b>M AF/MF-ASETUS</b> > <b>TARKENNUSPISTEIDEN</b><br><b>MÄÄRÄ</b> . Käytä valitun kohteen erittäin tarkkaan tarkennukseen.                                                                                                    |
| [I]<br>VYÖHYKE       | Kamera tarkentaa valitulla tarkennusvyöhykkeellä olevaan koh-<br>teeseen. Tarkennusvyöhykkeet sisältävät useita tarkennuspisteitä,<br>mikä helpottaa tarkentamista liikkuviin kohteisiin.                                                                                                    |
| []<br>LAAJA/SEURANTA | <ul> <li>Tarkennustilassa S kamera tarkentaa automaattisesti suurikontrastisiin kohteisiin; tarkennetut alueet näkyvät näytöllä.</li> <li>Tarkennustilassa C kamera seuraa tarkennusta valitussa tarkennuspisteessä olevaan kohteeseen, kun suljinpainike painetaan puoliväliin.</li> <li>Kamera ei välttämättä pysty tarkentamaan pieniin tai nopeasti liikkuviin kohteisiin.</li> </ul> |
| ALL<br>KAIKKI        | Takakomentokiekon kiertäminen tarkennuspisteen valintanäytös-<br>sä ( 73, 74) käy lävitse automaattitarkennustilat seuraavassa<br>järjestyksessä: •• YKSI PISTE, •• YYÖHYKE ja •• LAAJA/<br>SEURANTA.                                                                                                    |

# AF-C MUKAUTETUT ASETUKSET

Valitse tarkennuksen seurantavaihtoehdot tarkennustilalle **C**. Valitse sarjasta 1–5 kohteesi mukaisesti tai valitse muokattujen tarkennuksen seurantavaihtoehtojen sarja 6.

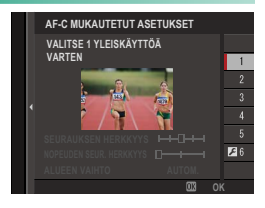

| Valinta                                                                  | Kuvaus                                                                                                    |
|--------------------------------------------------------------------------|----------------------------------------------------------------------------------------------------|
| VALITSE 1 YLEISKÄYTTÖÄ<br>Varten                                         | Tavallinen seurantavaihtoehto, joka toimii hyvin tyypilli-<br>sen liikkuvien kohteiden valikoiman kanssa.                                                                                                    |
| VALINTA 2 OHITA ESTE<br>JA JATKA KOHTEEN<br>SEURAAMISTA                  | Tarkennusjärjestelmä yrittää seurata valittua kohdetta.<br>Valitse kohteille, joita on vaikea pitää tarkennusalueella,<br>tai silloin kun muita kohteita tulee todennäköisesti<br>tarkennusalueelle kohteen kanssa. |
| VALINTA 3 KIIHDYTTÄVÄLLE /<br>Hidastavalle kohteelle                     | Tarkennusjärjestelmä yrittää kompensoida kohteen<br>kiihdytyksen tai hidastuksen. Valitse kohteille, jotka ovat<br>alttiita nopeille vauhdin muutoksille.                                                           |
| VALINTA 4 YHTÄKKIÄ<br>ILMESTYVÄLLE KOHTEELLE                             | Tarkennusjärjestelmä yrittää tarkentaa nopeasti kohtei-<br>siin, jotka tulevat tarkennusalueelle. Valitse kohteille, jotka<br>ilmaantuvat äkillisesti, tai vaihtaessasi kohteita nopeasti.                          |
| VALINTA 5 EPÄSÄÄNN.<br>LIIKKUVALLE KIIHDYTTÄVÄLLE/<br>HIDASTAVALLE KOHT. | Valitse vaikeasti seurattaville kohteille, jotka ovat alttiita<br>äkillisille vauhdin muutoksille sekä laajoille liikkeille<br>etualalta taka-alalle ja vasemmalta oikealle.                                        |
| VALINTA 6 MUKAUTETUILLE<br>ASETUKSILLE                                   | Säädä asetusvalintoja <b>SEURAUKSEN HERKKYYS</b> ,<br><b>NOPEUDEN SEUR. HERKKYYS</b> ja <b>ALUEEN VAIHTO</b> ,<br>jotta ne sopivat asetussarjojen 1–5 valintoihisi (🗎 123,<br>125).                                 |

#### Tarkennusseurannan vaihtoehdot

Yksittäiset parametrit, jotka ovat osa tarkennusseuranta-asetussarjaa, on kuvattu alla.

#### **SEURAUKSEN HERKKYYS**

Tämä parametri määrittää, kuinka kauan kamera odottaa vaihtaakseen tarkennusta, kun toinen kohde tulee tarkennusalueelle nykyisen kohteen taakse tai eteen. Mitä suurempi arvo, sitä pidempään kamera odottaa.

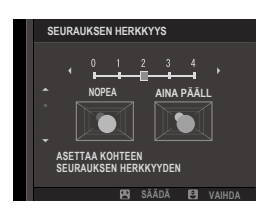

| Asetusvalinnat |   |   |   |   |
|----------------|---|---|---|---|
| 0              | 1 | 2 | 3 | 4 |

- Mitä suurempi arvo, sitä kauemmin kameran kestää tarkentaa uudelleen, kun yrität vaihtaa kohteita.
  - Mitä pienempi arvo, sitä todennäköisemmin kamera vaihtaa tarkennusta kohteestasi muihin tarkennusalueen kohteisiin.

#### **NOPEUDEN SEUR. HERKKYYS**

Tämä parametri määrittää, kuinka herkkä seurantajärjestelmä on kohteen nopeuden muutoksille. Mitä korkeampi arvo on, sitä suurempi on tarkkuus, jolla järjestelmä yrittää vastata äkilliseen liikkeeseen.

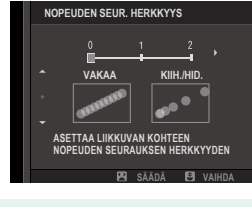

| Asetusvalinnat |   |   |
|----------------|---|---|
| 0              | 1 | 2 |

Mitä suurempi arvo, sitä enemmän vaikeuksia kameralla on tarkentaa tilanteissa, joista automaattitarkennus ei suoriudu hyvin, kuten silloin kun kohde on erittäin heijastava tai pienikontrastinen.

#### **ALUEEN VAIHTO**

Tämä parametri määrittää tarkennusalueen, jolle on annettu etusija vyöhyke-AF:ssä.

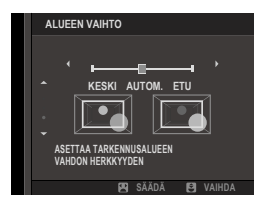

| Valinta | Kuvaus                                                                                                    |
|---------|----------------------------------------------------------------------------------------------------|
| ETU     | Vyöhyke-AF asettaa etusijalle kohteet, jotka ovat lähimpänä kameraa.                                                                                 |
| AUTOM.  | Kamera lukitsee tarkennuksen vyöhykkeen keskellä olevaan kohtee-<br>seen ja vaihtaa sitten tarkennusalueita tarpeen mukaan seuratakseen<br>kohdetta. |
| KESKI   | Vyöhyke-AF asettaa etusijalle kohteet, jotka ovat vyöhykkeen keskellä.                                                                               |

Tämä asetus tulee voimaan vasta, kun I VYÖHYKE on valittu kohtaan AF-tila.

#### Asetusarvot-

Parametriarvot erilaisille asetussarjoille on lueteltu alla.

|           | SEURAUKSEN<br>HERKKYYS | NOPEUDEN SEUR.<br>HERKKYYS | ALUEEN VAIHTO |
|-----------|------------------------|----------------------------|---------------|
| VALINTA 1 | 2                      | 0                          | AUTOM.        |
| VALINTA 2 | 3                      | 0                          | KESKI         |
| VALINTA 3 | 2                      | 2                          | AUTOM.        |
| VALINTA 4 | 0                      | 1                          | ETU           |
| VALINTA 5 | 3                      | 2                          | AUTOM.        |

#### Mukauta tarkennuksen seurantavaihtoehdot

Seuraa alla olevia vaiheita säätääksesi asetuksia asetukselle 6.

#### 1 Valitse AF-C MUKAUTETUT ASETUKSET > VALINTA 6 MUKAUTETUILLE ASETUKSILLE.

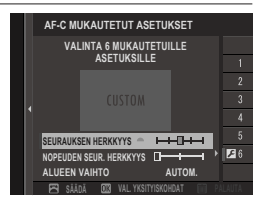

- 2 Paina valitsinta ylös tai alas korostaaksesi kohtia ja kierrä etukomentokiekkoa muuttaaksesi niitä. Alkuperäiset asetusarvot voidaan palauttaa painamalla kohtaa m.
- 3 Paina DISP/BACK, kun asetukset ovat valmiit.

# TALLENNA AF-TILA SUUNTAUSK

Valitse, tallennetaanko kameran ollessa pystysuunnassa käytetty tarkennustila ja tarkennusalue erikseen niistä, joita käytetään kameran ollessa vaakasuunnassa.

| Valinta            | Kuvaus                                                  |  |
|--------------------|---------------------------------------------------------|--|
| POIS               | Samoja asetuksia käytetään kummassakin suunnassa.       |  |
| VAIN TARKENNUSALUE | Kunkin suunnan tarkennusalue voidaan valita erikseen.   |  |
| PÄÄLLÄ             | Tarkennustila ja tarkennusalue voidaan valita erikseen. |  |

#### AF-PISTENÄYTTÖ 🔟 🚺

Valitse, näytetäänkö yksittäiset tarkennuskehykset, kun VYÖHYKE tai LAAJA/SEURANTA on valittu kohdassa AF/MF-ASETUS > AUTOFOKUS TILA.

| Asetusv | alinnat |
|---------|---------|
|         | OFF     |

# TARKENNUSPISTEIDEN MÄÄRÄ

ON

Valitse tarkennuspisteiden valinnassa käytettävissä olevien tarkennuspisteiden määrä manuaalitarkennustilassa tai kun YKSI PISTE on valittuna kohtaan AUTOFOKUS TILA.

| Valinta               | Kuvaus                                                                     |
|-----------------------|----------------------------------------------------------------------------|
| 117 PISTETTÄ (9 × 13) | Valitse 117 tarkennuspisteestä, jotka on järjestetty 9×13<br>-ruudukkoon.  |
| 425 PISTETTÄ (17×25)  | Valitse 425 tarkennuspisteestä, jotka on järjestetty 17×25<br>-ruudukkoon. |

# ENNEN AF:ÄÄ

Jos **PÄÄLLÄ** on valittu, kamera jatkaa tarkennuksen säätämistä myös silloin, kun suljinpainiketta ei ole painettu puoleenväliin. Kamera säätää tarkennusta jatkuvasti, joten se tarkentaa nopeammin, kun laukaisin painetaan puoleenväliin. Tämän asetuksen valitseminen estää menettämästä kuvausmahdollisuutta.

| Asetusvalinnat |      |
|----------------|------|
| PÄÄLLÄ         | POIS |

🕕 Huomaa, asetus **PÄÄLLÄ** lisää akun kulutusta.

📩 📽 AF-APUVALO

Jos PÄÄLLÄ on valittu, AF-apuvalo syttyy avustamaan automaattitarkennusta.

| Asetusvalinnat |      |  |
|----------------|------|--|
| PÄÄLLÄ         | POIS |  |

- Joissain tilanteissa kamera ei välttämättä pysty tarkentamaan AF-apuvalon avulla.
  - Jos kamera ei pysty tarkentamaan, yritä lisätä etäisyyttä kohteeseen.
  - Vältä AF-apuvalon kohdistamista suoraan kohteen silmiin.

Kaikki tässä kohdassa tehdyt muutokset koskevat myös elokuvatilaa (🗐 169).

# KASV./SILMIEN TUNN. ASETUS

Älykäs kasvojentunnistin asettaa tarkennuksen ja valotuksen kasvoihin, jotka ovat missä tahansa kohdassa kuvaa, mikä ryhmämuotokuvissa estää kameraa tarkentamasta taustaan. Valitse kuviin, joissa halutaan korostaa muotokuvakohdetta.

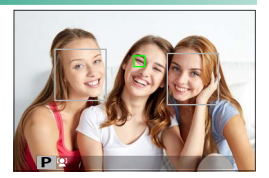

Voit myös valita tunnistaako ja tarkentaako kamera älykkään kasvojentunnistimen ollessa päällä vasempaan vai oikeaan silmään.

| Valinta                     | Kuvaus                                                                                                    |
|-----------------------------|----------------------------------------------------------------------------------------------------|
| KASVOJENTUNNISTIN<br>PÄÄLLÄ | <ul> <li>Säädä älykkään kasvojentunnistimen asetukset. Voit myös säätää silmientunnistimen asetukset.</li> <li>SILMÄT POIS PÄÄLTÄ: vain älykäs kasvojentunnistus.</li> <li>SILMÄT AUTO: kamera valitsee automaattisesti kumpaan silmään se tarkentaa, kun kasvot havaitaan.</li> <li>ROIKEA SILMÄ: kamera tarkentaa älykkäällä kasvojentunnistuksella havaittujen kohteiden oikeaan silmään.</li> <li>LOVASEN SILMÄ: kamera tarkentaa älykkäällä kasvojentunnistuksella havaittujen kohteiden vasempaan silmään.</li> </ul>                                                                                                    |
| POIS                        | Älykäs kasvojentunnistus ja silmien ensisijaisuus pois päältä.                                                                                                    |
|                             | the transmission of the state of the state o |

- Jos kohde liikkuu laukaisinta painettaessa, kasvot eivät välttämättä ole vihreällä reunuksella merkityllä alueella, kun kuva otetaan.
  - Joissain tiloissa kamera saattaa asettaa valotuksen koko kuvalle eikä niinkään muotokuvakohteelle.

- Kameran valitsemat kasvot näkyvät vihreällä reunuksella. Muut kameran havaitsemat kasvot merkitään harmain reunuksin. Kameran saa tarkentamaan toiseen kohteeseen napauttamalla harmaan reunuksen sisäosaa.
   kuvake muuttuu valkoisesta vihreäksi.
  - Kohdetta voidaan vaihtaa myös painamalla toimintonäppäintä, johon KASVOJEN VALINTA ※ 当。on määritetty, ja käyttämällä tämän jälkeen tarkennussauvaa (tarkennusvipua) tai (etsinvalokuvauksessa) kosketusohjaimia (目 24).
  - Vaihda kasvojentunnistuksesta tarkennusalueen manuaaliseen valintaan painamalla tarkennussauvan (tarkennusvivun) keskiosaa. Ota kasvojentunnistus uudelleen käyttöön painamalla uudelleen.
  - Jos valittu kohde poistuu kuvasta, kamera odottaa sen paluuta asetetun ajan, mistä syystä vihreä kehys voi joskus näkyä paikoissa, joissa kasvoja ei näy.
  - Sarjakuvauksen aikana kohteita ei voi vaihtaa.
  - Kuvausolosuhteista riippuen kasvojentunnistus saatetaan keskeyttää sarjakuvauksen lopussa.
  - Kasvojentunnistus toimii kameran ollessa pysty- tai vaaka-asennossa.
  - Jos kamera ei pysty tunnistamaan kohteen silmiä, koska ne ovat hiusten, lasien tai muiden kohteiden peitossa, kamera tarkentaa sen sijaan kasvoihin.
  - Kasvo-/silmätunnistuksen asetukset voidaan ottaa käyttöön myös pikakuvakkeilla (EE 246).

# AF+MF

Jos **PÄÄLLÄ** on valittuna tarkennustilassa **S** ja tarkennus on lukittu (joko siten, että laukaisinta pidetään painettuna puoleenväliin, tai muulla tavoin), tarkennuksen lukitus voidaan lopettaa ja tarkennusta voidaan säätää käsin kiertämällä tarkennusrengasta.

| Asetusvalinnat |  |  |
|----------------|--|--|
|                |  |  |

POIS

- Objektiivit, joissa on tarkennusetäisyyden osoitin, on asetettava manuaalitarkennustilaan (MF), ennen kuin tätä asetusta voidaan käyttää. Kun MF valitaan, tarkennusetäisyyden osoitin poistuu käytöstä.
  - Jos objektiivissa on tarkennusetäisyyden ilmaisin, aseta tarkennusrengas keskelle, sillä kameran tarkennus voi epäonnistua, jos rengas on asetettu äärettömään tai pienimmälle tarkennusetäisyydelle.
- MF-aputoiminnot VAKIO ja FOCUS PEAK KOROSTUS voidaan valita käyttämällä MF-APU-asetusta.

#### AF+MF -tarkennuksen zoomaus

PÄÄLIÄ

Kun **PÄÄLLÄ** on valittu kohtaan **M AF/MF-ASETUS** > **TARKEN. TARKISTUS** ja **YKSI PISTE** kohtaan **AUTOFOKUS TILA**, tarkennuksen zoomausta voidaan käyttää valitun tarkennusalueen lähentämiseen. Zoomaussuhde voidaan valita takakomentokiekolla.

# MF-APU

#### Valitse, miten tarkennus näytetään manuaalitarkennustilassa.

| Valinta                     | Kuvaus                                                                                                    |
|-----------------------------|----------------------------------------------------------------------------------------------------|
| VAKIO                       | Tarkennus näytetään normaalisti (tarkennuspiikin korostus, digitaali-<br>nen jaettu kuva ja digitaalinen mikroprisma eivät ole käytettävissä).                                                                                                    |
| DIGIT. JAETTU<br>KUVA       | Näyttää mustavalkoisen ( <b>MUSTAVALK.</b> ) tai värillisen<br>( <b>VÄRILLINEN</b> ) jaetun kuvan kuva-alan keskellä. Rajaa kohde jaetun<br>kuvan alueelle ja kierrä tarkennusrengasta, kunnes jaetun kuvan<br>neljä osaa ovat oikein kohdakkain. |
| DIGITAALINEN<br>MIKROPRISMA | Kuvio, joka korostaa epäterävyyttä, näkyy kohteen ollessa epätarkka,<br>ja katoaa korvautuakseen terävällä kuvalla, kun kohde on tarkennet-<br>tuna.                                                                                              |
| FOCUS PEAK<br>KOROSTUS      | Kamera korostaa suurikontrastiset ääriviivat. Valitse väri ja piikin taso.                                                                                                    |

Voit myös valita avustetun manuaalisen tarkennuksen asetuksen painamalla takakomentokiekon keskikohdan alas.

# TARKEN. TARKISTUS

Jos **PÄÄLLÄ** on valittu, kamera lähentää automaattisesti valittua tarkennusaluetta, kun tarkennusrengasta kierretään manuaalitar-kennustilassa.

| Asetusvalinnat |      |  |
|----------------|------|--|
| PÄÄLLÄ         | POIS |  |

- Takakomentokiekon keskustan painaminen peruuttaa tarkennuksen zoomauksen.
  - Zoomausasento keskittyy nykyiseen tarkennusalueeseen ja muuttuu, kun tarkennusalue muuttuu.

# PISTE-AE:N JA TARK. KYTK.

Valitse PÄÄLLÄ mitataksesi nykyisen tarkennuskehyksen tarkennustilassa S tai C.

| Asetusvalinnat |      |  |
|----------------|------|--|
| PÄÄLLÄ         | POIS |  |

# 🗖 📽 PIKA-AF-ASETUS

Valitse, tarkentaako kamera käyttämällä yksittäistä AF:ää (AF-S) vai jatkuvaa AF:ää (AF-C), kun painiketta, johon AF-ON on määritetty, painetaan käsitarkennustilassa.

| Asetusvalinnat                      |                                  |  |
|-------------------------------------|----------------------------------|--|
| AF-S                                | AF-C                             |  |
|                                     |                                  |  |
| 🔨 Kaikki tässä kohdassa tohdut muut | aksat kaskavat myös alakuvatilaa |  |

# 📩 📽 SYVÄTERÄVYYSALUE-ASTEIKKO

Asetusvalinnan **FILMIPOHJAINEN** avulla voit tehdä käytännöllisiä syväterävyysalueen arvioita kuville, joita on tarkoitus katsella painettuina tai vastaavina, ja asetusvalinnan **PIKSELIPOHJAINEN** avulla voit tehdä syväterävyysalueen arvioita kuville, joita on tarkoitus katsella korkeilla resoluutioilla tietokoneiden tai muiden elektronisten laitteiden näytöillä.

| Asetusvalinnat                                                                 |   |                |
|--------------------------------------------------------------------------------|---|----------------|
| PIKSELIPOHJAINE                                                                | 1 | FILMIPOHJAINEN |
| Kaikki tässä kohdassa tehdyt muutokset koskevat myös elokuvatilaa<br>(	≡ 171). |   |                |

# SULKIM./TARKENN. ENSIS.

#### Valitse, miten kamera tarkentaa tarkennustilassa AF-S tai AF-C.

| Valinta   | Kuvaus                                                              |
|-----------|---------------------------------------------------------------------|
| SULJIN    | Sulkimen laukaisu on etusijalla tarkennukseen nähden. Kuvia voidaan |
|           | Tarkennus on etusijalla sulkimen laukaisuun nähden. Kuvia voidaan   |
| TARKENNUS | ottaa vain, kun kamera on tarkennettuna.                            |

#### 🗗 📽 AF-ALUERAJOITIN

# Lisää tarkennusnopeutta rajoittamalla käytettävissä olevien tarkennusetäisyyksien määrää.

| Valinta | Kuvaus                                                                                                    |  |
|---------|----------------------------------------------------------------------------------------------------|--|
| POIS    | Tarkennuksen rajoitus pois käytöstä.                                                                                                    |  |
| OMA     | Rajoita tarkennus etäisyyksille, jotka on määritelty vähimmäis- ja<br>enimmäisarvoilla.<br>• OK: rajoita tarkennus valitulle alueelle.<br>• ASETA: valitse kaksi kohdetta ja rajoita tarkennus niiden väliseen<br>etäisyyteen. |  |
| ESIAS.1 | Rajoita tarkennus ennalta valitulle alueelle.                                                                                                    |  |
| ESIAS.2 |                                                                                                    |  |

- Jos valitaan tarkennusetäisyys, joka sisältää objektiivin vähimmäistarkennusetäisyyttä lyhyempiä etäisyyksiä, tarkennuksen rajoitin poistuu käytöstä.
  - Tarkennuksen rajoitinta varten lueteltavat ja näytettävät arvot voivat poiketa todellisesta tarkennusetäisyydestä.
- 🚫 Seuraavat lisätoiminnot voidaan suorittaa, kun OMA on valittu:
  - Voit valita tarkennusalueen napauttamalla kosketusnäytöllä näkyviä kohteita.
  - Näytöllä näkyvän kohteen napauttamisen sijaan voit määrittää enimmäistarkennusetäisyydeksi äärettömän kiertämällä tarkennusrengasta.

# 📩 🞥 KOSKETUSNÄYTTÖTILA

#### Valitse kosketusohjainten suorittamat kuvaustoimenpiteet.

| Tila                           | Kuvaus                                                                                                    |
|--------------------------------|----------------------------------------------------------------------------------------------------|
| SHOT KOSKETUSKUVAUS            | Tarkenna kohdetta koskettamalla sitä näytössä, ja vapauta<br>suljin. Sarjakuvauksessa otetaan kuvia, kun pidät sormeasi<br>näytöllä.                                                                                                    |
| AF<br>AF<br>AF<br>AF<br>AF OFF | <ul> <li>Tarkennustilassa S (AF-S) kamera tarkentaa, kun napautat näytöllä näkyvää kohdetta. Tarkennus lukittuu nykyiselle etäisyydelle, kunnes napautat AF OFF -kuvaketta.</li> <li>Tarkennustilassa C (AF-C) kamera aloittaa tarkennuksen, kun napautat näytöllä näkyvää kohdetta. Kamera säätää tarkennusta jatkuvasti vastaamaan muutoksia etäisyydessä kohteeseen, kunnes napautat AF OFF -kuvaketta.</li> <li>Käsitarkennustilassa (MF) voit napauttaa näyttöä tarken-taaksesi valittuun kohteeseen automaattitarkennuksella.</li> </ul> |
| AREA ALUE                      | Valitse tarkennuspiste tai zoomi napauttamalla. Tarkennuske-<br>hys siirtyy valittuun tarkennuspisteeseen.                                                                                                    |
| OFF POIS                       | Kosketusohjaimet pois käytöstä.                                                                                                    |

 Poista kosketusohjaimet käytöstä ja piilota kosketusnäyttötilan ilmaisin valitsemalla POIS kohtaan PAINIKKEEN/VALITSIMEN ASETUS > KOSKETUSNÄYTTÖASETUKSET > CKOSKETUSNÄYTTÖASETUKSET.

• Kaikki tässä kohdassa tehdyt muutokset koskevat myös elokuvatilaa (💷 172).

#### Tarkennuszoomauksen kosketusohjaimet–

Tarkennuszoomauksen aikana käytetään erilaisia kosketusohjaimia (tarkennuksen tarkistuksen ollessa käytössä).

#### <u>Keskialue</u>

Näytön keskustan napauttamisella voidaan suorittaa alla kuvatut toiminnot.

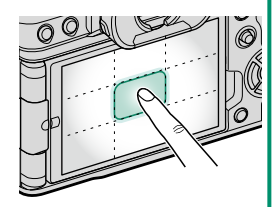

| Kosketusnäyttötila | Valokuvaus        |
|--------------------|-------------------|
| KOSKETUSKUVAUS     | AF-S/MF: Ota kuva |
| AF                 | AF-S: AF          |
|                    | MF: Pika-AF       |
| ALUE               | AF-S: AF          |
|                    | MF: Pika-AF       |
| POIS               | AF-S/MF: POIS     |

#### Muut alueet

Muiden alueiden napauttaminen vain vierittää näyttöä sekä valokuvien ottamisen että videon tallennuksen aikana ja riippumatta kosketusnäyttötilaan valitusta asetuksesta.

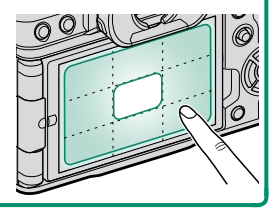

# **KUVAUSASETUS** (valokuvaus)

Säädä kuvausvaihtoehtoja valokuvausta varten.

Kuvausvaihtoehdot voi tuoda näkyviin painamalla MENU/OK kuvausnäytössä ja valitsemalla II (KUVAUSASETUS) -välilehden.

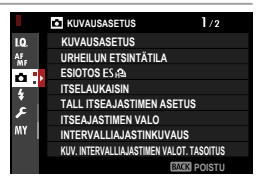

Käytettävissä olevat asetukset riippuvat valitusta kuvaustilasta.

# KUVAUSASETUS

#### Säädä eri ohjaustilojen asetuksia.

| Valinta               | Kuvaus                                                                                                    |         |                        |         |
|-----------------------|----------------------------------------------------------------------------------------------------|---------|------------------------|---------|
| <b>BKT-ASETUS</b>     | Valitse käytettävät asetukset, kun ohjausvalitsinta kierretään<br>kohtaan <b>BKT</b> (⊜ 137).                                                                                                    |         |                        |         |
|                       | Valitse käytettävä kuvataajuus, kun ohjausvalitsinta kierretään<br>kohtaan <b>CH</b> (jatkuva nopea vauhti). Elektronisen sulkimen<br>ollessa käytössä näytön kuvataajuus on 40 fps tai 60 fps<br>rajaustilassa 1,25×.     |         |                        |         |
|                       |                                                                                                    | Asetusv | alinnat                |         |
| CH NOPEA SAKJAKUVA    | 30 fps(1,25X RAJ.) 🔝                                                                                                    |         | 20 fps(1,25X RAJ.) 😰 1 |         |
|                       | 10 fps(1,25X RAJ.) 😰                                                                                                    |         | 20 fps 💽 1             |         |
|                       | <b>15 fps</b> <sup>2</sup>                                                                                                    |         | 10 fps                 |         |
|                       | 1 Käytettävissä vain elektronisen sulkimen kanssa.<br>2 Käytettävissä vain mekaanisen sulkimen kanssa.                                                                                                    |         |                        |         |
|                       | Valitse käytettävä kuvataajuus, kun ohjausvalitsinta kierretään kohtaan <b>CL</b> (jatkuva hidas nopeus).                                                                                                    |         |                        |         |
| CL HIDAS SARJAKUVA    | Asetusvalinnat                                                                                                    |         |                        |         |
|                       | 3,0 fps                                                                                                    | 5,0 fps | 7,0 fps*               | 8,0 fps |
|                       | * 6,6 fps elektronisella sulkimella.                                                                                                    |         |                        |         |
| HDR-TILA              | Joka kerta kun laukaisinta painetaan, kamera ottaa kolme<br>kuvaa, jokaisen eri valotuksella, ja yhdistää ne yhdeksi valoku-<br>vaksi. Tuloksena oleva valokuva säilyttää valo- ja varjoalueiden<br>yksityiskohdat (圓 91). |         |                        |         |
| EDIST. SUODATINASETUS | Valitse käytettävä suodatin, kun ohjausvalitsinta kierretään kohtaan <b>ADV.</b> (目196).                                                                                                    |         |                        |         |

# **BKT-ASETUS**

Valitse haarukointityyppi ja säädä haarukointiasetukset **BKT**-kuvastilaa varten.

#### **BKT VALITSE**

Seuraavat vaihtoehdot ovat käytettävissä, kun **HAARUKOINTI** on valittu ohjaustilaksi:

| Haarukointityyppi     |                        |  |
|-----------------------|------------------------|--|
| 🖻 AE-HAARUKOINTI      | 🖽 VALKOTASAPAINO BKT   |  |
|                       | 🖾 DYN.ALAN HAARUKOINTI |  |
| 🖪 ELOK.SIMUL. HAARUK. | 🔤 TARKENNA BKT         |  |

#### **AE-HAARUKOINTI**

Seuraavat vaihtoehdot ovat käytettävissä, kun • AE-HAARUKOINTI on valittu kohtaan BKT VALITSE.

| Valinta            | Kuvaus                                                                                                    |
|--------------------|----------------------------------------------------------------------------------------------------|
| RUUTU/VAIHE-ASETUS | Valitse haarukointijakson kuvien lukumäärä sekä valotuksen<br>määrä, joka vaihtelee kunkin kuvan kohdalla.<br>• KUVAA: valitse haarukointisarjan kuvien lukumäärä.<br>• VAIHE: valitse, paljonko valotus vaihtelee kunkin kuvan<br>kohdalla. |
| 1 RUUTU / JATKUVA  | <ul> <li>1 RUUTU: haarukointisarjan kuvat otetaan yksi kerrallaan.</li> <li>JATKUVA: haarukointijakson kuvat otetaan yhdessä sarjassa.</li> </ul>                                                                                            |
| JÄRJESTYS-ASETUS   | Valitse, missä järjestyksessä kuvat otetaan.                                                                                                    |

#### **ISO-HAARUKOINTI**

Seuraavat vaihtoehdot ovat käytettävissä, kun 🔟 ISO-HAARUKOINTI on valittu kohtaan BKT VALITSE.

| Asetusvalinnat |    |    |  |
|----------------|----|----|--|
| ±½             | ±⅔ | ±1 |  |

#### ELOK.SIMUL. HAARUK.

Valitse kolme elokuvasimulaation tyyppiä, joita käytetään elokuvasimulaation haarukoinnissa (🕮 104).

#### VALKOTASAPAINO BKT

Seuraavat vaihtoehdot ovat käytettävissä, kun WALKOTASAPAINO BKT on valittu kohtaan BKT VALITSE.

| Asetusvalinnat |    |    |  |
|----------------|----|----|--|
| ±1             | ±2 | ±3 |  |

#### TARKENNA BKT-ASETUS

Voit valita tarkennuksen haarukointitilaksi joko AUTO tai

# MANUAALINEN.

#### • MANUAALINEN: MANUAALINEN-tilassa valitset seuraavat.

| Valinta    | Kuvaus                                                     |  |  |  |
|------------|------------------------------------------------------------|--|--|--|
| KUVAA      | Valitse kuvien määrä.                                      |  |  |  |
| VAIHE      | Valitse, paljonko tarkennus muuttuu kunkin kuvan kohdalla. |  |  |  |
| INTERVALLI | Valitse kuvien välinen aikaväli.                           |  |  |  |

#### Tarkennus ja KUVAA/VAIHE

Kuvassa näkyy tarkennuksen ja kohtiin **KUVAA** ja **VAIHE** valittujen asetusten välinen suhde.

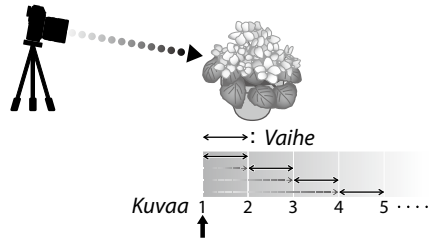

#### Tarkennuksen aloitusasema

- Tarkennus jatkuu aloitusasemasta kohti ääretöntä.
- Pienet arvot kohdassa VAIHE tuottavat pieniä muutoksia tarkennuksessa, ja vastaavasti suuremmat arvot tuottavat suuria muutoksia.
- Riippumatta siitä, mikä asetus on valittu kohtaan KUVAA, kuvaaminen päättyy, kun tarkennus saavuttaa arvon ääretön.

- AUTO: AUTO-tilassa kamera laskee KUVAA- ja VAIHE-asetukset automaattisesti.
  - 1 Valitse kuvausvalikosta I KUVAUSASETUS, korosta TARKENNA BKT-ASETUS ja paina MENU/OK.
  - 2 Valitse AUTO ja valitse INTERVALLI. Näkymä objektiivin läpi näytetään.
  - 3 Tarkenna kohteen lähimpään päähän ja paina MENU/OK.
     Valittu tarkennusetäisyys ilmaistaan
     A-kuvakkeella tarkennusetäisyyden ilmaisimessa.

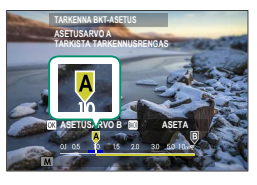

Sama tarkennusalue voidaan valita tarkentamalla ensin kohteen kaukaisimpaan päähän.

4 Tarkenna kohteen kaukaisimpaan päähän ja paina DISP/BACK. Valittu tarkennusetäisyys (B) ja tarkennusalue (A:sta B:hen) näkyvät tarkennusetäisyyden ilmaisimessa.

DISP/BACK-painikkeen painamisen sijasta voit painaa MENU/OK ja valita A:n uudelleen.

5 Ota kuvia.

Kamera laskee KUVAA- ja VAIHE-asetusten arvot automaattisesti. Kuvien määrä näkyy näytöllä.

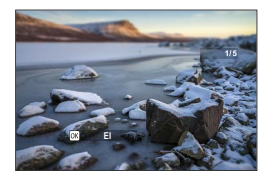

# URHEILUN ETSINTÄTILA

Ota kuvia näytön keskellä olevan rajauksen avulla. Valitse tämä asetus kuvatessasi urheilijoita, lintuja ja muita liikkuvia kohteita.

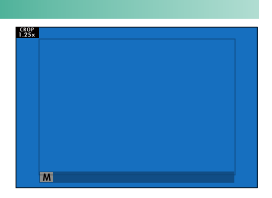

| Valinta | Kuvaus                                                                                                    |
|---------|----------------------------------------------------------------------------------------------------|
| PÄÄLLÄ  | Kuvat otetaan käyttämällä rajausta 1,25×, mikä pienentää kuvakulmaa<br>määrän, joka vastaa objektiivin polttovälin kasvua kertoimella 1,25×;<br>rajaus näkyy näytön keskellä olevassa ruudussa. |
| POIS    | Rajaus 1,25 $	imes$ ei ole käytössä.                                                                                                    |

- Kuvausvalikon kohta KUVANLAADUN ASETUS > KUVAKOKO on määritetty arvoon M.
  - Urheilun etsin ei ole käytettävissä tiloissa, joissa elektroninen suljin on käytössä.

#### ESIOTOS ES 🐴

Vähentääkseen viivettä laukaisinpainikkeen painamisen kokonaan pohjaan ja siitä seuraavan kuvan tallentumisen muistikortille välillä kamera alkaa kuvata elektronisella sulkimella, kun laukaisinpainike painetaan puoliväliin, ja tallentaa kuvasarjan, joka alkaa juuri ennen laukaisinpainikkeen painamista loppuun saakka.

| Asetusv                                    | valinnat                          |
|--------------------------------------------|-----------------------------------|
| PÄÄLLÄ                                     | POIS                              |
| 🔇 EEsiotos on käytettävissä vain, kun l    | ES ELEKTRONINEN SULJIN on valittu |
| kuvaustilassa <b>CH</b> (nopea sarjakuvaus | 5) (🕮 145).                       |

#### ITSELAUKAISIN

#### Valitse sulkimen laukaisun viive.

| Valinta   | Villand                                                                                                    |
|-----------|----------------------------------------------------------------------------------------------------|
| valinta   | Kuvaus                                                                                                    |
| ⓒ 2 SEK   | Suljin laukaistaan kahden sekunnin kuluttua laukaisimen painamisesta.<br>Valitse vähentääksesi epätarkkuutta, joka johtuu kameran liikkumisesta<br>laukaisimen painamisen aikana. Itselaukaisimen merkkivalo vilkkuu<br>ajastuksen kuluessa. |
| ്∂ 10 SEK | Suljin laukaistaan kymmenen sekunnin kuluttua laukaisimen painami-<br>sesta. Käytä valokuviin, joissa haluat näkyä myös itse. Itselaukaisimen<br>merkkivalo vilkkuu juuri ennen kuvan ottamista.                                             |
| POIS      | Itselaukaisin on pois käytöstä.                                                                                                    |

Jos jokin muu vaihtoehto kuin **POIS** on valittu, ajastin käynnistyy, kun laukaisin painetaan pohjaan. Ikkuna näyttää, montako sekuntia on jäljellä sulkimen laukaisuun. Pysäyttääksesi ajastimen ennen kuvan ottamista paina **DISP/BACK**.

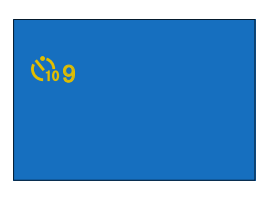

- Seiso kameran takana laukaisinta käyttäessäsi. Objektiivin edessä seisominen saattaa häiritä tarkennusta ja valotusta.
  - Itselaukaisimen ajastin kytkeytyy pois päältä automaattisesti, kun kamera sammutetaan.

# TALL ITSEAJASTIMEN ASETUS

Jos PÄÄLLÄ on valittu, valittu itselaukaisinasetus pysyy voimassa sen jälkeen, kun kuva on otettu tai kamera sammutetaan.

| Asetusvalinnat |      |  |
|----------------|------|--|
| PÄÄLLÄ         | POIS |  |

# ITSEAJASTIMEN VALO

Jos PÄÄLLÄ on valittuna, itselaukaisimen valo palaa itselaukaisukuvauksen aikana. Valitse POIS, kun kuvaat yöllisiä näkymiä tai muissa tilanteissa, joissa haluat, että valo pysyy poissa päältä.

| Asetusv                          | alinnat                          |
|----------------------------------|----------------------------------|
| PÄÄLLÄ                           | POIS                             |
| INTERVALLIAJASTINKUVAUS          |                                  |
| Määritä kamera ottamaan kuvia au | utomaattisesti ennalta asetetuin |

Määritä kamera ottamaan kuvia automaattisesti ennalta asetetuin aikavälein.

| 1 | Korosta INTERVALLIAJASTINKUVAUS  (KUVAUSASETUS)-välilehdeltä ja paina MENU/OK.                         | • | INTERVALLIKERTOJEN MAARA           O INTERVALLI         ●KERTOJEN MÄÄRÄ           10         ●KERTOJEN MÄÄRÄ           12         h.00 m.00 s.>         001           1         2         001 s.> |
|---|----------------------------------------------------------------------------------------------------|---|----------------------------------------------------------------------------------------------------|
| 2 | Käytä valitsinta valitaksesi intervallin ja<br>kuvien lukumäärän. Jatka painamalla<br><b>MENU/OK</b> . | • | ALOITA ODOTUSAIKA<br>2<br>1<br>0<br>1<br>9<br>MYÖHEMMIN<br>24<br>24<br>34<br>34<br>34<br>34<br>34<br>34<br>34<br>34<br>34<br>3                                                                    |
| 3 | Valitse aloitusaika valitsimella ja paina<br>sitten <b>MENU/OK</b> . Kuvaus alkaa auto-                |   | II. 49 76 76                                                                                                    |

Intervalliajastettu kuvaus ei ole käytettävissä suljinajalla B (aikavalotus) eikä useiden valotusten kuvauksessa. Sarjakuvaustilassa otetaan vain yksi kuva joka kerta, kun laukaisin laukaistaan.

3/999

DK PERUUTA

maattisesti.

- 🔇 Jalustan käyttöä suositellaan.
  - Valmistaja suosittelee käyttämään AC-5VJ-verkkolaitetta.
  - Näyttö sammuu kuvien välillä ja syttyy muutamaa sekuntia ennen seuraavan kuvan ottamista.
  - Näyttö voidaan aktivoida milloin tahansa painamalla laukaisinta.
  - Jatka kuvaamista, kunnes otettujen kuvien määrä on sama kuin jäljellä olevien valotusten määrä intervalliajastinkuvauksen alkamishetkellä, asettamalla kuvien määräksi ∞.

# KUV. INTERVALLIAJASTIMEN VALOT. TASOITUS

Estä valotuksen voimakas heittelehtiminen intervalliajastinkuvauksen aikana siirtymällä valotuksen automaattisäätöön valitsemalla PÄÄLLÄ.

|        | A | setus | valinna | nt |      |  |  |
|--------|---|-------|---------|----|------|--|--|
| PÄÄLLÄ |   |       |         |    | POIS |  |  |
|        |   |       |         |    |      |  |  |

- Voimakkaat muutokset kohteen kirkkaudessa voivat saada valotuksen vaikuttamaan epävakaalta. Suosittelemme, että käytät lyhyempiä aikoja INTERVALLIAJASTINKUVAUS > INTERVALLI -asetukselle, kun kuvaat kohteita, jotka kirkastuvat tai himmenevät voimakkaasti kuvaamisen aikana.
  - Manuaalitilassa (tila M) valotuksen tasoitus on käytettävissä vain, jos A (auto) -asetus on valittu kohdassa herkkyys.

# VALOTUKSEN MITTAUS

# Valitse, miten kamera mittaa valotuksen.

🚺 Valittu asetus tulee voimaan vain, kun asetus 🖽 AF/MF-ASETUS > KASV./SILMIEN TUNN. ASETUS on POIS päältä.

| Tila                              | Kuvaus                                                                                                    |
|-----------------------------------|----------------------------------------------------------------------------------------------------|
| <b>[EX]</b><br>(multi)            | Kamera määrittää valotuksen hetkessä analysoimalla sommittelun,<br>värin ja kirkkauden jakautumisen. Suositellaan useimmissa tilan-<br>teissa.                                                                                                    |
| [ <b>۞</b> ]<br>(keskipainotettu) | Kamera mittaa koko kuva-alan, mutta asettaa suurimman painoar-<br>von keskellä olevalle alueelle.                                                                                                    |
| <b>[•]</b><br>(piste)             | Kamera mittaa valaistusolosuhteet kuvan keskellä olevalta alueelta,<br>jonka koko vastaa 2 % koko kuva-alasta. Suositellaan, kun kohde on<br>taustavalaistu, ja muissa tilanteissa, joissa tausta on paljon kirk-<br>kaampi tai tummempi kuin pääkohde.              |
| []<br>(keskiarvo)                 | Valotus asetetaan koko kuva-alan keskiarvon mukaiseksi. Tuottaa<br>yhdenmukaisen valotuksen useille samassa valaistuksessa otettavil-<br>le kuville, ja on erityisen tehokas kuvattaessa maisemia ja mustaan<br>tai valkoiseen pukeutuneiden henkilöiden muotokuvia. |

# SULKIMEN TYYPPI

Valitse sulkimen tyyppi. Valitse elektroninen suljin mykistääksesi suljinäänen.

| Valinta                       | Kuvaus                                                                                                 |
|-------------------------------|----------------------------------------------------------------------------------------------------|
| MS MEKAANINEN SULJIN          | Ota kuvia mekaanisella sulkimella.                                                                     |
| ES ELEKTRONINEN SULJIN        | Ota kuvia elektronisella sulkimella.                                                                   |
| EF ETUP. VERHON SULJIN        | Kamera valitsee mekaanisen tai elektronisen etuver-<br>hon sulkimen kuvausolojen mukaan.               |
| ME MEKAANINEN+ELEKTRONINEN    | Kamera valitsee mekaanisen tai elektronisen sulki-<br>men kuvausolojen mukaan.                         |
| EFM ETUP. VERHON SULJ+MEK.    | Kamera valitsee mekaanisen tai elektronisen etuver-<br>hon sulkimen kuvausolojen mukaan.               |
| 턌 ETUP+MEKAANINEN+<br>Elektro | Kamera valitsee mekaanisen, elektronisen tai elektro-<br>nisen etuverhon sulkimen kuvausolojen mukaan. |

#### Jos ES ELEKTRONINEN SULJIN tai M ME MEKAANINEN+ELEKTRONINEN tai 际 ETUP+MEKAANINEN+ELEKTRO on valittu, 1/2000 s:a lyhyemmän suljinajan voi valita kiertämällä suljinajan säätimen arvoon 8000 ja kiertämällä sitten takakomentokiekkoa.

🕦 • Kun käytät elektronista suljinta, ota huomioon seuraavat seikat:

- Liikkuvista kohteista otetuissa kuvissa voi esiintyä vääristymiä.
- Lisäksi vääristymiä voi näkyä käsivaralla sekä nopeilla suljinnopeuksilla otetuissa kuvissa; jalustan käyttöä suositellaan.
- Juovia ja utua voi näkyä kuvissa, jotka otetaan loisteputkivalossa tai muussa välkkyvässä tai epätasaisessa valaistuksessa.
- Kun otat kuvia niin, että suljin on hiljennetty (目 212), ota huomioon kohteesi kuvaoikeudet ja oikeus yksityisyyteen.
- Kun käytät elektronista etuverhon suljinta, huomioi seuraavat seikat:
  - Nopeammat suljinnopeudet aiheuttavat todennäköisemmin epätasaista valotusta ja tarkkuuden heikentymistä rajauksen ulkopuolella olevilla alueilla, jotka eivät ole tarkennuksessa.

Seuraavat rajoitukset ovat voimassa, kun elektroninen suljin on käytössä:

- "Laajennettuja" herkkyysarvoja ei tueta
- Pitkän valotusajan kohinan vähennyksellä ole vaikutusta
- Salamaa ei voi käyttää

# VÄRINÄN POISTO

Vähennä välkyntää kuvissa ja näytössä kuvatessasi loisteputkivalaistuksessa ja muiden vastaavien valonlähteiden valossa.

| Valinta          | Kuvaus                                                                                                    |
|------------------|----------------------------------------------------------------------------------------------------|
| KAIKKI KUVAT     | Välkynnänestoa käytetään kaikissa kuvissa. Jatkuvan kuvauksen<br>kuvataajuus hidastuu.                                         |
| ENSIMMÄINEN KUVA | Välkynnän mittaus suor. vain ennen ensim. kuvaa ja samaa v-<br>määrää sov. kaikkiin seur. kuv. joissa välkyntää saatt. esiint. |
| POIS             | Värinän poisto ei ole käytössä.                                                                                                |

🚺 • Värinän poisto pidentää kuvien tallentamiseen vaadittavaa aikaa.

- POIS valitaan kohdan VÄRINÄN POISTO asetukseksi elektronista suljinta käytettäessä.
- Välkynnänvähennys ei ole käytettävissä videon tallennuksen aikana.

# IS-TILA

#### Vähennä epätarkkuutta.

| Valinta     | Kuvaus                                                                                                    |
|-------------|----------------------------------------------------------------------------------------------------|
| JATKUVA     | Kuvanvakautus päällä.                                                                                                    |
| VAIN KUVAUS | Kuvanvakautus on käytössä vain silloin, kun laukaisin painetaan<br>puoliväliin (tarkennustila <b>C</b> ) tai kun suljin laukaistaan. |
| POIS        | Kuvanvakautus pois; 🐲 ilmestyy näytölle. Valitse, kun kamera on<br>kiinnitetty jalustaan tai muulla tavalla paikalleen.              |

- Objektiivin kuvanvakaimen kytkimellä valittu asetus on ensisijainen IS-tilalla valitun asetuksen suhteen.
  - Huomaa, että tärinää tai kameran ääniä voi olla havaittavissa kuvanvakautuksen vaikutuksesta.

# AUTOMAATTINEN ISO-ASETUS

Valitse perusherkkyys, maksimiherkkyys ja pienin suljinnopeus herkkyysvalitsimen A-kohdalle. Asetukset kohtiin AUTO1, AUTO2 ja AUTO3 voidaan tallentaa erikseen; oletusasetukset näytetään alla.

|                  |                      | Oletus |       |       |
|------------------|----------------------|--------|-------|-------|
| Kohde            | Vaihtoehdot          | AUT01  | AUT02 | AUT03 |
| OLETUSHERKKYYS   | 160-12800            |        | 160   |       |
| MAKS. HERKKYYS   | 400-12800            | 800    | 1600  | 3200  |
| LYHIN SULJINAIKA | 1/500–1/4 SEK, AUTOM |        | AUTOM |       |

Kamera valitsee herkkyyden automaattisesti oletus- ja maksimiarvojen väliltä; herkkyyttä nostetaan oletusarvoa suuremmaksi vain, jos optimaaliseen valotukseen vaadittava suljinaika olisi pidempi kuin arvo kohdassa LYHIN SULJINAIKA.

- Jos kohtaan OLETUSHERKKYYS valittu arvo on suurempi kuin kohdan MAKS. HERKKYYS, OLETUSHERKKYYS asetetaan arvoksi, joka on valittu kohtaan MAKS. HERKKYYS.
  - Kamera saattaa valita suljinaikoja, jotka ovat pidempiä kuin LYHIN SULJINAIKA, jos kuvista tulisi alivalottuneita arvolla, joka on valittu kohtaan MAKS. HERKKYYS.
  - Jos AUTOM on valittu kohtaan LYHIN SULJINAIKA, kamera valitsee automaattisesti lyhimmän suljinajan vastaamaan suurin piirtein objektiivin polttovälin käänteislukua sekunneissa (jos objektiivin polttoväli on esimerkiksi 50 mm, kamera valitsee lyhimmän suljinajan lähellä arvoa ½ s). Kuvanvakautukseen valittu asetus ei vaikuta lyhimpään suljinaikaan.

# MONIVALOTUS

Valitse, miten kamera yhdistää kuvia päällekkäisvalotuksen luomiseksi.

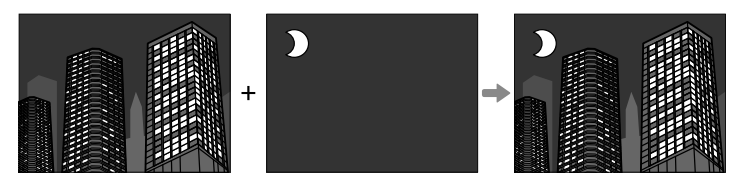

| Valinta | Kuvaus                                                                                                    |
|---------|----------------------------------------------------------------------------------------------------|
| PÄÄLLÄ  | <ul> <li>Säädä monivalotuksen asetuksia ja tallenna monivalotuksia.</li> <li>LISÄÄVÄ: Kamera laskee valotukset yhteen. Sinun on ehkä pienennettävä valotuksen korjausta kuvien määrästä riippuen.</li> <li>K.ARVO: Kamera optimoi valotuksen automaattisesti lopulliseen kuvaan. Tausta kuvasarjassa, joka on kuvattu sommittelua muuttamatta, valotetaan optimaalisesti.</li> <li>KIRKAS: Kamera vertaa valotuksia ja valitsee vain kirkkaimman pikselin jokaisesta sijainnista. Värit saattavat sekoittua niiden kirkkaudesta ja värisävystä riippuen.</li> <li>TUMMA: Kamera vertaa valotuksia ja valitsee vain tummimman pikselin jokaisesta sijainnista. Värit saattavat sekoittua niiden kirkkaudesta ja värisävystä riippuen.</li> </ul> |
| POIS    | Monivalotustila on poistettu käytöstä.                                                                                                    |

🚫 Kamera voi yhdistää enintään yhdeksän valotusta.

# 📩 📽 LANGATON TIEDONS.

Muodosta yhteys älypuhelimiin, joissa on uusin FUJIFILM Camera Remote -sovelluksen versio. Älypuhelinta voidaan tämän jälkeen käyttää seuraaviin toimintoihin:

- Kameran ohjaamiseen ja kuvien ottamiseen etänä
- Kamerasta lähetettyjen kuvien vastaanottamiseen
- Kameran kuvien selaamiseen ja valittujen kuvien lataamiseen
- Lähetä paikkatiedot kameraan

Lataa sovellukset ja katso lisätietoja osoitteesta: http://app.fujifilm-dsc.com/en/camera\_remote/

# **SALAMAN ASETUS (valokuvaus)**

Säädä salamaan liittyviä asetuksia valokuvausta varten.

Voit näyttää salamaan liittyvät asetukset, kun painat kuvausvalikossa MENU/OK ja valitset 🔮 (SALAMAN ASETUS) -välilehden.

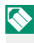

Käytettävissä olevat asetukset riippuvat valitusta kuvaustilasta

#### \$ SALAMAN ASETUS SALAMAN TOIMINNAN ASETUS PUNASILM. POISTO Ċ. TTL-LUKITUSTILA LED-VALOASETUS MASTER-ASETUS CH-ASETUS

# SALAMAN TOIMINNAN ASETUS

Valitse salaman ohjaustila, salamatila tai svnkronointitila tai säädä salaman tasoa. Käytettävissä olevat asetukset riippuvat salamasta.

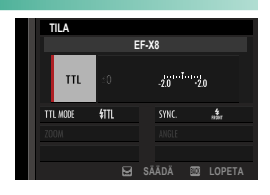

Katso lisätietoja salaman asetuksista kohdasta "Ulkoiset salamalaitteet" (🕮 266) kohdasta "Oheislaitteet ja lisävarusteet".

# PUNASILM. POISTO

Vähennä salaman aiheuttamaa punasilmäisyyttä.

| Valinta       | Kuvaus                                                                                             |  |  |
|---------------|----------------------------------------------------------------------------------------------------|--|--|
| SALAMA+POISTO | Punasilmäisyyden vähennys esisalamalla on yhdistetty digitaali-<br>seen punasilmäisyyden poistoon. |  |  |
| SALAMA        | Punasilmäisyyden vähentäminen pelkällä salamalla.                                                  |  |  |
| POISTO        | Vain digitaalinen punasilmäisyyden poisto.                                                         |  |  |
| POIS          | Punasilmäisyyden vähennys salamalla ja digitaalinen punasilmäi-<br>syyden poisto pois päältä.      |  |  |

- 🚫 Salaman punasilmäisyyden vähennystä voidaan käyttää TTL-salaman ohjaustilassa.
  - Punasilmäisyyden poisto tehdään vain, kun kasvot tunnistetaan.
  - Digitaalista punasilmäisyyden poistoa ei voi käyttää RAW-kuvissa.

# TTL-LUKITUSTILA

Sen sijaan, että säädettäisiin salamatasoa jokaiselle kuvalle, TTL-salamaohjaus voidaan lukita, jotta saadaan tasaiset tulokset kuvasarjoille.

| Valinta                  | Kuvaus                                                 |  |
|--------------------------|--------------------------------------------------------|--|
| I UKITSE VIIM, SAI AMA   | Salamateho lukitaan viimeisimmästä valokuvasta mitat-  |  |
|                          | tuun arvoon.                                           |  |
| Ι ΠΚΙΤΟΕ ΜΙΤΤΛΙΙΟΟΛΙ ΛΜΛ | Kamera väläyttää sarjan esisalamia ja lukitsee salaman |  |
|                          | tehon mitattuun arvoon.                                |  |

 Käyttääksesi TTL-lukitusta, määritä TTL-LUKITUS kameran säätimelle, ja ota sitten TTL-lukitus käyttöön tai pois käytöstä säätimen avulla (E 256).

• Salamakorjausta voidaan säätää, kun TTL-lukitus on käytössä.

 Jos valitset asetuksen LUKITSE VIIM. SALAMA, näytössä näytetään virheilmoitus, jos aiemmin mitattua arvoa ei ole.

#### LED-VALOASETUS

Valitse, käytetäänkö kuvia otettaessa salamalaitteen LED-videovaloa (jos saatavilla) silmävalona vai AF-apuvalona.

| Valinta                | LED-videovalon rooli valokuvien ottamisessa |  |
|------------------------|---------------------------------------------|--|
| VALONPILKAHDUS         | Silmävalo                                   |  |
| AF-AVUSTAJA            | AF-apuvalo                                  |  |
| AF AVUSTAJA+VALONPILK. | AF-apuvalo ja silmävalo                     |  |
| OFF                    | Ei mitään                                   |  |

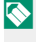

Joissakin tapauksissa tämä asetusvalinta löytyy myös SALAMAN TOIMINNAN ASETUS -valikon kautta.

#### MASTER-ASETUS

Valitse salamaryhmä (A, B tai C) kameran salamakenkään liitetylle salamalle, kun se toimii isäntäsalamana, joka hallitsee etäsalamalaitteita Fujifilmin langattoman optisen salamaohjauksen kautta tai valitse **OFF** rajoittaaksesi isäntäsalaman tehoa tasolle, joka ei vaikuta lopulliseen kuvaan.

| Asetusvalinnat |                                                                                                |      |      |     |  |
|----------------|------------------------------------------------------------------------------------------------|------|------|-----|--|
|                | Gr A                                                                                           | Gr B | Gr C | OFF |  |
|                | Soissakin tapauksissa tämä asetusvalinta löytyy myös SALAMAN TOIMINNAN ASETUS -valikon kautta. |      |      |     |  |

#### **CH-ASETUS**

Valitse kanava, jota käytetään isäntäsalaman ja etäsalamalaitteiden väliseen kommunikointiin silloin, kun käytetään Fujifilmin optista langatonta salamaohjausta. Erillisiä kanavia voidaan käyttää eri salamajärjestelmille tai estämään häiriöitä, kun useita järjestelmiä toimii lähekkäin.

| Asetusvalinnat |     |     |     |  |
|----------------|-----|-----|-----|--|
| CH1            | CH2 | CH3 | CH4 |  |

# ELOKUVA-ASETUS (elokuvan tallennus)

Säädä videokuvauksen asetuksia.

Voit näyttää videokuvauksen asetukset, kun painat kuvausvalikosta **MENU/OK** ja valitset 🖽 (ELOKUVA-ASETUS) -välilehden.

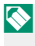

Käytettävissä olevat asetukset riippuvat valitusta kuvaustilasta.

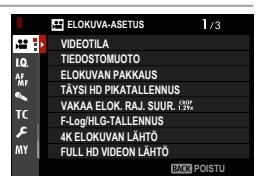

# VIDEOTILA

Valitse kuvataajuus, bittinopeus, kuvakoko ja kuvasuhde ennen videokuvaamista.

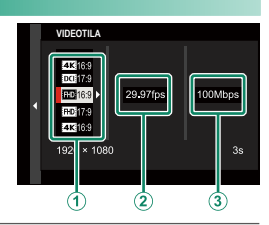

- 1 Valitse kuvausvalikossa E ELOKUVA-ASETUS ja korosta sitten VIDEOTILA ja paina MENU/OK.
- 2 Paina valitsinta ylös tai alas korostaaksesi haluamasi kuvakoon ja kuvasuhteen (1) ja työnnä valitsinta oikealle.
  - Valitse **4K** 16:9 tai **DC** 17:9 4K-videoille, joiden kuvasuhde on 16/17:9.
  - Valitse IIII 16:9 tai IIII 17:9 teräväpiirtovideoille, joiden kuvasuhde on 16/17:9.

3 Korosta kuvataajuus (2) ja paina valitsinta oikealle.

| Asetusvalinnat |     |     |        |     |        |
|----------------|-----|-----|--------|-----|--------|
| 23.98P         | 24P | 25P | 29.97P | 50P | 59.94P |

4 Korosta haluamasi bittinopeus (③) painamalla valitsinta ylös tai alas ja paina MENU/OK.

| Asetusvalinnat |                                |  |  |  |  |
|----------------|--------------------------------|--|--|--|--|
| 50Mbps         | 50Mbps 100Mbps 200Mbps 400Mbps |  |  |  |  |

🔇 Kuvataajuuden ja bittinopeuden valinta vaihtelee videotilan mukaan.

#### TIEDOSTOMUOTO

Valitse elokuvaformaatti.

| Valinta                 | Kuvaus                                                                                                    |  |  |
|-------------------------|----------------------------------------------------------------------------------------------------|--|--|
| MOV/H.265(HEVC)<br>LPCM | Huippupakattu formaatti, joka mahdollistaa erittäin korkean<br>kuvan- ja äänenlaadun. Tiedostot tallennetaan muistikortille<br>10-bittisessä 4:2:0 -muodossa ja lähetetään HDMI-liitännän<br>kautta 10-bittisessä 4:2:2 -muodossa.     |  |  |
| MOV/H.264 LPCM          | Korkea kuvan- ja äänenlaatu. <b>59.94P</b> :n ja <b>50P</b> :n kuvataa-<br>juudet eivät ole käytettävissä kuvakoossa <b>DCI 17:9</b> , ja vaih-<br>toehtoja 🖾 HLG 🔤 HLG ei voida valita kohteelle F-Log/<br>HLG-TALLENNUS.             |  |  |
| MP4/H.264 AAC           | Verkkoon ladattaville elokuville sopiva formaatti. Seuraavat vaih-<br>toehdot eivät ole käytettävissä:<br>• Kuvataajuus (kuvakoko ﷺ 16:9 tai ﷺ 17:9): 59.94P tai 50P<br>• F-Log/HLG-TALLENNUS: ₪ HLG  HLG, ₪ ﷺ F-Log<br>tai ₪ F-Log  ∰ |  |  |
|                         |                                                                                                    |  |  |

Elokuvat, jotka kuvataan käyttämällä vaihtoehtoja MOV/H.264 LPCM tai MP4/H.264 AAC, tallennetaan muistikortille 8-bittisessä 4:2:0 -muodossa ja lähetetään HDMI-liitännän kautta 10-bittisessä 4:2:2 -muodossa.

#### MOV/MP4-

**MOV/H.264 LPCM**:n tai **MP4/H.264 AAC**:n valitseminen muuttaa asetuksia seuraavasti:

| Alkuperäi                    | Lopullinen asetus         |                 |  |
|------------------------------|---------------------------|-----------------|--|
| VIDEOTILA                    | DCI 17:9/59.94P           | DCI 17:9/29.97P |  |
|                              | DC 17:9/50P               | DCI 17:9/25P    |  |
|                              | 4K 16:9/59.94P*           | 4K 16:9/29.97P  |  |
|                              | 4K 16:9/50P               | 4K 16:9/25P     |  |
|                              | 🗊 HLG 🎟 HLG               | SD THE HOM THE  |  |
| F-Log/HLG-TALLENNUS          | 🗈 🖬 🎟 F-Log 🕯             |                 |  |
|                              | 🗈 F-Log 🔤 🖥 📲             | 🔊 F-LOG 🔤 F-LOG |  |
| * Muuttuu vain, jos MP4/H.20 | <b>64 AAC</b> on valittu. |                 |  |

# ELOKUVAN PAKKAUS

Valitse videon tallentamiseen käytettävä pakkausmuoto.

| Valinta   | Kuvaus                                                                                                    |
|-----------|----------------------------------------------------------------------------------------------------|
| ALL-Intra | Jokainen kuva pakataan erikseen. Tiedostot ovat suuremmat, mutta<br>se, että kutakin kuvaa koskevat tiedot tallennetaan erikseen, tekee<br>tästä hyvän valinnan sellaiselle aineistolle, jota käsitellään edelleen. |
| Pit. GOP  | Tasapainottaa hyvän kuvan laadun ja suuren pakkauksen. Tiedostot<br>ovat pienempiä, joten tämä on hyvä valinta pidemmille videoille.                                                                                |

# TÄYSI HD PIKATALLENNUS

Tallenna korkean kuvataajuuden Full HD -videoita. Korkean kuvataajuuden videot voidaan toistaa hidastettuina, jolloin nopeasti liikkuvat kohteet tai paljaalle silmälle liian nopeasti ohi vilahtavat yksityiskohdat muuttuvat nähtäviksi. Valitse **PÄÄLLÄ**, jotta voit valita tallennus- ja toistonopeudet erikseen.

Toisto

| Asetusvalinnat |     |      |        |     |        |  |
|----------------|-----|------|--------|-----|--------|--|
| 23.98P         | 24P | 25P  | 29.97P | 50P | 59.94P |  |
| Tallennus      |     |      |        |     |        |  |
|                |     |      |        |     |        |  |
| Asetusvalinnat |     |      |        |     |        |  |
| 100P           |     | 120P | 200P   |     | 240P   |  |
|                |     |      |        |     |        |  |

- 🚫 Nopeutetut elokuvat tallennetaan ilman ääntä.
  - Tallennuksen enimmäispituus on 6 minuuttia, mutta vaihtelee kamera-asetusten mukaan.
  - Muistikortille tallennettu kuvamateriaali pakataan tavoitteena säilyttää nopeudella 200 Mbps tallennettu tietomäärä.
  - Toistonopeuden käytettävissä olevat vaihtoehdot vaihtelevat tallennusnopeudelle valitun vaihtoehdon mukaan.

#### VAKAA ELOK. RAJ. SUUR. 1.29x

Aseta elokuvan rajaussuhde arvoon 1,29:1. Tämä helpottaa rajausten sovittamista, kun elokuvia kuvataan eri formaateissa.

| Asetusvalinnat |      |  |
|----------------|------|--|
| PÄÄLLÄ         | POIS |  |
### F-Log/HLG-TALLENNUS

Valitse F-Log- ja HLG (Hybrid Log-Gamma) -videoiden kohde kameran ollessa liitettynä HDMI-laitteeseen.

| Valinta         | Kuvaus                                                                                                    |
|-----------------|----------------------------------------------------------------------------------------------------|
| SD 📲 HOMI 📲     | Kuvamateriaali käsitellään filmisimulaatiolla, tallennetaan muisti-<br>kortille ja lähetetään HDMI-laitteeseen.                   |
| 🗊 F-Log 🏧 F-Log | Kuvamateriaali tallennetaan muistikortille ja lähetetään HDMI-lait-<br>teelle F-Log-muodossa.                                     |
| SD 🖬 🎬 🕬 F-Log  | Kuvamateriaali lähetetään HDMI-laitteeseen F-Log-muodossa,<br>mutta tallennetaan muistikortille käsiteltynä filmisimulaatiolla.   |
| SD F-Log 🔤 🖬    | Kuvamateriaali tallennetaan muistikortille F-Log-muodossa, mut-<br>ta lähetetään HDMI-laitteeseen käsiteltynä filmisimulaatiolla. |
| SD HLG HIM HLG  | Kuvamateriaali tallennetaan muistikortille ja lähetetään HDMI-lait-<br>teelle HLG-muodossa.                                       |

- Loivan gammakäyränsä ja laajan asteikkonsa ansiosta F-Log-tallennusmuoto soveltuu hyvin jatkokäsittelyyn. Herkkyys on rajattu arvoihin ISO 640 – 12800.

  - Filmisimulaatio (IP) -kuvamateriaali tallennetaan käyttämällä kuvausvalikosta kohtaan III KUVANLAADUN ASETUS > FILMINSIMULAATIO valittua asetusta.
  - Kuvamateriaalia, joka on kuvattu käyttämällä vaihtoehtoja Im Im F-Log tai Im F-Log Im Im ei voida tallentaa muistikortille ja lähettää HDMI-liitännän kautta eri kuvako'oissa (4K, Full HD). Lisäksi seuraavat vaihtoehdot Im ELOKUVA-ASETUS ja Im KUVANLAADUN ASETUS eivät ole käytettävissä:
    - VIDEOTILA-valinnan kuvataajuusasetukset 59.94P ja 50P
    - TÄYSI HD PIKATALLENNUS
    - 4K KEHYS NR
    - HDMI-LÄHDÖN INFONÄYTTÖ

# 4K ELOKUVAN LÄHTÖ

Valitse kohde 4K-videoille, jotka on kuvattu kameran ollessa liitettynä HDMI-tallentimeen tai muuhun 4K:ta tukevaan laitteeseen.

| Valinta       | Kuvaus                                                                                             |
|---------------|----------------------------------------------------------------------------------------------------|
| SD 4K া 4K    | 4K-videot tallennetaan kameran muistikortille ja lähetetään<br>HDMI-laitteelle 4K:na.              |
| SD 4K 🔤 FHD   | 4K-videot tallennetaan kameran muistikortille 4K:na ja lähetetään<br>HDMI-laitteelle Full HD:na.   |
| SD FHD HOM 4K | 4K-videot lähetetään HDMI-laitteelle 4K:na ja tallennetaan kame-<br>ran muistikorttiin Full HD:na. |
| SD — HDM 4K   | 4K-videot lähetetään HDMI-laitteelle 4K:na. Kamera ei tallenna<br>4K-videoita muistikortille.      |

Tämä asetus on käytettävissä vain, kun IIII 16:9 tai IIII 17:9 on valittu kohtaan III ELOKUVA-ASETUS > VIDEOTILA kuvausvalikossa.

# FULL HD VIDEON LÄHTÖ

Valitse kohde Full HD -videoille, jotka on kuvattu kameran ollessa liitettynä HDMI-laitteeseen.

| Valinta          | Kuvaus                                                                                          |
|------------------|-------------------------------------------------------------------------------------------------|
| SD FHD Hom FHD   | Full HD -videot lähetetään HDMI-laitteeseen ja tallennetaan<br>kameran muistikortille.          |
| SD — HOM FHD     | Full HD -videoita ei tallenneta kameran muistikortille, vaan ne<br>lähetetään HDMI-laitteeseen. |
| <b>T</b> 11 11 1 |                                                                                                 |

• Tämä asetus on käytettävissä vain, kun IIII 16:9 tai IIII 17:9 on valittu kohtaan III ELOKUVA-ASETUS > VIDEOTILA kuvausvalikossa.

• Kun **OFF** on valittu kohtaan **HDMI-LÄHDÖN INFONÄYTTÖ**, videot lähetetään HDMI-laitteeseen 10-bittisessä 4:2:2-muodossa.

# HDMI-LÄHDÖN INFONÄYTTÖ

Jos **ON** on valittu, HDMI-laitteet, joihin kamera on yhdistetty, peilaavat kameran näytöllä olevia tietoja.

| Asetusvalinnat |     |  |
|----------------|-----|--|
| ON             | OFF |  |

# 4K HDMI VALMIUSTILAN LAATU

Valitse, vaihtuuko syöte liitettyihin HDMI-laitteisiin 4K:sta Full HD:hen valmiustilan aikana.

| Valinta    | Kuvaus                                                                                     |
|------------|--------------------------------------------------------------------------------------------|
| <b>4</b> K | Syöte HDMI-laitteille jatkuu 4K:na valmiustilassa.                                         |
| FHD        | Syöte HDMI-laitteille vaihtuu Full HD:ksi valmiustilassa, mikä vähentää<br>akun kulumista. |

# HDMI-TALLENNUKSEN HALLINTA

Valitse, lähettääkö kamera elokuvan aloitus- ja lopetussignaalit HDMI-laitteelle, kun suljinpainiketta painetaan videotallennuksen aloittamiseksi ja lopettamiseksi.

| Asetusvalinnat |     |  |
|----------------|-----|--|
| ON             | OFF |  |

# 📽 KUVANVAKAINTILA

#### Vähennä epätarkkuutta.

| Valinta        | Kuvaus                                                                                                    |
|----------------|----------------------------------------------------------------------------------------------------|
| IBIS/OIS       | Ota käyttöön rungon sisäinen (IBIS) ja optinen (OIS) kuvanvakau-<br>tus. IBIS:ää käytetään niiden objektiivien kanssa, jotka eivät tue<br>OIS:ää.                     |
| IBIS/OIS + DIS | Ota käyttöön rungon sisäinen (IBIS), optinen (OIS) ja digitaalinen<br>(DIS) kuvanvakautus. Rajausta säädetään kohtaan <b>VIDEOTILA</b><br>valitun vaihtoehdon mukaan. |
| POIS           | Kuvanvakautus pois; 🐲 ilmestyy näytölle. Valitse, kun kamera on<br>kiinnitetty jalustaan tai muulla tavalla paikalleen.                                               |

- Objektiivin kuvanvakaimen kytkimellä valittu asetus on ensisijainen IS-tilalla valitun asetuksen suhteen.
  - Huomaa, että tärinää tai kameran ääniä voi olla havaittavissa kuvanvakautuksen vaikutuksesta.
  - IBIS/OIS + DIS ei ole käytettävissä, kun nopea Full HD -tallennus on käytössä.

# 📽 KUV.VAK.TILAN TEHOSTUS

### Valitse kuvanvakautuksen taso.

| Valinta | Kuvaus                                          |
|---------|-------------------------------------------------|
| PÄÄLLÄ  | Soveltuu käsivarakuvaukseen ilman panorointia.  |
| POIS    | Soveltuu käsivarakuvaukseen panoroinnin kanssa. |

KUV.VAK.TILAN TEHOSTUS -toiminnon määrittäminen toimintopainikkeelle mahdollistaa kuvanvakautuksen tason muuttamisen tallennuksen ollessa käynnissä (E) 256).

# SEEPRA-ASETUS

Huippuvalot, jotka saattavat olla ylivalottuneita, näkyvät mustavalkoraidallisina videotilan näytössä.

| Valinta    | Kuvaus                           |
|------------|----------------------------------|
| SEEPRA OIK | 💯 Oikealle kallistuvat raidat.   |
| SEEPRA VAS | 💓 Vasemmalle kallistuvat raidat. |
| POIS       | Ei raitoja.                      |

### SEEPRA-TASO

Valitse kirkkauskynnys mustavalkoraitojen näyttämiselle.

| Asetusvalinnat |    |    |    |    |    |    |    |    |    |     |
|----------------|----|----|----|----|----|----|----|----|----|-----|
| 50             | 55 | 60 | 65 | 70 | 75 | 80 | 85 | 90 | 95 | 100 |

# ELOK.OPTIMOITU HALL. 👄 🖢

Valitse **PÄÄLLÄ**, kun haluat sallia elokuva-asetusten säätämisen vain komentokiekoilla ja kosketusnäytön säätimillä. Tämä valinta saattaa olla hyödyllinen, jotta kameran ohjainten äänet eivät tallentuisi elokuviin tai tilanteissa, joissa haluat käyttää erilaisia valotusasetuksia valo- ja elokuvissa (III 26).

| Asetusvalinnat |      |  |  |
|----------------|------|--|--|
| PÄÄLLÄ         | POIS |  |  |

# YHTENEVÄINEN VALO

Valitse valo (Merkkivalo- tai AF-apuvalo), joka syttyy videon tallennuksen aikana ja se, vilkkuuko valo vai palaako se jatkuvasti.

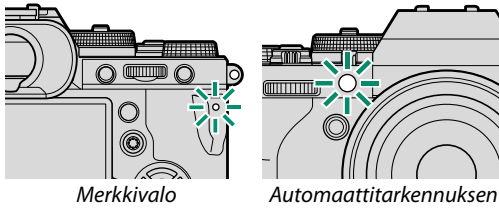

apuvalo (AF-apuvalo)

| Valinta             | Kuvaus                                                                 |
|---------------------|------------------------------------------------------------------------|
| ETU OFF<br>Taka 🗩   | Merkkivalo palaa videon tallennuksen aikana.                           |
| ETU OFF<br>Taka 道   | Merkkivalo vilkkuu videon tallennuksen aikana.                         |
| ETU 🗻<br>Taka 🖻     | Merkkivalot ja AF-apuvalot syttyvät videon tallennuksen aikana.        |
| ETU 🗻<br>Taka off   | AF-apuvalo syttyy videon tallennuksen aikana.                          |
| ETU 道<br>Taka 道     | Merkkivalo ja AF-apuvalot vilkkuvat videon tallennuksen aikana.        |
| ETU 🖄<br>Taka off   | AF-apuvalo vilkkuu videon tallennuksen aikana.                         |
| ETU OFF<br>TAKA OFF | Merkkivalo ja AF-apuvalot ovat pois päältä videon tallennuksen aikana. |

# 📽 VAL. MUKAUT. ASET

Vaihtoehdot ovat samat kuin valokuvauksessa, mutta asetuksia on säädettävä erikseen (🕮 115).

# 😫 MUOK/TALL. MUK. ASET

Vaihtoehdot ovat samat kuin valokuvauksessa, mutta asetuksia on säädettävä erikseen (🕮 116).

# 📩 📽 LANGATON TIEDONS.

Tämä kohde löytyy myös valokuvavalikoista (🕮 149).

# KUVANLAADUN ASETUS (elokuvan tallennus)

Säädä kuvanlaadun asetuksia elokuvia varten.

Tuo kuvanlaadun asetukset näkyviin painamalla MENU/OK kuvausnäytössä ja valitse (KUVANLAADUN ASETUS) -välilehti.

|          | LQ. KUVANLAADUN ASETUS |  |
|----------|------------------------|--|
|          | FILMINSIMULAATIO       |  |
| 10. :    | #YKSIVÄRINEN           |  |
| AF.      | ST VALKOTASAPAINO      |  |
| MF<br>95 | #DYNAMIIKKA-ALUE       |  |
|          | SÄVYKÄYRÄ              |  |
|          | ,#≇VÄRI                |  |
| _ عر     | #TERÄVYYS              |  |
| MY       | KORKEA ISO-NUMERO      |  |
|          | BACK POISTU            |  |

Käytettävissä olevat asetukset riippuvat valitusta kuvaustilasta.

# 😫 FILMINSIMULAATIO

Valitse filminsimulaatiotehoste videon tallentamiseen.

|       | Valinta              | Kuvaus                          |
|-------|----------------------|---------------------------------|
| STD   | PROVIA/PERUS         |                                 |
| V.    | Velvia/VÄRIKYLLÄINEN |                                 |
| S.    | ASTIA/PEHMEÄ         |                                 |
| Ċċ    | CLASSIC CHROME       |                                 |
| Ňн    | PRO Neg. Hi          |                                 |
| Ňs    | PRO Neg. Std         |                                 |
| Ňč    | PERINTEINEN Neg.     | Ratso Filiviisimolaano (🚍 104). |
| Ε     | ETERNA/VIDEO         |                                 |
| GB    | ETERNA BLEACH BYPASS |                                 |
| Α.    | ACROS                |                                 |
| B.    | MUSTAVALKOINEN       |                                 |
| SEPIA | SEEPIA               |                                 |

# 😤 YKSIVÄRINEN

Vaihtoehdot ovat samat kuin valokuvauksessa, mutta asetuksia on säädettävä erikseen (🕮 106).

# 📽 VALKOTASAPAINO

Vaihtoehdot ovat samat kuin valokuvauksessa, mutta asetuksia on säädettävä erikseen (🕮 107).

# 😫 DYNAMIIKKA-ALUE

Valitse dynamiikka-alue videon tallentamiseen.

| Valinta   | Kuvaus                           |  |  |
|-----------|----------------------------------|--|--|
| R100 100% |                                  |  |  |
| R200 200% | Katso "DYNAMIIKKA-ALUE" (🕮 111). |  |  |
| R400 400% |                                  |  |  |

- AUTO (automaattinen dynamiikka-alueen säätö) ei ole käytettävissä elokuvan tallennuksen aikana.
  - 1200 200% on saatavilla herkkyyksillä ISO 320–ISO 12800, 100% herkkyyksillä ISO 640–12800.

# 🞥 SÄVYKÄYRÄ

Vaihtoehdot ovat samat kuin valokuvauksessa, mutta asetuksia on säädettävä erikseen (🕮 112).

# 🞥 VÄRI

Vaihtoehdot ovat samat kuin valokuvauksessa, mutta asetuksia on säädettävä erikseen (🕮 113).

# 😫 TERÄVYYS

Vaihtoehdot ovat samat kuin valokuvauksessa, mutta asetuksia on säädettävä erikseen (🕮 113).

### SCRKEA ISO-NUMERO

Vaihtoehdot ovat samat kuin valokuvauksessa, mutta asetuksia on säädettävä erikseen (🕮 113).

#### **4K** KEHYS NR

Valitse PÄÄLLÄ ottaaksesi käyttöön kuvien välisen kohinanvaimennuksen.

| Asetusvalinnat                     |                                      |  |  |  |
|------------------------------------|--------------------------------------|--|--|--|
| PÄÄLLÄ                             | POIS                                 |  |  |  |
| 🚫 • Kuvien välinen kohinanvaimennu | s on käytettävissä vain valitsemalla |  |  |  |
| kuvataajuudeksi enintään 29.97P    | kuvakoon ollessa 4K tai DCI.         |  |  |  |

 "Haamukuvia" voi esiintyä liikkuvine kohteiden kohdalla tai jos kameraa siirretään kuvauksen aikana.

# 🞥 YMPÄR. VALON KORJ

Valitse PÄÄLLÄ ottaaksesi käyttöön ympäristön valon korjauksen videon tallentamisen aikana.

| Asetusvalinnat                                                                                                    |                                                                                                    |  |
|----------------------------------------------------------------------------------------------------|----------------------------------------------------------------------------------------------------|--|
| PÄÄLLÄ                                                                                                    | POIS                                                                                                    |  |
| <ul> <li>Jos PÄÄLLÄ on valittu, kun objekt<br/>kiinnitetty FUJIFILM M MOUNT AE<br/>na erikseen), ympäristön valoa sää<br/>taan MKUVANLAADUN ASETUS<br/>VALON KOPL valituu asetukseen</li> </ul> | tiivi, joka ei lähetä tietoja kameraan, on<br>DAPTER -kiinnityssovittimeen (saatava-<br>idetään kuvausvalikon (द 119) koh-<br>▷ ▲ SOVITTIMEN AS. > YMPÄR. |  |

 Valitse POIS, jos huomaat juovaisuutta tämän toiminnon avulla tallennetuissa videoissa.

# 📩 📽 SOVITTIMEN AS.

Tämä kohde löytyy myös valokuvavalikoista (🕮 118). Yhteen tehdyt muutokset koskevat myös toista.

# AF/MF-ASETUS (elokuvan tallennus)

Säädä tarkennusasetuksia elokuvia varten.

Tarkennusasetukset tuodaan näkyviin painamalla kuvausvalikossa **MENU/OK** ja valitsemalla **M** (**AF/MF-ASETUS**)-välilehti.

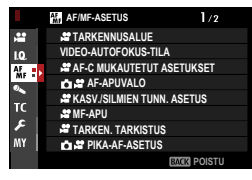

Käytettävissä olevat asetukset riippuvat valitusta kuvaustilasta.

# 🞥 TARKENNUSALUE

Vaihtoehdot ovat samat kuin valokuvauksessa, mutta asetuksia on säädettävä erikseen (🕮 120).

## VIDEO-AUTOFOKUS-TILA

Valitse, kuinka kamera valitsee tarkennuspisteen videotallennuksessa.

| Valinta   | Kuvaus                                                           |  |  |
|-----------|------------------------------------------------------------------|--|--|
| MONIPISTE | Automaattinen tarkennuspisteen valinta.                          |  |  |
| ALUE      | Kamera tarkentaa valitulla tarkennusalueella olevaan kohteeseen. |  |  |

# 😫 AF-C MUKAUTETUT ASETUKSET

Valitse tarkennuksen jäljityksen asetukset videon tallentamiseen tarkennustilalle **C**.

## SEURAUKSEN HERKKYYS

Valitse, kuinka kauan kamera odottaa vaihtaakseen tarkennusta, kun toinen kohde tulee tarkennusalueelle nykyisen kohteen taakse tai eteen. Katso kohta "SEURAUKSEN HERKKYYS" (💷 123).

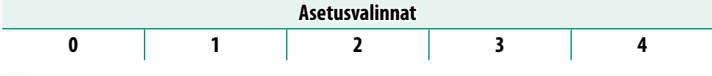

- Mitä suurempi arvo, sitä kauemmin kameran kestää tarkentaa uudelleen, kun yrität vaihtaa kohteita.
  - Mitä pienempi arvo, sitä todennäköisemmin kamera vaihtaa tarkennusta kohteestasi muihin tarkennusalueen kohteisiin.

# AF-NOPEUS

Säädä automaattitarkennuksen vasteen nopeus. Valitse korkeammat arvot nopeammille vasteajoille, pienemmät arvot hitaammille vasteajoille.

| Asetusvalinnat |    |    |    |    |   |    |    |    |    |    |
|----------------|----|----|----|----|---|----|----|----|----|----|
| -5             | -4 | -3 | -2 | -1 | 0 | +1 | +2 | +3 | +4 | +5 |

### 📩 📽 AF-APUVALO

Tämä kohde löytyy myös valokuvavalikoista (🕮 127). Yhteen tehdyt muutokset koskevat myös toista.

# 😫 KASV./SILMIEN TUNN. ASETUS

# Ota älykäs kasvontunnistus käyttöön tai pois käytöstä videoiden tallentamisen yhteydessä.

| Valinta                     | Kuvaus                                                         |  |  |
|-----------------------------|----------------------------------------------------------------|--|--|
| KASVOJENTUNNISTIN<br>PÄÄLLÄ | Katso "KASV./SILMIEN TUNN. ASETUS" (🕮 128).                    |  |  |
| POIS                        | Älykäs kasvojentunnistus ja silmien ensisijaisuus pois päältä. |  |  |

Kun älykäs kasvontunnistus on käytössä, kamera tarkentaa jatkuvan AF-toiminnon avulla, vaikka tarkennustilan valitsimella on valittu yksittäinen AF (S). Älykästä kasvojentunnistusta ei voi käyttää käsitarkennustilassa.

## 🞥 MF-APU

Valitse, miten tarkennus näytetään manuaalitarkennustilassa.

| Valinta             | Kuvaus                                                                        |
|---------------------|-------------------------------------------------------------------------------|
| VAKIO               | Tarkennus näytetään normaalisti (tarkennuspiikkiä ei voida<br>käyttää).       |
| FOCUS PEAK KOROSTUS | Kamera korostaa suurikontrastiset ääriviivat. Valitse väri ja<br>piikin taso. |

### 😫 TARKEN. TARKISTUS

Vaihtoehdot ovat samat kuin valokuvauksessa, mutta asetuksia on säädettävä erikseen (🕮 131).

#### 📩 📽 PIKA-AF-ASETUS

Tämä kohde löytyy myös valokuvavalikoista (🕮 132). Yhteen tehdyt muutokset koskevat myös toista.

# 📩 📽 SYVÄTERÄVYYSALUE-ASTEIKKO

Tämä kohde löytyy myös valokuvavalikoista (🕮 132). Yhteen tehdyt muutokset koskevat myös toista.

# 📩 📽 AF-ALUERAJOITIN

Tämä kohde löytyy myös valokuvavalikoista (🕮 133). Yhteen tehdyt muutokset koskevat myös toista.

# 📩 📽 KOSKETUSNÄYTTÖTILA

# Valitse kosketusohjainten suorittamat kuvaustoimenpiteet.

| Tila           | Kuvaus                                                                                                    |  |  |
|----------------|----------------------------------------------------------------------------------------------------|--|--|
| KOSKETUSKUVAUS | Laukaisimen painamisen sijaan voit napauttaa näytöllä<br>näkyvää kohdetta tarkentaaksesi ja aloittaaksesi tallennuksen.<br>Tallennuksen aikana voit tarkentaa napauttamalla näyttöä<br>alla kuvatulla tavalla. <b>Paina laukaisinta lopettaaksesi</b><br>tallennuksen.                                                                                                    |  |  |
| AF AF          | Näytön napauttaminen tarkentaa kameran valittuun pistee-<br>seen. <i>Paina laukaisinta aloittaaksesi ja lopettaaksesi tallennuksen.</i><br>• Tarkennustilassa <b>S</b> (AF-S) voit tarkentaa uudelleen milloin tahansa napauttamalla näytöllä näkyvää kohdetta.<br>• Tarkennustilassa <b>C</b> (AF-C) kamera säätää tarkennusta jatkuvasti vastaamaan etäisyyden muutoksia näyttöä napauttamalla valitussa pisteessä olevan kohteeseen.<br>• Käsitarkennustilassa (MF) kamera tarkentaa automaattitar-<br>kennuksella, kun napautat näyttöä; tallennuksen aikana voit napauttaa näyttöä uudelleen siirtääksesi tarkennusalueen<br>uuteen sijaintiin. |  |  |
| AREA ALUE      | <ul> <li>Napauta sijoittaaksesi tarkennusalueen. Paina laukaisinta aloittaaksesi ja lopettaaksesi tallennuksen.</li> <li>Tarkennustilassa S (AF-S) voit sijoittaa tarkennusalueen uudelleen milloin tahansa napauttamalla näytöllä näkyvää kohdetta. Tarkenna käyttämällä painiketta, johon AF-ON on määritetty.</li> <li>Tarkennustilassa C (AF-C) kamera säätää tarkennusta jatkuvasti vastaamaan etäisyyden muutoksia näyttöä napauttamalla valitussa pisteessä olevan kohteesen.</li> <li>Käsitarkennustilassa (MF) voit napauttaa näyttöä sijoittaaksesi tarkennusalueen kohteesi ylle.</li> </ul>                                              |  |  |
| POIS           | Kosketusohjaimet pois käytöstä.                                                                                                    |  |  |

- Poista kosketusohjaimet käytöstä ja piilota kosketusnäyttötilan ilmaisin valitsemalla POIS kohtaan PAINIKKEEN/VALITSIMEN ASETUS > KOSKETUSNÄYTTÖASETUKSET > TKOSKETUSNÄYTTÖASETUKSET.
  - Tämä kohde löytyy myös valokuvavalikoista (
     134). Yhteen tehdyt muutokset koskevat myös toista.

#### Tarkennuszoomauksen kosketusohjaimet–

Tarkennuszoomauksen aikana käytetään erilaisia kosketusohjaimia (tarkennuksen tarkistuksen ollessa käytössä).

#### <u>Keskialue</u>

Näytön keskustan napauttamisella voidaan suorittaa alla kuvatut toiminnot.

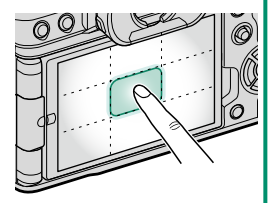

| Kosketusnäyttötila | Videon tallentaminen |
|--------------------|----------------------|
| KOCKETIICKIIVAIIC  | AF-S: AF             |
| RUSKETUSKUVAUS     | MF: Pika-AF          |
| AE                 | AF-S: AF             |
| Ar                 | MF: Pika-AF          |
| A111E              | AF-S: AF             |
| ALUE               | MF: Pika-AF          |
| POIS               | AF-S/MF: POIS        |

#### Muut alueet

Muiden alueiden napauttaminen vain vierittää näyttöä sekä valokuvien ottamisen että videon tallennuksen aikana ja riippumatta kosketusnäyttötilaan valitusta asetuksesta.

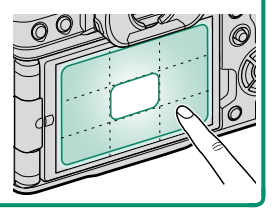

# TARKENN. TARKISTUSLUKKO

Valitse, pysyykö tarkennuksen zoomaus voimassa, kun elokuvan tallentaminen alkaa.

| Asetusvalinnat |      |  |
|----------------|------|--|
| PÄÄLLÄ         | POIS |  |

# ÄÄNIASETUKSET (elokuvan tallennus)

Säädä elokuvauksen aikana tallennettavien äänten asetuksia.

Tarkennusasetukset tuodaan näkyviin painamalla kuvausvalikossa **MENU/OK** ja valitsemalla **(ÄÄNIASETUKSET)**-välilehti.

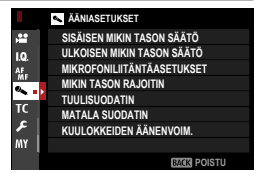

Käytettävissä olevat asetukset riippuvat valitusta kuvaustilasta.

# SISÄISEN MIKIN TASON SÄÄTÖ

Säädä sisäisen mikrofonin tallennustasoa.

| Valinta     | Kuvaus                                                              |  |
|-------------|---------------------------------------------------------------------|--|
| AUTO        | Kamera säätää tallennustason automaattisesti.                       |  |
| MANUAALINEN | Säädä tallennustaso käsin. Paina valitsinta oikealle valitaksesi 25 |  |
|             | tallennustasosta.                                                   |  |
| POIS        | Kytke sisäinen mikrofoni pois päältä.                               |  |

# ULKOISEN MIKIN TASON SÄÄTÖ

Säädä ulkoisten mikrofonien tallennustasoa.

| Valinta     | Kuvaus                                                                                   |
|-------------|------------------------------------------------------------------------------------------|
| AUTO        | Kamera säätää tallennustason automaattisesti.                                            |
| MANUAALINEN | Säädä tallennustaso käsin. Paina valitsinta oikealle valitaksesi 25<br>tallennustasosta. |
| POIS        | Poista tallennus ulkoisilla mikrofoneilla.                                               |

# MIKROFONILIITÄNTÄASETUKSET

#### Määritä mikrofonijakkiin liitetyn laitteiston tyyppi.

| Valinta | Kuvaus                                                                                    |
|---------|-------------------------------------------------------------------------------------------|
| MIKROF. | Valitse tämä vaihtoehto, kun haluat liittää suoraan ulkoiseen<br>mikrofoniin.             |
| LINJA   | Valitse tämä vaihtoehto linjaulostulon kautta liitettäville ulkoisille<br>äänilaitteille. |

#### MIKIN TASON RAJOITIN

Vähentää mikrofonin äänipiirien rajatason ylittävän syötteen aiheuttamaa vääristymää.

| Asetusvalinnat |      |
|----------------|------|
| PÄÄLLÄ         | POIS |

## TUULISUODATIN

Valitse otetaanko kohinanvaimennus käyttöön videon tallennuksen aikana.

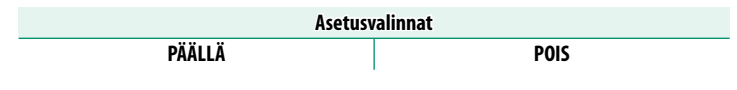

# MATALA SUODATIN

Valitse, otetaanko käyttöön matalaleikkaussuodatin, mikä vähentää matalataajuuksista kohinaa videon tallennuksen aikana.

| Asetusvalinnat |      |
|----------------|------|
| PÄÄLLÄ         | POIS |
|                |      |

# KUULOKKEIDEN ÄÄNENVOIM.

Säädä kuulokkeiden äänenvoimakkuutta.

| Valinta | Kuvaus                                |
|---------|---------------------------------------|
| 0       | Mykistä äänitulo kuulokkeisiin.       |
| 1—10    | Valitse äänenvoimakkuus väliltä 1–10. |

# AIKAKOODIN ASETUKSET (elokuvan tallennus)

Säädä aikatunnuksen (tunti, minuutti, sekunti ja kuvanumero) näyttöasetuksia videon tallennusta varten.

Tarkennusasetukset tuodaan näkyviin painamalla kuvausvalikossa **MENU/OK** ja valitsemalla **III (AIKAKOODIN ASETUKSET**)-välilehti.

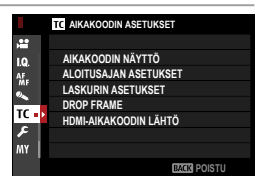

📎 Käytettävissä olevat asetukset riippuvat valitusta kuvaustilasta.

# AIKAKOODIN NÄYTTÖ

Valitse **PÄÄLLÄ** näyttääksesi aikatunnukset videon tallennuksen ja toiston aikana.

Asetusvalinnat

PÄÄLLÄ

POIS

# ALOITUSAJAN ASETUKSET

Valitse aikatunnuksen alkamisaika.

| Valinta            | Kuvaus                                                                             |  |
|--------------------|------------------------------------------------------------------------------------|--|
| MANUAALINEN SYÖTTÖ | Korosta tämä asetus ja paina valitsinta oikealle valitaksesi<br>aloitusajan käsin. |  |
| TÄMÄNHETKINEN AIKA | Aseta alkamisaika nykyiseen aikaan.                                                |  |
| NOLLAA             | Aseta alkamisajaksi 00:00:00.                                                      |  |

# LASKURIN ASETUKSET

Valitse, mitataanko aikaa jatkuvasti vai vain videon tallennuksen aikana.

| Valinta       | Kuvaus                                          |
|---------------|-------------------------------------------------|
| TALLENNUSTILA | Aikaa mitataan vain videon tallennuksen aikana. |
| VAPAA TILA    | Aikaa mitataan jatkuvasti.                      |

# DROP FRAME

Kuvataajuuksilla **59.94P** ja **29.97P** aikatunnuksen (mitataan sekunteina) ja todellisen tallennusajan välille (mitataan sekunnin murto-osina) välille kehittyy vähitellen poikkeama. Valitse, poistaako kamera kuvia tarvittaessa, jotta aikatunnus vastaisi tallennusaikaa.

| Valinta | Kuvaus                                                                                                    |
|---------|----------------------------------------------------------------------------------------------------|
| PÄÄLLÄ  | Kamera poistaa kuvia tarpeen mukaan säilyttääkseen tarkan<br>vastaavuuden aikatunnuksen ja todellisen tallennusajan välillä. |
| POIS    | Kuvia ei poisteta.                                                                                                    |

🔇 • Aikatunnuksen näyttö vaihtelee valitun asetuksen mukaan.

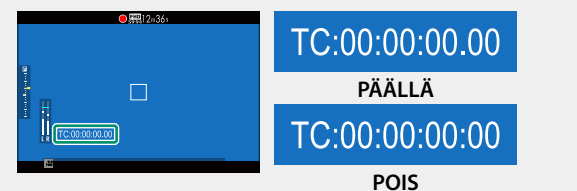

Kuvataajuuden 23.98P valitseminen estää kuvien poistamisen.

# HDMI-AIKAKOODIN LÄHTÖ

Valitse, lähetetäänkö aikatunnukset HDMI-laitteisiin.

| Asetusvalinnat |      |
|----------------|------|
| PÄÄLLÄ         | POIS |

# Toisto ja toistovalikko

# Toistonäyttö

Tässä osassa luetellaan ilmaisimet, jotka voivat näkyä toiston aikana.

Tilanteen havainnollistamiseksi näytöt näytetään kaikki ilmaisimet valaistuina.

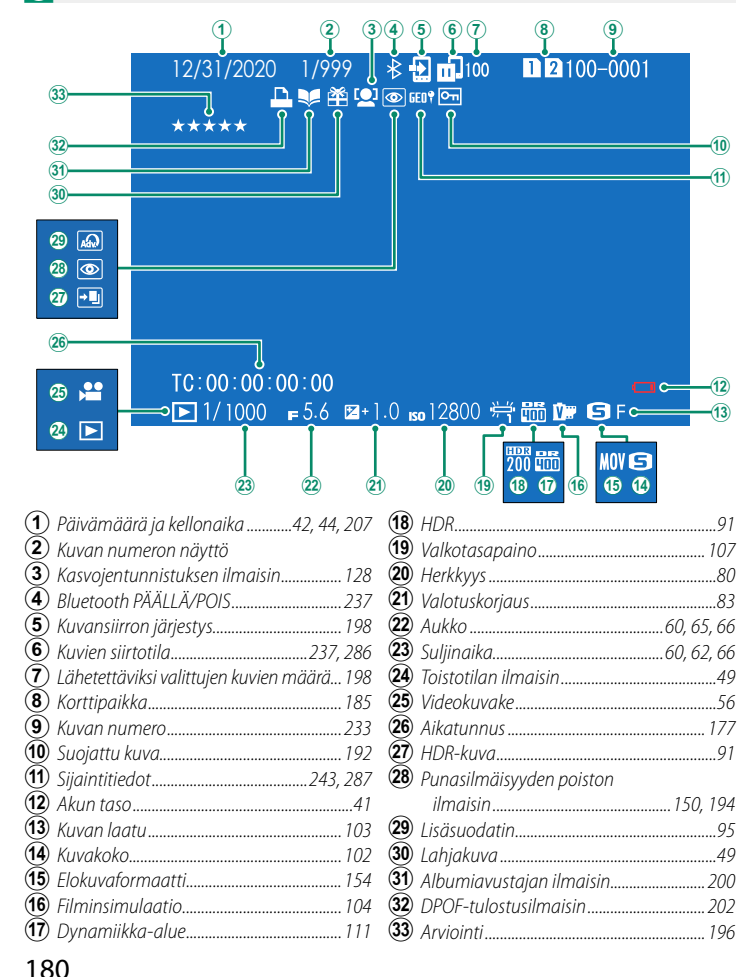

# DISP/BACK-painike

**DISP/BACK**-painikkeella hallitaan ilmaisinten näkymistä toiston aikana.

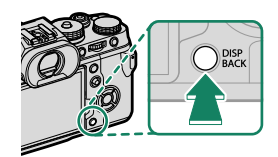

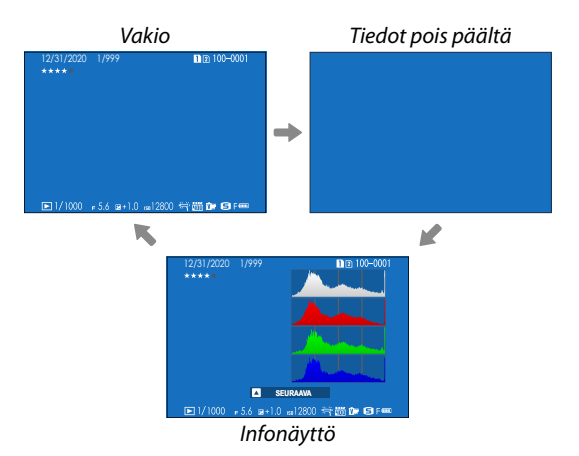

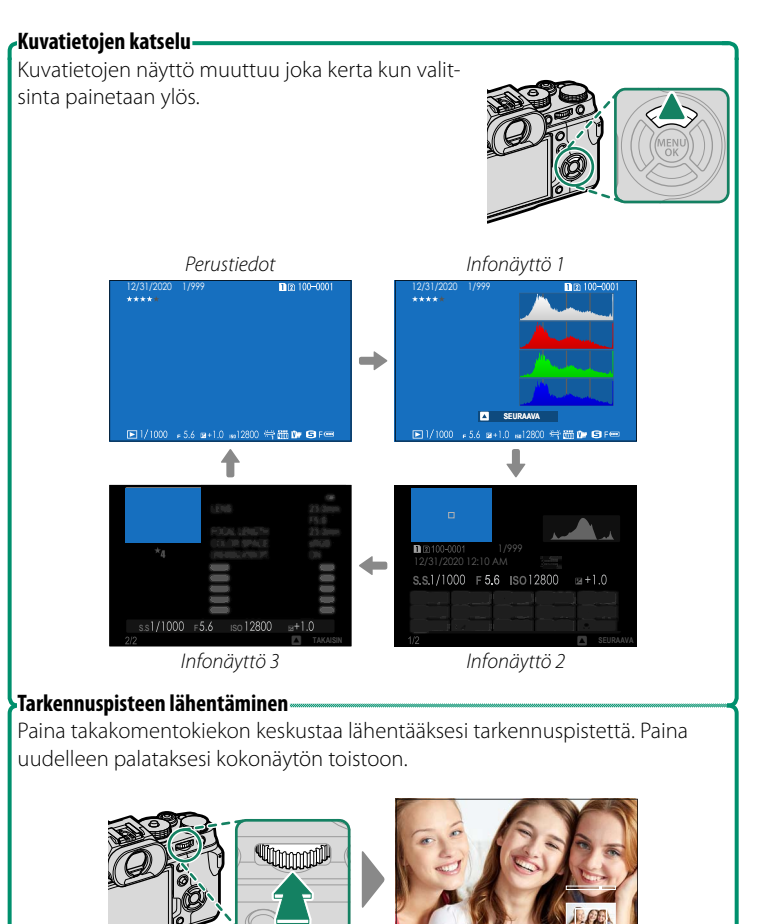

# Kuvien katselu

Tässä osiossa on tietoa toiston zoomauksesta ja monikuvatoistosta.

Käytä takakomentokiekkoa, kun haluat siirtyä täyskuvatoistosta toiston zoomaukseen tai monikuvatoistoon.

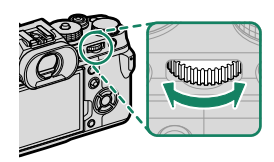

Täyskuvatoisto

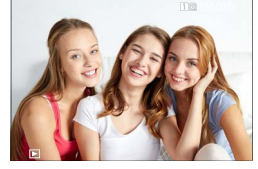

Monikuvatoisto

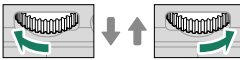

Yhdeksän kuvan näkymä

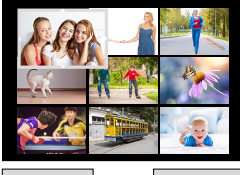

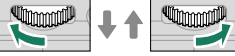

Sadan kuvan näkymä

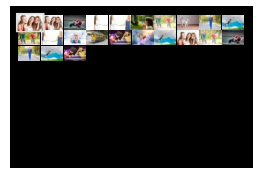

Toiston zoomaus

DISP/BACK MENU/OK

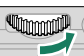

Keskitason zoom

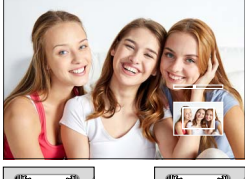

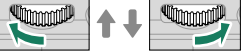

Suurin zoom

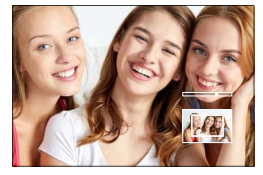

#### Toiston zoomaus

Kierrä takakomentokiekkoa oikealle lähentääksesi nykyistä kuvaa ja vasemmalle loitontaaksesi. Lopeta zoomaus painamalla DISP/BACK, MENU/OK tai takakomentokiekon keskustaa.

- 🚫 Suurin mahdollinen zoomaussuhde riippuu kohdassa 🗳 KUVANLAADUN ASETUS > KUVAKOKO valitusta asetuksesta.
  - Toiston zoomaus ei ole käytettävissä rajatuille kuville tai sellaisille kopioille, joiden koko on muutettu kokoon 640.

#### Vierittäminen

Kun kuva on lähennetty, voit valitsimen avulla katsella kuvan alueita, jotka eivät tällä hetkellä näy näytössä.

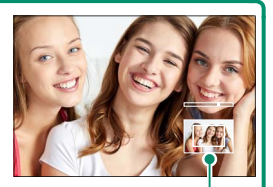

Navigointi-ikkuna

#### Monikuvatoisto

Kun haluat muuttaa näytettävien kuvien määrää, kierrä takakomentokiekkoa vasemmalle, kun kuva näkyy koko näytön kokoisena.

- 🚫 Käytä valitsinta kuvien korostamiseen ja paina MENU/OK-painiketta näyttääksesi korostetun kuvan koko ruudun kokoisena.
  - Valitsimen painaminen ylös- tai alaspäin yhdeksän ja sadan ruudun näytöissä tuo näkyviin lisää kuvia.

# Toistovalikko

Säädä toistoasetuksia.

Toistovalikko tulee näkyviin, kun painat MENU/OK-painiketta toistotilassa.

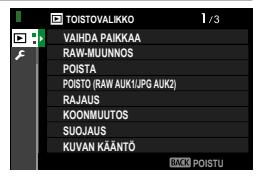

# VAIHDA PAIKKAA

## Valitse kortti, josta kuvat toistetaan.

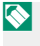

S Jos kameraan on asetettu kaksi muistikorttia, voit valita toistoon käytettävän kortin pitämällä **>**-painiketta pohjassa.

# RAW-MUUNNOS

Vaikka sinulla ei olisi tietokonetta, voit käyttää kameraa RAW-kuvien muokkaamiseen ja tallentaa ne jossakin muussa muodossa.

#### RAW-kuvien tallentaminen toisessa muodossa

- 1 Näytä RAW-kuva.
- 2 Korosta RAW-MUUNNOS toistovalikossa.
- 3 Paina MENU/OK. Näyttöön tulee asetusluettelo.

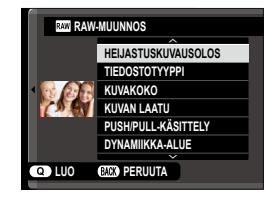

- 4 Korosta asetus painamalla valitsinta ylös tai alas.
- 5 Näytä asetukset painamalla valitsinta oikealle.

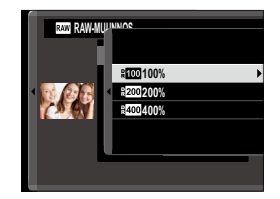

- 6 Korosta haluamasi asetus painamalla valitsinta ylös tai alas.
- 7 Paina MENU/OK valitaksesi korostetun asetuksen. Vaiheessa 3 näytetty asetusluettelo tulee esiin. Toista vaiheet 4–7 säätääksesi muita asetuksia.
- 8 Paina Q-painiketta. Kopion esikatselu tulee näkyviin.
- Paina MENU/OK. Kopio tallennetaan.
- RAW-muunnoksen asetukset voidaan näyttää myös painamalla Q-painiketta, kun RAW-kuvia näytetään toiston aikana.

# Asetukset, joita voidaan säätää muunnettaessa RAW-kuvia toiseen muotoon:

| Asetus                    | Kuvaus                                                         |  |
|---------------------------|----------------------------------------------------------------|--|
| HEIJASTUSKUVAUSOLOS       | Luo kopio käyttäen kuvan ottamishetkellä voimassa olleita      |  |
|                           | asetuksia.                                                     |  |
| TIEDOSTOTYYPPI            | Valitse tiedostomuoto.                                         |  |
| KUVAKOKO                  | Valitse kuvakoko.                                              |  |
| KUVAN LAATU               | Säädä kuvanlaatua.                                             |  |
| PUSH/PULL-KÄSITTELY       | Säädä valotusta.                                               |  |
| <b>ΟΥΝΔΜΙΙΚΚΔ-ΔΙ ΙΙ</b> Γ | Korosta valoalueiden yksityiskohtia luonnollisen kontrastin    |  |
|                           | aikaansaamiseksi.                                              |  |
|                           | Vähennä valoalueiden ja varjojen yksityiskohtien katoamista    |  |
| D-ALUEEN ENSISIJAISUUS    | saadaksesi luonnollisen näköisiä tuloksia kuvatessasi suuri-   |  |
|                           | läliittele erityyppieten filmion tehesteita                    |  |
|                           |                                                                |  |
| TRSIVARINEN               | Lisaa lampimia tai viileita savyja mustavaikoisiin kuviin.     |  |
| KAKEISUUS                 | Lisaa kuvan rakeisuutta.                                       |  |
|                           | Lisää korkean värikylläisyyden omaavien värien, kuten          |  |
| COLOR CHROME - TEHOSTE    | punaisten, keltaisten ja vihreiden, käytettävissä olevien      |  |
|                           | varisavyjen maaraa.                                            |  |
| VARI KROMI FX SININEN     | Lisää sinisen värin käytettävissä olevien sävyjen määrää.      |  |
| VALKOTASAPAINO            | Säädä valkotasapainoa.                                         |  |
| VALKOTASAP. SIIRTO        | Hienosäädä valkotasapainoa.                                    |  |
| SÄVYKÄYRÄ                 | Säädä valo- ja varjoalueita.                                   |  |
| VÄRI                      | Säädä värikylläisyyttä.                                        |  |
| TERÄVYYS                  | Terävöitä tai pehmennä ääriviivoja.                            |  |
| KORKEA ISO-NUMERO         | Käsittele kopiota laikkuisuuden vähentämiseksi.                |  |
| SELKEYS                   | Lisää terävyyttä.                                              |  |
| OBJ. MODUL. OPTIM.        | Paranna tarkkuutta korjaamalla diffraktiota ja lievää epätark- |  |
|                           | kuutta, jota esiintyy objektiivin reunoilla.                   |  |
| VÄRIAVARUUS               | Valitse väritoistoon käytettävä väriavaruus.                   |  |
| HDR-TILA                  | Vähennä valoalueiden ja varjojen yksityiskohtien katoamista.   |  |

# POISTA

#### Poista yksittäisiä kuvia, useita valittuja kuvia tai kaikki kuvat.

Poistettuja kuvia ei voida palauttaa. Suojaa tärkeät kuvat tai kopioi ne tietokoneelle tai muulle tallennusvälineelle, ennen kuin jatkat.

| Valinta          | Kuvaus                              |
|------------------|-------------------------------------|
| KUVA             | Poista kuvia yksi kerrallaan.       |
| VALITUT KEHYKSET | Poista useita valittuja kuvia.      |
| KAIKKI KUVAT     | Poista kaikki suojaamattomat kuvat. |

#### KUVA

- 1 Valitse toistovalikossa KUVA kohdassa POISTA .
- 2 Selaa kuvia painamalla valitsinta vasemmalle tai oikealle ja poista painamalla MENU/OK.
- Vahvistusikkuna ei näy, ennen kuin kuvat poistetaan; varmista, että oikea kuva on valittu ennen kuin painat MENU/OK.
  - Lisää kuvia voi poistaa painamalla MENU/OK. Paina valitsinta vasemmalle tai oikealle selataksesi kuvia ja paina MENU/OK poistaaksesi kuvan.

# VALITUT KEHYKSET

- 1 Valitse toistovalikossa VALITUT KEHYKSET kohdassa POISTA.
- 2 Korosta kuvia ja paina MENU/OK valitaksesi sen.
  - Valitut kuvat on merkitty valintamerkeillä (☑).
  - Poista korostetun kuvan valinta painamalla uudelleen **MENU/OK**.
- 3 Kun toimenpide on valmis, paina **DISP/BACK**, jolloin vahvistusikkuna aukeaa.
- 4 Poista valitut kuvat korostamalla OK ja painamalla MENU/OK.

🔇 Albumien ja tulostuspyyntöjen kuvat on merkitty kuvakkeella 💵.

## KAIKKI KUVAT

- 1 Valitse toistovalikossa KAIKKI KUVAT kohdassa POISTA.
- 2 Vahvistusikkuna tulee näkyviin; korosta OK ja paina MENU/OK poistaaksesi kaikki suojaamattomat kuvat.
- Painikkeen DISP/BACK painaminen peruu poistamisen; huomaa, että kuvia, jotka on poistettu ennen painikkeen painamista, ei voi enää palauttaa.
  - Jos näyttöön tulee viesti, jonka mukaan valitut kuvat ovat osa DPOF-tulostuspyyntöä, poista kuvat painamalla MENU/OK.

# POISTO (RAW AUK1/JPG AUK2)

Kun otat kuvia asetuksen **RAW / JPEG** ollessa valittuna kohtaan **TALLENN DATA-ASET** > **KORTTIPAIKAN ASETUKSET**, luodaan kaksi kopiota. Valitse, poistaako RAW-kuvan poistaminen myös JPEG-kopion.

| Valinta | Kuvaus                                                                                                    |
|---------|----------------------------------------------------------------------------------------------------|
| PÄÄLLÄ  | RAW-kuvan poistaminen paikassa 1 olevalta kortilta poistaa myös<br>JPEG-kopion paikassa 2 olevalta kortilta. |
| POIS    | RAW-kuvan poistaminen paikassa 1 olevalta kortilta ei poista JPEG-ko-<br>piota paikassa 2 olevalta kortilta. |

#### RAJAUS

Luo nykyisestä kuvasta rajattu kopio.

- 1 Näytä haluamasi kuva.
- 2 Valitse toistovalikosta RAJAUS.
- 3 Lähennä ja loitonna kuvaa käyttämällä takakomentokiekkoa ja vieritä kuvaa painamalla valitsinta ylös, alas, vasemmalle tai oikealle, kunnes näytössä näkyy haluttu kuvan osa.
- 4 Tuo vahvistusikkuna näkyviin painamalla MENU/OK.
- 5 Tallenna rajattu kopio erilliseen tiedostoon painamalla uudelleen MENU/OK.
- Mitä suurempi zoomaussuhde on, sitä pienempi on pikselien määrä rajatussa kopiossa.
  - Jos lopullisen kopion kooksi tulee 🚳, KYLLÄ näytetään keltaisena.
  - Kaikkien kopioiden kuvasuhde on 3:2.

# KOONMUUTOS

Luo nykyisestä kuvasta pieni kopio.

- 1 Näytä haluamasi kuva.
- 2 Valitse toistovalikosta KOONMUUTOS.
- 3 Korosta haluamasi koko ja näytä vahvistusikkuna painamalla MENU/OK.
- 4 Tallenna muokattu kopio omaksi tiedostokseen painamalla uudelleen MENU/OK.

Valittavissa olevat koot vaihtelevat alkuperäisen kuvan koon mukaan.

# SUOJAUS

Suojaa kuvat vahingossa tapahtuvalta poistamiselta. Korosta jokin seuraavista vaihtoehdoista ja paina **MENU/OK**.

| Valinta         | Kuvaus                                                                                                    |
|-----------------|----------------------------------------------------------------------------------------------------|
| KUVA            | Suojaa valitut kuvat. Paina valitsinta vasemmalle tai oikealle kat-<br>sellaksesi kuvia ja paina <b>MENU/OK</b> valitaksesi kuvan tai poistaaksesi<br>valinnan. Kun toiminto on valmis, paina <b>DISP/BACK</b> . |
| ASETA KAIKKI    | Suojaa kaikki kuvat.                                                                                                    |
| TYHJENNÄ KAIKKI | Poista kaikkien kuvien suojaus.                                                                                                    |

Suojatut kuvat poistetaan, kun muistikortti alustetaan.

Yhdistettyihin älypuhelimiin tai tabletteihin lähetettäviksi valittuna olevien kuvien suojaaminen poistaa lähetysmerkinnän.
#### KUVAN KÄÄNTÖ

Käännä kuvia.

- 1 Valitse PÄÄLLÄ kohtaan ☑ NÄYTTÖASETUKSET > AUTOM. KÄÄNTÖ JA TOISTO.
- 2 Näytä haluamasi kuva.
- 3 Valitse toistovalikosta KUVAN KÄÄNTÖ.
- 4 Paina valitsinta alas kääntääksesi kuvaa 90° myötäpäivään ja ylös kääntääksesi sitä 90° vastapäivään.
- 5 Paina MENU/OK. Kuva näytetään automaattisesti valitun suuntaisena aina, kun se toistetaan kamerassa.
- 🔇 Suojattuja kuvia ei voi kääntää. Poista suojaus ennen kuvien kääntämistä.
  - Kamera ei välttämättä pysty kääntämään muilla laitteilla luotuja kuvia. Kameralla käännettyjä kuvia ei käännetä, kun kuvia katsellaan tietokoneella tai muilla kameroilla.
  - Kuvat, jotka on otettu asetuksen Z NÄYTTÖASETUKSET > AUTOM.
     KÄÄNTÖ JA TOISTO ollessa käytössä, näytetään toiston aikana automaattisesti oikeassa asennossa.

### PUNASILM. POISTO

Poista muotokuvista punasilmäisyyttä. Kamera analysoi kuvan; jos punasilmäisyyttä havaitaan, kuvaa käsitellään niin, että luodaan kopio, jossa punasilmäisyyttä on vähennetty.

- 1 Näytä haluamasi kuva.
- 2 Valitse toistovalikosta PUNASILM. POISTO.
- 3 Paina MENU/OK.
- Tulokset riippuvat näkymästä ja siitä, onnistuuko kamera havaitsemaan kasvoja.
  - Kuvan käsittelyyn tarvittava aika vaihtelee havaittujen kasvojen määrän mukaan.
  - Punasilmäisyyttä ei voida poistaa kuvista, jotka on jo käsitelty käyttäen punasilmäisyyden poistoa. Ne ilmaistaan @-kuvakkeella toiston aikana.
  - Punasilmäisyyden poistoa ei voida käyttää RAW-kuviin.

# ÄÄNITALLENTEEN ASETUS

Lisää nykyiseen valokuvaan äänimuistio.

- 1 Valitse PÄÄLLÄ kohtaan ÄÄNITALLENTEEN ASETUS toistovalikossa.
- 2 Näytä valokuva, johon haluat lisätä äänimuistion.
- 3 Paina ja pidä painettuna etukomentokiekon keskustaa tallentaaksesi muistion. Tallennus päättyy 30 s päästä, tai kun vapautat valitsimen.
- 🔇 Uusi muistio tallennetaan olemassa olevien muistioiden päälle.
  - Äänimuistioita ei voi lisätä suojattuihin kuviin.
  - Kuvan poistaminen poistaa myös muistion.

#### Äänitallenteiden kuunteleminen-

Kuvat, joissa on äänimuistio, ilmaistaan **P**-kuvakkeilla toiston aikana.

- Toistaaksesi muistion valitse kuva ja paina etukomentokiekon keskustaa.
- Edistymispalkki näkyy, kun muistiota toistetaan.
- Äänenvoimakkuutta voidaan säätää painamalla MENU/OK, jolloin toisto keskeytyy ja äänenvoimakkuuden säädöt tulevat näkyviin. Säädä äänenvoimakkuutta painamalla valitsinta ylös tai alas ja paina uudelleen MENU/OK jatkaaksesi toistoa. Äänenvoimakkuutta voi säätää myös kohdassa
   ÄÄNIASETUKSET > TOISTON ÄÄNENV.

#### LUOKITUS

Luokittele kuvia käyttämällä tähtiä.

- 1 Valitse toistovalikosta LUOKITUS.
- 2 Valitse kuva kiertämällä etukomentokiekkoa ja valitse luokitukseksi 0–5 tähteä ("★") kiertämällä takakomentokiekkoa.
- 🚫 Etukomentokiekon sijaan kuva voidaan valita valitsimella.
  - Luokitusnäyttö voidaan tuoda esiin myös painamalla **AEL**-painiketta yhden kuvan, yhdeksän kuvan tai sadan kuvan toistossa.
  - Lähennä tai loitonna kosketusohjaimilla.

#### KOPIOI

Kopioi kuvia ensimmäisessä ja toisessa paikassa olevien korttien välillä.

- 1 Valitse toistovalikosta KOPIOI.
- 2 Korosta yksi seuraavista vaihtoehdoista.

| Valinta             | Kuvaus                                                                                          |
|---------------------|-------------------------------------------------------------------------------------------------|
| PAIKKA 1 🔿 PAIKKA 2 | Kopioi kuvia ensimmäisessä paikassa olevalta kortilta<br>toisessa paikassa olevalle kortille.   |
| PAIKKA 2 🔿 PAIKKA 1 | Kopioi kuvia toisessa paikassa olevalta kortilta ensimmäi-<br>sessä paikassa olevalle kortille. |

- 3 Paina valitsinta oikealle.
- 4 Korosta jokin seuraavista vaihtoehdoista ja paina MENU/OK.

| Valinta      | Kuvaus                                                            |
|--------------|-------------------------------------------------------------------|
|              | Kopioi valitut kuvat. Paina valitsinta vasemmalle tai             |
| KUVA         | oikealle näyttääksesi kuvia ja paina <b>MENU/OK</b> kopioidaksesi |
|              | nykyisen kuvan.                                                   |
| KAIKKI KUVAT | Kopioi kaikki kuvat.                                              |

- Kopiointi päättyy, kun kohde on täynnä.
  - Jos yli 4 Gt tiedosto yritetään kopioida muistikortille, jonka kapasiteetti on enintään 32 Gt, kopioiminen päättyy eikä tiedostoa kopioida.

## KUVANSIIRRON JÄRJESTYS

Valitse yhdistettyyn älypuhelimeen tai tablettiin lähetettävät kuvat.

- 1 Valitse toistovalikosta KUVANSIIRRON JÄRJESTYS > VALITSE KUVAT.
- 2 Siirrä kohdistus valokuville ja valitse tai poista valinta valitsemalla MENU/OK. Toista kunnes kaikki halutut kuvat on valittu.
- 3 Poistu toistoon valitsemalla DISP/BACK.
  - Jos PÄÄLLÄ on valittu sekä kohtiin Z YHTEYSASETUS > Bluetooth-ASETUKSET > Bluetooth PÄÄLLÄ/POIS että AUTOMAATTINEN KUVANSIIRTO, lähettäminen käynnistyy pian toistoon poistumisen tai kameran sammuttamisen jälkeen.
- 🚫 Kuvansiirron järjestyksissä voi olla enintään 999 kuvaa.
  - Seuraavia ei voida valita lähetettäväksi:
    - Suojatut kuvat
    - Videot
    - RAW-kuvat
    - "Lahja"-kuvat (muilla kameroilla otetut kuvat)
  - Jos LIITT./SIIRRON TIL. on valittu kohdassa ☑ YHTEYSASETUS > YLEISET ASETUKSET > PAINIKKEEN ASETUS, KUVANSIIRRON JÄRJESTYS -valintaikkuna voidaan tuoda esiin painamalla Fn1-painiketta.
  - Jos haluat poistaa lähetysmerkinnän kaikista nykyisessä järjestyksessä olevista kuvista, valitse KUVANSIIRRON JÄRJESTYS > NOLLAA JÄRJESTYS.
  - Jos PÄÄLLÄ on valittu kohtaan Z YHTEYSASETUS > Bluetooth-ASETUKSET > AUTOMAATTINEN KUVANSIIRTO, valokuvat merkitään automaattisesti lähetettäväksi sitä mukaa kuin niitä otetaan.

## LANGATON TIEDONS.

Muodosta yhteys älypuhelimiin, joissa on uusin FUJIFILM Camera Remote -sovelluksen versio. Älypuhelinta voidaan tämän jälkeen käyttää seuraaviin toimintoihin:

- Kameran ohjaamiseen ja kuvien ottamiseen etänä
- Kamerasta lähetettyjen kuvien vastaanottamiseen
- Kameran kuvien selaamiseen ja valittujen kuvien lataamiseen
- Lähetä paikkatiedot kameraan

Lataa sovellukset ja katso lisätietoja osoitteesta: http://app.fujifilm-dsc.com/en/camera\_remote/

#### DIAESITYS

Näytä kuvat automaattisena diaesityksenä. Aloita painamalla MENU/OK ja siirry eteenpäin tai taaksepäin painamalla valitsinta oikealle tai vasemmalle. Voit tuoda näytölle ohjeet milloin tahansa esityksen aikana painamalla DISP/BACK. Esitys voidaan lopettaa milloin tahansa painamalla MENU/OK.

Kamera ei kytkeydy automaattisesti pois päältä diaesityksen aikana.

#### ALBUMIAVUSTAJA

Luo suosikkikuvistasi albumeja.

#### Albumin luominen

- 1 Valitse UUSI ALBUMI kohdasta D TOISTOVALIKKO > ALBUMIAVUSTAJA.
- 2 Selaa kuvia ja paina valitsinta ylöspäin valitaksesi tai poistaaksesi valinnan. Poistu painamalla MENU/OK, kun albumi on valmis.
  - Albumeihin ei voi valita koon M tai sitä pienempiä valokuvia eikä videoita.
    - Ensimmäinen valittu kuva tulee kansikuvaksi. Eri kuvan voi valita milloin tahansa.
- 3 Korosta VIIMEISTELE ALBUMI ja paina MENU/OK (valitaksesi kaikki kuvat albumiin, valitse VALITSE KAIKKI). Uusi albumi lisätään albumiavustajan valikon listaan.

• Albumeissa voi olla enintään 300 valokuvaa.

• Albumit, joissa ei ole kuvia, poistetaan automaattisesti.

#### Albumien katselu

Korosta albumi albumiavustajan valikossa ja paina **MENU/OK** näyttääksesi albumin, ja paina sitten valitsinta vasemmalle tai oikealle selataksesi kuvia.

#### Albumien muokkaaminen ja poistaminen

Näytä albumi ja paina **MENU/OK**. Seuraavat vaihtoehdot tulevat näkyviin; valitse haluamasi vaihtoehto ja noudata näytön ohjeita.

- MUOKKAA: muokkaa albumia kohdassa "Albumin luominen" kuvatulla tavalla.
- POISTA: poista albumi.

#### PC-AUTOMAATTITALL

Lähetä kuvia kamerasta tietokoneeseen, jossa on uusin FUJIFILM PC AutoSave -sovelluksen versio (huomaa, että ohjelmisto on ensin asennettava ja tietokone määritettävä kamerasta kopioitujen kuvien kohteeksi).

Lataa sovellukset ja katso lisätietoja osoitteesta: http://app.fujifilm-dsc.com/en/pc\_autosave/

## TULOST.PYYNTÖ (DPOF)

Luo digitaalinen "tulostuspyyntö" DPOF-yhteensopiville tulostimille.

- 1 Valitse 🖾 TOISTOVALIKKO > TULOST.PYYNTÖ (DPOF).
- 2 Tulosta kuviin tallennuspäivämäärä valitsemalla PÄIVÄYKSELLÄ C, tulosta ilman päivämäärää valitsemalla EI PÄIVÄYSTÄ tai valitse TYHJENNÄ KAIKKI, jos haluat poistaa kaikki kuvat tulostuspyynnöstä ennen jatkamista.
- 3 Näytä kuva, jonka haluat lisätä tulostuspyyntöön tai poistaa siitä.
- 4 Valitse kopioiden lukumäärä painamalla valitsinta ylös tai alas (enintään 99).
  - Poista kuva tulostuspyynnöstä painamalla valitsinta alas, kunnes kopioiden lukumäärä on 0.

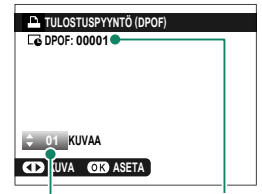

Tulosteiden kokonaismäärä

Kopioiden määrä

Viimeistele tulostuspyyntö toistamalla vaiheet 3–4.

- 5 Tulosteiden kokonaismäärä näkyy näytössä. Poistu painamalla MENU/OK.
- Nykyisen tulostuspyynnön sisältämät kuvat ilmaistaan 
  -kuvakkeella toiston aikana.
  - Tulostuspyynnöt voivat sisältää enintään 999 kuvaa yhdeltä muistikortilta.
  - Jos laitteeseen asetetaan muistikortti, joka sisältää toisella kameralla luodun tulostustilauksen, vanha tilaus on poistettava ennen uuden luomista edellä kuvatulla tavalla.

#### instax-TULOST. TULOSTAA

Jos haluat tulostaa kuvia valinnaisiin Fujifilm instax SHARE -tulostimiin, valitse ensin A YHTEYSASETUS > instax-TUL. YHT. ASETUS ja syötä instax SHARE -tulostimen nimi (SSID) ja salasana ja noudata sitten alla olevia ohjeita.

- 1 Kytke tulostin päälle.
- 2 Valitse TOISTOVALIKKO > instax-TULOST. TULOSTAA. Kamera luo yhteyden tulostimeen.
- 3 Käytä valitsinta tuodaksesi näkyviin kuvan, jonka haluat tulostaa, ja paina sitten MENU/OK. Kuva lähetetään tulostimeen ja tulostus alkaa.

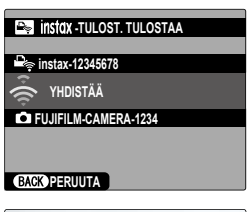

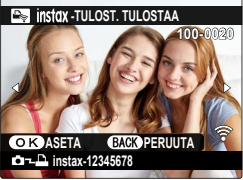

- 🚫 Muilla kameroilla otettuja kuvia ei voi tulostaa.
  - Tulostettava alue on pienempi kuin alue, joka näkyy LCD-näytöllä.
  - Näytöt voivat vaihdella liitetyn tulostimen mukaan.

#### NÄYTÖN KUVASUHDE

Valitse kuvasuhde, jota käytetään valokuvien näyttämiseen teräväpiirto (HD) -laitteissa (tämä vaihtoehto on käytettävissä vain, kun HDMI-kaapeli on kytketty).

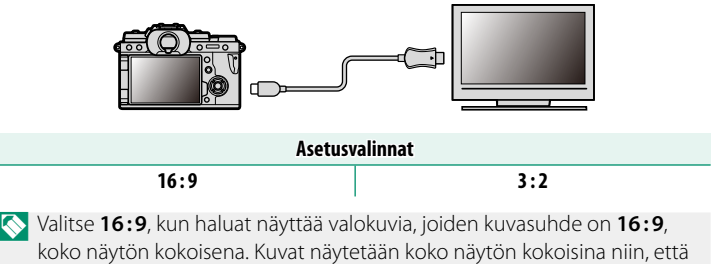

ylä- ja alareunat on rajattu pois.

# Asetusvalikot

# **KÄYTTÄJÄASETUS**

Säädä kameran perusasetuksia.

Kameran perusasetuksiin pääsee painamalla MENU/OK, valitsemalla (ASETUKSET) -välilehden ja sieltä kohdan **KÄYTTÄ JÄASETUS** 

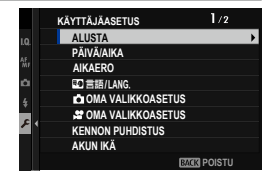

#### ALUSTA

Jos haluat alustaa muistikortin:

- 1 Valitse 🛽 KÄYTTÄJÄASETUS > ALUSTA 🖉 (ASETUKSET) -välilehdeltä.
- Korosta korttipaikka, jossa on se kortti, jonka haluat alustaa, ja paina MENU/OK.
- 3 Näkyviin tulee vahvistusikkuna. Alusta muistikortti korostamalla OK ja painamalla MENU/OK.

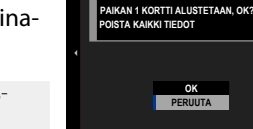

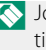

🚫 Jos haluat poistua alustamatta muistikorttia, valitse **PERUUTA** tai paina DISP/BACK.

- 🕦 Kaikki tiedot suojatut kuvat mukaan lukien poistetaan muistikortilta. Varmista, että tärkeät tiedostot on kopioitu tietokoneelle tai muuhun tallennuslaitteeseen.
  - Älä avaa akkutilan kantta alustamisen aikana.
- 🚫 Alustamisvalikon saa näkyviin myös painamalla takakomentokiekon keskustaa samalla, kun *m*-painiketta pidetään pohjassa.

## PÄIVÄ/AIKA

Kameran kellon asettaminen:

- 1 Valitse ☑ KÄYTTÄJÄASETUS > PÄIVÄ/AIKA ☑ (ASETUKSET) -välilehdeltä.
- 2 Paina valitsinta vasemmalle tai oikealle korostaaksesi vuoden, kuukauden, päivän, tunnin tai minuutin ja paina ylös tai alas muuttaaksesi tietoja. Jos haluat muuttaa järjestystä, jossa vuosi, kuukausi ja päivä näkyvät, korosta päivämäärän esitystapa ja paina valitsinta ylös tai alas.
- 3 Aseta kello painamalla MENU/OK.

#### AIKAERO

Vaihda matkustaessasi kameran kello heti kotiaikavyöhykkeeltä matkakohteen paikalliseksi ajaksi. Paikallisen ajan ja kotiaikavyöhykkeen aikaeron määrittäminen:

- 1 Korosta 🕂 PAIKALLINEN ja paina MENU/OK.
- 2 Käytä valitsinta valitaksesi aikaeron paikallisen ajan ja kotiaikavyöhykkeesi välillä. Kun asetukset on tehty, valitse MENU/OK.

| Asetusvalinnat |                                           |  |  |  |  |
|----------------|-------------------------------------------|--|--|--|--|
| 🕂 PAIKALLINEN  | 企 KOTI                                    |  |  |  |  |
|                | 4 191 1.101010000000000000000000000000000 |  |  |  |  |

#### ➡ 言語/LANG.

Valitse kieli.

#### n OMA VALIKKOASETUS

Muokkaa kohteita, jotka on lueteltu **(OMA VALIKKO**) -välilehdellä, joka on usein käytettyjen valokuvavalikon asetusvalintojen yksilöllisesti mukautettu valikko.

#### 📌 OMA VALIKKOASETUS

Muokkaa kohteita, jotka on lueteltu **(OMA VALIKKO**) -välilehdellä, joka on usein käytettyjen elokuvavalikon asetusvalintojen yksilöllisesti mukautettu valikko.

### KENNON PUHDISTUS

#### Poista pöly kameran kuvakennosta.

| Valinta         | Kuvaus                                                                                                    |
|-----------------|----------------------------------------------------------------------------------------------------|
| OK              | Puhdista kenno välittömästi.                                                                                                    |
| KUN PÄÄLLÄ      | Kennon puhdistus suoritetaan, kun kamera kytketään päälle.                                                                                           |
| KUN POIS PÄÄLTÄ | Kenno puhdistetaan, kun kamera kytketään pois päältä (kennon<br>puhdistusta ei kuitenkaan tehdä, jos kamera kytkeytyy pois päältä<br>toistotilassa). |

Pöly, jota ei voida poistaa käyttäen kennon puhdistustoimintoa, voidaan poistaa puhaltimella (IIII 316).

#### AKUN IKÄ

Tarkista akun ikä. Ikä ilmaistaan lukuna välillä 0–4. Mitä suurempi numero, sitä vanhempi akku.

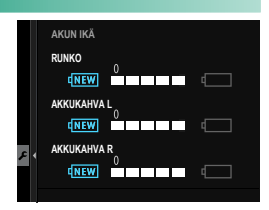

Mitä vanhempi akku on, sitä nopeammin se tyhjenee. Valmistaja suosittelee akkujen vaihtamista niiden vanhetessa.

#### PALAUTA ALKUASET

Palauta kuvaus- tai asetusvalikon asetukset oletusarvoihin.

1 Korosta haluttu vaihtoehto ja paina MENU/OK.

| Valinta                  | Kuvaus                                                                                                    |
|--------------------------|----------------------------------------------------------------------------------------------------|
| VALOKUVAVAL.<br>Palautus | Palauta oletusarvoihin kaikki valokuvavalikon muut asetukset<br>paitsi mukautettu valkotasapaino ja mukautettujen asetusten<br>kokoelmat, jotka on luotu asetuksella <b>MUOK/TALL. MUK.</b><br><b>ASET</b> . |
| ELOKUVAVAL.<br>Palautus  | Palauta oletusarvoihin kaikki elokuvavalikon muut asetukset<br>paitsi mukautettu valkotasapaino ja mukautettujen asetusten<br>kokoelmat, jotka on luotu asetuksella <b>MUOK/TALL. MUK.</b><br><b>ASET</b> .  |
| ASETUSTEN<br>NOLLAUS     | Palauta oletusarvoihin kaikki muut asetusvalikon asetukset<br>paitsi <b>PÄIVÄ/AIKA, AIKAERO, TEKIJÄNOIKEUSTIEDOT</b><br>ja yhteyteen liittyvä <b>YHTEYSASETUS</b> .                                          |

2 Näyttöön tulee vahvistusikkuna; korosta OK ja paina MENU/OK.

# SÄÄTELEVÄ

Voit tuoda näkyviin tuotteen mallinumeron ja muiden sertifikaattien sähköiset kopiot valitsemalla asetusvalikosta kohdan KÄYTTÄJÄASETUS > SÄÄTELEVÄ.

# ÄÄNIASETUS

Muuta kameran ääniä.

Pääset ääniasetuksiin painamalla MENU/OK, valitsemalla 🔁 (ASETUKSET) -välilehden ja valitsemalla sieltä kohdan ÄÄNIASETUKSET.

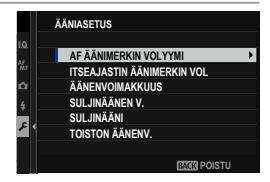

# AF ÄÄNIMERKIN VOLYYMI

Valitse kameran tarkentamisen yhteydessä kuuluvan äänimerkin voimakkuus. Äänimerkki voidaan mykistää valitsemalla **•(POIS**).

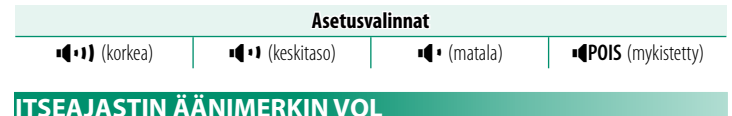

#### Valitse voimakkuus äänimerkille, joka kuuluu itselaukaisimen ollessa aktiivinen. Äänimerkki voidaan mykistää valitsemalla **«POIS**.

| Asetusvalinnat           |                 |            |                   |  |  |  |
|--------------------------|-----------------|------------|-------------------|--|--|--|
| ■ <b>■</b> •••) (korkea) | 📭 🖬 (keskitaso) | 📭 (matala) | POIS (mykistetty) |  |  |  |

| ÄÄNENVO                                                                                                    | IMAKK                 | UUS                             |                    |                          |                        |        |                  |         |  |
|----------------------------------------------------------------------------------------------------|-----------------------|---------------------------------|--------------------|--------------------------|------------------------|--------|------------------|---------|--|
| Säädä kameran säätimien käytön yhteydessä kuuluvien äänien voimakkuus. Poista äänet käytöstä valitsemalla <b>«POIS</b> . |                       |                                 |                    |                          |                        |        |                  |         |  |
|                                                                                                    |                       | A                               | setusvaliı         | nnat                     |                        |        |                  |         |  |
| • <b>•</b> ••) (kork                                                                                                    | iea)                  | ∎¶ • I (keskitas                | 60)                | <b>•</b> ¶• (m           | atala)                 | ı¶P    | <b>OIS</b> (myki | stetty) |  |
| SULJINÄÄ                                                                                                    | NEN V.                |                                 |                    |                          |                        |        |                  |         |  |
| Säädä elekt<br>Poista suljir                                                                                             | tronisen<br>nääni käy | sulkimen<br>/töstä vali         | tuottan<br>tsemall | nien ää<br>a <b>•{PO</b> | inten v<br><b>IS</b> . | /oimal | kuutt            | a.      |  |
|                                                                                                    |                       | A                               | setusvaliı         | nnat                     |                        |        |                  |         |  |
| • <b>••</b> •) (kork                                                                                                    | iea)                  | ■ <b>■</b> • <b>I</b> (keskitas | 60)                | <b>∎</b> ¶ • (m          | atala)                 | I¶P    | <b>OIS</b> (myki | stetty) |  |
| SULJINÄÄ                                                                                                    | NI                    |                                 |                    |                          |                        |        |                  |         |  |
| Valitse elek                                                                                                    | tronises              | ta sulkime                      | sta kuu            | luva ää                  | äni.                   |        |                  |         |  |
|                                                                                                    |                       | A                               | setusvaliı         | nnat                     |                        |        |                  |         |  |
| ♪ 1 ÄÄNI 1 ♪ 2 ÄÄNI 2 ♪ 3 ÄÄNI 3                                                                                         |                       |                                 |                    |                          |                        |        |                  |         |  |
| TOISTON                                                                                                    | ÄÄNEN                 | Ι.                              |                    |                          |                        |        |                  |         |  |
| Säädä video                                                                                                    | oiden to              | iston ääne                      | envoima            | akkuut                   | ta.                    |        |                  |         |  |
|                                                                                                    |                       | A                               | setusvaliı         | nnat                     |                        |        |                  |         |  |
| 0 1                                                                                                    | 2                     | 3 4                             | 5                  | 6                        | 7                      | 8      | 9                | 10      |  |
|                                                                                                    |                       |                                 |                    |                          |                        |        |                  |         |  |

# NÄYTTÖASETUS

Muuta näyttöasetuksia.

Pääset näyttöasetuksiin painamalla MENU/OK, valitsemalla 🖸 (ASETUKSET) -välilehden ja valitsemalla sieltä kohdan NÄYTTÖASETUKSET.

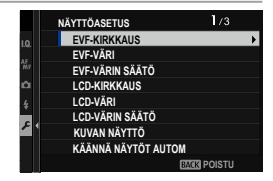

#### EVF-KIRKKAUS

Säädä elektronisen etsimen näytön kirkkautta.

| Valinta     | Kuvaus                                                                        |  |  |  |  |  |  |
|-------------|-------------------------------------------------------------------------------|--|--|--|--|--|--|
| AUTO        | Automaattinen kirkkauden säätö.                                               |  |  |  |  |  |  |
| MANUAALINEN | Säädä kirkkautta käsisäätöisesti; valitse vaihtoehdoista välillä –7<br>ja +5. |  |  |  |  |  |  |

# EVF-VÄRI

Säädä elektronisen etsimen näytön värisävyä.

| Asetusvalinnat |    |    |    |    |   |    |    |    |    |    |
|----------------|----|----|----|----|---|----|----|----|----|----|
| -5             | -4 | -3 | -2 | -1 | 0 | +1 | +2 | +3 | +4 | +5 |

# EVF-VÄRIN SÄÄTÖ

Säädä sähköisen etsimen näytön väriä.

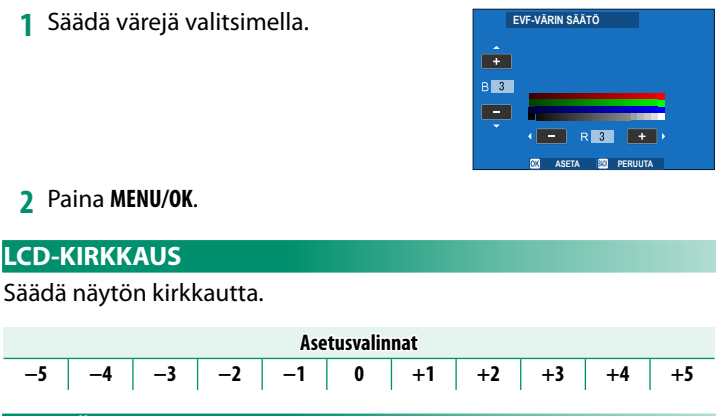

# LCD-VÄ<u>r</u>i

-5

Säädä näytön värisävyä.

| Asetusvalinnat |    |    |    |    |   |    |    |    |    |    |
|----------------|----|----|----|----|---|----|----|----|----|----|
| -5             | -4 | -3 | -2 | -1 | 0 | +1 | +2 | +3 | +4 | +5 |

#### LCD-VÄRIN SÄÄTÖ

Säädä LCD-näytön väriä.

- Säädä värejä valitsimella. 1
- 7 Paina MENU/OK.

# KUVAN NÄYTTÖ

#### Valitse, miten pitkään kuvia näytetään kuvaamisen jälkeen.

| Valinta | Kuvaus                                                                                                    |  |  |  |  |
|---------|----------------------------------------------------------------------------------------------------|--|--|--|--|
| JATKUVA | Kuvia näytetään, kunnes <b>MENU/OK</b> -painiketta painetaan tai laukaisin<br>painetaan puoleenväliin. Paina takakomentokiekon keskustaa zooma-<br>taksesi aktiiviseen tarkennuspisteeseen; paina uudelleen peruaksesi<br>zoomauksen. |  |  |  |  |
| 1,5 SEK | Kuvat näytetään valitun aian tai kunnes laukaisin nainetaan puoliväliin.                                                                                                    |  |  |  |  |
| 0,5 SEK | – Kuvat näytetään valitun ajan tai kunnes laukaisin painetaan puoli                                                                                                    |  |  |  |  |
| POIS    | Kuvia ei näytetä kuvaamisen jälkeen.                                                                                                    |  |  |  |  |

🔇 • Värit voivat erota jonkin verran lopullisen kuvan väreistä.

• Vähennä suurella herkkyydellä otetuissa kuvissa esiintyvää "kohinaa".

### KÄÄNNÄ NÄYTÖT AUTOM

Valitse, kierretäänkö etsimen ja LCD-näytön ilmaisimia vastaamaan kameran asentoa.

| Asetusvalinnat |      |  |  |
|----------------|------|--|--|
| PÄÄLLÄ         | POIS |  |  |

## VAL. ESIK./VALKOT. MAN.T.

Valitse, onko valotuksen ja/tai valkotasapainon esikatselu käytettävissä käsisäätöisessä valotustilassa.

| Valinta                               | Kuvaus                                                                                                    |
|---------------------------------------|----------------------------------------------------------------------------------------------------|
| ESIKATSELE VALOTUS/<br>VALKOTASAPAINO | Ota käyttöön valotuksen ja valkotasapainon esikatselu.                                                                                                    |
| ESIKATSELE<br>VALKOTASAPAINO          | Esikatsele vain valkotasapainoa. Valitse tämä vaihtoehto, jos<br>käytät kameraa tilanteissa, joissa valotus ja valkotasapaino<br>todennäköisesti muuttuvat kuvauksen aikana, kuten tilanteissa,<br>joissa käytetään salamaa hehkulamppuvalon kanssa. |
| POIS                                  | Poista käytöstä valotuksen ja valkotasapainon esikatselu. Valitse<br>tämä asetus, kun salama on käytössä, tai muissa tilanteissa,<br>joissa valotus saattaa muuttua, kun kuva otetaan.                                                               |

### LUONNOLLINEN NÄKYMÄ

Valitse, näkyvätkö filminsimulaation, valkotasapainon ja muiden asetusten vaikutukset näytöllä.

| Valinta | Kuvaus                                                                                                    |
|---------|----------------------------------------------------------------------------------------------------|
| PÄÄLLÄ  | Kameran asetusten vaikutukset eivät näy näytöllä, mutta pieni-<br>kontrastisten, vastavalaistujen näkymien varjot ja muut vaikeasti<br>nähtävät kohteet näkyvät paremmin. Värit eroavat jonkin verran<br>lopullisen kuvan väreistä. Näyttöä kuitenkin säädetään niin, että<br>mustavalkoisen ja seepian asetusten vaikutukset näkyvät. |
| POIS    | Filminsimulaation, valkotasapainon ja muiden asetusten vaiku-<br>tuksia voi esikatsella näytöllä.                                                                                                    |

#### F-Log KATSELUAVUSTUS

Valitse **PÄÄLLÄ**, kun haluat tuoda sävykorjatun esikatselun näkyviin (vastaa BT.709:ää) tallentaessasi tai katsoessasi F-Log-elokuvia.

| Asetusvalinnat |      |
|----------------|------|
| PÄÄLLÄ         | POIS |

#### KEHYSTYSOPAS

Valitse kuvaustilassa käytettävä rajausruudukko.

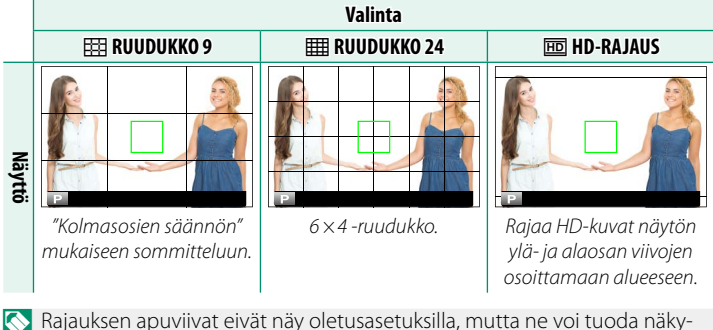

viin kohdasta 🖾 NÄYTTÖASETUKSET > NÄYTÖN MUK. ASET. (💷 219).

#### AUTOM. KÄÄNTÖ JA TOISTO

#### Kierrä pystysuuntaiset kuvat automaattisesti toiston aikana valitsemalla **PÄÄLLÄ**.

Asetusvalinnat

PÄÄLLÄ

POIS

#### TARKENNUKSEN MITTAYKSIKKÖ

Valitse tarkennusetäisyyden osoittimessa käytettävät yksiköt.

METRIÄ

Asetusvalinnat

JALKAA

#### AUKKOYKS. VIDEO-OBJEKT.

Valitse, näyttääkö kamera aukon T-lukuna (käytetään elokuvakameraobjektiiveissa) vai f/-lukuna (käytetään valokuvakameraobjektiiveissa), kun lisävarusteena saatava FUJINON MKX -sarjan objektiivi on kiinnitettynä. Katso lisätietoja elokuvaobjektiivien käytöstä objektiivin mukana toimitetuista ohjeista.

| Valinta  | Kuvaus                                                                                                    |
|----------|----------------------------------------------------------------------------------------------------|
| T-NUMERO | Objektiivin aukon mitta, jota elokuvaajat tavallisesti käyttävät.<br>Objektiivin läpäisykyky otetaan huomioon, jotta valotus voidaan<br>laskea paremmin.                                                       |
| F-NUMERO | Objektiivin aukon mitta, jota valokuvaajat tavallisesti käyttävät.<br>Objektiivin läpäisykyvyksi oletetaan 100 %, mikä tarkoittaa, että<br>sama aukko voi tuottaa erilaisia valotuksia objektiivista riippuen. |

# KAKSOISNÄYTÖN ASETUS

Valitse kaksoisnäytön kahden ikkunan sisältö.

| Valinta     | Kuvaus                                                          |
|-------------|-----------------------------------------------------------------|
| R:TARKENNUS | Oikealla oleva pieni ikkuna näyttää tarkennusalueen lähikuvan,  |
| L:KEHYS     | kun taas vasemmalla oleva iso ikkuna näyttää koko kuvan.        |
| R:KEHYS     | Oikealla oleva pieni ikkuna näyttää koko kuvan, kun taas vasem- |
| L:TARKENNUS | malla oleva iso ikkuna näyttää tarkennusalueen lähikuvan.       |

#### NÄYTÖN MUK. ASET.

Valitse vakioilmaisinnäytöllä näkyvät kohteet (💷 20).

# ISON ILMAISIMEN TILA (EVF)

Valitse PÄÄLLÄ tuodaksesi isot ilmaisimet näkyviin sähköisessä etsimessä. Näytöllä näkyvät ilmaisimet voidaan valita käyttämällä asetusta 🖾 NÄYTTÖASETUKSET > ISON ILMAIS. NÄYT. ASETUS.

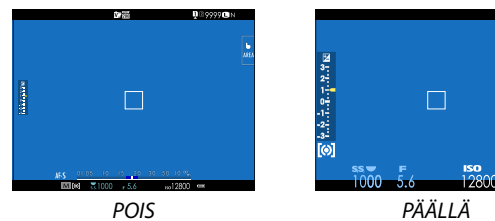

- Jotkin kuvakkeet eivät näy, kun **PÄÄLLÄ** on valittu kohtaan **ISON** ILMAISIMEN TILA (EVF) (🕮 13).
- Jos ISON ILMAISIMEN TILA on määritetty toimintopainikkeen tehtäväksi, painiketta voidaan voidaan käyttää ISON ILMAISIMEN TILAN asettamiseksi päälle (PÄÄLLÄ) ja pois päältä (POIS) (🕮 256).

# ISON ILMAISIMEN TILA (LCD)

Valitse PÄÄLLÄ tuodaksesi isot ilmaisimet näkyviin LCD-näytöllä. Näytöllä näkyvät ilmaisimet voidaan valita käyttämällä asetusta NÄYTTÖASETUKSET > ISON ILMAIS. NÄYT. ASETUS.

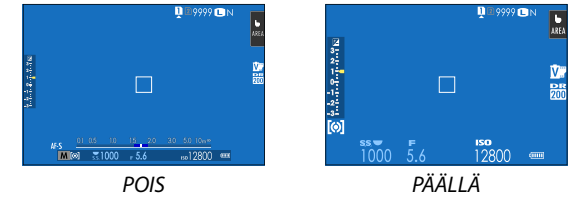

- Jotkin kuvakkeet eivät näy, kun PÄÄLLÄ on valittu kohtaan ISON ILMAISIMEN TILA (LCD) (I 15).
- Jos ISON ILMAISIMEN TILA on määritetty toimintopainikkeen tehtäväksi, painiketta voidaan voidaan käyttää ISON ILMAISIMEN TILAN asettamiseksi päälle (PÄÄLLÄ) ja pois päältä (POIS) (🕮 256).

# ISON ILMAIS. NÄYT. ASETUS

Valitse, mitkä ilmaisimet näytetään, kun PÄÄLLÄ on valittu kohtaan IZ NÄYTTÖASETUKSET > ISON ILMAISIMEN TILA (EVF) tai ISON ILMAISIMEN TILA (LCD).

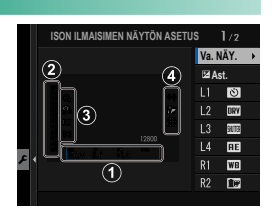

| Valinta          | Kuvaus                                                                                                    |
|------------------|----------------------------------------------------------------------------------------------------|
| 1 Va. NÄY.       | Valitse kohdat, jotka luetellaan näytön alaosassa. Valitut kohdat<br>merkitään valintamerkeillä (☑); poista valinta korostamalla<br>valintamerkit ja painamalla <b>MENU/OK</b> . |
| 2 🛃 Ast.         | Valitse <b>PÄÄLLÄ</b> tuodaksesi valotusilmaisimen näkyviin.                                                                                                    |
| ③ L1, L2, L3, L4 | Valitse enintään neljä suurta kuvaketta näytettäväksi näytön<br>vasemmassa laidassa.                                                                                             |
| ④ R1, R2, R3, R4 | Valitse enintään neljä suurta kuvaketta näytettäväksi näytön<br>oikeassa laidassa.                                                                                               |

## TIEDOT KONTRASTIN SÄÄDÖSTÄ

Säädä näytön kontrastia.

| Valinta         | Kuvaus                                            |
|-----------------|---------------------------------------------------|
| SUURI KONTRASTI | Suuri kontrasti.                                  |
| VAKIO           | Normaali kontrasti.                               |
| PIENI KONTRASTI | Pieni kontrasti.                                  |
| PIMEÄ VALAISTUS | Kontrasti on säädetty hämärää valaistusta varten. |

#### 🗖 Q-VALIKON TAUSTA

Valitse LÄPINÄK. läpinäkyvän taustan aikaansaamiseksi valokuvauksen aikana.

| Asetusvalinnat     |       |
|--------------------|-------|
| LÄPINÄK.           | MUSTA |
| 🗯 Q-VALIKON TAUSTA |       |

Valitse LÄPINÄK., kun haluat läpinäkyvän taustan elokuvien kuvaamisen aikana.

| Asetusvalinnat |       |
|----------------|-------|
| LÄPINÄK.       | MUSTA |

# PAINIKKEEN/VALITSIMEN ASETUS

Avaa kameran ohjaimien asetusvalinnat.

Ohjainasetukset avataan painamalla MENU/OK, valitsemalla 🖾 (ASETUKSET) -välilehti ja valitsemalla PAINIKKEEN/ VALITSIMEN ASETUS.

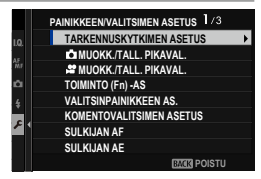

## TARKENNUSKYTKIMEN ASETUS

Valitse tarkennussauvan (tarkennusvipu) suorittamat toiminnot.

| Valinta            | Kuvaus                                                                                              |
|--------------------|----------------------------------------------------------------------------------------------------|
| LUKITUS (POIS)     | Tarkennussauvaa ei voi käyttää kuvauksen aikana.                                                    |
| PAINA 🕲 AVATAKSESI | Paina sauvaa katsellaksesi tarkennuspistenäyttöä ja valitse<br>tarkennuspiste sauvaa kallistamalla. |
| PÄÄLLÄ             | Katsele tarkennuspistenäyttöä ja valitse tarkennuspiste<br>sauvaa kallistamalla.                    |

#### 🗖 MUOKK./TALL. PIKAVAL.

Valitse valokuvauksen aikana näytettävät pikavalikon kohdat (IIII 252).

#### 📽 MUOKK./TALL. PIKAVAL.

Valitse elokuvien kuvaamisen aikana näytettävät pikavalikon kohdat (💷 252).

#### TOIMINTO (Fn) -AS

Valitse toimintopainikkeiden tehtävät (🕮 256).

# VALITSINPAINIKKEEN AS.

Valitse valitsimen ylös-, alas-, vasemmalle- ja oikealle-painikkeiden tehtävät.

| Valinta           | Kuvaus                                                           |
|-------------------|------------------------------------------------------------------|
| <b>Fn-PAINIKE</b> | Valitsimen painikkeet toimivat toimintopainikkeina.              |
| TARKENNUSALUE     | Valitsimen painikkeita voidaan käyttää tarkennusalueen sijoitta- |
|                   | miseen.                                                          |

 $\mathbf{i}$ 

Kohdan **TARKENNUSALUE** valitseminen estää pääsyn toimintopainikkeille asetettuihin toimintoihin.

#### KOMENTOVALITSIMEN ASETUS

Valitse komentokiekkojen tehtävät.

| Valinta                         | Kuvaus                                                                                                    |  |
|---------------------------------|----------------------------------------------------------------------------------------------------|--|
| ETUMMAINEN                      | Määritä sulkimen nopeus (S.S. (OHJELMAN SIIRTO)) tai aukko                                                                                                    |  |
| KOMENTOVALITSIN 1               | (AUKKO) <sup>+</sup> kohtaan ETUMMAINEN KOMENTOVALITSIN 1.                                                                                                    |  |
| ETUMMAINEN<br>Komentovalitsin 2 | Määritä sulkimen nopeus ( <b>S.S. (OHJELMAN SIIRTO)</b> ), aukko<br>( <b>AUKKO</b> ) <sup>1</sup> , valotuksen korjaus ( <b>VALOTUKSEN KORJAUS</b> ) <sup>2</sup> ,<br>herkkyvs ( <b>ISO</b> ) <sup>3</sup> tai ei toimintoa ( <b>EI MITÄÄN</b> ) kohtaan |  |
| ETUMMAINEN<br>KOMENTOVALITSIN 3 | ETUMMAINEN KOMENTOVALITSIN 2 tai ETUMMAINEN<br>KOMENTOVALITSIN 3.                                                                                                    |  |
| TAKIMMAINEN<br>KOMENTOVALITSIN  | Määritä sulkimen nopeus (S.S. (OHJELMAN SIIRTO)), aukko<br>(AUKKO) <sup>1</sup> , valotuksen korjaus (VALOTUKSEN KORJAUS) <sup>2</sup> ,<br>herkkyys (ISO) <sup>3</sup> tai ei toimintoa (EI MITÄÄN) takakomentokie-<br>kolle.                            |  |

1 Aukko asetettu asetukseen **A** (auto) ja aukon renkaalla varustettu objektiivi tai KOMENTO valittu kohtaan **Z** PAINIKKEEN/VALITSIMEN ASETUS > AUKON RENKAAN ASETUS (A).

2 Valotuksen korjauksen säädin kierretty asentoon C.3 Herkkyyden valitsin on käännetty asentoon C.

- Asetusta KOMENTOVALITSIMEN ASETUS voidaan käyttää myös painamalla etukomentokiekon keskiosaa ja pitämällä sitä painettuna.
  - Voit myös painaa etukomentokiekon keskiosaa selataksesi asetuksia järjestyksessä ETUMMAINEN KOMENTOVALITSIN 1, ETUMMAINEN KOMENTOVALITSIN 2 ja ETUMMAINEN KOMENTOVALITSIN 3.

#### SULKIJAN AF

Valitse, tarkentaako kamera, kun laukaisin painetaan puoleenväliin.

| Valinta | Kuvaus                                                                                                    |
|---------|----------------------------------------------------------------------------------------------------|
| AF-S    | <ul> <li>ON: tarkennus lukitaan, kun laukaisin painetaan puoleenväliin.</li> <li>OFF: kamera ei tarkenna, kun laukaisin painetaan puoleenväliin.</li> </ul> |
| AF-C    | <ul> <li>ON: kamera tarkentaa, kun laukaisin painetaan puoleenväliin.</li> <li>OFF: kamera ei tarkenna, kun laukaisin painetaan puoleenväliin.</li> </ul>   |

#### SULKIJAN AE

Jos **ON** on valittuna, valotus lukittuu, kun laukaisin painetaan puoleenväliin.

| Valinta | Kuvaus                                                                                                    |
|---------|----------------------------------------------------------------------------------------------------|
| AF-S/MF | <ul> <li>ON: valotus lukittuu, kun laukaisin painetaan puoleenväliin.</li> <li>OFF: valotus ei lukitu, kun laukaisin painetaan puoleenväliin.</li> </ul>       |
| AF-C    | <ul> <li>ON: valotus lukittuu laukaisimen ollessa painettuna puoleenväliin.</li> <li>OFF: valotus ei lukitu, kun laukaisin painetaan puoleenväliin.</li> </ul> |
|         |                                                                                                    |

Valitse **OFF**, jotta kamera voi säätää valotusta ennen jokaista sarjakuvauksessa otettavaa kuvaa.

#### KUVAA ILMAN OBJEKTIIVIA

# Valitse **PÄÄLLÄ**, jotta laukaisin otetaan käyttöön, kun objektiivia ei ole kiinnitetty.

Asetusvalinnat

PÄÄLLÄ

POIS

#### KUVAA ILMAN KORTTIA

Valitse, voidaanko suljin laukaista ilman, että kamerassa on muistikorttia.

| Valinta | Kuvaus                                                                                                    |
|---------|----------------------------------------------------------------------------------------------------|
| ON      | Kun kamerassa ei ole muistikorttia, kameran toiminta voidaan testata ja<br>kuvaus- sekä asetusvalikot näyttää laukaisemalla suljin. |
| OFF     | Suljin ei ole käytössä, jos kamerassa ei ole muistikorttia, mikä estää<br>kuvien ottamisen vahingossa ilman muistikorttia.          |

#### TARKENNUSRENGAS

Valitse, mihin suuntaan tarkennusrengasta kierretään tarkennusetäisyyden kasvattamiseksi.

| Asetusvalinnat              |                             |
|-----------------------------|-----------------------------|
| MYÖTÄPÄIVÄÄN (myötäpäivään) | VASTAPÄIVÄÄN (vastapäivään) |

# TARKENNUSRENKAAN KÄYTTÖ

# Valitse, kuinka kamera säätää tarkennusta tarkennusrenkaan liikkeiden mukaan.

| Valinta        | Kuvaus                                                                                                    |
|----------------|----------------------------------------------------------------------------------------------------|
| EPÄLINEAARINEN | Tarkennusta säädetään samaan tahtiin kuin rengasta pyöri-<br>tetään.                                                                                       |
| LINEAARINEN    | Tarkennusta säädetään lineaarisesti sen mukaan, kuinka pal-<br>jon rengasta pyöritetään, mutta renkaan pyörittämisnopeus ei<br>vaikuta tarkennusnopeuteen. |

#### AE/AF-LUKITUSTILA

Tämä asetus määrittää sen painikkeen käyttäytymisen, jonka toiminnoksi on määritetty valotuksen ja/tai tarkennuksen lukitus.

| Valinta                             | Kuvaus                                                                                                    |
|-------------------------------------|----------------------------------------------------------------------------------------------------|
| AE/AF-LUKKO PÄÄLLE<br>PAINAMALLA    | Valotus ja/tai tarkennus lukittuvat, kun painiketta painetaan.                                                                    |
| AE/AF-LUKON PÄÄLLÄ/<br>Pois -kytkin | Valotus ja/tai tarkennus lukittuvat, kun painiketta painetaan, ja<br>ne pysyvät lukittuna, kunnes painiketta painetaan uudelleen. |

#### AWB-LUKITUSTILA

Valitse niiden toimintonäppäinten toiminnot, joille on määritetty automaattisen valkotasapainon (AWB) lukitus. Automaattisen valkotasapainon lukitusta käytetään valkotasapainon lukitsemiseksi kameran mittaamaan arvoon, kun valkotasapainolle on valittu asetus **AUTO**.

| Valinta                 | Kuvaus                                                          |
|-------------------------|-----------------------------------------------------------------|
| Λ₩Β ΒΆΧΙΙΧ ΡΛΙΝΕΤ       | Automaattinen valkotasapaino lukittuu, kun painiketta           |
| AWD I AALLA I AINLI.    | painetaan.                                                      |
|                         | Paina painiketta kerran lukitaksesi automaattisen valkotasapai- |
| AWD PAALLE-/ PUIS-NT I. | non ja paina sitä uudelleen vapauttaaksesi lukituksen.          |

#### AUKON RENKAAN ASETUS (A)

Valitse, voidaanko etukomentokiekolla säätää aukkoa, kun aukko on asetuksessa **A** (auto).

| Valinta | Kuvaus                                    |
|---------|-------------------------------------------|
| AUTO    | Kamera säätää aukkoa automaattisesti.     |
| KOMENTO | Aukkoa voidaan säätää etukomentokiekolla. |

#### AUKKOASETUS

Valitse, miten aukkoa säädetään, kun käytetään objektiiveja, joissa ei ole himmenninrengasta.

| Valinta            | Kuvaus                                                                                                    |
|--------------------|----------------------------------------------------------------------------------------------------|
| AUTO +<br>Manuaal. | Kierrä etukomentokiekkoa valitaksesi aukon. Kierrä minimiaukon<br>ohi valitaksesi kohdan <b>A</b> (auto).                                                               |
| AUTO               | Aukko valitaan automaattisesti; kamera toimii valotustilassa <b>P</b><br>(automaattinen valotusohjelma) tai <b>S</b> (sulkimen esivalinta auto-<br>maattivalotuksessa). |
| MANUAALINEN        | Kierrä etukomentokiekkoa aukon valitsemiseksi; kamera toimii<br>valotustilassa <b>A</b> (aukon esivalinta automaattivalotuksessa) tai <b>M</b><br>(manuaalinen).        |
# KOSKETUSNÄYTTÖASETUKSET

### Ota kosketusnäytön ohjaimet käyttöön tai pois käytöstä.

| Valinta                        | Kuvaus                                                                                                    |  |
|--------------------------------|----------------------------------------------------------------------------------------------------|--|
| <b>KOSKETUSNÄYTTÖASETUKSET</b> | <ul> <li>• PÄÄLLÄ: kuvaamisen aikana LCD-näyttö toimii<br/>kosketusnäyttönä.</li> <li>• POIS: kosketusohjaimet pois käytöstä.</li> </ul>                                                                                                    |  |
| napauta 2X Asetukset           | <ul> <li>PÄÄLLÄ: lähennä kohdetta kuvaamisen aikana<br/>napauttamalla LCD-näyttöä kahdesti.</li> <li>POIS: kosketuszoomaus pois käytöstä.</li> </ul>                                                                                                    |  |
| III KOSKETUSTOIMINTO           | Ota käyttöön kosketustoiminnon eleet tai poista ne käytöstä.                                                                                                    |  |
| ► KOSKETUSNÄYTTÖASETUKSET      | <ul> <li>PÄÄLLÄ: toiston aikana LCD-näyttö toimii koske-<br/>tusnäyttönä.</li> <li>POIS: kosketusohjaimet pois käytöstä.</li> </ul>                                                                                                    |  |
| EVF-KOSKETUSNÄYTÖN ASET.       | <ul> <li>Valitse LCD-näytön alue, joka varataan kosketusohjaimille etsimen ollessa aktiivisena.</li> <li>Kosketusohjaimille varattu alue voidaan valita seuraavista: <ul> <li>(kaikki)</li> <li>(kaikki)</li> <li< th=""></li<></ul></li></ul> |  |

# LUKITUS

Estä tahaton käyttö lukitsemalla valitut ohjaimet.

| Valinta           | Kuvaus                                                                                                    |
|-------------------|----------------------------------------------------------------------------------------------------|
| LUKITUSASETUS     | <ul> <li>Valitse seuraavista:</li> <li>POISTA: nollaa lukitusasetukset.</li> <li>LUKITSE KAIKKI: lukitse kaikki ohjaimet TOIMINNON<br/>VALINTA -luettelosta.</li> <li>LUKITSE VALITUT: lukitse vain TOIMINNON<br/>VALINTA -luettelosta valitut ohjaimet.</li> </ul> |
| TOIMINNON VALINTA | Valitse lukittavat ohjaimet, kun <b>LUKITUSASETUS</b> -kohdan<br>valinta on <b>LUKITSE VALITUT</b> .                                                                                                    |
| Ohjaimet, jotka o | n valittu käyttämällä <b>LUKITSE VALITUT</b> -asetusta,<br>ska tabansa kuvaamisen aikana nainamalla <b>MENII/OK</b> -nai-                                                                                                    |

niketta ja pitämällä sitä pohjassa. Vapauta ohjaimet pitämällä painiketta uudelleen painettuna.

# VIRRANHALLINTA

Säädä virranhallinta-asetuksia.

Virranhallinta-asetuksiin pääsee painamalla MENU/OK, valitsemalla (ASETUKSET) -välilehden ja valitsemalla kohdan VIRRANHALLINTA.

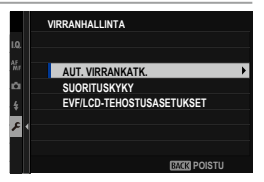

# AUT. VIRRANKATK.

Valitse aika, jonka kuluttua kamera kytkeytyy automaattisesti pois päältä, jos mitään toimintoja ei ole suoritettu. Lyhyemmät ajat lisäävät akun kestoa; jos **POIS** on valittu, kamera täytyy sammuttaa käsin.

| Asetusvalinnat |       |       |        |        |      |
|----------------|-------|-------|--------|--------|------|
| 5 MIN          | 2 MIN | 1 MIN | 30 SEK | 15 SEK | POIS |

### SUORITUSKYKY

# Valitse **TEHOSTA** parantaaksesi tarkennusta ja etsimen näytön suorituskykyä.

| Valinta  | Kuvaus                                                                                                    |
|----------|----------------------------------------------------------------------------------------------------|
| TEHOSTA  | Tehosta kameran tarkennusta ja etsimen näytön suorituskykyä.<br>Akku tyhjenee nopeammin kuin jos <b>NORMAALI</b> on valittuna.                       |
| NORMAALI | Valitse tämä, kun normaali tarkennus sekä etsimen näyttö<br>riittävät ja haluat akun kestävän pitempään.                                             |
| ECONOMY  | Rajoita automaattitarkennusta ja etsimen suorituskykyä. Tämä<br>asetusvalinnan avulla akku kestää paremman kuin vaihtoehdol-<br>la <b>NORMAALI</b> . |

### EVF/LCD-TEHOSTUSASETUKSET

Säädä sähköisen etsimen ja LCD-näytön toimintaa, kun **TEHOSTA** on valittuna kohtaan **SUORITUSKYKY**.

| Valinta            | Kuvaus                                                           |
|--------------------|------------------------------------------------------------------|
| EVF/LCD-MATALAVAL. | Näytön kirkkautta säädetään, jotta varjossa olevat kohteet olisi |
| TÄRK.              | helpompi nähdä. Liike-epäterävyys voi aiheuttaa haamukuvia.      |
| EVF/LCD-RESOLUUTIO | Näytön tarkkuutta lisätään, jotta yksityiskohdat olisi helpompi  |
| TÄRKEIN            | nähdä.                                                           |
| EVF-KUVATAAJUUS    | Sähköisen etsimen virkistystaajuutta suurennetaan liikettä       |
| TÄRKEIN            | tasoittaen.                                                      |

# TIETOJEN TALLENNUSASETUS

Tee muutoksia tiedostonhallinta-asetuksiin.

Tiedostonhallinta-asetuksiin pääsee painamalla **MENU/OK**, valitsemalla (ASETUKSET) -välilehden ja valitsemalla kohdan TALLENN DATA-ASET.

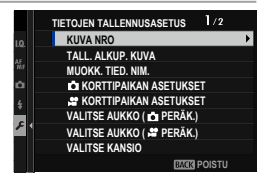

### KUVA NRO

Uudet kuvat tallennetaan kuvatiedostoiksi, jotka nimetään nelinumeroisella tiedostonumerolla, joka saadaan lisäämällä yksi viimeiseen käytettyyn tiedostonumeroon. Tiedostonumero näytetään toiston aikana kuvassa esitetyllä tavalla. KUVA NRO säätää, palautuuko tiedostojen

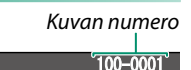

| Kansion | Tiedoston |
|---------|-----------|
| numero  | numero    |

numerointi arvoon 0001, kun uusi muistikortti asetetaan tai nykyinen muistikortti alustetaan.

| Valinta      | Kuvaus                                                                                                    |
|--------------|----------------------------------------------------------------------------------------------------|
| JATKUVA      | Numerointi jatkuu viimeisestä käytetystä tiedostonumerosta tai<br>ensimmäisestä käytettävissä olevasta tiedostonumerosta riippuen<br>siitä, kumpi on suurempi. Vähennä päällekkäisten kuvatiedostoni-<br>mien määrää valitsemalla tämä vaihtoehto. |
| AUT. NOLLAUS | Numerointi nollataan arvoon 0001 alustamisen jälkeen tai kun uusi<br>muistikortti asetetaan.                                                                                                    |

- Jos kuvan numeroksi tulee 999-9999, laukaisin poistetaan käytöstä. Alusta muistikortti siirrettyäsi tietokoneeseen kaikki kuvat, jotka haluat säilyttää.
  - Valitsemalla kohdan Z KÄYTTÄJÄASETUS > PALAUTA ALKUASET asettaa valinnan KUVA NRO kohtaan JATKUVA, muttei nollaa tiedostonumeroa.
  - Muilla kameroilla otettujen kuvien numerointi voi vaihdella.

## TALL. ALKUP. KUVA

Valitse PÄÄLLÄ, jos haluat tallentaa PUNASILM. POISTO -toiminnolla otetuista kuvista käsittelemättömät kopiot.

| Asetusvalinnat |      |  |
|----------------|------|--|
| PÄÄLLÄ         | POIS |  |

### MUOKK. TIED. NIM.

Muuta tiedostonimen etuliite. sRGB-kuvissa on nelikirjaiminen etuliite (oletuksena "DSCF"), Adobe RGB -kuvissa on kolmikirjaiminen etuliite ("DSF"), jota edeltää alaviiva.

| Valinta  | Oletusetuliite | Näytetiedoston nimi |
|----------|----------------|---------------------|
| sRGB     | DSCF           | ABCD0001            |
| AdobeRGB | _DSF           | _ABC0001            |

### 📩 KORTTIPAIKAN ASETUKSET

Valitse toisessa paikassa olevan kortin tehtävä.

| Valinta        | Kuvaus                                                                                                    |
|----------------|----------------------------------------------------------------------------------------------------|
| JÄRJESTYKSESSÄ | Toisessa paikassa olevaa korttia käytetään vain, jos ensimmäi-<br>sessä paikassa oleva kortti on täynnä.                                                                                                    |
| VARMUUSKOPIO   | Jokainen kuva tallennetaan kaksi kertaa, kerran jokaiselle kortille.                                                                                                    |
| RAW / JPEG     | RAW-kuvat tallennetaan ensimmäisessä paikassa oleval-<br>le kortille ja JPEG-kuvat toisessa paikassa olevalle kortille.<br>Tämä asetusvalinta tulee voimaan vain, kun <b>FINE+RAW</b> tai<br><b>NORMAL+RAW</b> on valittu kohtaan <b>匹 KUVANLAADUN</b><br><b>ASETUS &gt; KUVAN LAATU</b> . |

# 📽 KORTTIPAIKAN ASETUKSET

#### Valitse toisessa paikassa olevan kortin tehtävä.

| Valinta            | Kuvaus                                                                                                   |
|--------------------|----------------------------------------------------------------------------------------------------|
| JÄRJESTYKSESSÄ     | Toisessa paikassa olevaa korttia käytetään vain, jos ensimmäi-<br>sessä paikassa oleva kortti on täynnä. |
| VARMUUSKOPIO       | Jokainen kuva tallennetaan kaksi kertaa, kerran jokaiselle kortille.                                     |
| 🔿 - Kullainankin a | lokuwatila kockoo molompia kopioita warmuwekopioidan                                                     |

- Kulloinenkin elokuvatila koskee molempia kopioita; varmuuskopioiden asetuksia ei voida säätää erikseen.
  - Varmuuskopion tallennus ei ehkä käytettävissä elokuvien yhteydessä sen mukaan, mikä vaihtoehto elokuvatilalle on valittu.

# VALITSE AUKKO (🗗 PERÄK.)

Valitse kortti, johon tallennetaan ensin, kun JÄRJESTYKSESSÄ on valittu kohtaan 📩 KORTTIPAIKAN ASETUKSET.

| Asetusvalinnat                                                                                               |  |  |  |
|----------------------------------------------------------------------------------------------------|--|--|--|
| PAIKKA 1 PAIKKA 2                                                                                            |  |  |  |
| VALITSE AUKKO (SPERÄK.)                                                                                      |  |  |  |
| Valitse kortti, johon tallennetaan ensin, kun JÄRJESTYKSESSÄ on<br>valittu kohtaan 📽 KORTTIPAIKAN ASETUKSET. |  |  |  |

| Asetusvalinnat |          |
|----------------|----------|
| PAIKKA 1       | PAIKKA 2 |

## VALITSE KANSIO

### Luo kansioita ja valitse kansio, johon kuvat tallennetaan jatkossa.

| Valinta        | Kuvaus                                                                                                    |  |  |
|----------------|----------------------------------------------------------------------------------------------------|--|--|
| VALITSE KANSIO | Valitaksesi kansion, johon jatkossa otettavat kuvat tallen-<br>netaan, paina valitsinta ylös tai alas korostaaksesi olemassa<br>olevan kansion ja paina <b>MENU/OK</b> .                                                                    |  |  |
| LUO KANSIO     | Anna kansiolle viiden merkin pituinen nimi, jos haluat luoda<br>uuden kansion, johon jatkossa otettavat kuvat tallennetaan.<br>Uusi kansio luodaan, kun otat seuraavan kuvan, ja sitä seuraa-<br>vat kuvat tallennetaan kyseiseen kansioon. |  |  |

### TEKIJÄNOIKEUSTIEDOT

Tekijänoikeustiedot voidaan lisätä uusiin kuviin Exif-tunnisteiden muodossa sitä mukaa kun kuvia on otetaan. Tekijänoikeustietojen muutokset näkyvät vain kuvissa, jotka on otettu muutosten tekemisen jälkeen.

| Valinta                       | Kuvaus                                                                                                    |
|-------------------------------|----------------------------------------------------------------------------------------------------|
| NÄYTÄ<br>TEKIJÄNOIKEUSTIEDOT  | Tarkastele nykyisiä tekijänoikeustietoja.                                                                                                    |
| ANNA TEKIJÄN TIEDOT           | Anna tekijän nimi.                                                                                                    |
| ANNA<br>TEKIJÄNOIKEUSTIEDOT   | Anna tekijänoikeuden haltijan nimi.                                                                                                    |
| POISTA<br>TEKIJÄNOIKEUSTIEDOT | Poista nykyiset tekijänoikeustiedot. Tämä muutos koskee<br>vain kuvia, jotka on otettu sen jälkeen kun tämä asetus on<br>valittu; tämä ei vaikuta olemassa oleviin kuviin tallennettuihin<br>tekijänoikeustietoihin. |

# YHTEYSASETUS

Säädä asetuksia muiden laitteiden yhteyksiä varten.

Yhteysasetuksiin pääsee painamalla MENU/OK, valitsemalla 🖾 (ASETUKSET) -välilehden ja valitsemalla kohdan YHTEYSASETUS.

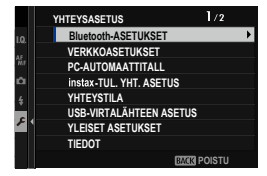

**(** 

Katso lisätietoja langattomista yhteyksistä osoitteesta: http://fujifilm-dsc.com/wifi/

## Bluetooth-ASETUKSET

Säädä Bluetooth-asetukset.

| Valinta                                 | Kuvaus                                                                                                    |
|-----------------------------------------|----------------------------------------------------------------------------------------------------|
| LAITEPARIN<br>REKISTERÖINTI             | Pariliitä kamera ja älypuhelin, jossa on käytössä FUJIFILM Camera<br>Remote -sovellus.                                                                                                    |
| VALITSE PARILIITOK.<br>Kohde            | Valitse yhteys niiden laitteiden luettelosta, joiden kanssa kamera<br>on muodostanut laiteparin, käyttämällä asetusta <b>LAITEPARIN<br/>REKISTERÖINTI</b> . Valitse <b>EI YHTEYTTÄ</b> poistuaksesi muodosta-<br>matta yhteyttä.                                                               |
| POISTA LAITEPARIN<br>Rekist.            | Poista valittuja laitteita koskevat pariliitostiedot. Valitse laite<br>laiteluettelosta. Valittu laite poistetaan myös kohdassa <b>VALITSE</b><br><b>PARILIITOK. KOHDE</b> luetelluista laitteista.                                                                                            |
| Bluetooth<br>PÄÄLLÄ/POIS                | <ul> <li>PÄÄLLÄ: päälle kytkettäessä kamera muodostaa yhdistettyjen<br/>laitteiden välille automaattisesti Bluetooth-yhteyden.</li> <li>POIS: kamera ei muodosta Bluetooth-yhteyttä.</li> </ul>                                                                                                |
| AUTOMAATTINEN<br>KUVANSIIRTO            | <ul> <li>PÄÄLLÄ: Merkitse kuvat lähetettäväksi ottamisen yhteydessä.<br/>Merkitse JPEG-valokuvat lähetettäväksi ottamisen yhteydessä.</li> <li>POIS: valokuvia ei merkitä lähetettäviksi ottamisen yhteydessä.</li> </ul>                                                                      |
| ÄLYPUHELIMEN<br>SYNKRONOINNIN<br>ASETUS | Valitse, synkronoidaanko kamera siihen yhdistetystä älypuheli-<br>mesta saatavien kellonaika- ja/tai paikkatietojen mukaan.<br>• PAIKKA JA AIKA: synkronoi kellonaika ja paikkatieto.<br>• PAIKKA: synkronoi paikkatieto.<br>• AIKA: synkronoi kellonaika.<br>• OFF: synkronointi pois päältä. |

- Asenna älypuhelimeen tai tablettiin FUJIFILM Camera Remote -sovelluksen uusin versio ennen kameraan yhdistämistä tai kuvien lähettämistä.
  - Kun PÄÄLLÄ on valittu sekä kohtaan Bluetooth PÄÄLLÄ/POIS että kohtaan AUTOMAATTINEN KUVANSIIRTO tai valittuna on kuvia, jotka on valittu lähetettäväksi asetuksella KUVANSIIRRON JÄRJESTYS valikossa I (toisto), lähettäminen yhdistettyihin laitteisiin alkaa pian toistoon poistumisen tai kameran sammuttamisen jälkeen. KUVANSIIRRON JÄRJESTYS -asetusta voidaan myös käyttää lähetettävien valokuvien valitsemiseen, kun AUTOMAATTINEN KUVANSIIRTO on pois päältä.

### VERKKOASETUKSET

#### Säädä langattomien verkkojen yhteysasetuksia.

| Valinta                     | Kuvaus                                                            |
|-----------------------------|-------------------------------------------------------------------|
|                             | YKSINK. ASETUKSET: yhteyden muodostaminen tukiase-                |
|                             | maan yksinkertaisilla asetuksilla.                                |
| LANGATIOMAN INT.            | MANUAAL. ASETUKSET: Langattoman verkon yhteysase-                 |
| ASETUKSET                   | tusten manuaalinen säätäminen. Valitse verkko luettelosta (VAL    |
|                             | VERKKOLISTAST) tai anna nimi manuaalisesti (ANNA SSID).           |
| LANGATTOMAN<br>IP-OS. ASET. | <ul> <li>AUTO: IP-osoite määritetään automaattisesti.</li> </ul>  |
|                             | <ul> <li>MANUAALINEN: määritä IP-osoite manuaalisesti.</li> </ul> |
|                             | Valitse manuaalisesti IP-osoite (IP-OSOITE), ver-                 |
|                             | kon peite ( <b>VERKKOPEITE</b> ) ja yhdyskäytävän osoite          |
|                             | (YHDYSKÄYTÄVÄN OSOITE).                                           |

# PC-AUTOMAATTITALL

# Säädä tietokoneiden langattomien verkkojen kautta tapahtuvia yhteysasetuksia.

| Valinta                   | Kuvaus                                                                                                    |
|---------------------------|----------------------------------------------------------------------------------------------------|
| PC-AUTOM. TALL.AS         | <ul> <li>Valitse tapa, jolla yhteys tietokoneeseen muodostetaan langattoman lähiverkon kautta.</li> <li>YKSINK. ASETUKSET: yhdistä käyttäen Wi-Fi-suojattua asennusta (WPS).</li> <li>MANUAAL. ASETUKSET: valitse verkko luettelosta (VAL VERKKOLISTAST) tai anna nimi manuaalisesti (ANNA SSID).</li> </ul> |
| <b>REK. KOHDE-PC POIS</b> | Poista valitut kohteet.                                                                                                    |
| ED YHTEYDEN TIEDOT        | Näytä tietokoneet, joihin kamera on viimeksi ollut yhteydessä.                                                                                                    |

### instax-TUL. YHT. ASETUS

Säädä lisävarusteena saatavien Fujifilm instax SHARE -tulostimien yhteysasetuksia.

#### Tulostimen nimi (SSID) ja salasana-

Tulostimen nimi (SSID) löytyy tulostimen pohjasta; oletussalasana on "1111". Jos olet jo valinnut eri salasanan älypuhelintulostamiseen, syötä sen sijaan se salasana.

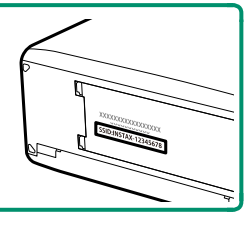

# YHTEYSTILA

# Säädä asetuksia ulkoisten laitteiden yhteyksiä varten.

| Valinta                                 | Kuvaus                                                                                                    |  |  |
|-----------------------------------------|----------------------------------------------------------------------------------------------------|--|--|
| USB-KORTINLUKIJA                        | Kameran yhdistäminen tietokoneeseen USB:n kautta ottaa<br>automaattisesti käyttöön tiedonsiirtotilan, jolloin tiedot voidaan<br>kopioida tietokoneeseen. Kamera toimii normaalisti, kun sitä ei<br>ole yhdistetty.                                                                                                    |  |  |
| AUTOMAATTINEN USB<br>TEHTERÖINTI KUVAUS | <ul> <li>Kameraa voidaan ohjata tietokoneilla, nivelliitoksilla, drone-lenkeilla tai muilla USB-liitettävillä laitteilla. Kamera siirtyy automaattisesti verkkosidontaa käyttävän "kytketyn kuvauksen" (ts. kauko-ohjaus-) tilaan, kun ulkoiseen laitteeseen kytketään virtapalaa normaaliin toimintaan, kun ulkoisen laitteen virta katkaistaan tai laite kytketään irti.</li> <li>Valokuvia voidaan ottaa etänä ja ladata automaattisesti tietokoneisiin, joissa on käytössä Capture One-, Adobe® Photoshop® Lightroom® + Tether Plugin- tai FUJIFILM X Acquire. FUJIFILM X Acquire -ohjelmalla voidaan myös talletaa ja ladata kamera-asetuksia.</li> <li>Etävalokuvaus ja elokuvien tallennus ovat käytettävissä, kun kamera on liitetty yhteensopivaan laitteeseen, kuten nivelliitokseen tai droneen. Käytä kameran tilanvalitsinta, ki haluat vaihtaa valokuvauksen ja elokuvien tallennuksen väl Käytettävissä olevat ominaisuudet vaihtelevat liitetyn laittemukaan.</li> </ul> |  |  |
| KIINTEÄ USB<br>Tehteröinti kuvaus       | Kuten <b>AUTOMAATTINEN USB TEHTERÖINTI KUVAUS</b> -toi-<br>minto, paitsi että kamera pysyy "kytketyn kuvauksen" (kauko-oh-<br>jaus-) tilassa, kun ulkoinen laite on pois päältä tai sitä ei ole<br>liitetty, jolloin laite jatkaa ohjausta, kun yhteys on muodostettu<br>uudelleen tahattoman yhteyden katkaisun tai muun häiriön jäl-<br>keen. Oletusasetuksen mukaan kuvia ei tallenneta muistikortille.                                                                                                    |  |  |

| Valinta                                            | Kuvaus                                                                                                    |
|----------------------------------------------------|----------------------------------------------------------------------------------------------------|
| LANGATON<br>VERKKOSIDONTA<br>KIINTEÄ KUVAUS        | Tämä vaihtoehto valitsee langattoman kaukovalokuvauk-<br>sen. Valitse verkko asetuksella 🛛 YHTEYSASETUS ><br>VERKKOASETUKSET.                                                                                                    |
| USB-RAW MUUN./<br>VARMKOP                          | <ul> <li>Kun kamera liitetään tietokoneeseen USB-liitännällä, USB</li> <li>RAW -muunnos/varmuuskopioiden palautustila otetaan<br/>automaattisesti käyttöön. Kamera toimii normaalisti, kun sitä ei<br/>ole liitetty.</li> <li>USB-RAW MUUN. (tarvitaan FUJIFILM X RAW STUDIO): muunna</li> <li>RAW-tiedostot nopeasti laadukkaiksi JPEG-kuviksi kameran<br/>kuvankäsittelytoiminnolla.</li> <li>VARMKOP (tarvitaan FUJIFILM X Acquire): Tallenna ja lataa kame-<br/>ran asetukset. Muuta hetkessä kameran määrityksiä tai jaa<br/>asetukset muiden samantyyppisten kameroiden kanssa.</li> </ul> |
| VIRRANHALI<br>myös kytketyn k<br>katkaisu valitser | LINTA > AUT. VIRRANKATKasetukset ovat käytössä<br>:uvauksen aikana. Estä kameran virran automaattinen<br>nalla <b>POIS</b> kohtaan AUT. VIRRANKATK                                                                                                    |
|                                                    |                                                                                                    |

Katso tietoja yhteensopivista tietokoneohjelmistoista kohdasta "Kameran kanssa käytettävät ohjelmistot" (🕮 304).

# USB-VIRTALÄHTEEN ASETUS

Valitse, syötetäänkö kameraan virtaa, kun se on kytketty tietokoneeseen tai muuhun laitteeseen USB-johdolla.

| Valinta                 | Kuvaus                                                                                                    |
|-------------------------|----------------------------------------------------------------------------------------------------|
| PÄÄLLÄ                  | Kamera ottaa virtaa liitetystä laitteesta, mikä vähentää kameran                                                                                      |
| POIS                    | Kamera ei ota virtaa kytketystä laitteesta.                                                                                                    |
| Kamera ei virtaa. Valit | ,<br>voi ottaa virtaa salamaliitännästä tai laitteista, jotka eivät tuota<br>se <b>POIS</b> ennen kameran kytkemistä tällaisiin laitteisiin. Yhteyttä |

ei välttämättä voida käyttää tiedonsiirtoon tai vastaavaan, kun **PÄÄLLÄ** on valittu.

🚫 • Termiä "ottaa virtaa" käytetään, kun liitetty laite syöttää virtaa kameraan.

 Salli kameran akun latautuminen kameran ollessa liitettynä tietokoneeseen valitsemalla PÄÄLLÄ kohtaan USB-VIRTALÄHTEEN ASETUS.

# YLEISET ASETUKSET

### Säädä langattomien verkkojen yhteysasetuksia.

| Valinta                 | Kuvaus                                                                                                    |
|-------------------------|----------------------------------------------------------------------------------------------------|
| NIMI                    | Tunnista kamera langattomassa verkossa valitsemalla sille nimi<br>( <b>NIMI</b> ) (kameralle annetaan oletuksena yksilöivä nimi).                                                                                                    |
| MUUTA KOKO 🖾            | Valitse, haluatko muuttaa älypuhelimille lähetettävien kuvien kokoa.<br>Koon muutos tehdään vain älypuhelimeen ladattavaan kopioon;<br>alkuperäistä kuvaa ei muuteta.<br>• PÄÄLLÄ: Suuremmat kuvat muutetaan kokoon SM lähetystä<br>varten. Tätä asetusta suositellaan.<br>• POIS: kuvat lähetetään alkuperäisessä koossaan.         |
| GEOKÄTKÖILY             | Valitse, sisällytetäänkö älypuhelimesta ladatut paikkatiedot kuviin<br>sitä mukaa, kun kuvia otetaan.                                                                                                    |
| SIJAINTITIEDOT          | Näytä viimeisimmät älypuhelimesta ladatut sijaintitiedot.                                                                                                    |
| হু PAINIKKEEN<br>Asetus | <ul> <li>Valitse niiden toimintonäppäinten tehtävä, joille on määritetty</li> <li>LANGATON TIEDONStoiminto.</li> <li>LIITT./SIIRRON TIL.: painikkeita voidaan käyttää laiteparin muodostamiseen ja siirrettävien kuvien valitsemiseen.</li> <li>LANGATON TIEDONS.: painikkeita voidaan käyttää langattomissa yhteyksissä.</li> </ul> |

### TIEDOT

Näytä kameran MAC- ja Bluetooth-osoite.

### NOLLAA LANGATON ASETUS

Palauta langattoman verkon asetusten oletusarvot.

| · · · · · · · · · · · · · · · · · · · |  |
|---------------------------------------|--|
|                                       |  |
|                                       |  |
|                                       |  |
|                                       |  |
|                                       |  |
|                                       |  |
|                                       |  |
|                                       |  |
|                                       |  |
|                                       |  |
|                                       |  |
|                                       |  |
|                                       |  |
|                                       |  |
|                                       |  |
|                                       |  |
|                                       |  |
|                                       |  |
|                                       |  |
|                                       |  |
|                                       |  |
|                                       |  |
|                                       |  |
|                                       |  |
|                                       |  |
|                                       |  |
|                                       |  |
|                                       |  |
|                                       |  |
|                                       |  |
|                                       |  |
|                                       |  |

# Pikakuvakkeet

# Pikakuvakevaihtoehdot

Mukauta kameran ohjaimet tyylisi tai tilanteen mukaan.

Usein käytetyt asetusvalinnat voidaan lisätä **Q**-valikkoon tai mukautettuun "oma"-valikkoon tai asettaa **Fn** (toiminto) -painikkeelle, josta valintoihin pääsee suoraan:

| Pikakuvakevaihtoehdot | Kuvaus                                                                                                    |     |
|-----------------------|----------------------------------------------------------------------------------------------------|-----|
| ″Oma valikko″         | Lisää usein käytetyt asetukset tähän mukautettuun<br>valikkoon, jota voit katsella painamalla <b>MENU/OK</b> ja<br>valitsemalla 🏧 ("OMA VALIKKO") -välilehden.                                            | 247 |
| Q-valikko             | <ul> <li>Q-valikko tulee näkyviin painamalla Q-painiketta. Käytä</li> <li>Q-valikkoa katsellaksesi tai muuttaaksesi asetuksia,</li> <li>jotka on valittu usein käytettyihin valikkokohteisiin.</li> </ul> | 249 |
| Toimintopainikkeet    | Toimintopainikkeiden avulla saat valitut ominaisuudet<br>suoraan käyttöösi.                                                                                                    | 254 |

# OMA VALIKKO

Avaa usein käytettyjen vaihtoehtojen yksilöllinen valikko.

"Oma valikko" tulee näkyviin painamalla MENU/OK kuvausnäytössä ja valitsemalla (OMA VALIKKO) -välilehden.

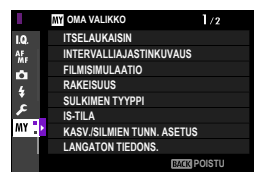

m-välilehti on käytettävissä vain, jos kohtaan OMA VALIKKO on asetettu valintoja.

# OMA VALIKKOASETUS

Valitaksesi kohdat, jotka on lueteltu 🖾 (OMA VALIKKO) -välilehdessä:

- Valitse asetusvalikossa
   ☑ KÄYTTÄJÄASETUS >
   ☑ OMA VALIKKOASETUS tai
   ☑ OMA VALIKKOASETUS.
  - Jos haluat järjestellä kohteita, valitse JÄRJESTELE KOHTEITA. Jos haluat poistaa kohteita, valitse POISTA KOHTEITA.
- 2 Paina valitsinta ylös tai alas korostaaksesi kohdan LISÄÄ KOHTEITA ja paina MENU/OK. Asetusvalinnat, jotka voidaan lisätä "omaan valikkoon", on korostettu sinisellä.

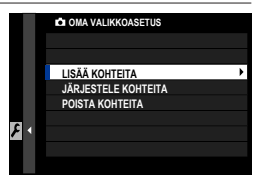

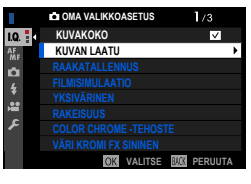

Valikkokohteet, jotka ovat tällä hetkellä "omassa valikossa", on merkitty valintamerkeillä. 3 Valitse haluamasi paikka kohteelle ja paina MENU/OK. Kohde lisätään "omaan valikkooni".

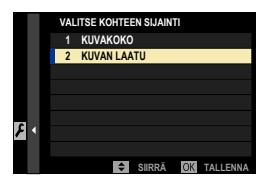

- 4 Palaa muokkausnäytölle painamalla MENU/OK.
- 5 Toista kohdat 3 ja 4, kunnes olet lisännyt kaikki haluamasi valikkokohteet.

🚫 "Oma valikko" voi sisältää enintään 16 kohdetta.

# Q (pikavalikko) -painike

Paina Q päästäksesi nopeasti valittuihin vaihtoehtoihin.

### Pikavalikkonäyttö

Oletusasetuksena pikavalikko sisältää seuraavat kohdat:

- Käytä asetusta Z PAINIKKEEN/VALITSIMEN ASETUS > TOIMINTO (Fn) -AS valitaksesi Q (pikavalikko) -painikkeen suorittaman toiminnon tai määrittääksesi sen oletustoiminnon muille ohjaimille (E 256).
  - Jos haluat poistaa Q (pikavalikko) -painikkeen käytöstä, valitse El MITÄÄN kohdassa Z PAINIKKEEN/VALITSIMEN ASETUS > TOIMINTO (Fn) -AS > Q-PAINIKKEEN ASETUS.

### Valokuvaus

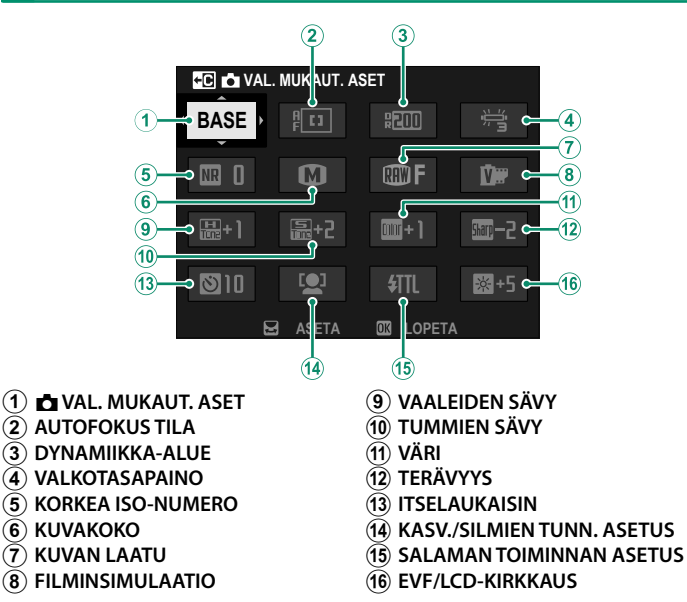

Pikavalikko näyttää kohtiin valitut nykyiset asetukset (2)–(16), jotka voidaan vaihtaa, kuten on kuvattu sivulla 252.

### Elokuvan tallennus

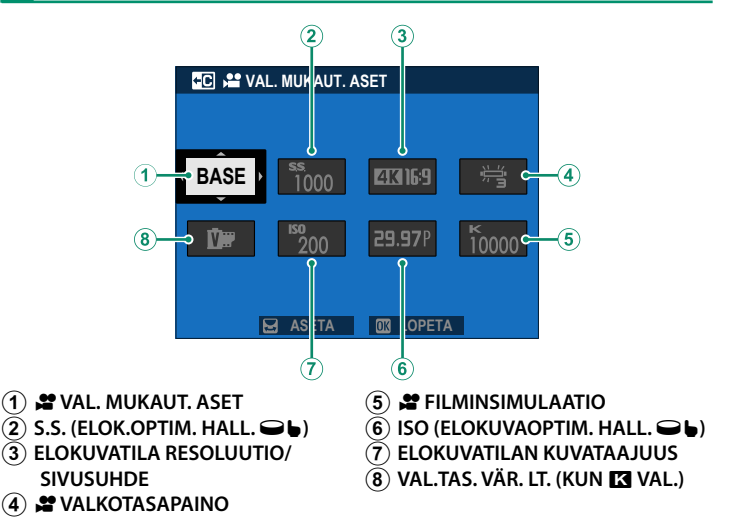

Pikavalikko näyttää kohtiin valitut nykyiset asetukset (2)–(8), jotka voidaan vaihtaa, kuten on kuvattu sivulla 252.

#### VAL. MUKAUT. ASET-

Kohta 🖾 KUVANLAADUN ASETUS > VAL. MUKAUT. ASET (kohta 1) näyttää

nykyisten mukautettujen asetusten pankin:

- BASE: muokattujen asetusten pankkia ei ole valittuna.
- C1–C7: valitse pankki katsellaksesi asetuksia, jotka on tallennettu
   KUVANLAADUN ASETUS > MUOK/TALL. MUK. ASET -asetuksella.
- ሮኖ ሮም: nykyisten mukautettujen asetusten pankki.

### Asetusten näyttäminen ja muuttaminen

1 Paina **Q** näyttääksesi pikavalikon kuvauksen aikana.

- 2 Käytä valitsinta kohtien korostamiseen ja kierrä takakomentokiekkoa muuttaaksesi valintoja.
  - Muutoksia ei tallenneta nykyisten asetusten pankkiin.
  - Asetukset, jotka poikkeavat nykyisten asetusten pankissa olevista (C1-C7) näkyvät punaisina.

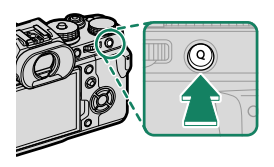

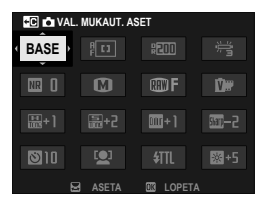

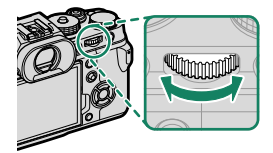

3 Kun asetukset ovat valmiit, poistu painamalla Q-painiketta.

Pikavalikkoa voidaan muokata myös kosketusohjaimilla.

# Pikavalikon muokkaaminen

#### Pikavalikossa nävtettävien kohteiden valitseminen:

1 Paina ja pidä **Q**-painiketta painettuna kuvaksen aikana.

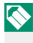

Se, näyttääkö kamera valo- vai elokuvien pikavalikon, riippuu STILL/MOVIE-tilavalitsimen asennosta

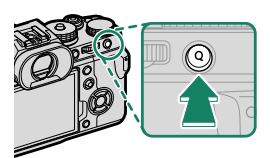

- 7 Nykyinen pikavalikko tulee näkyviin; käytä valitsinta korostaaksesi kohteen, jota haluat muuttaa ja paina MENU/OK.
- 3 Korosta kohta, jota haluat muuttaa, ja paina MENU/OK. Seuraavat kohteet voidaan määrittää pikavalikkoon.

🚫 Pikavalikkoja voi muokata myös kohdassa 🛽 PAINIKKEEN/VALITSIMEN ASETUS > 📩 MUOKK./TALL. PIKAVAL. tai 😭 MUOKK./TALL. PIKAVAL.

### Saatavilla olevat kohteet (valokuvaus)

- KUVAKOKO
- KUVAN I AATU
- FILMINSIMULAATIO
- RAKEISUUS
- COLOR CHROME TEHOSTE
- VÄRI KROMI FX SININFN
- DYNAMIIKKA-ALUF
- D-ALUFEN ENSISUAISUUS
- VALKOTASAPAINO
- VAL.TAS. VÄR. LT. (KUN K VAL.)
- VAALEIDEN SÄVY
- TUMMIEN SÄVY
- VÄRI
- TERÄVYYS
- SELKEYS
- KORKEA ISO-NUMERO

- VAL, MUKAUT, ASET
- AUTOFOKUS TILA
- AF-C MUKAUTETUT ASETUKSET
- KASV/SILMIENTUNN ASETUS
- MF-APU
- KOSKETUSNÄYTTÖTILA
- ITSELAUKAISIN
- VALOTUKSEN MITTAUS
- SULKIMEN TYYPPI
- VÄRINÄN POISTO
- SALAMAN TOIMINNAN ASETUS
- SALAMAKORIAUS
- EVE/I CD-KIRKKAUS
- FVF-/I CD-VÄRI
- FI MITÄÄN

### Käytettävissä olevat kohteet (elokuvat)

- FILMINSIMULAATIO
- DYNAMIIKKA-ALUE
- VALKOTASAPAINO
- VAL.TAS. VÄR. LT. (KUN K VAL.)
- VAALEIDEN SÄVY
- TUMMIEN SÄVY
- VÄRI
- TERÄVYYS
- KORKEA ISO-NUMERO
- VAL. MUKAUT. ASET
- KASV./SILMIEN TUNN. ASETUS
- KASV./SII
   MF-APU
  - KOSKETUSNÄYTTÖTILA

- ELOKUVATILA RESOLUUTIO/SIVUSUHDE
- ELOKUVATILAN KUVATAAJUUS
- ELOKUVATILA BITTINOPEUS
- TÄYSI HD PIKATALLENNUS
- VAKAA ELOKUVAN RAJ. SUURENNOS 1.29x
- 📌 KUVANVAKAINTILA
- 😫 KUVANVAKAINTILAN TEHOSTUS
- S.S. (ELOK.OPTIM. HALL. 🗢 🍃)
- ISO (ELOKUVAOPTIM. HALL. ♀►)
- SISÄISEN/ULK. MIKIN TASON ASETUS
- EVF/LCD-KIRKKAUS
- EVF-/LCD-VÄRI
- EI MITÄÄN
- Valitse El MITÄÄN, jos et halua asettaa valittuun paikkaan mitään kohdetta.
  - Kun VAL. MUKAUT. ASET on valittuna, nykyiset asetukset näytetään pikavalikossa nimellä BASE.

# Fn (toiminto) -painikkeet

Aseta tehtävät toimintopainikkeille valitun ominaisuuden nopeaa käyttöönottoa varten.

- Kohtiin T-Fn1–T-Fn4 määritettyjä toimintoja voidaan käyttää pyyhkäisemällä näyttöä.
  - Kosketustoiminnon eleet ovat oletusarvoisesti pois käytöstä. Ota kosketustoiminnon eleet käyttöön valitsemalla kohdan 🛽 PAINIKKEEN/ VALITSIMEN ASETUS > KOSKETUSNÄYTTÖASETUKSET > **IIII KOSKETUSTOIMINTO** asetukseksi **PÄÄLLÄ**.

#### Oletustoiminnot ovat:

### Kosketustoiminnon liikkeet

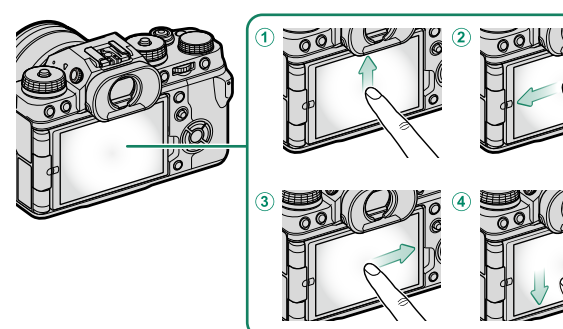

| Toimintopainikkeet                               | Oletus               |
|--------------------------------------------------|----------------------|
| 1 T-Fn1 (pyyhkäisy ylös)                         | HISTOGRAMMI          |
| <ol> <li>T-Fn2 (pyyhkäisy vasemmalle)</li> </ol> | URHEILUN ETSINTÄTILA |
| ③ T-Fn3 (pyyhkäisy oikealle)                     | ISON ILMAISIMEN TILA |
| ④ T-Fn4 (pyyhkäisy alas)                         | ELEKTRONINEN VAAKA   |

# <u>Valitsin</u>

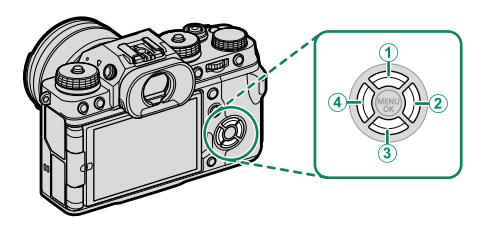

| Toimintopainikkeet | Oletus             |
|--------------------|--------------------|
| ① Fn3-painike      | VALOTUKSEN MITTAUS |
| ② Fn5-painike      | VALKOTASAPAINO     |
| ③ Fn6-painike      | SUORITUSKYKY       |
| ④ Fn4-painike      | FILMINSIMULAATIO   |

# Kameran takaosan toimintopainikkeet

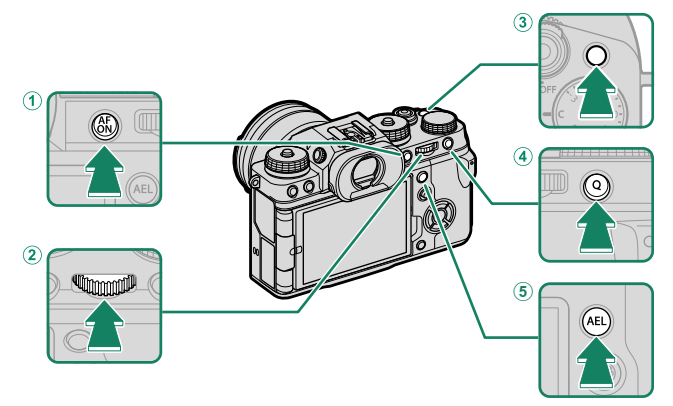

| Toimintopainikkeet           | Oletus                 |
|------------------------------|------------------------|
| ① AFON-painike               | AF-ON                  |
| (2) Takakomentokiekon keskus | TARKEN. TARKISTUS      |
| ③ Fn1-painike                | KASV.TUNN. PÄÄLLÄ/POIS |
| ④ Q-painike                  | PIKAVALIKKO            |
| 5 AEL-painike                | VAIN AE LUKITUS        |

#### Kameran etuosan toimintopainikkeet

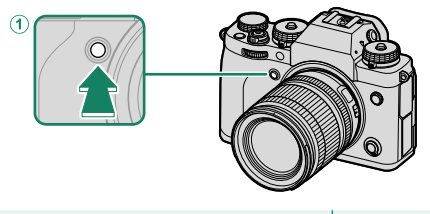

Toimintopainikkeet

Oletus

1 Fn2-painike

KUVAUSASETUS

### Toimintopainikkeiden toimintojen asettaminen

Painikkeiden tehtävien asettaminen:

- Paina ja pidä DISP/BACK-painiketta painettuna, kunnes ohjaimen valintavalikko tulee näkyviin.
- 2 Korosta haluttu ohjain ja paina MENU/OK.

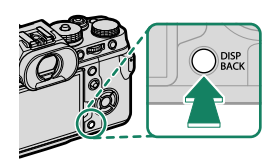

- 3 Korosta mikä tahansa seuraavista vaihtoehdoista ja paina MENU/OK asettaaksesi sen valitulle ohjaimelle.
- VAIN AE LUKITUS, VAIN AF LUKITUS, AE/AF LUKITUS, AF-ON ja VAIN AWB-LUKITUS ei voida määrittää kosketustoimintonäppäimiksi (T-Fn1–T-Fn4).
  - Valitsimelle ei voida määrittää kuin yksi rooli kerrallaan.
  - Painikkeiden tehtävät voidaan valita myös asetuksella PAINIKKEEN/ VALITSIMEN ASETUS > TOIMINTO (Fn) -AS.

# Toimintonäppäimille määritettävissä olevat tehtävät

#### Valitse seuraavista:

- KUVAKOKO
- KUVAN LAATU
- RAW
- FILMINSIMULAATIO
- RAKEISUUS
- COLOR CHROME -TEHOSTE
- VÄRI KROMI FX SININEN
- DYNAMIIKKA-ALUE
- D-ALUEEN ENSISIJAISUUS
- VALKOTASAPAINO
- SELKEYS
- VAL. MUKAUT. ASET
- TARKENNUSALUE
- TARKEN. TARKISTUS
- AUTOFOKUS TILA
- AF-C MUKAUTETUT ASETUKSET
- KASVOJEN VALINTA 🔅 💾
- KASV.TUNN. PÄÄLLÄ/POIS
- AF-ALUERAJOITIN
- TARKENN. TARKISTUSLUKKO
- KUVAUSASETUS
- URHEILUN ETSINTÄTILA
- ESIOTOS ES 🐴
- ITSELAUKAISIN
- VALOTUKSEN MITTAUS
- SULKIMEN TYYPPI
- VÄRINÄN POISTO
- AUTOMAATTINEN ISO-ASETUS
- IS-TILA
- MONIVALOTUS
- LANGATON TIEDONS.

- SALAMAN TOIMINNAN ASETUS
- TTL-LUKITUS
- MALLINNUSSALAMA
- TÄYSI HD PIKATALLENNUS
- VAK. EL. RAJ. SUUR. 1.29x
- KUV.VAK.TILAN TEHOSTUS
- SEEPRA-ASETUS
- SISÄISEN/ULK. MIKIN TASON ASETUS
- ELOK.OPTIMOITU HALL. 🗢 🖢
- TERÄV.AL. ESIKATS.
- VAL. ESIK./VALKOT. MAN.T.
- LUONNOLLINEN NÄKYMÄ
- HISTOGRAMMI
- ELEKTRONINEN VAAKA
- ISON ILMAISIMEN TILA
- F-Log KATSELUAVUSTUS
- VAIN AE LUKITUS
- VAIN AF LUKITUS
- AE/AF LUKITUS
- AF-ON
- VAIN AWB-LUKITUS
- AUKKOASETUS
- LUKITUSASETUS
- SUORITUSKYKY
- AUTOMAATTINEN KUVANSIIRTO
- VALITSE PARILIITOK. KOHDE
- Bluetooth PÄÄLLÄ/POIS
- PIKAVALIKKO
- TOISTO
- El MITÄÄN (ohjain pois käytöstä)

# AF-ON

Jos **AF-ON** on valittuna, voit painaa ohjainta sen sijaan, että pitäisit laukaisinta painettuna puoleenväliin.

# MALLINNUSSALAMA

Jos **MALLINNUSSALAMA** on valittuna, kun yhteensopiva salamakenkään kiinnitettävä salamalaite on kiinnitettynä, voit painaa ohjainta kokeillaksesi salamaa ja tarkistaaksesi varjot ja vastaavat (mallinnussalama).

# TTL-LUKITUS

Jos TTL-LUKITUS on valittuna, voit painaa ohjainta lukitaksesi salaman tehon sen vaihtoehdon mukaan, joka on valittu kohtaan SALAMAN ASETUS > TTL-LUKITUSTILA (III 151).

# KASVOJEN VALINTA 🔅 🖺

KASVOJEN VALINTA 승 뜸, voidaan ottaa käyttöön tai poistaa käytöstä painamalla painiketta, johon KASVOJEN VALINTA 승 뜸, on määritetty. KASVOJEN VALINTA 승 뜸, -asetuksen ottaminen käyttöön mahdollistaa tarkennukseen käytettävien kasvojen valitsemisen tarkennussauvalla (tarkennusvivulla) tai (etsinvalokuvauksessa) kosketusohjaimilla ( 24).

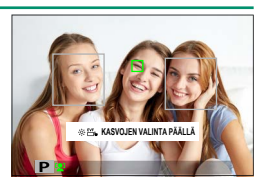

Kun **KASVOJEN VALINTA** ☆ ≝ on käytössä, seuraavia toimintoja voidaan käyttää tarkennussauvalla tai etsinvalokuvauksessa:

- Etsinvalokuvauksen aikana tarkentamiseen käytettävät kasvot voidaan valita käyttämällä kosketusnäyttöä tai tarkennussauvaa.

# Oheislaitteet ja lisävarusteet

# Objektiivit

Kameraa voi käyttää FUJIFILMin X-kiinnitykseen sopivien objektiivien kanssa.

# Objektiivin osat

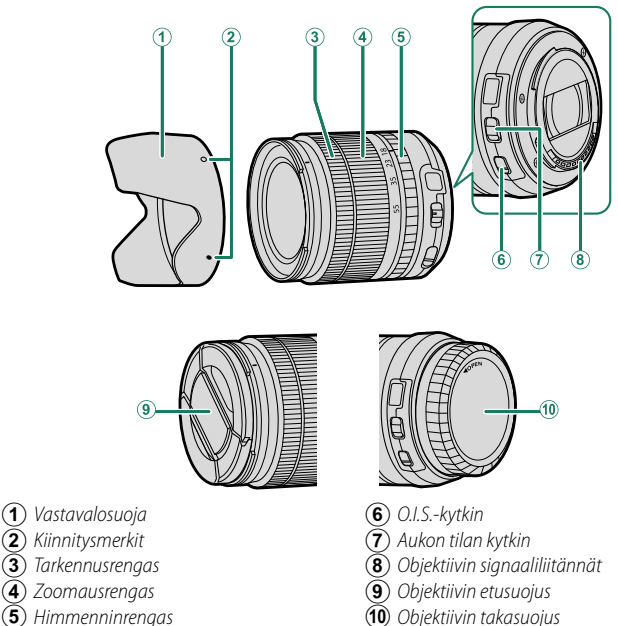

- (5) Himmenninrengas
  - XF18-55mmF2.8-4 R LM OIS -objektiivia käytetään tässä havainnollistamiseen.

# Objektiivin suojusten poistaminen

Poista objektiivin suojukset kuvan osoittamalla tavalla.

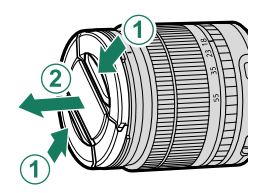

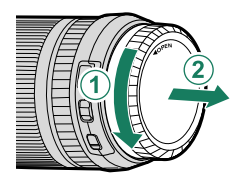

### Vastavalosuojien kiinnittäminen

Objektiiviin kiinnitetty vastavalosuoja vähentää heijastuksia ja suojaa objektiivin etuelementtiä.

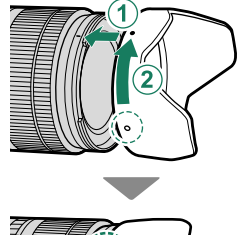

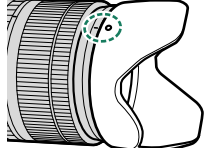

# Objektiivit, joissa on himmenninrenkaat

Kun asetuksena on muu kuin A, aukkoa voi säätää kiertämällä objektiivin himmenninrengasta (valotustilat A ja M).

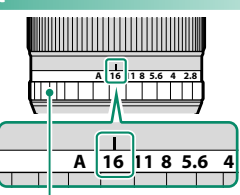

Himmenninrengas

- - Kun himmenninrengas on A-asennossa, säädä aukkoa (E 224) kiertämällä komentokiekkoa.

#### Aukon tilan kytkin–

Jos objektiivissa on aukon tilan kytkin, aukkoa voi säätää käsin työntämällä kytkin asentoon 🥸 ja kiertämällä himmenninrengasta.

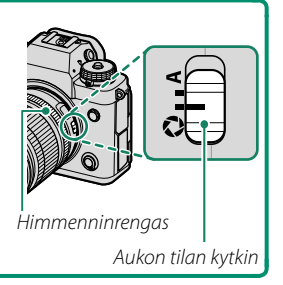

# Objektiivit, joissa ei ole himmenninrenkaita

Aukon säätämismenetelmän voi valita kohdassa PAINIKKEEN/VALITSIMEN ASETUS > AUKKOASETUS. Kun jokin muu vaihtoehto kuin AUTO on valittuna, aukkoa voi säätää etukomentokiekolla.

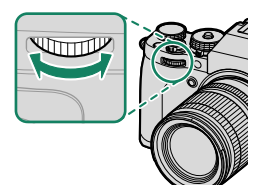

Aukon säädön oletusasetuksena on etukomentokiekko, mutta se voidaan asettaa uudelleen takakomentokiekolle kohdassa PAINIKKEEN/ VALITSIMEN ASETUS > KOMENTOVALITSIMEN ASETUS.

# Objektiivit, joissa on O.I.S.- kytkimet

Jos objektiivi tukee optista kuvanvakautusta (O.I.S.), kuvanvakautustilan voi valita kameran valikoista. Ota kuvanvakautus käyttöön työntämällä O.I.S.-kytkin asentoon **ON**.

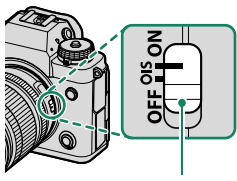

O.I.S.-kytkin

10

Työnnä tarkennusrengas eteen käyttääksesi automaattitarkennusta.

Työnnä tarkennusrengas taakse manuaalitarkennuksessa ja käännä rengasta tarkistaessasi tuloksia kameran näytöltä. Tarkennusetäisyyden ja syväterävyyden ilmaisimia voi käyttää manuaalitarkennuksen apuna.

Huomaa, että manuaalitarkennusta ei välttämättä voi käyttää kaikissa kuvaustiloissa.

#### Syväterävyyden ilmaisin-

Syväterävyyden ilmaisin näyttää likimääräisen syväterävyyden (tarkennuspisteen edessä ja takana oleva etäisyys, joka näkyy tarkkana). Ilmaisin esitetään filmimuodossa.

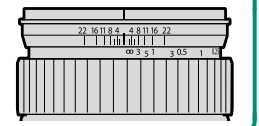

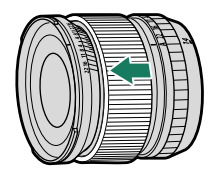
## Objektiivin hoito

- Käytä pölyn poistamiseen puhallinta ja pyyhi sitten hellävaroin pehmeällä, kuivalla liinalla. Jäljellä olevat tahrat voi poistaa pyyhkimällä varovasti Fujifilmin objektiivinpuhdistuspaperin palalla, johon on lisätty pieni tippa objektiivinpuhdistusnestettä.
- Vaihda etu- ja takasuojukset, kun objektiivi ei ole käytössä.

## Ulkoiset salamalaitteet

Käytä lisävarusteena saatavia ulkoisia salamalaitteita salamavalokuvaukseen. Jotkut laitteet tukevat pikasynkronointia (FP) ja niitä voidaan käyttää nopeammilla suljinajoilla kuin salaman täsmäysnopeus, kun taas toiset voivat toimia isäntäsalamayksiköinä, jotka valvovat etäyksiköitä optisilla langattomilla salamaohjaimilla.

Salamaa ei välttämättä pysty kokeilemaan joissakin olosuhteissa, esimerkiksi silloin kun kameravalikot ovat näkyvissä.

#### Punasilmäisyyden poisto

Punasilmäisyyden poisto on käytettävissä, kun jokin muu vaihtoehto, kuin POIS on valittu kohtaan 🗗 SALAMAN ASETUS > PUNASILM. POISTO ja 🕅 AF/MF-ASETUS > KASV./SILMIEN TUNN. ASETUS on KASVOJENTUNNISTIN PÄÄLLÄ. Punasilmäisyyden poisto minimoi "punasilmäisyyden", joka syntyy, kun salaman valo heijastuu kohteen verkkokalvoilta.

#### Salaman täsmäysnopeus

Salama synkronoituu sulkimen kanssa suljinajan ollessa ½50 s tai lyhyempi.

#### Valinnaiset Fujifilm-salamayksiköt

Kameraa voidaan käyttää valinnaisten, Fujifilmin kamerakenkään kiinnitettävien salamalaitteiden kanssa.

#### Kolmansien osapuolten salamalaitteet-

Älä käytä kolmansien osapuolten salamalaitteita, jotka tuottavat kameran salamakenkään yli 300 V jännitteen.

## Ulkoisen salaman käyttäminen

Muuttaaksesi salamakenkään kiinnitetyn tai täsmäysliitännällä yhdistetyn salamalaitteen asetuksia:

- 1 Yhdistä laite kameraan.
- 2 Valitse kuvaustilassa SALAMAN TOIMINNAN ASETUS S (SALAMAN ASETUS) -välilehdessä. Käytettävissä olevat asetusvalinnat vaihtelevat salamalaitteen mukaan.

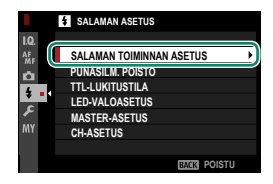

| Valikko Kuvaus       |                                                                                                    |     |
|----------------------|----------------------------------------------------------------------------------------------------|-----|
| EF-X8                | Näytetään, kun lisävarusteena saatava EF-X8-sala-<br>malaite on kiinnitetty salamakenkään ja nostettu.                                                                                                    | 268 |
| SYNKRONOI TERMINAALI | Säädä asetuksia salamalaitteille, jotka on kyt-<br>ketty täsmäysliitännän kautta. <b>SYNKRONOI</b><br><b>TERMINAALI</b> tulee näyttöön, kun EF-X8-salama<br>lasketaan alas ja salamakenkään ei ole kiinnitetty<br>salamalaitetta tai kiinnitetty salamalaite ei ole<br>yhteensopiva. | 270 |
| KAMERAKENKÄSALAMA    | Näytetään, kun muu lisävarusteena saatava sala-<br>malaite kuin EF-X8 on kiinnitetty salamakenkään ja<br>laitettu päälle.                                                                                                    |     |
| MASTER(OPTINEN)      | Näkyy, jos valinnainen salamalaite toimii isäntä-<br>salamana, johon Fujifilmin optinen langattoman<br>salaman kauko-ohjaus on liitetty ja kytketty päälle.                                                                                                    | 274 |

3 Korosta valikkokohteita käyttämällä valitsinta ja kiertämällä takakomentokiekkoa muuttaaksesi korostetun asetuksen.

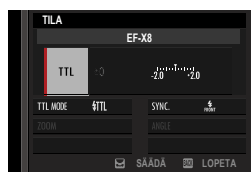

**4** Paina **DISP/BACK**-painiketta asettaaksesi muutokset voimaan.

## EF-X8

Seuraavat asetukset ovat käytettävissä, kun lisävarusteena saatava salamakenkään kiinnitettävä EF-X8-salamalaite on kiinnitetty.

| (1-<br>(3-             | TILA<br>EF-X8<br>TTL ±0<br>200<br>TTL MODE \$TTL<br>XMRLE<br>SÄÄDÄ 🖾 LOPETA                                                                                                    |  |  |
|------------------------|----------------------------------------------------------------------------------------------------|--|--|
| Asetus                 | Kuvaus                                                                                                    |  |  |
| (1) Salaman ohjaustapa | Nuvaus         Valitse seuraavista vaihtoehdoista:         • TL: TTL-tila. Säädä salamakorjausta (②) ja valitse salamatila (③).         • M: Salama välähtää valitulla teholla (②) riippumatta kohteen kirkkaudesta tai kameran asetuksista. Teho ilmaistaan täyden tehon murto-osina välillä ¼-¼4. Toivottuja tuloksia ei ehkä saavuteta matalilla arvoilla, jos ne ylittävät salaman ohjausjärjestelmän rajat; ota testikuva ja tarkista tulokset.         • M: (COMMANDER): valitse, jos salamaa käytetään kauko-ohjaamaan synkronoituja salamalaitteita, esimerkiksi osana studion salamajärjestelmää.         • ③OFF (POIS): EF-X8 ei välähdä. Salamalaitteet, jotka on kytketty täsmäysliitännän kautta, välähtävät vielä, kun suljin on vapautettu, mutta ne voidaan poistaa käytöstä alentamalla EF-X8:aa ja kytkemällä laitteet pois päältä salaman asetusvalikossa. |  |  |

10

| Asetus                 | Kuvaus                                                                                                    |  |  |
|------------------------|----------------------------------------------------------------------------------------------------|--|--|
| (2) Salamakorjaus/teho | Säädä salaman tasoa. Käytettävissä olevat valinnat vaihtelevat salaman ohjaustavan mukaan (①).                                                                                                    |  |  |
| (3) Salamatila (TTL)   | <ul> <li>Valitse salamatila TTL-salaman ohjaukselle. Käytettävissä olevat asetukset riippuvat valitusta kuvaustilasta (P, S, A tai M).</li> <li>新 (SALAMA AUTOMAATTINEN): Salama laukeaa vain tarvittaessa; salaman tasoa säädetään kohteen kirkkauden mukaan. Kuvake      tulee näkyviin, kun laukaisin painetaan puoleenväliin, mikä ilmaisee salaman välähtävän, kun kuva otetaan.</li> <li>新 (NORMAALI): Salama välähtää jokaisen kuvan kohdalla, jos mahdollista; salaman tasoa säädetään kohteen kirkkauden mukaan. Salama ei välähdä, ellei sitä ole ladattu täyteen, kun suljin vapautetaan.</li> <li>新 (HIDAS SYNKRONOINTI): Yhdistä salama pitkiin suljinaikoihin, kun valokuvaat muotokuvakohteita yömaisemataustaa vasten. Salama ei välähdä, ellei sitä ole ladattu täyteen, kun suljin vapautetaan.</li> </ul> |  |  |
| (4) Synkronointi       | Valitse, ajoitetaanko salama välähtämään heti sulkimen avautu-<br>misen jälkeen (mm/ENSIMMÄINEN VERHO) vai juuri ennen kuin se<br>sulkeutuu (mm/TOINEN VERHO). ENSIMMÄINEN VERHO -asetuksen<br>käyttöä suositellaan useimmissa tilanteissa.                                                                                                    |  |  |

## SYNKRONOI TERMINAALI

Seuraavat asetukset ovat käytettävissä, kun yhteensopivaa salamalaitetta ei ole liitettynä, tai jos laite on liitetty täsmäysliitännällä tai se käyttää ainoastaan X-yhteyttä salamakengässä.

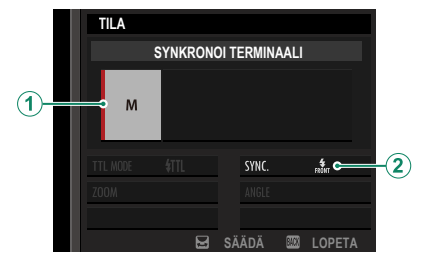

| Asetus                    | Kuvaus                                                                                                    |  |  |  |
|---------------------------|----------------------------------------------------------------------------------------------------|--|--|--|
| (1) Salaman<br>ohjaustapa | Valitse seuraavista vaihtoehdoista:<br>• M: Kuvan ottamisen yhteydessä salamakengän X liitäntöjen kautta<br>lähetetään liipaisusignaali. Valitse suljinaika, joka on pidempi kuin<br>täsmäysnopeus; jopa hitaampi nopeus voi olla tarpeen, jos laite<br>käyttää pitkiä välähdyksiä tai omaa hitaan vasteajan.<br>• <b>©OFF (POIS)</b> : liipaisusignaali on pois käytöstä. |  |  |  |
| (2) Synkronointi          | Valitse, ajoitetaanko salama välähtämään heti sulkimen avautumisen<br>jälkeen (mm/ENSIMMÄINEN VERHO) tai juuri ennen kuin se sulkeutuu<br>(mm/TOINEN VERHO). ENSIMMÄINEN VERHO -asetuksen käyttöä suosi-<br>tellaan useimmissa tilanteissa.                                                                                                    |  |  |  |

#### Täsmäysliitäntä-

Käytä täsmäysliitäntää yhdistääksesi salamalaitteet, jotka vaativat täsmäyskaapelia.

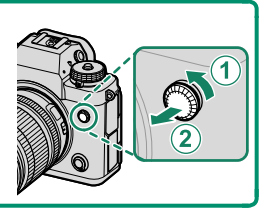

## KAMERAKENKÄSALAMA

Seuraavat asetukset ovat käytettävissä, kun lisävarusteena saatava salamakenkään asennettava salamalaite on kiinnitetty ja kytketty päälle.

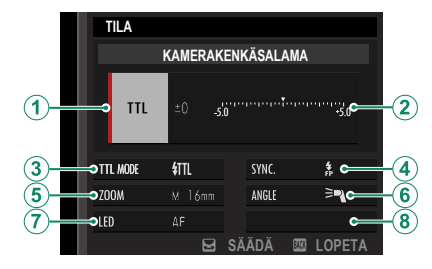

| Asetus                    | Kuvaus                                                                                                    |
|---------------------------|----------------------------------------------------------------------------------------------------|
| (1) Salaman<br>ohjaustila | <ul> <li>Salaman ohjaustila valitaan salamalaitteen mukaan. Tätä voi joissakin tapauksissa säätää kamerasta; saatavissa olevat vaihtoehdot vaihtelevat salaman mukaan.</li> <li>TTL: TTL-tila. Säädä salamakorjausta (2)).</li> <li>M: Salama välähtää valitulla teholla riippumatta kohteen kirkkaudesta tai kameran asetuksista. Joissakin tapauksissa tehoa voidaan säätää kamerasta (2).</li> <li>MULTI: Toistuva salama. Yhteensopivat salamakenkään kiinnitettävät salamalaitteet välähtävät useita kertoja kunkin kuvan kohdalla.</li> <li>GOFF (POIS): Salama ei välähdä. Jotkut salamalaitteet voidaan sammuttaa kamerasta.</li> </ul> |

| Asetus                     | Kuvaus                                                                                                    |  |  |  |
|----------------------------|----------------------------------------------------------------------------------------------------|--|--|--|
| (2) Salamakorjaus/<br>teho | <ul> <li>Käytettävissä olevat vaihtoehdot vaihtelevat salaman ohjaustila mukaan.</li> <li>TTL: Säädä salamakorjausta (täyttä arvoa ei ehkä voida soveltaa, jos salaman ohjausjärjestelmän rajat ylittyvät). EF-X20:n, EF-20:n ja EF-42:n tapauksissa valittu arvo lisätään salamalaitteen valittuun arvoon.</li> <li>M/MULTI: Säädä salaman tehoa (vain yhteensopivissa laitteissa). Valitse arvoista, jotka ilmaistaan täyden tehon murto-osina, alkaen arvosta ¼ (tila M) tai ¼ (MULTI) alaspäin arvoon ½12 inkrementeissä, jotka vastaavat arvoa ½ EV. Toivottuja tuloksia ei ehkä saavuteta matalilla arvoilla, jos ne ylittävät salaman ohjausjärjestelmän rajat; ota testikuva ja tarkista tulokset.</li> </ul>                                                                                                    |  |  |  |
| (3) Salamatila (TTL)       | <ul> <li>Valitse salamatila TTL-salaman ohjaukselle. Käytettävissä olevat asetukset riippuvat valitusta kuvaustilasta (P, S, A tai M).</li> <li>ﷺ (SALAMA AUTOMAATTINEN): Salama laukeaa vain tarvittaessa; salaman tasoa säädetään kohteen kirkkauden mukaan. Kuvake<br/>atulee näkyviin, kun laukaisin painetaan puoleenväliin, mikä ilmaisee salaman välähtävän, kun kuva otetaan.</li> <li>∰ (NORMAALI): Salama välähtää jokaisen kuvan kohdalla, jos mahdollista; salaman tasoa säädetään kohteen kirkkauden mukaan. Salama ei välähdä, ellei sitä ole ladattu täyteen, kun suljin vapautetaan.</li> <li>ﷺ (HIDAS SYNKRONOINTI): Yhdistä salama pitkiin suljinaikoihin, kun valokuvaat muotokuvakohteita yömaisemataustaa vasten. Salama ei välähdä, ellei sitä ole ladattu täyteen, kun suljin vapautetaan.</li> </ul> |  |  |  |
| (4) Synkronointi           | <ul> <li>Ohjaa salaman ajoitusta.</li> <li>mår (ENSIMMÄINEN VERHO): salama välähtää heti sulkimen avautumisen jälkeen (yleensä paras vaihtoehto).</li> <li>mår (TOINEN VERHO): salama välähtää juuri ennen sulkimen sulkeutumista.</li> <li><b>4</b> (AUTOMAATINEN FP(HSS)): Pikasynkronointi (vain yhteensopivissa laitteissa). Kamera kytkee automaattisesti etuverhon pikasynkronoinnin päälle suljinajoilla, jotka ovat lyhyempiä kuin salaman täsmäysnopeus. Vastaa asetusta ENSIMMÄINEN VERHO, kun MULTI on valittu salaman ohjaustilaksi.</li> </ul>                                                                                                    |  |  |  |

| Asetus                     | Kuvaus                                                                                                    |  |  |  |
|----------------------------|----------------------------------------------------------------------------------------------------|--|--|--|
| (5) Zoomaus                | Valaistuskulma (salaman kattavuus) laitteissa, jotka tukevat sala-<br>mazoomausta. Jotkut laitteet mahdollistavat säätöjen tekemisen<br>kamerasta. Jos <b>AUTOMAATTINEN</b> on valittuna, zoomausta säädetäär<br>automaattisesti vastaamaan objektiivin polttovälin kattavuutta.                                           |  |  |  |
| (6) Valaistus              | Jos laite tukee tätä ominaisuutta, valitse seuraavista:<br>• =¬ (SALAMAN TEHO ETUSIJALLA): kasvata aluetta vähentämällä<br>kattavuutta hieman.<br>• >¬ (NORMAALI): sovita kattavuus kuvakulmaan.<br>• >¬ (TASAIN. VALO ETUSIJALLA): lisää kattavuutta hieman tasaisem-<br>man valaistuksen saavuttamiseksi.                |  |  |  |
| (7) LED-valo               | Valitse, miten sisäänrakennettu LED-valo toimii valokuvauksen<br>aikana (vain yhteensopivissa yksiköissä): silmävalona (で)/<br>VALONPILKAHDUS), AF-apuvalona (AF/AF AVUSTAJA) tai sekä silmä-<br>valona että AF-apuvalona (徐/AF AVUSTAJA+VALONPILK.). Valitse OFF<br>poistaaksesi LED-valon käytöstä valokuvauksen aikana. |  |  |  |
| Välähdysten<br>lukumäärä * | Valitse, kuinka monta kertaa salama välähtää aina, kun suljin laukais-<br>taan <b>MULTI</b> -tilassa.                                                                                                    |  |  |  |
| 8 Taajuus *                | Valitse taajuus, jolla salama välähtää <b>MULTI</b> -tilassa.                                                                                                    |  |  |  |

\* Täyttä arvoa ei ehkä voida soveltaa, jos salaman ohjausjärjestelmän rajat ylittyvät.

### MASTER(OPTINEN)

Vaihtoehdot näytetään, jos laite toimii tällä hetkellä isäntäsalamana Fujifilmin optisen langattoman salaman kauko-ohjaukselle.

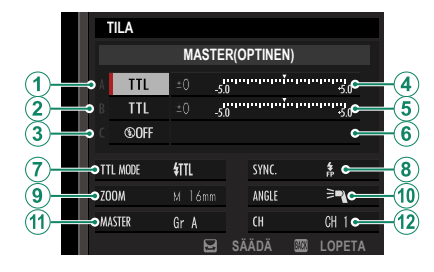

Isäntä- ja etäyksiköt voidaan asettaa enintään kolmeen ryhmään (A, B ja C), ja salamatila ja salaman taso säädetään erikseen kullekin ryhmälle. Neljä kanavaa on käytettävissä tiedonsiirtoon yksiköiden välillä; erillisiä kanavia voidaan käyttää eri salamajärjestelmille tai estämään häiriöitä, kun useat järjestelmät toimivat lähellä toisiaan.

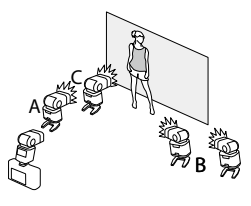

| Asetus                                               | Kuvaus                                                                                                    |  |  |
|------------------------------------------------------|----------------------------------------------------------------------------------------------------|--|--|
| <ul> <li>Salaman ohjaustila<br/>(ryhmä A)</li> </ul> | <ul> <li>Valitse salaman ohjaustilat ryhmille A, B ja C. TTL% on saatavissa vain ryhmille A ja B.</li> <li>TTL: Ryhmän yksiköt välähtävät TTL-tilassa. Salamakorjausta voidaan säätää kullekin ryhmälle erikseen.</li> <li>TTL%: jos TTL% on valittuna joko ryhmässä tai A tai B, valitun</li> </ul>               |  |  |
| (2) Salaman ohjaustila<br>(ryhmä B)                  | <ul> <li>ryhmän teho voidaan määritellä toisen ryhmän prosenttiosuutena ja kokonaissalamakorjausta voidaan säätää molemmille ryhmille.</li> <li>M: tilassa M ryhmän yksiköt välähtävät valitulla teholla (ilmaistuna täyden tehon murto-osina) riippumatta kohteen kirkkaudesta tai kameran asetuksita.</li> </ul> |  |  |
| (3) Salaman ohjaustila<br>(ryhmä C)                  | <ul> <li>MULTI: Kun MULTI valitaan mille tahansa ryhmälle, kaikki yksiköt asetetaan toistavaan salamatilaan. Kaikki yksiköt välähtävät useita kertoja kunkin kuvan kohdalla.</li> <li><b>©OFF (POIS)</b>: jos <b>OFF</b> on valittuna, ryhmän yksiköt eivät välähdä.</li> </ul>                                    |  |  |
| Salamakorjaus/teho     (ryhmä A)                     | Säädä salaman taso valitulle ryhmälle salaman ohjaustilalle vali-<br>tun asetuksen mukaan. Huomaa, että täyttä arvoa ei ehkä voida                                                                                                    |  |  |
| <b>(5)</b> Salamakorjaus/teho (ryhmä B)              | soveltaa, jos salaman ohjausjärjestelmän rajat ylittyvät.<br>• TTL: säädä salamakorjausta.<br>• M/MUITI: säädä salaman tehoa                                                                                                    |  |  |
| 6 Salamakorjaus/teho<br>(ryhmä C)                    | • TTL%: valitse tasapaino ryhmien A ja B välille ja säädä kokonais-<br>salamakorjausta.                                                                                                    |  |  |

| Asetus               | Kuvaus                                                                                                    |  |  |  |
|----------------------|----------------------------------------------------------------------------------------------------|--|--|--|
| (7) Salamatila (TTL) | <ul> <li>Valitse salamatila TTL-salaman ohjaukselle. Käytettävissä olevat asetukset riippuvat valitusta kuvaustilasta (P, S, A tai M).</li> <li> £ (SALAMA AUTOMAATTINEN): Salama laukeaa vain tarvittaessa; salaman tasoa säädetään kohteen kirkkauden mukaan. Kuvake  £ tulee näkyviin, kun laukaisin painetaan puoleenväliin, mikä ilmaisee salaman välähtävän, kun kuva otetaan.</li> <li> £ (NORMAALI): Salama välähtää jokaisen kuvan kohdalla, jos mahdollista; salaman tasoa säädetään kohteen kirkkauden mukaan. Salama ei välähdä, ellei sitä ole ladattu täyteen, kun suljin vapautetaan.</li> <li> £ (HIDAS SYNKRONOINTI): Yhdistä salama pitkiin suljinaikoihin, kun valokuvaat muotokuvakohteita yömaisemataustaa vasten. Salama ei välähdä, ellei sitä ole ladattu täyteen, kun suljin vapautetaan.</li> </ul> |  |  |  |
| (8) Synkronointi     | <ul> <li>Ohjaa salaman ajoitusta.</li> <li>når (ENSIMMÄINEN VERHO): salama välähtää heti sulkimen avautumisen jälkeen (yleensä paras vaihtoehto).</li> <li>når (TOINEN VERHO): salama välähtää juuri ennen sulkimen sulkeutumista.</li> <li>\$ (AUTOMAATINEN FP(HSS)): Pikasynkronointi (vain yhteensopivissa laitteissa). Kamera kytkee automaattisesti etuverhon pikasynkronoinni päälle suljinajoilla, jotka ovat lyhyempiä kuin salaman täsmäysnopeus. Vastaa asetusta ENSIMMÄINEN VERHO, kun MULTI on valittu salaman ohjaustilaksi.</li> </ul>                                                                                                    |  |  |  |
| (9) Zoomaus          | Valaistuskulma (salaman kattavuus) laitteissa, jotka tukevat<br>salamazoomausta. Jotkut laitteet mahdollistavat säätöjen teke-<br>misen kamerasta. Jos <b>AUTOMAATTINEN</b> on valittuna, zoomausta<br>säädetään automaattisesti vastaamaan objektiivin polttovälin<br>kattavuutta.                                                                                                    |  |  |  |

| Asetus                       | Kuvaus                                                                                                    |  |  |  |
|------------------------------|----------------------------------------------------------------------------------------------------|--|--|--|
| (1) Valaistus                | <ul> <li>Jos laite tukee tätä ominaisuutta, valitse seuraavista:</li> <li> ¬ (SALAMAN TEHO ETUSIJALLA): kasvata aluetta vähentämällä kattavuutta hieman.</li> <li> &gt; (NORMAALI): sovita kattavuus kuvakulmaan.</li> <li> &gt; (TASAIN. VALO ETUSIJALLA): lisää kattavuutta hieman tasaisemman valaistuksen saavuttamiseksi.</li> </ul>                                                            |  |  |  |
| (1) Isäntä                   | Aseta isäntäsalama ryhmälle A ( <b>Gr A</b> ), B ( <b>Gr B</b> ) tai C ( <b>Gr C</b> ). Jos<br><b>OFF</b> valitaan, isäntäsalamalaitteen teho pidetään tasolla, joka ei<br>vaikuta lopulliseen kuvaan. Käytettävissä vain, jos yksikkö on kiin-<br>nitetty kameran salamakenkään isäntäsalamana kohtaan Fujifilm<br>optinen langaton salaman kauko-ohjaus <b>TTL-, TTL%</b> - tai <b>M</b> -tilassa. |  |  |  |
| (1) Välähdysten<br>lukumäärä | Valitse, kuinka monta kertaa salama välähtää aina, kun suljin<br>laukaistaan <b>MULTI</b> -tilassa.                                                                                                    |  |  |  |
| (12) Kanava                  | Valitse kanava, jota isäntäsalama käyttää tiedonsiirtoon etä-<br>salamayksiköiden kanssa. Erillisiä kanavia voidaan käyttää eri<br>salamajärjestelmille tai estämään häiriöitä, kun useita järjestelmiä<br>toimii lähekkäin.                                                                                                    |  |  |  |
| (12) Taajuus                 | Valitse taajuus, jolla salama välähtää <b>MULTI</b> -tilassa.                                                                                                    |  |  |  |

## Pystysuuntaiset akkukahvat

Pystysuuntaista VG-XT4-akkukahvaa voidaan käyttää täydentämään kameran akkua tai kuvien ottamiseen muotokuva-asennossa ("pysty"), kun kameraa pidetään käännettynä.

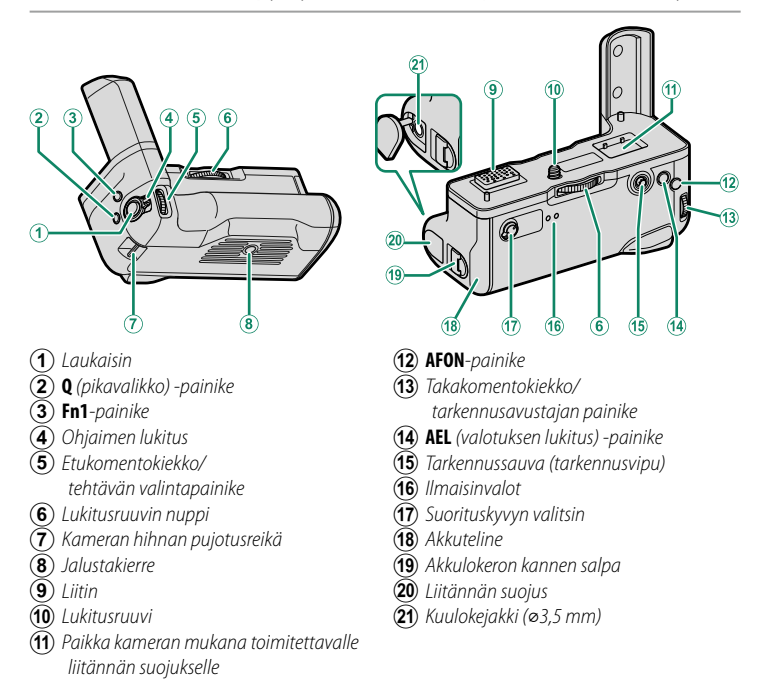

Kaikilla ohjaimilla on samat toiminnot kuin kameran vastaavilla ohjaimilla.

## Pystysuuntaisen akkukahvan kiinnittäminen

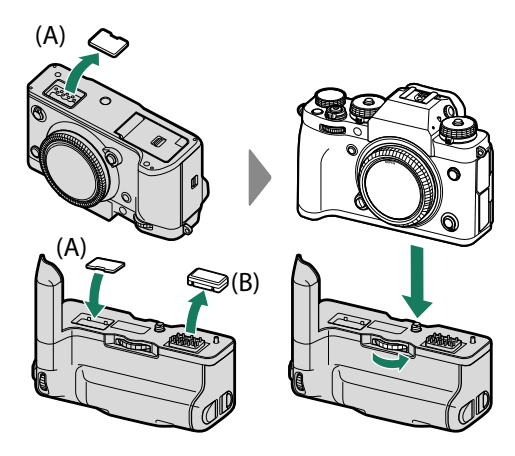

- Tarkista, että kamera on sammutettu, ennen pystysuuntaisen akkukahvan kiinnittämistä tai irrottamista.
  - Kameran pystysuoran tehostinkahvan liitinkantta (A) voidaan säilyttää kahvassa. Pidä kahvan liitinsuojus (B) turvallisessa paikassa, kun sitä ei käytetä.
- 🕦 Kiristä lukitusruuvin nuppi kokonaan kahvan kiinnityksen jälkeen.
  - Älä kosketa liittimiä.
  - Kun olet irrottanut kahvan, vaihda kahvan liitinkansi (A) ja liitännän suojus (B).
  - Kahva ei ole vedenpitävä, joten on noudatettava varovaisuutta lian, pölyn, veden, haitallisten kaasujen, suolan ja muiden vieraiden aineiden sisäänpääsyn estämiseksi. Älä aseta kahvaa märälle pinnalle. Varmista ennen käyttöä, että akkuteline ja akkutilan kansi ovat täysin kiinni.

## Akkujen asettaminen paikoilleen ja niiden irrottaminen

Aseta akut kuvan mukaisesti.

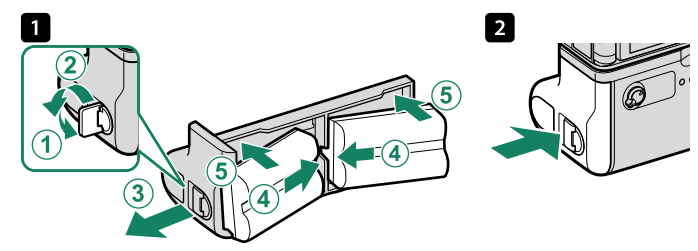

Akut voidaan irrottaa kuvan mukaisesti.

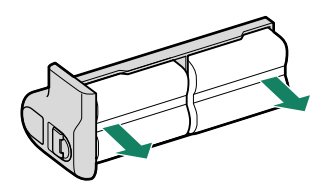

Varmista, että kameran virta on katkaistu, ennen kuin vaihdat akkuja.
 Käytä vain NP-W235-akkuja.

#### Akun taso –

Kun pystysuuntainen akkukahva on kytketty, kameran akun tason näyttö näyttää kameran akun tason ja VG-XT4:een asetettujen akkujen tason.

- Näytössä näkyy vain asennettuna olevien akkujen taso.
- Kun kameraan ja VG-XT4:een on asetettu kaikki akut, akkuja käytetään seuraavassa järjestyksessä:
  - (1) Vasemman akkukahvan akku (L)
  - (2) Oikean akkukahvan akku (**R**)
  - 3 Kameran akku

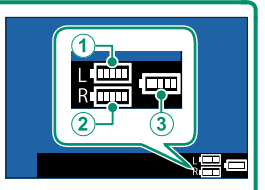

## Akkujen lataaminen

Pystysuorassa akkukahvassa olevat akut latautuvat, kun kahva kiinnitetään kameraan, joka on liitetty AC-5VJ-verkkovirtasovittimeen USB-kaapelilla.

Merkkivalot palavat vihreinä, kun akku latautuu; lamppu vasemmalla näyttää vasemmanpuoleisen akun tilan, lamppu oikealla oikeanpuoleisen akun tilan.

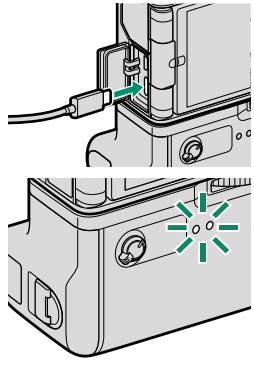

| Ilmaisinvalo | Akun tila     |
|--------------|---------------|
| Päällä       | Akku latautuu |
| Pois         | Lataus valmis |
| Vilkkuu      | Akkuvika      |

- Kaikkia kolmea akkua ladataan samanaikaisesti; lataaminen kestää noin 330 minuuttia.
  - Vähintään 45 W:n lähtötehoa tukevien virtalaitteiden käyttäminen lyhentää latausaikoja ainoastaan 180 minuuttiin.
  - Akut eivät lataudu kameran ollessa päällä.
  - Katso lisätietoja kohdasta "Akun lataaminen" (🗐 37) ja "Akku ja virtalähde" (🗐 309).

| <br> |  |
|------|--|
|      |  |
|      |  |
|      |  |
|      |  |
|      |  |
|      |  |
|      |  |
|      |  |
|      |  |
|      |  |

# Liitännät

## HDMI-lähtö

Kameran kuvaus- ja toistonäytöt voidaan lähettää HDMI-laitteisiin.

## HDMI-laitteisiin liittäminen

Liitä kamera televisioihin tai muihin HDMI-laitteisiin kolmannen osapuolen HDMI-kaapelilla.

- 1 Sammuta kamera.
- 2 Kytke kaapeli alla olevan kuvan mukaisesti.

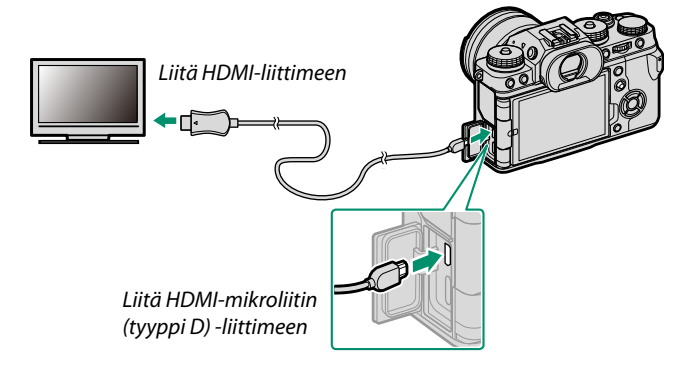

- 3 Konfiguroi laite HDMI-tuloon laitteen mukana toimitetussa dokumentaatiossa kuvatulla tavalla.
- 🚺 Varmista, että liittimet on kiinnitetty huolellisesti.
  - Käytä enintään 1,5 m pitkää HDMI-kaapelia.

#### Kuvaus

Ota kuvia ja tallenna elokuvia samalla kun katselet näkymää kameran objektiivin läpi tai tallennat filmimateriaalia HDMI-laitteeseen.

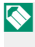

Tätä ominaisuutta voi käyttää 4K- ja Full HD -elokuvien tallentamiseen HDMI-tallentimeen.

#### Toisto

Aloita toisto painamalla kameran **D**-painiketta. Kameran näyttö kytkeytyy pois päältä, ja kuvat ja videot lähetetään HDMI-laitteeseen. Huomaa, että kameran äänenvoimakkuussäätimillä ei ole vaikutusta TV:n ääneen; säädä äänenvoimakkuutta television äänensäätimillä.

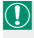

Jotkut televisiot saattavat näyttää lyhyen aikaa mustaa kuvaruutua videotoiston alkaessa.

## Langattomat yhteydet (Bluetooth®, langaton lähiverkko/Wi-Fi)

Käytä langattomia verkkoja ja muodosta yhteys tietokoneisiin, älypuhelimiin tai tabletteihin. Katso lisätietoja osoitteesta: http://fujifilm-dsc.com/wifi/

### Älypuhelimet ja tabletit: FUJIFILM Camera Remote

Yhdistä kameraan Bluetooth-yhteydellä tai langattoman lähiverkon kautta.

Muodostaaksesi langattoman yhteyden kameraan sinun on asennettava uusin versio FUJIFILM Camera Remote -sovelluksesta älypuhelimeesi tai tablettiisi

#### FUJIFILM Camera Remote

Kun yhteys on muodostettu, voit käyttää FUJIFILM Camera Remote -sovellusta seuraaviin toimintoihin:

- Kameran ohjaamiseen ja kuvien ottamiseen etänä
- Kamerasta lähetettyjen kuvien vastaanottamiseen
- Kameran kuvien selaamiseen ja valittujen kuvien lataamiseen
- Lähetä paikkatiedot kameraan
- Kameran sulkimen laukaisemiseen
- Kameran laiteohjelmiston päivittämiseen

Lataa sovellukset ja katso lisätietoja osoitteesta: http://app.fujifilm-dsc.com/en/camera\_remote/

## Älypuhelimet ja tabletit: Bluetooth®-laiteparin muodostaminen

Yhdistä kamera älypuhelimien tai tablettien kanssa valitsemalla YHTEYSASETUS > Bluetooth-ASETUKSET > LAITEPARIN REKISTERÖINTI. Laiteparin muodostaminen on helppo tapa ladata kuvia kamerasta.

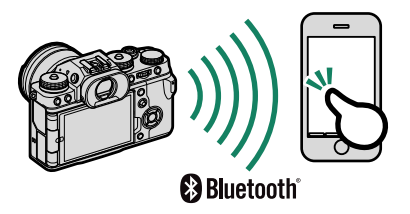

- 🚺 Kuvat ladataan langattoman yhteyden kautta.
  - Kun pariliitos on muodostettu, voit synkronoi kameran kellon ja paikkatiedot älypuhelimen tai tabletin kanssa (🖽 237).
  - Voit valita yhteyden enintään 7 pariliitetystä älypuhelimesta tai tabletista.

## Älypuhelimet ja tabletit: Langaton lähiverkko

Muodosta langattomat lähiverkkoyhteydet älypuhelimiin tai tabletteihin käyttämällä toimintoa LANGATON TIEDONS. kohdassa KUVAUSASETUS, 🖽 ELOKUVA-ASETUS tai 🖻 TOISTOVALIKKO.

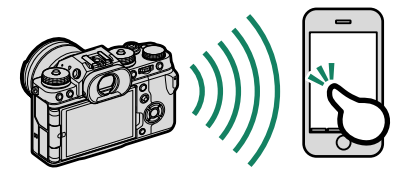

## Kytketty kuvaus: Capture One Pro Fujifilm/ Adobe® Photoshop® Lightroom® Classic CC + FUJIFILM Tether Shooting Plug-in/FUJIFILM X Acquire

 Ennen kuin jatkat eteenpäin, säädä asetuksia käyttämällä toimintoa YHTEYSASETUS > VERKKOASETUKSET ja valitse sitten LANGATON VERKKOSIDONTA KIINTEÄ KUVAUS kohtaan YHTEYSASETUS > YHTEYSTILA (= 238).

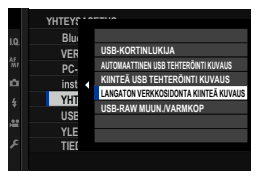

- Capture One Pro Fujifilm-, Adobe<sup>®</sup> Photoshop<sup>®</sup> Lightroom<sup>®</sup> Classic CC + FUJIFILM Tether Shooting Plug-in- ja FUJIFILM X Acquire -ohjelmia voidaan käyttää kytkettyyn kuvaukseen.
- Katso lisätietoja seuraavalta verkkosivulta: http://app.fujifilm-dsc.com/en/#tether
  - Katso lisätietoja ohjelmista Capture One Pro Fujifilm, Adobe<sup>®</sup> Photoshop<sup>®</sup> Lightroom<sup>®</sup> Classic CC + FUJIFILM Tether Shooting Plug-in ja FUJIFILM X Acquire "Kameran kanssa käytettävät ohjelmistot" (🖽 304).

## Liittäminen USB:n kautta

Kamera voidaan liittää tietokoneisiin ja älypuhelimiin USB:n kautta.

## Liittäminen tietokoneisiin

Ennen kuvien lataamista tai kuvien ottamista etänä, kytke kamera tietokoneeseen ja tarkista, että se toimii normaalisti.

- 1 Kytke tietokone päälle.
- 2 Säädä asetuksia sen mukaan, käytätkö kameraa kytkettyyn kuvaukseen (= 292), kopioidaksesi kuvia tietokoneeseen (= 293) tallentaaksesi RAW-kuvia muissa muodoissa (= 294) vai tallentaaksesi ja ladataksesi kameran asetuksia (= 294).
- 3 Kytke kamera pois päältä.
- 4 Kytke USB-kaapeli.

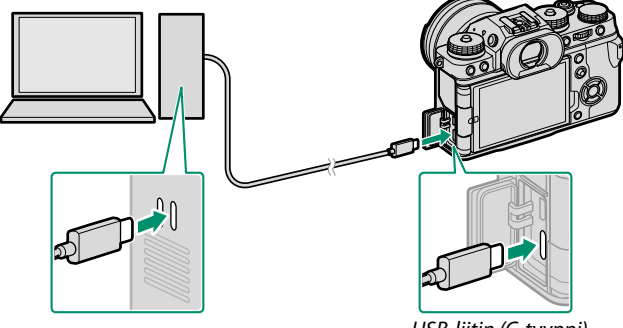

USB-liitin (C-tyyppi)

USB-kaapeli saa olla enintään 1,5 m:n pituinen ja sen on sovittava tiedonsiirtoon.

- 5 Kytke kamera päälle.
- 6 Kopioi kuvat tietokoneeseen.
  - Kytketty kuvaus: kytketyn kuvauksen aikana kuvia voidaan kopioida käyttämällä kytketyn kuvauksen ohjelmistoja, esim. Capture One Pro Fujifilm/Adobe<sup>®</sup> Photoshop<sup>®</sup> Lightroom<sup>®</sup> Classic CC + FUJIFILM Tether Shooting Plug-in/FUJIFILM X Acquire.
  - Kuvansiirto: käytä käyttöjärjestelmän mukana tulleita sovelluksia.
  - RAW-muunnos: Käsittele RAW-kuvia FUJIFILM X RAW STUDIO -ohjelmalla. Kameran kuvankäsittelytoiminnon tehoa käytetään nopeaa käsittelyä varten.
  - Kameran asetusten tallentaminen ja lataaminen: Käytä FUJIFILM X Acquire -ohjelmaa kameran asetusten tallentamiseen ja lataamiseen. Tallenna haluamasi asetukset tiedostoon yhdellä toiminnolla ja kopioi ne useisiin kameroihin.

- Sammuta kamera ennen USB-kaapelin irrottamista.
  - Kun liität USB-kaapeleita, varmista, että liittimet on kiinnitetty huolellisesti oikein päin. Liitä kamera suoraan tietokoneeseen; älä käytä USB-keskitintä tai näppäimistöä.
  - Virtakatkos siirron aikana voi aiheuttaa tietojen menetyksen tai muistikortin vahingoittumisen. Aseta kameraan uusi tai täyteen ladattu akku ennen kameran liittämistä.
  - Jos muistikortilla on paljon kuvia, ohjelmiston käynnistyminen saattaa kestää hetken, eikä kuvien tuominen tai tallentaminen välttämättä onnistu. Käytä kuvien siirtämiseen muistikortinlukijaa.
  - Varmista, että merkkivalo on pois päältä tai palaa vihreänä ennen kuin sammutat kameran.
  - Älä irrota USB-kaapelia, kun siirto on käynnissä. Tämän varotoimen laiminlyönti voi aiheuttaa tietojen menetyksen tai muistikortin vahingoittumisen.
  - Irrota kamera ennen muistikortin asettamista tai poistamista.
  - Joissain tapauksissa verkkopalvelimelle tallennettuihin kuviin ei välttämättä pääse käyttämällä ohjelmaa samalla tavalla kuin yksittäisellä tietokoneella.
  - Älä irrota kameraa järjestelmästä tai irrota USB-kaapelia välittömästi sen jälkeen, kun ilmoitus kopioinnin käynnissä olemisesta on poistunut näytöstä. Jos kopioitavia kuvia on hyvin paljon, tiedonsiirto voi jatkua senkin jälkeen, kun viesti on poistunut näytöltä.
  - Käyttäjä vastaa kaikista sovellettavista puhelinyhtiön tai Internet-palveluntarjoajan maksuista käyttäessään Internet-yhteyttä edellyttäviä palveluja.

## Kytketty kuvaus: Capture One Pro Fujifilm/ Adobe® Photoshop® Lightroom® Classic CC + FUJIFILM Tether Shooting Plug-in/FUJIFILM X Acquire

 Ennen kuin jatkat, valitse
 AUTOMAATTINEN USB TEHTERÖINTI KUVAUS asetukseen Z YHTEYSASETUS > YHTEYSTILA kameravalikoissa.

 Capture One Pro Fujifilm-, Adobe® Photoshop® Lightroom® Classic CC +

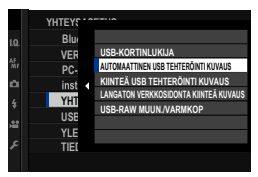

FUJIFILM Tether Shooting Plug-in- ja FUJIFILM X Acquire -ohjelmia voidaan käyttää kytkettyyn kuvaukseen.

- Valitse KIINTEÄ USB TEHTERÖINTI KUVAUS, jos kameraa käytetään vain kytkettyyn kuvaukseen. Huomaa, että jos USB-kaapeli on irrotettu, kamera jatkaa toimimista kytketyssä kuvaustilassa, eikä kuvia tallenneta kameran muistikortille.
  - Katso lisätietoja seuraavalta verkkosivulta: http://app.fujifilm-dsc.com/en/#tether
  - Katso lisätietoja ohjelmista Capture One Pro Fujifilm, Adobe<sup>®</sup> Photoshop<sup>®</sup> Lightroom<sup>®</sup> Classic CC + FUJIFILM Tether Shooting Plug-in ja FUJIFILM X Acquire "Kameran kanssa käytettävät ohjelmistot" (🖽 304).

## Valokuvien kopioiminen tietokoneelle

- Ennen kuvien kopioimista tietokoneeseen valitse USB-KORTINLUKIJA kohtaan
   YHTEYSASETUS > YHTEYSTILA.
- Ohjelmisto, jolla kuvia voidaan kopioida, vaihtelee tietokoneesi käyttöjärjestelmän mukaan.

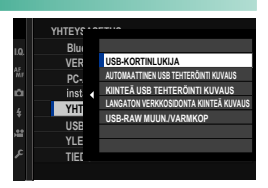

## Mac OS X/macOS

Kuvat voidaan kopioida tietokoneelle käyttämällä Image Capturea (toimitetaan tietokoneen mukana) tai muuta ohjelmistoa.

() Kopioi kooltaan yli 4 Gt tiedostot käyttämällä kortinlukijaa.

### Windows

Kuvat voidaan kopioida tietokoneelle käyttämällä käyttöjärjestelmän mukana tulleita ohjelmistoja.

## RAW-kuvien muuntaminen: FUJIFILM X RAW STUDIO

- Ennen kuin jatkat, valitse
   USB-RAW MUUN./VARMKOP kohtaan
   YHTEYSASETUS > YHTEYSTILA kameran valikoista.
- FUJIFILM X RAW STUDIO -ohjelmalla RAW-kuvat voidaan muuntaa JPEG- tai TIFF-kuviksi.

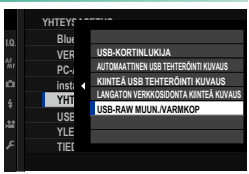

Katso lisätietoja FUJIFILM X RAW STUDIO -ohjelmasta kohdasta "Kameran kanssa käytettävät ohjelmistot" (🗐 304).

### Kameran asetusten varmuuskopiointi ja palauttaminen (FUJIFILM X Acquire)

Ennen kuin jatkat, valitse
 USB-RAW MUUN./VARMKOP kohtaan
 YHTEYSASETUS > YHTEYSTILA kameran valikoista.

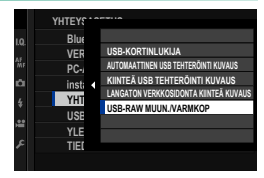

 FUJIFILM X Acquire -ohjelmaa voidaan käyttää kameran asetusten varmuuskopiointiin ja palauttamiseen.

Katso lisätietoja FUJIFILM X Acquire -ohjelmasta kohdasta "Kameran kanssa käytettävät ohjelmistot" (🕮 304).

## Älypuhelimiin liittäminen

Jos haluat kopioida kuvia älypuhelimeen, valitse **POIS** kohdassa **YHTEYSASETUS** > **USB-VIRTALÄHTEEN ASETUS** ja liitä kamera puhelimeen USB-johdolla.

## Android-laitteita käyttäville asiakkaille

Kameran liitäntätapa määräytyy älypuhelimen USB-liitännän tyypin mukaan.

## <u>C-tyyppi</u>

Käytä mukana toimitettua USB-johtoa.

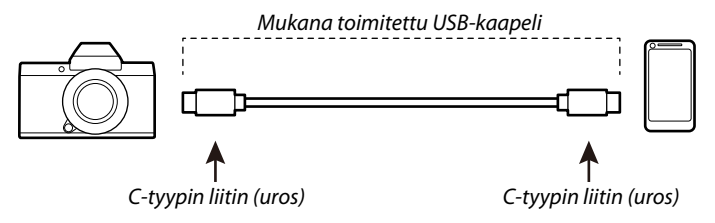

## Micro-B

Käytä USB on-the-go (OTG) -johtoa.

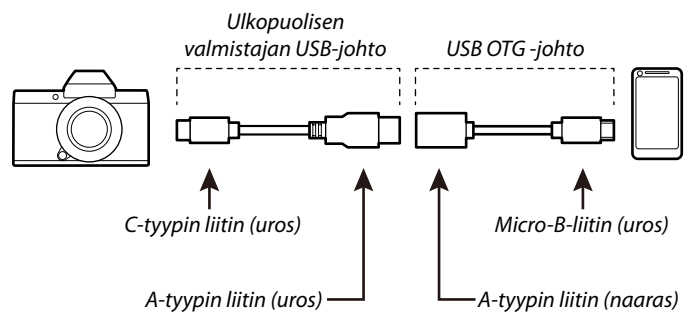

- 🕦 Älypuhelimen on tuettava USB OTG -yhteyttä.
  - Haluttuja tuloksia ei voida saavuttaa C-tyypin Mirco-B-tyypin USB-johdolla. Käytä OTG-johtoa.

- 1 Valitse kameran **Z** YHTEYSASETUS > USB-VIRTALÄHTEEN ASETUS -arvoksi POIS.
- Liitä kamera älypuhelimeen USB-kaapelilla.
  - S Jos älypuhelin pyytää jollekin muulle kuin "Camera Importer" -sovellukselle lupaa käyttää kameraa, napauta kohtaa "Peruuta" ja siirry seuraavaan vaiheeseen.
- 3 Napauta älypuhelimessa ilmoitusta "USB PTP -yhteys muodostettu".
- 4 Valitse suositelluista sovelluksista "Camera Importer". Sovellus käynnistyy automaattisesti, ja voit siirtää kuvia ja videoita älypuhelimeesi.

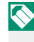

S Jos sovelluksessa näkyy viesti "MTP-laitetta ei ole liitetty", yritä uudelleen vaiheesta 2 alkaen.

## iOS-käyttöjärjestelmää käyttäville asiakkaille

Käytä kamerasovitinta. Koska kamerassa on C-tyypin USB-liitäntä, tarvitaan johto, jossa on A-tyypin USB-liitäntä, jotta se voidaan kytkeä kamerasovittimeen.

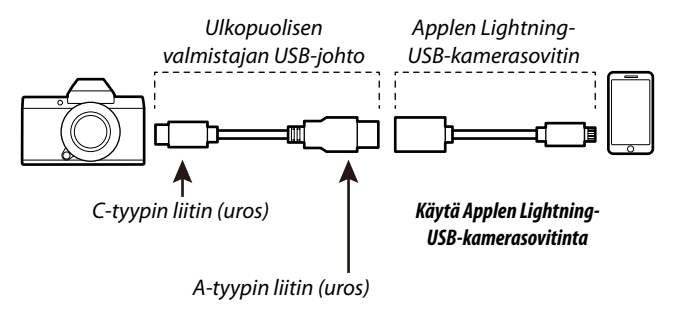

- 1 Valitse kameran ☑ YHTEYSASETUS > USB-VIRTALÄHTEEN ASETUS -arvoksi POIS.
- 2 Liitä kamera älypuhelimeen USB-kaapelilla. "Kuvat"-sovellus käynnistyy automaattisesti, ja voit siirtää kuvia ja videoita älypuhelimeesi.
- Haluttuja tuloksia ei voida saavuttaa C-tyypin Lightning-tyypin USB-johdolla. Käytä kamerasovitinta.

## instax SHARE -tulostimet

Tulosta kuvia digitaalikamerastasi instax SHARE -tulostimiin.

### Yhteyden muodostaminen

Valitse Z YHTEYSASETUS > instax-TUL. YHT. ASETUS ja syötä instax SHARE -tulostimen nimi (SSID) ja salasana.

#### Tulostimen nimi (SSID) ja salasana-

Tulostimen nimi (SSID) löytyy tulostimen pohjasta; oletussalasana on "1111". Jos olet jo valinnut eri salasanan älypuhelintulostamiseen, syötä sen sijaan se salasana.

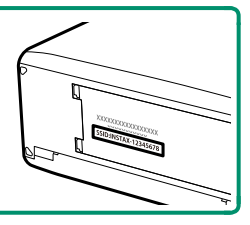

## Kuvien tulostaminen

- 1 Kytke tulostin päälle.
- 2 Valitse TOISTOVALIKKO > instax-TULOST. TULOSTAA. Kamera luo yhteyden tulostimeen.
- 3 Käytä valitsinta tuodaksesi näkyviin kuvan, jonka haluat tulostaa ja paina sitten MENU/OK.

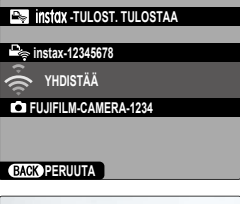

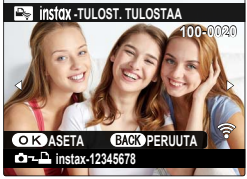

- 🚫 Muilla kameroilla otettuja kuvia ei voi tulostaa.
  - Tulostettava alue on pienempi kuin alue, joka näkyy LCD-näytöllä.
  - Näytöt voivat vaihdella liitetyn tulostimen mukaan.
- 4 Kuva lähetetään tulostimeen ja tulostus alkaa.

| <br> |
|------|
|      |
|      |
|      |
| <br> |
|      |
| <br> |
|      |
|      |
|      |
|      |
|      |
|      |
|      |
|      |
|      |
|      |
|      |
|      |
|      |
|      |
|      |
|      |
|      |
|      |
|      |
|      |
|      |
|      |
| <br> |
|      |
|      |
|      |
|      |
|      |
# Tekniset huomautukset

## Fujifilmin lisävarusteet

Fujifilm tarjoaa seuraavia valinnaisia lisävarusteita. Saat viimeisimmät tiedot alueellasi saatavilla olevista lisävarusteista paikalliselta Fujifilm-edustajaltasi tai osoitteesta *https://fujifilm-x.com/accessories/*.

## Ladattavat litiumioniakut

NP-W235: suuren kapasiteetin ladattavia NP-W235-lisäakkuja voi hankkia tarvittaessa.

### Kaksoisakkulaturit

**BC-W235**: BC-W235 voi ladata enintään kaksi NP-W235-akkua kerrallaan. +25 ℃:n lämpötilassa akut latautuvat noin 200 minuutissa. Vähintään 30 W:n lähtötehoa tukevien virtalaitteiden käyttäminen lyhentää latausaikoja ainoastaan 150 minuuttiin.

### Kaukolaukaisimet

**RR-100**: käytä kameran tärinän vähentämiseen tai sulkimen auki pitämiseen aikavalotuksen aikana (@2,5 mm).

## Stereomikrofonit

MIC-ST1: ulkoinen mikrofoni videon tallennukseen.

## FUJINON-objektiivit

**XF-/XC-sarjan objektiivit**: yksinomaan FUJIFILMin X-kiinnityksen kanssa käytettäviksi tarkoitetut keskenään vaihdettavat objektiivit.

FUJINON MKX -sarjan objektiivi: FUJIFILMin X-kiinnitykseen sopivat elokuvaobjektiivit.

### Makrojatkoputket

MCEX-11/16: kiinnitä kameran ja objektiivin väliin ottaaksesi kuvia korkeilla toistosuhteilla.

### Telejatkeet

XF1.4X TC WR: pidentää yhteensopivien objektiivien polttovälin noin 1,4-kertaiseksi.

XF2X TC WR: pidentää yhteensopivien objektiivien polttovälin noin 2,0-kertaiseksi.

## Kiinnityssovittimet

FUJIFILM M MOUNT ADAPTER: mahdollistaa kameran käyttämisen useiden M-kiinnitykseen sopivien objektiivien kanssa.

## Rungon suojukset

**BCP-001**: suojaa kameran objektiivin kiinnikettä, kun kameraan ei ole kiinnitetty objektiivia.

## Kamerakenkään kiinnitettävät salamalaitteet

**EF-X500**: Tämä kiinnikkeellä varustettu salamalaite tukee käsisäätöistä ja TTL-salamanhallintaa, sen ohjeluku on 50 (ISO 100, m) ja se tukee FP:tä (pikasynkronointi), jolloin sitä voidaan käyttää suljinajoilla, jotka ylittävät salaman täsmäysnopeuden. Sitä voidaan käyttää EF-BP1-akkupaketin ja Fujifilm- optisen langattoman salamanhallinnan kanssa ja sitä voidaan käyttää isäntä- tai etäsalamalaitteena langattomassa salamavalokuvauksessa.

**EF-BP1**: Akkupaketti varustekenkään liitettäville salamalaitteille. Tilaa jopa 8 AA-paristolle.

**EF-X8**: Tämä pienikokoinen nipistimellä varustettu salamalaite saa virtaa kamerasta. Sen ohjeluku on noin 8 (ISO 100, m), ja se pystyy kattamaan 16-millisen objektiivin kuvakulman (vastaa 24 mm:ä 35 mm:n formaatissa).

**EF-42**: Tämän paikalleen napsautettavan salamalaitteen ohjeluku on 42 (ISO 100, m), ja se tukee käsisäätöistä ja TTL-salamanhallintaa.

**EF-X20**: Tämän paikalleen napsautettavan salamalaitteen ohjeluku on 20 (ISO 100, m), ja se tukee käsisäätöistä ja TTL-salamanhallintaa.

**EF-20**: Tämän paikalleen napsautettavan salamalaitteen ohjeluku on 20 (ISO 100, m), ja se tukee TTL-salamanhallintaa (käsisäätöistä salamanhallintaa ei tueta).

## Pystysuuntaiset akkukahvat

VG-XT4: katso "Pystysuuntaiset akkukahvat" (🗐 278).

### Käsikahvojen hihnat

GB-001: Parantaa otetta. Yhdistä käsikahvan kanssa varmempaa käsittelyä varten.

### Suojussarjat

**CVR-XT4**: Sarja suojuksia X-T4:lle. Sisältää täsmäysliitännän suojuksen, salamakengän suojuksen ja liitännän suojuksen sekä kaksi pystysuuntaisen akkukahvan liitännän suojusta (yhden mustan ja yhden hopeanvärisen).

### instax SHARE -tulostimet

SP-1/SP-2/SP-3: yhdistä langattoman lähiverkon kautta tulostaaksesi kuvia instax-filmille.

## Kameran kanssa käytettävät ohjelmistot

Kameraa voidaan käyttää seuraavien ohjelmistojen kanssa.

## FUJIFILM Camera Remote

Langattoman yhteyden muodostaminen kameran ja älypuhelimen tai tablet-laitteen välille (🕮 286).

http://app.fujifilm-dsc.com/en/camera\_remote/

## RAW FILE CONVERTER EX

RAW FILE CONVERTER EX on RAW-muunnosohjelma, jonka valmistaja on Ichikawa Soft Laboratory Co., Ltd. RAW-kuvien näyttäminen tietokoneella ja niiden muuntaminen muihin muotoihin. RAW FILE CONVERTER EX on saatavilla ilmaiseksi Fujifilmin verkkosivuilta. https://fujifilm-x.com/software/raw-file-converter-ex-powered-by-silkypix/

🚫 "RAW FILE CONVERTER EX" -ohjelmiston toimittaa Ichikawa Soft Laboratory Co., Ltd.

## Capture One Express Fujifilm

Capture One Express Fujifilm on kuvankäsittelyohjelma, jonka valmistaja on Capture One A/S. RAW-kuvien näyttäminen tietokoneella ja niiden muuntaminen muihin muotoihin. Capture One Express Fujifilm on saatavilla ilmaiseksi Capture Onen verkkosivuilta. https://www.captureone.com/products/express/fujifilm

## Capture One Pro Fujifilm

Capture One Pro Fujifilm on työnkulkuohjelma, jonka valmistaja on Capture One A/S. Capture One Pro Fujifilm tukee kytkettyä kuvausta ja RAW-kuvien muuttamista muihin muotoihin. https://www.captureone.com/products/fujifilm

## Adobe® Photoshop® Lightroom® Classic CC + FUJIFILM Tether Shooting Plug-in

Adobe® Photoshop® Lightroom® Classic CC -laajennukset.

• FUJIFILM Tether Shooting Plug-in PRO/FUJIFILM Tether Shooting Plug-in https://fujifilm-x.com/global/software/adobe-photoshop-lightroom-tether-plugin/

## FUJIFILM X Acquire

Tämä Windows- ja macOS-ympäristöihin soveltuva ohjelma mahdollistaa yhteyden kameraan USB- tai Wi-Fi-yhteyden kautta ja lataa valokuvat määritettyyn kansioon automaattisesti sitä mukaa kuin niitä otetaan tai varmuuskopioi ja palauttaa kameran USB-yhteyden kautta.

https://fujifilm-x.com/software/fujifilm-x-acquire/

🕦 Kaikki kamerat eivät tue automaattista latausta (kytketty kuvaus).

## FUJIFILM X RAW STUDIO

Kun kamera on yhdistetty tietokoneeseen USB:n kautta, FUJIFILM X RAW STUDIO -ohjelma voi käyttää kameran ainutlaatuista kuvankäsittelyohjelmaa RAW-tiedostojen muuntamiseksi korkealaatuisiksi kuviksi muissa muodoissa.

https://fujifilm-x.com/software/x-raw-studio/

## Turvallisuustietoja

#### Muista lukea nämä huomautukset ennen käyttöä

#### Turvallisuusohjeita

Varmista, että käytät kameraa oikein. Lue nämä turvallisuusohjeet ja Käyttäjän opas huolellisesti ennen käyttöä.

Säilytä turvallisuusohjeet tämän jälkeen turvallisessa paikassa.

#### Tietoja kuvakkeista

. Seuraavat tässä asiakirjassa käytetyt kuvakkeet osoittavat henkilövahinkojen ja aineellisten vahinkojen vakavuuden, jos kuvakkeen osoittamia tietoja ei oteta huomioon ja laitetta käytetään sen takia virheellisesti.

|                 | Tämä kuvake osoittaa, että tietojen huomiotta jättäminen voi johtaa kuolemaan tai vakaviin henkilöva-<br>hinkoihin.  |
|-----------------|----------------------------------------------------------------------------------------------------|
| <u>і</u> ниоміо | Tämä kuvake osoittaa, että tietojen huomiotta jättäminen voi johtaa henkilövahinkoihin tai aineellisiin vahinkoihin. |

Alla olevat kuvakkeet osoittavat huomioitavien tietojen luonteen.

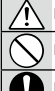

Kolmiomaiset kuvakkeet osoittavat, että tiedot vaativat huomiota ("Tärkeä").

Poikittaisella viivalla ylivedetyt pyöreät kuvakkeet osoittavat, että kyseinen toiminto on kielletty ("Kielletty").

Huutomerkillä varustetut täytetyt ympyrät osoittavat, että kyseinen toiminto on suoritettava ("Pakollinen").

Tuotteen symbolit (mukaan lukien tarvikkeet) tarkoittavat seuraavaa:

| • | $\sim$ |
|---|--------|
|   |        |
|   |        |

Tasavirta

Luokan II laite (tuotteen rakenteessa on kaksinkertainen eristys.)

## 🕂 VAROITUS

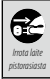

Jos kameran käytössä limenee ongelmia, kytke se pois päältä, irrota akku ja USB-johto sekä poista verkkolaite pistorasiastä, Kameran käytön jatkaminen, kun siitä nouses asvua, se käryää tai toimii jotenkin muuten tavallisuudesta poikkeavasti, voi aiheutta tai lulipalon tai sähköiskun. Ota yhteyttä Fujifilm-jälleenmyviääsi.

8

Suojaa kamera ja liitäntäjohdot vedeltä ja vierailta esineiltä. Kameraa tai liitäntäjohtoja ei saa käyttää, jos niiden sisään on päässyt suolatonta tai suolaista vettä, maitoa, juomia, pesuaineita tai muita nesteitä. Jos kameraan tai liitäntäjohtoihin pääsee nestettä, kytke kamera pois päältä, irrota akku ja USB-johto sekä poista verkkolaite pistorasiasta. Kameran käytön jatkaminen voi aiheuttaa tulipalon tai sähköiskun. Ota yhteyttä Fujifilm-jälleenmyvjääsi.

Älä käytä kvlovhuoneessa

Älä käytä kameraa kylpyhuoneessa tai suihkussa. Tämä voi aiheuttaa tulipalon tai sähköiskun.

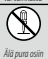

Älä koskaan yritä muuttaa tai purkaa kameraa osiin (älä koskaan avaa koteloa). Tämän varotoimen laiminlyönti voi aiheuttaa tulipalon tai sähköiskun.

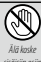

Jos kameran kotelo rikkoutuu putoamisen tai muun vahingon seurauksena, älä kosketa esiin tulleisiin osiin. Tämän varotoimen laiminlyönti ja vaurioituneiden osien koskettaminen voi aiheuttaa sähköiskun tai loukkaantumisen. Poista akku välittömästi, mutta varo loukkaantumista ja sähköiskua. Vie tuote sen ostopaikkaan, josta saat jatko-ohjeita.

|                                | Älä muuta tai lämmitä liitäntäjohtoa, kierrä tai vedä sitä liian voimakkaasti tai aseta sen päälle raskaita esineitä. Nämä                                                                                                    |
|--------------------------------|----------------------------------------------------------------------------------------------------|
|                                | toimet voivat vahingoittaa johtoa ja aiheuttaa tulipalon tai sähköiskun. Jos johto on vahingoittunut, ota yhteyttä                                                                                                    |
|                                | Fujifilm-jälleenmyyjääsi. Älä käytä johtoja, joiden liittimet ovat taipuneita.                                                                                                    |
| $\bigcirc$                     | <b>Älä aseta kameraa epävakaalle pinnalle.</b> Kamera voi pudota tai keikahtaa nurin ja aiheuttaa vahinkoja.                                                                                                    |
| $\left  \bigcirc \right $      | Älä koskaan yritä ottaa kuvia, kun olet liikkeessä. Älä käytä kameraa silloin, kun kävelet tai ajat autoa. Voit kaatua tai<br>ioutua liikenneonnettomuuteen.                                                                            |
| $\widetilde{\mathbf{a}}$       | ,<br><b>Älä kosketa kameran metalliosia ukkosmvrskyn aikana.</b> Tämä voi aiheuttaa salaman sähkönurkauksesta iohtuvan                                                                                                    |
| $\bigcirc$                     | sähköiskun.                                                                                                    |
| $ \bigcirc$                    | <u>Älä käytä akkua ohjeiden vastaisesti.</u> Lataa akku ohjeen mukaisella tavalla.                                                                                                    |
|                                | Älä pura osiin tai tee muutoksia akkuihin äläkä kuumenna niitä. Älä pudota, iske tai heitä akkuja tai muuten altista niitä                                                                                                    |
|                                | voimakkaille iskuille. Älä käytä akkuja, jotka osoittavat merkkejä vuodosta, epämuodostumista, värin muutoksista tai                                                                                                    |
| $\left  \bigcirc \right $      | muista poikkeavuuksista. Käytä vain nimettyjä latureita akkujen lataamiseksi äläkä yritä ladata ei-ladattavia litiumioni-                                                                                                    |
|                                | <u>akkuja tai alkaliparistoja. Alä laita paristoja oikosulkuun tai säilytä niitä metalliesineiden kanssa.</u> Näiden varotoimien                                                                                                    |
|                                | noudattamatta jattaminen voi aineuttaa akkujen ylikuumentumista, syttymisen, naikeamista tai vuotamista ja                                                                                                    |
|                                | ameuttaa tulipaion, palovammoja tai muun loukkaantumisen.                                                                                                    |
| $ \langle \rangle $            | Käytä ainoastaan tämän kämerän kanssa käytettäväksi tärkoitettuja äkkuja tai vaintovirtasovittimiä. Ala käytä muuta                                                                                                    |
|                                | <u>kuin tyyppikiivessa osoitettua jannitetta.</u> Muiden virtaianteiden käyttäminen voi aineuttaa tuiipaion.                                                                                                    |
| $  \rangle$                    | jos akku vuotaa ja akkunestetta joutuu siimiisi, inoilesi tai vaattelliesi, nuuntele alue puntaalla vedella ja nakeudu<br>välittämästi läähävin koitoon toi soita kätävymavoon                                                          |
|                                | Yanttomasu naakarin noloon tai solta natanameroon.                                                                                                    |
|                                | <u>Ala lataa laturiila muita kuin tassa maaritettyja akkuja.</u> Mukana tullut laturi on tarkoitettu vain kameran mukana                                                                                                    |
| $ \nabla $                     | olevien akkulyyppien lalaamiseen. Tavallisten paristojen tai muuniaisten ladattavien akkujen lalaaminen lalumila                                                                                                    |
|                                |                                                                                                    |
|                                | saiaman kayttaminen illan lanella inmisten silmiä voi aineuttaa näkovammoja. Noudala entyistä varovaisuulla, kun<br>kuvaat vauvoia ja pikkulapsia                                                                                       |
| $\square$                      | Kuvaat vauvoja ja pikkulapsia.<br><b>Viä lätä Leitette vitkä eikeiseen kesketukseen kuumien ninteien kenssa</b> Jos tätä varotoimeet ei huomioide Jioviä                                                                                |
|                                | Ana jata nanetta pitkaankaiseen kosketakseen kaannen pintojen kanssa. Jos tata valotoinned en nuomioida, nevid                                                                                                    |
| $  \heartsuit  $               | paiovaininoja sadilaa syntyä, elenkiin korkeissä yhtipäristoin läinpoliioissa tai käyttäjiine, jotka karsivat huonosta<br>varankiarrosta tai alantunaasta tuntokuvystä. Tällöin jalustan käyttöä tai vastaavia varotoimia suositallaan. |
|                                | Ää jätä mitään ruumiinasaa kaskatuksiin tuottaan kanssa nitkäksi ajaksi tuottaan allossa näällä. Jos tätä varataimaa                                                                                                    |
|                                | ni huomioida, lioviä palovammoja saattaa svotvä otookin pitkäjäkseisen käytön aikana, korkeissa ympäristön                                                                                                    |
| $ \langle \mathbf{N} \rangle $ | lämpötiloissa tai käyttäiilla, iotka kärsivät huonosta varankiarrosta tai alantunaasta tuntokuvystä. Tällöin jalustan                                                                                                    |
|                                | käyttöä tai vastaavia varotoimia suositellaan                                                                                                    |
|                                |                                                                                                    |
| U                              | <u>Alä käytä helposti syttyvien esineiden, räjähtävien kaasujen tai pölyn läheisyydessä.</u>                                                                                                    |
|                                | Aseta akku kuljetuksen ajaksi digitaalikameraan tai säilytä sitä kotelossa. Säilytä akkua kovassa kotelossa. Kun hävität                                                                                                    |
|                                | <i>akun, peitä akun navat eristysteipillä.</i> Jos akku pääsee koskettamaan muita metalliesineitä tai akkuja, se voi syttyä                                                                                                    |
|                                | palamaan tai räjähtää.                                                                                                    |
|                                | Pidä muistikortit, salamakengät ja muut pienet osat poissa pienten lasten ulottuvilta. Lapset voivat niellä pieniä osia;                                                                                                    |
| U                              | pidä poissa lasten ulottuvilta. Jos lapsi nielee jonkin pienen osan, ota yhteyttä lääkäriin tai soita hätäkeskukseen.                                                                                                    |
|                                | <u>Pidä poissa pienten lasten ulottuvilta.</u> Vammoja voivat aiheuttaa myös hihna, joka voi kiertyä lapsen kaulan ympä-                                                                                                    |
|                                | rille aiheuttaen kuristumisen, ja salama, joka voi aiheuttaa näkövamman.                                                                                                    |
|                                | <u>Nouaata ientöyntion ja sairaalan henkilökunnan antamia ohjeita.</u> Iama tuote synnyttaa radiotaajuisia päästöjä, jotka<br>Valvat häisitä paviaoisti, tai lääkienällisiä laittaita                                                   |
|                                | voival naima navionule la laakinnailista laittella                                                                                                    |

| Л НИОМІО                 |                                                                                                    |
|--------------------------|----------------------------------------------------------------------------------------------------|
| $\bigcirc$               | <u>Älä käytä kameraa paikoissa, joissa on öljynkatkua, höyryä, kosteutta tai pölyä.</u> Tämä voi aiheuttaa tulipalon tai<br>sähköiskun.                                                                                                    |
| $\bigcirc$               | <u>Älä jätä kameraa erittäin kuumiin paikkoihin.</u> Älä jätä kameraa esimerkiksi suljettuun ajoneuvoon tai suoraan<br>auringonvaloon. Tämä voi aiheuttaa tulipalon.                                                                                            |
| $\bigcirc$               | <b>Älä aseta raskaita esineitä kameran päälle.</b> Raskas esine voi keikahtaa nurin tai pudota ja aiheuttaa vahinkoja.                                                                                                    |
| $\bigcirc$               | <u>Älä siirrä kameraa, kun vaihtovirtasovitin on edelleen kytkettynä pistorasiaan.</u> Älä irrota vaihtovirtasovitinta<br>pistorasiasta vetämällä liitäntäjohdosta. Tämä voi vahingoittaa virtajohtoa tai kaapeleita ja aiheuttaa tulipalon tai<br>sähköiskun.  |
| $\bigcirc$               | <b>Älä peitä tai kiedo kameraa tai vaihtovirtasovitiinta kankaaseen tai peittoon.</b> Tämä voi aiheuttaa kuumentumista, mikä voi vääntää koteloa tai aiheuttaa tulipalon.                                                                                       |
|                          | <u>Älä käytä pistoketta, jos se on vahingoittunut tai jos se ei mahdu kunnolla pistorasiaan.</u> Tämän varotoimen huomiotta<br>jättäminen voi aiheuttaa tulipalon tai sähköiskun.                                                                               |
| 0                        | Kun puhdistat kameraa, tai et aio käyttää sitä pidempään aikaan, poista akku ja irrota vaihtovirtasovitin pistorasiasta.<br>Tämän ohjeen noudattamatta jättäminen voi aiheuttaa tulipalon tai sähköiskun.                                                       |
| 6                        | Irrota laturi latauksen päätyttyä pistorasiasta. Laturin jättäminen kytkettynä pistorasiaan voi aiheuttaa tulipalon.                                                                                                    |
| 0                        | Kun muistikortti poistetaan kamerasta, kortti saattaa ponnahtaa ulos korttipaikasta liian nopeasti. Pidä sormeasi<br><u>kevyesti korttia vasten ja vapauta kortti varovasti.</u> Ulos sinkoava kortti voi aiheuttaa vammoja.                                    |
| Â                        | Testauta ja puhdistuta kamerasi säännöllisesti. Pölyn kerääntyminen kameran sisälle voi aiheuttaa tulipalon tai<br>sähköiskun. Pyydä Fujifilm-jälleenmyyjääsi puhdistuttamaan kamera sisältä kahden vuoden välein. Huomaa, että<br>tämä on maksullinen palvelu. |
| $\triangle$              | Akun asettaminen väärin aiheuttaa räjähdysvaaran. Vaihda ainoastaan samaan tai saman tyyppiseen akkuun.                                                                                                    |
| $\underline{\mathbb{A}}$ | Akut (akkupakkaus tai asennetut akut) on suojattava liialliselta kuumuudelta, kuten mm. auringonpaisteelta ja<br>avotulelta.                                                                                                    |

#### Akku ja virtalähde

Huomaa: Tarkista, minkä tyyppinen akku kameraasi sopii, ja lue aiheeseen liittyvät osiot.

A VAROITUS: akkua ei saa altistaa liialliselle kuumuudelle, kuten auringonpaisteelle, tulelle tai vastaavalle.

Seuraavassa kerrotaan akkujen asianmukaisesta käytöstä ja niiden käyttöiän pidentämisestä. Väärä käyttö voi lyhentää akun käyttöikää tai aiheuttaa vuodon, ylikuumenemisen, tulipalon tai räjähdyksen.

#### Li-ion-akut (litiumioniakut)

Lue tämä osio, jos kamerassasi käytetään uudelleenladattavaa Li-ion-akkua.

Akku ei ole ladattu toimitushetkellä. Lataa akku ennen käyttöä. Säilytä akkua kotelossaan, kun et käytä sitä.

#### 🔳 Huomioitavaa akusta

Akun lataus purkautuu hiljalleen, kun akkua ei käytetä. Lataa akku päivää tai kahta ennen käyttöä.

Akun käyttöikää voidaan pidentää sammuttamalla kamera, kun sitä ei käytetä.

Akun kapasiteetti pienenee alhaisissa lämpötiloissa; loppuun kulutettu akku ei välttämättä toimi kylmässä. Pidä ylimääräinen täyteen ladattu akku lämpimässä paikassa ja vaihda tarvittaessa, tai pidä akku taskussasi tai muussa lämpimässä paikassa ja aseta se kameraan vasta kun aloitat kuvaamisen. Älä aseta akkua suoraan kosketukseen käsienlämmittimien tai muiden lämmityslaitteiden kanssa.

#### Akun lataaminen

Akku voidaan ladata käyttämällä kameraa ja mukana toimitettua verkkovirtasovitinta tai lisävarusteena saatavaa BC-W235-kaksoisakkulaturia. Latausajat pidentyvät, jos ympäristön lämpötila on alle +10 °C tai yli +35 °C. Älä yritä ladata akkua yli +40 °C:een lämpötiloissa; alle +5 °C:een lämpötiloissa akku ei lataudu.

Älä lataa jo täyteen ladattua akkua. Akun ei tosin tarvitse olla täysin tyhjä ennen lataamista.

Akku saattaa tuntua lämpimältä välittömästi lataamisen tai käytön jälkeen. Tämä on normaalia.

#### Akun käyttöikä

Kun akun varausaika pienenee huomattavasti, tarkoittaa se akun käyttöiän päättyneen. Akku on tällöin vaihdettava uuteen. Jos akku jää pitkäksi aikaa lataamatta, saatat huomata, että sen kunto heikkenee tai ettei sen varaus enää kestä. Lataa akku säännöllisesti.

#### Säilytys

Ellei kameraa käytetä pitkään aikaan, säilytä sitä huoneenlämpötilassa niin, että akun kapasiteetista on ladattu noin  $\frac{3}{4}$ . Jos kameraa ei aiota käyttää pitkään aikaan, poista akku ja säilytä sitä kuivassa paikassa, jonka lämpötila on välillä +15 °C – +25 °C. Älä säilytä akkua paikoissa, jotka voivat altistua äärimmäisille lämpötiloille.

#### Varoituksia: akun käsittely

- Älä säilytä tai kuljeta metalliesineiden, kuten kaulakorujen tai hiussolkien, kanssa.
- Älä altista liekeille tai kuumuudelle.
- Älä pura osiin tai tee muutoksia.
- Käytä ainoastaan nimettyjen latureiden kanssa.
- Hävitä käytetyt akut saman tien.
- Älä pudota tai altista voimakkaille iskuille.
- · Älä altista vedelle.
- Pidä liittimet puhtaina.
- Akku ja kameran runko saattavat tuntua lämpimiltä pitkän käytön jälkeen. Tämä on normaalia.

#### Huomio: hävittäminen

Hävitä käytetyt akut paikallisten säädösten mukaisesti. Kiinnitä huomiota ympäristönäkökohtiin akun hävittämisessä. Käytä laitetta leudossa ilmastossa.

#### Vaihtovirtasovittimet

- Käytä vaihtovirtasovitinta vain sisätiloissa.
- Varmista, että kaapeli on kytketty lujasti kameraan.
- Sammuta kamera ennen sovittimen irrottamista. Irrota sovitin pistokkeesta, älä kaapelista.
- Älä pura osiin.
- Älä altista korkealle kuumuudelle tai kosteudelle.
- Älä altista voimakkaille iskuille.
- Sovitin saattaa humista tai tuntua kuumalta käytön aikana. Tämä on normaalia.
- Jos sovitin aiheuttaa radiohäirintää, suuntaa tai sijoita vastaanottoantenni uudelleen.

#### Kameran käyttäminen

- Älä suuntaa kameraa erittäin kirkkaisiin valonlähteisiin, kuten keinotekoisiin valonlähteisiin tai pilvettömältä taivaalta paistavaan aurinkoon. Tämän varotoimenpiteen laiminlyönti saattaa vahingoittaa kameran kuvasensoria.
- Etsimen läpi tuleva voimakas auringonvalo saattaa vahingoittaa elektronisen etsimen (EVF) paneelia. Älä suuntaa elektronista etsintä aurinkoa kohti.

#### Ota testikuvia

Ennen kuin otat kuvia tärkeissä tilaisuuksissa (kuten häissä tai ennen kuin otat kameran mukaan matkalle) ota testikuva ja tarkastele tulosta varmistaaksesi kameran normaalin toiminnan. FUJIFILM Corporation ei ota vastuuta vahingoista tai menetetyistä tuloista, jotka aiheutuvat tuotteen toimintahäiriöstä.

#### Tekijänoikeuteen liittyviä huomautuksia

Pelkästään henkilökohtaista käyttöä lukuun ottamatta digitaalisella kamerallasi tallennettuja kuvia ei voi käyttää ilman omistajan lupaa tavalla, joka rikkoo tekijänoikeuslakeja. Huomaa, että lavaesitysten, näytäntöjen ja näyttelyiden valokuvaamiseen liittyy erityisiä rajoituksia, vaikka kuvat olisi tarkoitettu vain omaan käyttöön. Käyttäjiä pyydetään myös huomaamaan, että tekijänoikeuslakien suojaamia kuvia tai tietoja sisältävän muistikortin siirtäminen toiselle henkilölle on sallittua vain ottamalla kyseisten tekijänoikeuslakien rajoitukset huomioon.

#### Käsittely

Varmista kuvien tallentuminen oikein suojaamalla kamera iskuilta ja tärähdyksiltä kuvien tallennuksen aikana.

#### Nestekidenäyttö (LCD)

Jos näyttö vaurioituu, huolehdi, että nestekiteiden koskettamiselta vältytään. Suorita alla esitettyjen tilanteiden sattuessa ilmoitetut kiireelliset toimet:

- Jos nestekide pääsee kosketuksiin ihosi kanssa, puhdista alue kankaalla ja pese sen jälkeen huolellisesti saippualla ja juoksevalla vedellä.
- Jos nestekidettä pääsee silmään, huuhtele silmää puhtaalla vedellä vähintään 15 minuutin ajan ja hakeudu sen jälkeen lääkärin hoitoon.
- Jos nestekidettä nielaistaan, huuhtele suu huolellisesti vedellä. Juo runsaasti vettä ja oksennuta, ja hakeudu sen jälkeen lääkärin hoitoon.

Vaikka näyttö on valmistettu käyttäen erittäin korkeatarkkuuksista teknologiaa, se saattaa sisältää kuvapisteitä, jotka valaisevat aina tai eivät syty. Tässä ei ole kyse toimintaviasta, ja tallennettuihin kuviin tällä ei ole vaikutusta.

#### Tavaramerkkeihin liittyviä tietoja

Digital Split Image on FUJIFILM Corporationin tavaramerkki tai rekisteröity tavaramerkki. Digital Micro Prism on FUJIFILM Corporationin tavaramerkki tai rekisteröity tavaramerkki. Tässä mainitut kirjasintyypit ovat DynaComware Taiwan Inc.n yksionmaan kehitämiä. Apple, iPhone, IPad, Mac, OS X, macOS ja Lightning ovat Apple Inc.n rekisteröityjä tavaramerkkejä Yhdysvalloissa ja muissa maissa. Windows on Microsoft Corporationin rekisteröity tavaramerkki Yhdysvalloissa ja muissa maissa. Android on tavaramerkki tai rekisteröity tavaramerkki, jonka omistaa Google LLC. Adobe, Adobe-logo, Photoshop ja Lightroom ovat Adobe Systems Incorporatedin tavaramerkkejä tai rekisteröityjä tavaramerkkejä Yhdysvalloissa ja muissa maissa. Vi-1<sup>en</sup> ja Wi-Fi Protected Setup<sup>®</sup> ovat Wi-Fi Alliancen rekisteröityjä tavaramerkkejä. Bluetootth<sup>®</sup>-sanamerkki ja -logot ovat Bluetooth SIG, Inc.n omistamia rekisteröityjä tavaramerkki, joita Fujifilm käyttää lisenssillä. SDHC- ja SDXC-logot ovat SD-3C, LLCn tavaramerkkejä. HDMI-logo on tavaramerkki tai rekisteröity tavaramerkki, jonka omistaa HDMI Licensing LLC. Kaikki muut tässä oppaassa mainitut tuotenimet ovat omistajiensa omaisuutta olevia tavaramerkkejä tai rekisteröityjä tavaramerkkejä.

#### Sähköinen häiriö

Kamera saattaa aiheuttaa häiriötä sairaalan tai lentoliikenteen laitteistolle. Kysy neuvoa sairaalan tai lentoyhtiön henkilökunnalta, ennen kuin käytät kameraa sairaalassa tai lentokoneessa.

#### Väritelevisiojärjestelmät

NTSC (National Television System Committee) on lähinnä Yhdysvalloissa, Kanadassa ja Japanissa käytettävä väritelevisiolähetysten määritys. PAL (Phase Alternation by Line) on lähinnä Euroopan maissa ja Kiinassa käytettävä väritelevisiojärjestelmä.

#### Exif Print (Exif-versio 2.3)

Exif Print on vastikään uudistettu digitaalisten kameroiden tiedostomuoto, jossa valokuvien kanssa tallennettuja tietoja käytetään optimaalisen värintoiston aikaansaamiseksi tulostuksessa.

#### TÄRKEÄ HUOMAUTUS: lue tämä, ennen kuin käytät ohjelmistoa

Lisensoidun ohjelmiston suora tai epäsuora vienti, kokonaisuudessaan tai osittain, on kielletty ilman asianomaisten hallintoelinten lupaa.

#### Objektiivit ja muut lisävarusteet

Käytä jalustan kiinnittämiseen enintään 4,5 mm:n ruuvia.

 Fujifilm ei ole vastuussa suorituskykyyn liittyvistä ongelmista tai vahingoista, jotka aiheutuvat muiden valmistajien lisävarusteiden käytöstä. Välttääksesi tulipalon tai sähköiskun vaaran älä altista laitetta sateelle tai kosteudelle.

Lue kohta "Turvallisuustietoja" ja varmista, että ymmärrät siinä esitetyt tiedot ennen kameran käyttämistä.

#### Asiakkaille Kanadassa

#### CAN ICES-3 (B)/NMB-3(B)

HUOMIO: tämä B-luokan digitaalinen laite on kanadalaisten ICES-003-vaatimusten mukainen.

Kanadan teollisuusministeriön (Industry Canada) lausunto: Tämä laite noudattaa Kanadan teollisuusministeriön lisenssivapautta koskevaa RSS-säännöstä. Käyttö riippuu seuraavasta kahdesta ehdosta: (1) tämä laite ei saa aiheuttaa haitallisia häiriöitä ja (2) tämän laitteen täytyy vastaanottaa kaikki häiriöt, mukaan lukien häiriöt, jotka voivat aiheuttaa laitteen ei-toivottua toimintaa.

Tämä laite ja sen antenni(t) eivät saa sijaita samassa paikassa eikä niitä saa käyttää yhdessä minkään muun antennin tai lähettimen kanssa testattuja, sisäänrakennettuja radioita lukuun ottamatta. Maakuntakoodin valintatoiminto on poistettu käytöstä tuotteista, jotka myydään USA:ssa/Kanadassa.

Säteilyaltistuslausunto: Saatavilla olevat tieteelliset todisteet eivät osoita, että mitään terveysongelmia liittyisi pienitehoisten langattomien laitteiden käyttämiseen. Ei kuitenkaan ole näyttöä siitä, että nämä matalan tehon langattomat laitteet olisivat täysin vaarattomia. Matalatehoiset langattomat laitteet lähettävät käytön aikana pieniä määriä radiotaajuusenergiaa (RF) mikroaaltoalueella. Suuret määrät radiotaajuusenergiaa saattavat aiheuttaa terveysriskejä (lämmittämällä kudoksia), mutta altistuminen matalan tason radiotaajuusenergialle, jolla ei ole lämmittävää vaikutusta, ei aiheuta mitään tunnettuja terveysriskejä. Monissa matalan tason radiotaajuusenergiasta tehdyissä tutkimuksissa ei ole todettu mitään biologisia vaikutuksia. Joissain tutkimuksissa on näkvnyt viitteitä siitä, että ioitain biologisia vaikutuksia saattaisi olla, mutta lisätutkimukset eivät ole vahvistaneet näitä tuloksia. X-T4 on testattu, ja sen on todettu olevan sekä IC:n kontrolloimattoman ympäristön säteilyaltistuksen rajojen että IC:n radiotaajuuspäästöjä koskevien sääntöjen (RSS-102) mukainen.

#### Sähköisten ja elektronisten laitteiden hävittäminen kotitalouksissa

Euroopan unioni, Norja, Islanti ja Liechtenstein: Tämä symboli tuotteessa tai käyttöoppaassa ja takuussa ja/ tai tuotteen pakkauksessa tarkoittaa, että tuotetta ei voi käsitellä kotitalousjätteenä. Sen sijaan tuote tulee toimittaa soveltuvaan sähköisten ja elektronisten laitteiden kerävspisteeseen.

Varmistamalla, että tämä tuote hävitetään asianmukaisesti, autat estämään mahdollisia haittavaikutuksia ympäristölle ja ihmisten terveydelle, joita saattaisi muuten olla seurauksena tuotteen epäasianmukaisesta hävittämisestä

Tämä symboli paristoissa tai akuissa tarkoittaa, että kyseisiä paristoja tai akkuja ei voi käsitellä kotitalousjätteenä.

Jos laitteesi sisältää helposti poistettavia paristoja tai akkuja, hävitä ne erikseen paikallisten vaatimusten mukaisesti. Materiaalien kierrättäminen auttaa säästämään luonnonvaroja. Lisätietoa tuotteen kierrättämisestä saat paikallisilta viranomaisilta, jätehuollosta tai liikkeestä, josta ostit tuotteen.

Maat Euroopan unionin, Norjan, Islannin ja Liechtensteinin ulkopuolella: jos haluat heittää pois tämän tuotteen sekä sen paristot tai akut, ota yhteyttä paikallisiin viranomaisiin ja pyydä tarkempia neuvoja asianmukaisesta hävittämisestä.

Japani: tämä akuissa oleva symboli ilmaisee, että ne on hävitettävä erikseen.

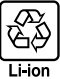

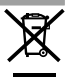

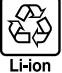

#### Langattomia verkkoja ja Bluetooth-yhteyksiä käyttävät laitteet: tärkeitä huomautuksia

Tämä tuote noudattaa seuraavia EU-direktiivejä:

- RoHS-direktiivi 2011/65/EU
- RE-direktiivi 2014/53/EU

FUJIFILM Corporation vakuuttaa, että radiolaitetyyppi FF190005 on direktiivin 2014/53/EU mukainen.

EU-vaatimustenmukaisuusvakuutuksen täysimittainen teksti on saatavilla seuraavassa internetosoitteessa: https://dl.fujifilm-x.com/global/products/cameras/x-t4/pdf/x-t4\_doc-otmo.pdf

Tämä yhteensopivuus on osoitettu seuraavalla yhdenmukaisuusmerkinnällä, joka on asetettu tuotteeseen:

Tämä merkintä on voimassa muilla kuin televiestintätuotteilla ja EU:n harmonisoimilla televiestintätuotteilla (esim. Bluetooth®).

TÄRKEÄÄ: lue seuraavat huomautukset, ennen kuin käytät kameran sisäänrakennettua langatonta lähetintä.

- Tämä tuote sisältää Yhdysvalloissa tuotetun salaustoiminnon ja on siten Yhdysvaltojen vientiviraston sääntelyn alainen, eikä tuotetta saa viedä tai jälleenviedä sellaisiin valtioihin, jotka Yhdysvallat on julistanut taloussaartoon.
- Käytä vain langatonta verkkoa tai Bluetooth-yhteyttä käyttävää laitetta.
   Fujifilm ei ota vastuuta vahingoista, jotka ovat aiheutuneet käytöstä, jolle ei ole valtuutusta. Älä käytä sovelluksissa, jotka vaativat korkeaa luotettavuutta, kuten esimerkiksi lääketieteellisissä laitteissa tai muissa järjestelmissä, jotka saattavat vaikuttaa ihmishenkiin suoraan tai epäsuorasti. Käytettäesä laitetta tietokoneessa tai muissa järjestelmissä, jotka vaativat suurempaa luotettavuutta kuin mitä langattomia verkkoja tai Bluetooth-yhtyttä käyttävät laitteet edustavat, varmista turvallisuus ja estä toimintahäiriöt tarkistamalla, että kaikki tarvittavat varottavu
- Käytä ainoastaan laitteen ostomaassa. Tämä laite on ostomaansa langattomia verkkoja ja Bluetooth-yhteyksiä käyttäviä laitteita koskevien säädösten mukainen. Ota huomioon kaikki sijaintiin liittyvät säädökset laitetta käyttäessäsi. Fujifilm ei ota vastuuta ongelmista, jotka syntyvät, kun laitetta käytetään muilla hallintoalueilla.
- Älä käytä laitetta paikoissa, joissa on magneettikenttiä, staattista sähköä tai radiohäiriötä.
   Alä käytä laihetintä mikroaaltouunien läheisyydessä tai muissa magneettikentille, staattiselle sähkölle tai radiohäiriöille alttiissa paikoissa, jotka voivat estää langattomien signaalien vastaanoton. Molemminpuolisia häiriöitä voi ilmetä, kun lähetintä käytetään muiden 2,4 GHz:n taajuusalueella toimivien langattomien laitteiden läheisyydessä.
- Langaton lähetin toimii 2,4 GHz:n taajuusalueella käyttäen DSSS-, OFDM- ja GFSK-modulointia.
- Turvallisuus: langattomia verkkoja ja Bluetooth-yhteyksiä käyttävät laitteet lähettävät radiotaajuista dataa, joten niiden käyttö edellyttää langallisiin verkkoihin nähden suurempaa huomiota turvallisuuteen.
  - Älä muodosta yhteyttä tuntemattomiin verkkoihin tai verkkoihin, joihin sinulla ei ole käyttööikeutta, vaikka ne näkyvät laitteen luettelossa, sillä sellainen käyttö voidaan katsoa luvattomaksi. Muodosta yhteys vain verkkoihin, joihin sinulla on käyttööikeus.
  - Huomioi, että langattomat lähetykset voivat olla kolmansien osapuolten seurattavissa.
- Seuraavat voivat olla lain mukaan rangaistavia:
  - laitteen purkaminen tai muuttaminen
  - laitteen sertifiointimerkkien poistaminen
- <u>Jämä laite toimii samalla taajuudella kuin kaupalliset, koulutukseen liittyvät ja lääketieteelliset laitteet ja langattomat lähettimet.</u> Se toimii myös samalla taajuudella kuin lisensoidut lähettimet ja erityiset lisensoimattomat alhaisen jännitteen lähettimet, joita käytetään kokoomalinjojen ja vastaavien sovellusten RFID-seurantajärjestelmissä.
- Noudata seuraavia varotoimia estääksesi häiriön edellä mainittujen laitteiden kanssa. Varmista, että RFID-lähetin ei ole toiminnassa, ennen kuin käytä tää laitetta. Jos huomaat, että laite aiheuttaa häiriötä RFID-seurantaan käytettyjen lisensoitujen lähettimien toiminnassa, lopeta kyseisen taajuuden käyttö välittömästi tai siirrä laite toiseen paikkaan. Jos huomaat, että laite aiheuttaa häiriötä alhaisen jännitteen RFID-seurantajärjestelmissä, ota yhteyttä Fujifilmin edustajaan.
- <u>Älä käytä laitetta ilma-aluksessa.</u> Huomaa, että Bluetooth voi olla käytössä, vaikka kamera on pois päältä. Bluetooth voidaan poistaa käytöstä valitsemalla kohdan Z YHTEYSASETUS > Bluetooth-ASETUKSET > Bluetooth PÄÄLLÄ/ POIS asetukseksi POIS.

#### Lue nämä ohjeet ennen objektiivin käyttöä

#### Turvallisuusohjeita

 Varmista, että käytät objektiivia oikein. Lue nämä turvallisuusohjeet ja kameran Käyttäjän opas huolellisesti ennen käyttöä.

Säilytä turvallisuusohjeet tämän jälkeen turvallisessa paikassa.

#### Tietoja kuvakkeista

Seuraavat tässä asiakirjassa käytetyt kuvakkeet osoittavat henkilövahinkojen ja aineellisten vahinkojen vakavuuden, jos kuvakkeen osoittamia tietoja ei oteta huomioon ja laitetta käytetään sen takia virheellisesti.

VAROITUS Tämä kuvake osoittaa, että tietojen huomiotta jättäminen voi johtaa kuolemaan tai vakaviin henkilövahinkoihin.

Tämä kuvake osoittaa, että tietojen huomiotta jättäminen voi johtaa henkilövahinkoihin tai aineellisiin vahinkoihin.

Alla olevat kuvakkeet osoittavat huomioitavien tietojen luonteen.

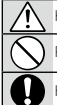

HUOMIO

Kolmiomaiset kuvakkeet osoittavat, että tiedot vaativat huomiota ("Tärkeä").

Poikittaisella viivalla ylivedetyt pyöreät kuvakkeet osoittavat, että kyseinen toiminto on kielletty ("Kielletty").

Huutomerkillä varustetut täytetyt ympyrät osoittavat, että kyseinen toiminto on suoritettava ("Pakollinen").

## VAROITUS

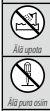

Älä upota veteen tai altista vedelle. Tämän varotoimen laiminlyönti voi aiheuttaa tulipalon tai sähköiskun.

Älä pura (älä avaa koteloa). Tämän varotoimen laiminlyömisestä voi seurata tuotteen toimintahäiriön aiheuttama tulipalo. sähköisku tai loukkaantuminen.

Jos kameran kotelo rikkoutuu putoamisen tai muun vahingon seurauksena, älä kosketa esiin tulleisiin osiin. Tämän varotoimen laiminlyönti ja vaurioituneiden osien koskettaminen voi aiheuttaa sähköiskun tai loukkaantumisen. Poista akku välittömästi, mutta varo loukkaantumista ja sähköiskua. Vie tuote sen ostopaikkaan, josta saat jatko-ohjeita.

<u>Älä aseta epävakaille alustoille.</u> Tuote saattaa tippua aiheuttaen vahinkoa.

<u>Älä katsele aurinkoa objektiivin tai kameran etsimien läpi.</u> Tämän varotoimen laiminlyönti voi aiheuttaa pysyvän näkövamman.

## MUOMIO

Älä käytä tai säilytä paikoissa, jotka ovat alttiita höyrylle tai savulle tai ovat erittäin kosteita tai pölyisiä. Tämän varotoimen laiminlyönti voi aiheuttaa tulipalon tai sähköiskun.

Älä jätä suoraan auringonvaloon tai paikkoihin, jotka ovat alttiina erittäin korkeille lämpötiloille, kuten suljettuun ajoneuvoon aurinkoisena päivänä. Tämän varotoimen laiminlyönti voi aiheuttaa tulipalon.

Pidä poissa pienten lasten ulottuvilta. Lapsen käsissä laite voi aiheuttaa henkilövahinkoja.

Älä käsittele märin käsin. Tämän varotoimen laiminlyönti voi aiheuttaa sähköiskun.

<u>Pidä aurinko poissa kuva-alasta, kun kuvaat taustavalaistuja kohteita.</u> Auringonvalon tarkentuminen kameraan, kun

aurinko on kuva-alassa tai lähellä sitä, saattaa aiheuttaa tulipalon tai palovammoja. Kun tuotetta ei kävtetä, aseta obiektiivin suoiukset paikoilleen ja säilytä suoran aurinaonvalon ulottumattomissa.

Objektiivin kohdistama auringonvalo saattaa aiheuttaa tulipalon tai palovammoja.

Älä kanna kameraa tai objektiivia, kun ne ovat kiinnitettyinä jalustaan. Tuote voi pudota tai osua muihin kohteisiin aiheuttaen vahinkoa.

## Tuotteen huoltaminen

Ota seuraavat varotoimet huomioon voidaksesi nauttia kameran käytöstä mahdollisimman pitkään.

Kameran runko: Käytä pehmeää, kuivaa liinaa kameran rungon puhdistamiseen jokaisen käyttökerran jälkeen. Älä käytä alkoholia, ohenninta tai muita haihtuvia kemikaaleja, jotka voivat haalistaa tai turmella kameran rungon nahkaa. Kaikki neste on poistettava kameran pinnalta välittömästi pehmeällä, kuivalla liinalla. Poista pöly näytöstä puhaltimella varoen naarmuttamista ja pyyhi sitten hellävaroin pehmeällä, kuivalla liinalla. Jäljellä olevat tahrat voi poistaa pyyhkimällä varovasti Fujifilmin objektiivinpuhdistuspaperin palalla, johon on lisätty pieni tippa objektiivinpuhdistusnestettä. Estä pölyn pääsy kameraan asettamalla rungon suojus paikoilleen, kun objektiivi ei ole paikallaan.

Kuvakenno: Jos useissa valokuvat ovat vahingoittuneet pilkuista tai läiskistä samoissa kohdissa, kameran kuvakennossa voi olla pölyä. Puhdista kenno käyttämällä asetusta 🖾 KÄYTTÄJÄASETUS > KENNON PUHDISTUS.

## Kuvakennon puhdistaminen

Pöly, jota ei voi poistaa asetuksella 🖪 KÄYTTÄJÄASETUS > KENNON PUHDISTUS voidaan poistaa käsin alla kuvatulla tavalla.

- Huomaa, että mikäli kuvakenno vaurioituu puhdistamisen yhteydessä, sen korjaamisesta tai vaihtamisesta peritään maksu.
- 1 Käytä puhallinta (ei harjaa) poistaaksesi pölyn kuvakennolta.
  - Älä käytä harjaa tai puhallinharjaa. Tämän varotoimen laiminlyönti saattaa vahingoittaa kennoa.

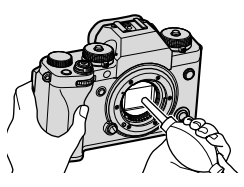

- 2 Tarkista, onko pöly poistettu onnistuneesti. Toista tarvittaessa vaiheet 1 ja 2.
- 3 Vaihda rungon suojus tai objektiivi.

## Laiteohjelman päivitykset

Jotkut tuotteen toiminnot saattavat poiketa laitteen mukana toimitetun käyttöoppaan kuvauksesta laiteohjelmiston päivityksen vuoksi. Kunkin mallin yksityiskohtaiset tiedot löydät vierailemalla sivustollamme:

https://fujifilm-x.com/support/download/firmware/

## Laiteohjelmiston version tarkistaminen

- Kamera näyttää laiteohjelmiston version ainoastaan, jos muistikortti on asennettuna.
  - 1 Sammuta kamera ja varmista, että kamerassa on muistikortti.
  - 2 Kytke kamera päälle painamalla samalla DISP/BACK-painiketta. Nykyinen laiteohjelmiston versio tulee näkyviin; tarkista laiteohjelmiston versio.
  - 3 Sammuta kamera.
- Kiinnitä lisävarusteet kameraan laiteohjelmiston version näyttämistä tai laiteohjelmiston päivittämistä varten lisävarusteilla, kuten vaihdettavilla objektiiveilla, kenkään asennettavilla salamalaitteilla ja kiinnityssovittimilla.

## Vianmääritys

Katso alla olevasta taulukosta neuvoja, jos kohtaat ongelmia käyttäessäsi kameraa. Jos et löydä ratkaisua täältä, ota yhteyttä paikalliseen Fujifilm-jälleenmyyjään.

| Virta ja akku                                |                                                                                                    |
|----------------------------------------------|----------------------------------------------------------------------------------------------------|
| Ongelma                                      | Ratkaisu                                                                                                    |
| Kamera ei kytkeydy<br>päälle.                | <ul> <li>Akku on tyhjä: lataa akku tai aseta kameraan täyteen ladattu vara-akku (🗐 37).</li> <li>Akku on asetettu kameraan väärin: aseta akku uudelleen oikein päin (🗐 32).</li> <li>Akkulokeron kantta ei ole suljettu salvalla: sulje akkulokeron kansi salvalla (🗐 32).</li> </ul>                                                                                                    |
| Näyttö ei kytkeydy päälle.                   | Näyttö ei ehkä käynnisty, jos kamera on sammutettu ja käyn-<br>nistetty uudelleen hyvin nopeasti. Pidä laukaisin painettuna<br>puoleenväliin, kunnes näyttö käynnistyy.                                                                                                    |
| Akku tyhjenee nopeasti.                      | <ul> <li>Akku on kylmä: lämmitä akkua laittamalla se taskuun tai<br/>muuhun lämpimään paikkaan ja aseta se takaisin kameraan<br/>välittömästi ennen kuvan ottamista.</li> <li>Akun navoissa on likaa: puhdista navat pehmeällä, kuivalla<br/>liinalla.</li> <li>PÄÄLLÄ on valittuna kohtaan M AF/MF-ASETUS &gt;<br/>ENNEN AF:ÄÄ: kytke ENNEN AF:ÄÄ pois päältä<br/>(III 127).</li> <li>Akut on ladattu useita kertoja: Tarkista akun ikä valitsemalla<br/>AKUN IKÄ. Vaihda vanhat akut uusiin (IIII 209).</li> </ul> |
| Kamera kytkeytyy<br>äkillisesti pois päältä. | <b>Akku on tyhjä</b> : lataa akku tai aseta kameraan täyteen ladattu<br>vara-akku (≣⊒ 37).                                                                                                    |

12

| Ongelma                                        | Ratkaisu                                                                                                    |
|------------------------------------------------|----------------------------------------------------------------------------------------------------|
| Lataaminen ei käynnisty.                       | <ul> <li>Varmista, että vaihtovirtasovitin on kytketty seinäpistokkeeseen (= 37).</li> <li>Varmista, että pistokesovitin on liitetty oikein vaihtovirtasovittimeen (= 37).</li> <li>Akku, jota ei ole ladattu pitkään aikaan: jos akkua ei ole ladattu pitkään aikaan, lataus poistetaan käytöstä turvallisuuden varmistamiseksi. Vaihda se uuteen akkuun.</li> </ul> |
| Lataaminen ei käynnisty<br>(USB).              | <ul> <li>Aseta kameran akku paikalleen (</li></ul>                                                                                                    |
| Lataus ei käynnisty<br>(akkulaturi).           | <ul> <li>Aseta akku paikalleen.</li> <li>Aseta akku uudelleen oikein päin.</li> <li>Verkkovirtasovitinta ei ole liitetty oikein laturiin: tarkista, että sovitin on liitetty laturiin asianmukaisesti.</li> </ul>                                                                                                    |
| Lataaminen on hidasta.                         | Lataa akku huoneenlämmössä.                                                                                                    |
| Merkkivalo vilkkuu,<br>mutta akku ei lataudu.  | <ul> <li>Akun navoissa on likaa: puhdista navat pehmeällä, kuivalla<br/>liinalla (= 32).</li> <li>Akut on ladattu useita kertoja: Tarkista akun ikä valitsemalla<br/>AKUN IKÄ. Vaihda vanhat akut uusiin (= 209). Jos akku<br/>ei vieläkään lataannu, ota yhteyttä Fujifilm-jälleenmyyjään<br/>(= 302).</li> </ul>                                                    |
| Ulkoisen virtalähteen<br>kuvaketta ei näytetä. | Varmista, että asetukseksi on valittu <b>PÄÄLLÄ</b> kohdassa<br><b>USB-VIRTALÄHTEEN ASETUS</b> (🗐 242).                                                                                                    |

| Valikot ja näytöt                          |                                                                                                    |  |
|--------------------------------------------|----------------------------------------------------------------------------------------------------|--|
| Ongelma                                    | Ratkaisu                                                                                                    |  |
| Näyttö ei ole                              | Valitse SUOMI kohtaan 🖪 KÄYTTÄJÄASETUS >                                                                       |  |
| suomenkielinen.                            | 至言語/LANG. (員 44, 208).                                                                                         |  |
| Kuvaus                                     |                                                                                                    |  |
| Ongelma                                    | Ratkaisu                                                                                                    |  |
|                                            | <ul> <li>Muistikortti on täynnä: aseta kameraan uusi muistikortti tai<br/>poista kuvia () 34, 188).</li> </ul> |  |
|                                            | • Muistikorttia ei ole alustettu: alusta kameran muistikortti (🗐 206).                                         |  |
| <b>v</b> •                                 | Muistikortin liittimissä on likaa: puhdista liittimet pehmeällä,<br>kuivalla liinalla.                         |  |
| Kamera ei ota kuvia,<br>vaikka laukaisinta | <ul> <li>Muistikortti on vioittunut: aseta kameraan uusi muistikortti<br/>(</li></ul>                          |  |
| painetaan.                                 | <ul> <li>Akku on tyhjä: lataa akku tai aseta kameraan täyteen ladattu<br/>vara-akku (🗐 37).</li> </ul>         |  |
|                                            | <ul> <li>Kamera on kytkeytynyt automaattisesti pois päältä: kytke kamera<br/>päälle (</li></ul>                |  |
|                                            | • Käytät kolmannen osapuolen sovitinta: valitse PÄÄLLÄ koh-<br>taan KUVAA ILMAN OBJEKTIIVIA (E 226).           |  |
| Näytössä tai etsimessä                     | Herkkyyttä lisätään sommittelun helpottamiseksi, kun kohde                                                     |  |
| ilmenee laikkuisuutta                      | on heikosti valaistu ja aukko on himmennetty, mikä voi                                                         |  |
| (″kohinaa″), kun laukaisin                 | aiheuttaa huomattavaa laikkuisuutta, kun kuvia esikatsellaan                                                   |  |
| painetaan puoliväliin.                     | näytöllä. Tämä ei vaikuta kameralla otettaviin kuviin.                                                         |  |
| Kamera ei tarkenna                         | Kohde ei sovi automaattitarkennukseen: käytä tarkennuksen                                                      |  |
| Numera er tarkenna.                        | lukitusta tai manuaalitarkennusta (🕮 85).                                                                      |  |

| Ongelma                                                        | Ratkaisu                                                                                                    |
|----------------------------------------------------------------|----------------------------------------------------------------------------------------------------|
| Panoraamakuvaa ei<br>tallenneta, kun laukaisinta<br>painetaan. | <b>Merkkivalo oli oranssi, kun yritit tallentaa panoraaman</b> : odota,<br>kunnes merkkivalo sammuu (톜目 11).                                                                                                    |
| Kasvoja ei havaita.                                            | <ul> <li>Kohteen kasvot ovat aurinkolasien, hatun, pitkien hiusten tai<br/>muiden esineiden peitossa: poista esteet (== 128).</li> <li>Kohteen kasvot täyttävät vain pienen osan kuvasta: muuta<br/>sommittelua niin, että kohteen kasvot täyttävät suuremman<br/>osan kuvasta (== 128).</li> <li>Kohteen kasvot suuntautuvat kamerasta pois päin: pyydä koh-<br/>detta katsomaan kameraa kohti (== 128).</li> <li>Kamera on kallistunut: pidä kamera suorassa.</li> <li>Kohteen kasvot on heikosti valaistu: kuvaa kirkkaassa valossa.</li> </ul> |
| Salama ei välähdä.                                             | <ul> <li>Kun salama on pois käytöstä: säädä asetuksia (🗐 150).</li> <li>Akku on tyhjä: lataa akku tai aseta kameraan täyteen ladattu vara-akku (🗐 37).</li> <li>Kamera suorittaa haarukointia tai on jatkuvassa tilassa: valitse yksittäiskuvaustila (🗐 7).</li> </ul>                                                                                                    |
| Salama ei valaise<br>kohdetta kokonaan.                        | <ul> <li>Kohde ei ole salaman kantoalueella: sijoita kohde salaman<br/>kantoalueelle.</li> <li>Salamaikkuna on peitetty: pidä kameraa asianmukaisesti.</li> <li>Suljinaika on lyhyempi kuin täsmäysnopeus: valitse pidempi<br/>suljinaika (印 62, 66, 335).</li> </ul>                                                                                                    |
| Kuvat ovat epätarkkoja.                                        | <ul> <li>Objektiivi on likainen: puhdista objektiivi.</li> <li>Objektiivi on peitetty: pidä esineet loitolla objektiivista<br/>(</li></ul>                                                                                                    |

| Ongelma                 | Ratkaisu                                                                                                    |
|-------------------------|----------------------------------------------------------------------------------------------------|
|                         | <ul> <li>Suljinaika on pitkä ja ympäristön lämpötila on korkea: Tämä on<br/>normaalia, eikä kyse ole viasta.<sup>*</sup> Käytä pikselikartoitusta<br/>(III 115).</li> </ul>                                                                                                    |
| Kuvat ovat laikukkaita. | * Röntgensäteet, kosmiset säteet ja muut kuva-anturin kanssa<br>vuorovaikutuksessa olevat säteilymuodot voivat aiheuttaa<br>kirkkaita, erivärisiä, esimerkiksi valkoisia, punaisia ja sinisiä,<br>pisteitä. Pikselikartoitus auttaa vähentämään tällaisia kirkkaita<br>pisteitä. |
|                         | <ul> <li>Kameraa on käytetty jatkuvasti korkeassa lämpötilassa: kytke<br/>kamera pois päältä ja odota kunnes se on jäähtynyt (🗐 40,<br/>330).</li> <li>Lämpötilan varoitus tulee näkyviin: kytke kamera pois päältä ja<br/>odota kunnes se on jäähtynyt (🗐 40, 330).</li> </ul>  |

## Toisto

| Ongelma                                                                                                    | Ratkaisu                                                                                                    |
|----------------------------------------------------------------------------------------------------|----------------------------------------------------------------------------------------------------|
| Kuvat ovat rakeisia.                                                                                                | Kuvat on otettu erimerkkisellä tai -mallisella kameralla.                                                                                                    |
| Toiston zoomaus ei ole<br>käytettävissä.                                                                            | Kuvat on luotu <b>KOONMUUTOS</b> -toiminnolla tai erimerkkisel-<br>lä tai -mallisella kameralla.                                                                                                    |
| Ääni ei kuulu videon<br>toistossa.                                                                                  | <ul> <li>Toiston äänenvoimakkuus on liian alhainen: säädä toiston<br/>äänenvoimakkuutta (🗐 212).</li> <li>Mikrofoni oli peitetty: pidä kameraa oikealla tavalla tallenta-<br/>misen aikana.</li> <li>Kaiutin on peitetty: pidä kameraa oikealla tavalla toiston<br/>aikana.</li> </ul> |
| Kamera ei poista valittuja<br>kuvia.<br>Kuvia jää jäljelle sen<br>jälkeen, kun POISTA ><br>KAIKKI KUVAT on valittu. | Osa poistettaviksi valituista kuvista on suojattu. Poista suojaus<br>laitteella, jolla se alun perin asetettiin (▤ 192).                                                                                                    |
| Tiedostonumerointi<br>nollautuu yllättäen.                                                                          | Akkulokeron kansi avattiin kameran ollessa päällä. Sammuta kamera, ennen kuin avaat akkulokeron kannen (💷 233).                                                                                                    |

## Liitännät

| Ongelma                                                                        | Ratkaisu                                                                                                    |
|--------------------------------------------------------------------------------|----------------------------------------------------------------------------------------------------|
| Näyttö on tyhjä.                                                               | Kamera on kytketty TV:hen: kuvat tulevat näkyviin TV:ssä kame-<br>ranäytön sijasta (🕮 284).                                                                                                    |
| Sekä TV että kameran<br>näyttö ovat tyhjiä.                                    | VIEW MODE -painikkeella valittu näyttötila on VAIN EVF +:<br>Laitat silmäsi etsimelle. Käytä VIEW MODE -painiketta valitaksesi<br>toisen näyttötilan (回 17).                                                                                                    |
| Television kuva ei näy tai<br>ääni ei kuulu.                                   | <ul> <li>Kameraa ei ole liitetty oikein: liitä kamera asianmukaisesti<br/>(= 284).</li> <li>Television tuloksi on asetettu "TV": aseta tuloksi "HDMI"<br/>(= 284).</li> <li>Television äänenvoimakkuus on liian matala: säädä television<br/>äänenvoimakkuutta TV-säätimillä (= 284).</li> </ul> |
| Tietokone ei tunnista<br>kameraa.                                              | Varmista, että kamera ja tietokone on liitetty oikein (🕮 289).                                                                                                    |
| FUJIFILM X RAW STUDIO<br>tai FUJIFILM X Acquire ei<br>tunnista kameraa oikein. | Tarkista kameran kohtaan <b>YHTEYSTILA</b> valittu asetus.<br>Valitse <b>USB-RAW MUUN./VARMKOP</b> ennen USB-johdon<br>(章 294) liittämistä.                                                                                                    |
| iPhoneihin tai iPadeihin<br>ei voi muodostaa<br>yhteyttä.                      | PÄÄLLÄ on valittu kohdassa USB-VIRTALÄHTEEN<br>ASETUS. Valitse POIS, kun kamera on kytketty salamaliitän-<br>nän kautta laitteeseen, joka ei syötä virtaa (買 242).                                                                                                    |
| Ei voi muodostaa yhteyttä<br>älypuhelimeen.                                    | Varmista, että kamera on kytketty oikein: kameran kytkentä-<br>menetelmä määräytyy älypuhelimen liitäntätyypin mukaan<br>(💷 295).                                                                                                    |

## Langaton siirto

# Lisätietoa langattomien yhteyksien vianmäärityksestä löytyy osoitteesta: *http://digital-cameras.support.fujifilm.com/app?pid=x*

| Ongelma                                     | Ratkaisu                                                                                                    |
|---------------------------------------------|----------------------------------------------------------------------------------------------------|
| Ei voi muodostaa yhteyttä<br>älypuhelimeen. | • Älypuhelin on liian kaukana: siirrä laitteet lähemmäksi toisiaan                                                                                                    |
| Kamera yhdistää                             | (🖽 286).                                                                                                    |
| tai lähettää kuvia                          | • Lähistöllä olevat laitteet aiheuttavat radiohäiriötä: siirrä kameraa                                                                                                    |
| älypuhelimeen hitaasti.                     | ja älypuhelinta kauemmas mikroaaltouuneista tai langatto-                                                                                                    |
| Lahetys epaonnistuu tai                     | mista puhelimista (💷 286).                                                                                                    |
| Keskeylyy.                                  | - Ähmuholin on kutkattu toicoon laittaacoon: Ähvpuholin ja kamara                                                                                                    |
|                                             | <ul> <li>Atypinenin on kytketty toiseen laitteeseen: Atypinenin ja kannera voivat muodostaa yhteyden vain yhteen laitteeseen kerrallaan. Katkaise yhteys ja yritä uudelleen (E 286).</li> <li>Lähistöllä on useita älypuhelimia: Yritä muodostaa yhteys uudelleen. Usean älypuhelimen läheisvys saattaa vaikeuttaa</li> </ul>           |
| Kuvien lataus ei onnistu.                   | yhteyden muodostamista (💷 286).                                                                                                    |
|                                             | <ul> <li>Kuva on luotu toisessa laitteessa: kamera ei ehkä pysty lataa-<br/>maan muiden laitteiden avulla luotuja kuvia.</li> <li>Kuva on elokuva: Elokuvien lähettäminen kestää jonkin aikaa.<br/>Älypuhelimet eivät myöskään välttämättä hyväksy elokuvien<br/>lähettämistä callaisissa formaateissa, joitta pa oivät tuo.</li> </ul> |
|                                             | Valiteo <b>DÄ ÄLLÄ</b> kohtaan <b>VI EISET ASETLIKSET &gt; MILLITA</b>                                                                                                    |
| Älypuhelin ei näytä kuvia.                  | KOKO SII. Asetuksen POIS valitseminen pidentää suurem-<br>pien kuvien latausaikoja; lisäksi jotkut puhelit eivät ehkä näytä<br>kuvia, jotka ovat tiettyä kokoa suurempia (目 243).                                                                                                    |

## Sekalaista

| Ongelma                                                             | Ratkaisu                                                                                                    |  |  |  |
|---------------------------------------------------------------------|----------------------------------------------------------------------------------------------------|--|--|--|
| Kamera ei vastaa<br>komentoihin.                                    | <ul> <li>Kameran tilapäinen toimintavika: poista akku ja aseta se sitten takaisin (= 32).</li> <li>Akku on tyhjä: lataa akku tai aseta kameraan täyteen ladattu vara-akku (= 37).</li> <li>Kamera on kytketty langattomaan lähiverkkoon: katkaise yhteys.</li> <li>Ohjaimet on lukittu: avaa ohjainten lukitus painamalla MENU/OK-painiketta ja pitämällä sitä painettuna (= 13, 15).</li> </ul> |  |  |  |
| Kamera ei toimi<br>odotetulla tavalla.                              | Poista akku ja aseta se sitten takaisin (🗐 32). Jos ongelma ei poistu, ota yhteyttä Fujifilm-jälleenmyyjään.                                                                                                    |  |  |  |
| Etsimessä tai näytöllä<br>näkyvä liike on nykivää<br>eikä tasaista. | Kun kohdan <b>SUORITUSKYKY</b> asetuksena on <b>ECONOMY</b> ,<br>kuvataajuus laskee, jos yhtään toimenpidettä ei tehdä määri-<br>tetyn ajan kuluessa. Normaali kuvataajuus otetaan uudelleen<br>käyttöön kameran säätimien käytön jälkeen (💷 232).                                                                                                    |  |  |  |
| Ei ääntä.                                                           | Säädä äänenvoimakkuutta (🕮 211).                                                                                                    |  |  |  |
| Q -painikkeen<br>painaminen ei näytä<br>pikavalikkoa.               | <b>TTL-LUKITUS on käytössä</b> : lopeta TTL-LUKITUS (🕮 151).                                                                                                    |  |  |  |

## Varoitusviestit ja -näytöt

## Seuraavat varoitukset näkyvät näytöllä.

| Varoitus                                                     | Kuvaus                                                                                                    |  |  |  |
|--------------------------------------------------------------|----------------------------------------------------------------------------------------------------|--|--|--|
| 💶 (punainen)                                                 | Akku on vähissä. Lataa akku tai aseta kameraan täyteen<br>ladattu vara-akku.                                                                                                    |  |  |  |
| 💶 (vilkkuu punaisena)                                        | Akku on tyhjä. Lataa akku tai aseta kameraan täyteen ladattu<br>vara-akku.                                                                                                    |  |  |  |
| <b>!AF</b> (näkyy punaisena punaisessa tarkennuskehyk-sessä) | Kamera ei pysty tarkentamaan. Tarkenna toiseen samalla etäi-<br>syydellä olevaan kohteeseen käyttäen tarkennuksen lukitusta<br>ja sommittele kuva sitten uudelleen.                                                                                                    |  |  |  |
| Aukko tai suljinaika<br>näkyy punaisena                      | Kohde on liian kirkas tai liian tumma, ja kuvasta tulee yli- tai ali-<br>valottunut. Käytä lisävalaistukseen salamaa, kun kuvaat heikosti<br>valaistuja kohteita.                                                                                                    |  |  |  |
| TARKENNUSVIRHE                                               |                                                                                                    |  |  |  |
| <b>OBJEKTIIVIN OHJAUSVIRHE</b>                               | Kameran toimintahäiriö. Sammuta kamera ja käynnistä se                                                                                                    |  |  |  |
| KATKAISE KAMERAN<br>VIRTA JA KYTKE<br>UUDELLEEN              | uudelleen. Jos viesti ei poistu, ota yhteyttä Fujifilm-jälleen-<br>myyjään.                                                                                                    |  |  |  |
| EI KORTTIA                                                   | Suljin voidaan laukaista vain, kun kameraan on asetettu muis-<br>tikortti. Aseta muistikortti.                                                                                                    |  |  |  |
| KORTTIA EI ALUSTETTU                                         | <ul> <li>Muistikorttia ei ole alustettu tai muistikortti on alustettu tieto-<br/>koneessa tai muussa laitteessa: alusta muistikortti käyttämällä<br/>asetusvalintaa Z KÄYTTÄJÄASETUS &gt; ALUSTA.</li> <li>Muistikortin liittimet täytyy puhdistaa: Puhdista liittimet peh-<br/>meällä, kuivalla liinalla. Jos viesti näytetään uudelleen, alusta<br/>kortti. Jos viesti toistuu, vaihda kortti.</li> <li>Kameran toimintahäiriö: ota vhtevttä Fuiifilm-jälleenmvviään.</li> </ul> |  |  |  |

| Varoitus          | Kuvaus                                                                                                    |  |  |
|-------------------|----------------------------------------------------------------------------------------------------|--|--|
| OBJEKTIIVIN VIRHE | Sammuta kamera, poista objektiivi ja puhdista liitäntäpinnat ja<br>aseta sitten objektiivi takaisin paikalleen ja käynnistä kamera.<br>Jos ongelma ei poistu, ota yhteyttä Fujifilm-jälleenmyyjään.                                                                                                    |  |  |
| KORTTIVIRHE       | <ul> <li>Muistikorttia ei ole alustettu käytettäväksi kameran kanssa:<br/>alusta kortti.</li> <li>Muistikortin liittimet täytyy puhdistaa, tai muistikortti on<br/>vioittunut: Puhdista liittimet pehmeällä, kuivalla liinalla. Jos<br/>viesti näytetään uudelleen, alusta kortti. Jos viesti toistuu,<br/>vaihda kortti.</li> <li>Muistikortti ei ole yhteensopiva: käytä yhteensopivaa korttia.</li> <li>Kameran toimintahäiriö: ota yhteyttä Fujifilm-jälleenmyyjään.</li> </ul> |  |  |
| SUOJATTU KORTTI   | Muistikortti on lukittu. Poista kortin lukitus.                                                                                                    |  |  |
| VARATTU           | Muistikortti on alustettu väärin. Alusta kortti kameran avulla.                                                                                                    |  |  |
| 🗊 MUISTI TÄYNNÄ   | Muistikortti on täynnä, eikä kuvia voida tallentaa. Poista kuvia<br>tai aseta kameraan muistikortti, jossa on enemmän vapaata<br>tilaa.                                                                                                    |  |  |

| Varoitus             | Kuvaus                                                                                                    |  |  |
|----------------------|----------------------------------------------------------------------------------------------------|--|--|
| TALLENNUSVIRHE       | <ul> <li>Muistikorttivirhe tai liitäntävirhe: Aseta kortti uudelleen tai kytke<br/>kamera pois päältä ja uudelleen päälle. Jos viesti ei poistu, ota<br/>yhteyttä Fujifilm-jälleenmyyjään.</li> <li>Muisti ei riitä uusien kuvien tallentamiseen: poista kuvia tai ase-<br/>ta kameraan muistikortti, jossa on enemmän vapaata tilaa.</li> <li>Muistikorttia ei ole alustettu: alusta muistikortti.</li> <li>Muistikortti poistettiin tietojen tallennuksen aikana: älä poista<br/>muistikorttia tallennuksen aikana.</li> </ul> |  |  |
| KUVANROMUISTI TÄYNNÄ | Kuvanumerot on käytetty loppuun (nykyisen kuvan numero<br>on 999-9999). Aseta alustettu muistikortti ja valitse AUT.<br>NOLLAUS kohtaan Z TALLENN DATA-ASET > KUVA<br>NRO. Ota kuva nollataksesi kuvien numeroinnin arvoon<br>100-0001 ja valitse sitten JATKUVA kohtaan KUVA NRO.                                                                                                    |  |  |
| LUKUVIRHE            | <ul> <li>Tiedosto on vioittunut, tai sitä ei ole luotu kameralla: tiedostoa<br/>ei voi näyttää.</li> <li>Muistikortin liittimet täytyy puhdistaa: Puhdista liittimet peh-<br/>meällä, kuivalla liinalla. Jos viesti näytetään uudelleen, alusta<br/>kortti. Jos viesti toistuu, vaihda kortti.</li> <li>Kameran toimintahäiriö: ota yhteyttä Fujifilm-jälleenmyyjään.</li> </ul>                                                                                                    |  |  |
| SUOJATTU KUVA        | Suojattua kuvaa yritettiin poistaa tai kääntää. Poista suojaus ja<br>yritä uudelleen.                                                                                                    |  |  |

| Varoitus                                                                 | Kuvaus                                                                                                    |  |  |  |
|--------------------------------------------------------------------------|----------------------------------------------------------------------------------------------------|--|--|--|
| EI VOI RAJATA                                                            | Kuva on vioittunut, tai sitä ei ole luotu tällä kameralla.                                                                                                    |  |  |  |
| DPOF-TIEDOSTOVIRHE                                                       | Tulostuspyynnöt voivat sisältää enintään 999 kuvaa. Kopioi<br>lisäkuvat, jotka haluat tulostaa, toiselle muistikortille ja luo<br>toinen tulostuspyyntö.                                                                                                  |  |  |  |
| DPOF-ASETUS EI ONNISTU                                                   | Kuvaa ei voi tulostaa DPOF-toiminnolla.                                                                                                    |  |  |  |
| 🞥 DPOF-ASETUS EI<br>Onnistu                                              | Videoita ei voi tulostaa DPOF-toiminnolla.                                                                                                    |  |  |  |
| EI VOI KÄÄNTÄÄ                                                           | Valittua kuvaa ei voi kääntää.                                                                                                    |  |  |  |
| 😫 EI VOI KÄÄNTÄÄ                                                         | Videoita ei voi kääntää.                                                                                                    |  |  |  |
| 😫 EI VOI SUORITTAA                                                       | Punasilmäisyyden poistoa ei voi käyttää videoihin.                                                                                                    |  |  |  |
| 笛 EI VOI SUORITTAA                                                       | Punasilmäisyyden poistoa ei voi käyttää kuviin, jotka on luotu<br>muilla laitteilla.                                                                                                    |  |  |  |
| YHTEENSOPIMATTOMUUS:<br>4K-TILA JA ULK. NÄYTTÖ<br>VAIHTAVAT ELOKUVATILAA | Kameralla valittu elokuvatila ei ole yhteensopiva laitteen<br>kanssa, johon kamera on liitetty HDMI:n kautta. Kokeile toisen<br>elokuvatilan valitsemista (閏 153).                                                                                        |  |  |  |
| !₿ (keltainen)                                                           | Kytke kamera pois päältä ja odota, kunnes se on jäähtynyt.<br>Kuvissa, jotka otetaan tämän varoituksen näkyessä, voi olla<br>enemmän laikkuisuutta.                                                                                                    |  |  |  |
| ! <b>#</b> (punainen)                                                    | Kytke kamera pois päältä ja odota, kunnes se on jäähtynyt.<br>Kun tämä varoitus on näkyvissä, videon tallentaminen ei vält-<br>tämättä ole käytössä, laikullisuus voi lisääntyä ja suorituskyky,<br>mukaan lukien kuvanopeus ja näytön laatu, voi pudota. |  |  |  |

## Muistikortin kapasiteetti

Seuraavasta taulukosta ilmenee erikokoisille kuville käytettävissä oleva tallennusaika tai kuvien määrä. Kaikki luvut ovat likimääräisiä; tiedostokoko vaihtelee tallennetun näkymän mukaan, joten tallennettavissa olevien tiedostojen määrä vaihtelee suuresti. Valotusten määrä tai jäljellä oleva pituus ei välttämättä vähene tasaisella nopeudella.

| Kapasiteetti       |                        | 8 Gt        |        | 16 Gt        |        |
|--------------------|------------------------|-------------|--------|--------------|--------|
|                    |                        | FINE        | NORMAL | FINE         | NORMAL |
| <                  | 3:2                    | 490         | 740    | 1030         | 1540   |
| alok               | RAW (PAKKAAMATON)      | 130         |        | 270          |        |
| uva                | RAW (HÄVIÖTÖN PAKKAUS) | 240         |        | 500          |        |
| 7                  | RAW (PAKATTU)          | 260         |        | 540          |        |
| Vide               | 4K 2160                | 9 minuuttia |        | 20 minuuttia |        |
| ot <sup>1, 2</sup> | <b>HD</b> 1080         | 9 minuuttia |        | 20 minuuttia |        |

1 Käytä korttia, jonka UHS-nopeusluokka on 3 tai parempi.

2 Oletuksena oletusbittinopeus.

Jos muistikortin kapasiteetti on yli 32 Gt, videot tallennetaan niiden koosta riippumatta yksittäisiksi tiedostoiksi. Jos kortin kapasiteetti on enintään 32 Gt, yli 4 Gt videot tallennetaan keskeytyksettä useiksi tiedostoiksi.

## **Tekniset tiedot**

| Järjestelmä           |                                                                                                    |  |  |
|-----------------------|----------------------------------------------------------------------------------------------------|--|--|
| Malli                 | FUJIFILM X-T4                                                                                                    |  |  |
| Tuotenumero           | FF190005                                                                                                    |  |  |
| Teholliset pikselit   | Noin 26,1 miljoonaa                                                                                                    |  |  |
| Kuvakenno             | 23,5 mm × 15,6 mm (APS-C), X-Trans CMOS -kenno, jossa on                                                                                                    |  |  |
|                       | päävärisuodin                                                                                                    |  |  |
| Tallennusväline       | Fujifilmin suosittelemat SD-/SDHC-/SDXC-muistikortit                                                                                                    |  |  |
| Muistikorttipaikat    | Kaksi SD-muistikorttipaikkaa (UHS-II-yhteensopiva)                                                                                                    |  |  |
| Tiedostojärjestelmä   | Yhteensopivuus: Design Rule for Camera File System (DCF2.0),<br>Exif 2.3 ja Digital Print Order Format (DPOF)                                                                                                    |  |  |
| Tiedostomuoto         | <ul> <li>Valokuvat: Exif 2.3 JPEG (pakattu); RAW (alkuperäinen RAF-formaatti, pakkaamaton tai pakattu, palautuvaa tai palautumatonta algoritmia käyttävä; erityisohjelmistoa edellyttävä); RAW+JPEG käytettävissä; TIFF (RGB)</li> <li>Videot: H.264-standardi stereoäänellä (MOV/MP4); H.265-standardi (MOV)</li> <li>Audio (äänimuistiot) : Stereoääni (WAV)</li> </ul> |  |  |
| Kuvakoko              | <b>1</b> 3 : 2 (6240 × 4160) <b>1</b> : 1 (4160 × 4160) <b>1</b> 1 : 1 (9 (6240 × 3512)                                                                                                    |  |  |
|                       | M 3:2 (4416×2944)       M 1:1 (2944×2944)         M 16:9 (4416×2488)                                                                                                    |  |  |
|                       | S 3:2 (3120 × 2080)       S 1:1 (2080 × 2080)         S 16:9 (3120 × 1760)                                                                                                    |  |  |
|                       | <b>RAW</b> (6240 × 4160) <b>TIFF</b> (6240 × 4160)                                                                                                    |  |  |
|                       | <b>D</b> panoraama: pysty (2160 × 9600)/vaaka (9600 × 1440)                                                                                                    |  |  |
|                       | ■ panoraama: pysty (2160×6400)/vaaka (6400×1440)                                                                                                    |  |  |
| Objektiivin kiinnitys | FUJIFILM X -kiinnitys                                                                                                    |  |  |
| Herkkyys              | <ul> <li>Valokuvat: Vakiolähtöherkkyys vastaa arvoja ISO 160–12800<br/>½ EV:n inkrementeissä; AUTOM; laajennettu lähtöherkkyys, joka<br/>vastaa arvoa ISO 80, 100, 125, 25600 tai 51200</li> <li>Videot: Vakiolähtöherkkyys vastaa arvoja ISO 160–12800 ½ EV:n<br/>inkrementeissä; AUTOM; laajennettu lähtöherkkyys, joka vastaa<br/>arvoa ISO 25600</li> </ul>           |  |  |

| Mittaus         256-osainen through-the-lens (TTL) -mittaus; MONIPISTE, Pl<br>KESKIARVO, KESKIPAINOTUS           Valotuksen ohjaus         Ohjelmoitu automaattivalotus (ohjelmanvaihdolla); sulkimen<br>esivalinta automaattivalotuksessa; aukon esivalinta automaattiv<br>tuksessa; manuaalivalotus | alo-                                        |  |  |
|----------------------------------------------------------------------------------------------------|---------------------------------------------|--|--|
| Valotuksen ohjaus Ohjelmoitu automaattivalotus (ohjelmanvaihdolla); sulkimen<br>esivalinta automaattivalotuksessa; aukon esivalinta automaattiv<br>tuksessa; manuaalivalotus                                                                                                    | alo-                                        |  |  |
| esivalinta automaattivalotuksessa; aukon esivalinta automaattiv<br>tuksessa; manuaalivalotus                                                                                                    | alo-                                        |  |  |
| tuksessa; manuaalivalotus                                                                                                    |                                             |  |  |
|                                                                                                    |                                             |  |  |
| Valotuskorjaus • Valokuvat: -5 EV -+5 EV 1/3 EV:n inkrementeissa                                                                                                    |                                             |  |  |
| • Videot: -2 EV -+2 EV <sup>1</sup> / <sub>3</sub> EV:n inkrementeissä                                                                                                    |                                             |  |  |
| Suljinaika • MEKAANINEN SULJIN                                                                                                    |                                             |  |  |
| <b>- Tila P</b> : 4 s – ½8000 s                                                                                                    |                                             |  |  |
| <b>- Tila A</b> : 30 s – ½8000 s                                                                                                    |                                             |  |  |
| <b>- S- ja M-tilat</b> : 15 min. – 1⁄8000 s                                                                                                    | <b>- S- ja M-tilat</b> : 15 min. – 1⁄8000 s |  |  |
| <ul> <li>Aikavalotus: Maks. 60 min.</li> </ul>                                                                                                    |                                             |  |  |
| <ul> <li>ELEKTRONINEN SULJIN</li> </ul>                                                                                                    |                                             |  |  |
| <b>- Tila P</b> : 4 s – 1/32000 s                                                                                                    |                                             |  |  |
| <b>- Tila A</b> : 30 s – 1/32000 s                                                                                                    |                                             |  |  |
| <b>- S- ja M-tilat</b> : 15 min. – 1⁄32000 s                                                                                                    |                                             |  |  |
| <ul> <li>Aikavalotus: Aina 1 s</li> </ul>                                                                                                    |                                             |  |  |
| <ul> <li>ETUP. VERHON SULJIN, ETUP. VERHON SULJ+MEK.</li> </ul>                                                                                                    |                                             |  |  |
| <b>- Tila P</b> : 4 s – ½8000 s                                                                                                    |                                             |  |  |
| <b>- Tila A</b> : 30 s – ½000 s                                                                                                    |                                             |  |  |
| <b>- S- ja M-tilat</b> : 15 min. – 1/8000 s                                                                                                    |                                             |  |  |
| - Aikavalotus: Maks. 60 min.                                                                                                    |                                             |  |  |
| <ul> <li>MEKAANINEN+ELEKTRONINEN, ETUP+MEKAANINEN+ELEKTRO</li> </ul>                                                                                                    |                                             |  |  |
| <b>- Tila P</b> : 4 s – 1/32000 s                                                                                                    |                                             |  |  |
| <b>- Tila A</b> : 30 s – ½2000 s                                                                                                    |                                             |  |  |
| <b>- S- ja M-tilat</b> : 15 min. – 1⁄32000 s                                                                                                    |                                             |  |  |
| - Aikavalotus: Maks. 60 min.                                                                                                    |                                             |  |  |

| Järjestelmä    |                                                                                                    |                                                                                                    |  |  |
|----------------|----------------------------------------------------------------------------------------------------|----------------------------------------------------------------------------------------------------|--|--|
| Jatkuva        | JATKUVA TILA                                                                                                    | Käytettävissä olevat<br>kuvankelausnopeudet (JPEG)                                                              |  |  |
|                | 30 fps(1,25X RAJ.) <sup>1</sup>                                                                                                    | 30                                                                                                    |  |  |
|                | 20 fps(1.25X RAJ.) <sup>1</sup>                                                                                                    | 20                                                                                                    |  |  |
|                | 10 fps(1,25X RAJ.) <sup>1</sup>                                                                                                    | 10                                                                                                    |  |  |
|                | <b>20 fps</b> <sup>1</sup>                                                                                                    | 20                                                                                                    |  |  |
|                | 15 fps <sup>2</sup>                                                                                                    | 15                                                                                                    |  |  |
|                | 10 fps                                                                                                    | 10                                                                                                    |  |  |
|                | 8.0 fps                                                                                                    | 8,0                                                                                                    |  |  |
|                | 7.0 fps <sup>3</sup>                                                                                                    | 7,0                                                                                                    |  |  |
|                | 5.0 fps                                                                                                    | 5,0                                                                                                    |  |  |
|                | 3.0 fps                                                                                                    | 3,0                                                                                                    |  |  |
|                | 3 6,6 fps elektronisella sulkimella.                                                                                                    |                                                                                                    |  |  |
|                | vausolosuhteista ja käytettävästä muistikortista riippuen.                                                                                                    |                                                                                                    |  |  |
| Tarkennus      | <ul> <li>Tila: yksittäinen tai jatkuva AF;<br/>renkaalla</li> </ul>                                                                                                    | manuaalitarkennus tarkennus-                                                                                    |  |  |
|                | <ul> <li>Automaattitarkennusjärjestelmä: kehittynyt hybridiautomaattitar-<br/>kennus (TTL-kontrasti-/vaihetunnistus-AF) automaattitarken-<br/>nuksen apuvalolla</li> </ul> |                                                                                                    |  |  |
|                | <ul> <li>Tarkennusalueen valinta: YKSI PISTE, VYÖHYKE, LAAJA/SEURANTA,<br/>KAIKKI</li> </ul>                                                                               |                                                                                                    |  |  |
| Valkotasapaino | Automaattinen (VALKOISUUS TÄ<br>TÄRKEIN), mukauta 1, mukauta 2                                                                                                    | Automaattinen (VALKOISUUS TÄRKEIN, AUTO, YMPÄRISTÖ<br>TÄRKEIN), mukauta 1, mukauta 2, mukauta 3, värilämpötilan |  |  |
|                | valinta, suora auringonvalo, varj<br>valo-loisteputki, viileänvalkoiner<br>vedenalainen                                                                                    | o, päivänvalo-loisteputki, lämmin-<br>n -loisteputki, hehkulamppu,                                              |  |  |
| Itselaukaisin  | Pois, 2 s, 10 s                                                                                                    |                                                                                                    |  |  |

| Järjestelmä              |                                                                                                    |
|--------------------------|----------------------------------------------------------------------------------------------------|
| Salamatila               | TILA: TTL-TILA (SALAMA AUTOMAATTINEN, NORMAALI, HIDAS<br>SYNKRONOINTI), MANUAALINEN, MULTI, OFF     SYNKR. TILA: ENSIMMÄINEN VERHO, TOINEN VERHO,<br>AUTOMAATINEN FP (nopea synkronointi)                                                                                                    |
|                          | <ul> <li>PUNASILM. POISTO: @\$\$ SALAMA+POISTO, @\$ SALAMA,</li> <li>™ POISTO POIS</li> </ul>                                                                                                    |
| Salamakenkä              | Varusteluisti TTI -kontakteilla: tukee $\frac{1}{250}$ s:n täsmävsnopeutta                                                                                                    |
| Synkronointiyhteys       | X-yhteys; tukee täsmäysnopeutta niin nopeasti kuin ½50 s                                                                                                    |
| Täsmäysliitäntä          | Toimitettu                                                                                                    |
| Sähköinen etsin<br>(EVF) | 0,5-tuuman ja 3690 k-pisteen OLED-etsin; suurennus 0,75×, kun<br>50 mm objektiivi (vastaa 35 mm:n kokoa) on asetettu ääret-<br>tömään ja diopterin asetuksena on -1,0 m <sup>-1</sup> ; diagonaalinen<br>kuvakulma noin 38° (vaakasuuntainen kuvakulma noin 30°)<br>• <b>Diopterin säätäminen</b> : -4 - +2 m <sup>-1</sup><br>• <b>Silmäpiste</b> : noin 23 mm |
| LCD-näyttö               | 3,0 tuuman/7,6 cm:n, 1620k-pisteen LCD-kosketusvärinäyttö, vaihtuvakulmainen LCD-näyttö                                                                                                    |
| Videot                   | • Videon koko: 444 16:9, DCI 17:9, FDI 16:9, FDI 17:9                                                                                                    |
| (stereoaanena)           | <ul> <li>Kuvataajuus: 59.94P, 50P, 29.97P, 25P, 24P, 23.98P</li> <li>Bittinopeus: 400Mbps, 200Mbps, 100Mbps, 50Mbps</li> <li>Tallennus/lähtömuoto         <ul> <li>H.265: SD-kortti, 4:2:0, 10-bittinen/HDMI-lähtö, 4:2:2, 10-bittinen</li> <li>H.264: SD-kortti, 4:2:0, 8-bittinen/HDMI-lähtö, 4:2:2, 10-bittinen</li> </ul> </li> </ul>                       |
| Nopeutetut videot        | Videon koko: FULL HD 16:9     Kuvataajuus: 240P, 200P, 120P, 100P                                                                                                    |
| Tulo-/lähtöliitännät     |                                                                                                    |
| Mikrofoniliitäntä        | ø3,5 mm:n ministereoliitin                                                                                                    |
| Kuulokeliittimen         | USB-liitin voidaan muuntaa kuulokejakiksi mukana toimitetun                                                                                                    |
| pistoke                  | kuulokesovittimen avulla.                                                                                                    |
| Kaukolaukaisimen liitin  | ø2,5 mm:n 3-napainen minijakki                                                                                                    |
| Digitaalinen tulo/lähtö  | USB-liitin (C-tyyppi) USB3.2 Gen1x1                                                                                                    |
| HDMI-lähtö               | HDMI-mikroliitin (tyyppi D)                                                                                                    |

| Virtalähde/muu |                                                                                                    |                               |                            |  |  |
|----------------|----------------------------------------------------------------------------------------------------|-------------------------------|----------------------------|--|--|
| Virtalähde     | NP-W235- ladattava akku (toimitetaan kameran mukana)                                                                             |                               |                            |  |  |
| Akun käyttöikä | <ul> <li>Akkutyyppi: NP-W235</li> <li>Objektiivi: XF35mmF1</li> <li>Salama: Pois käytöstä</li> <li>Kuvaustila: Tila P</li> </ul> | I.4 R                         |                            |  |  |
|                | Kuvien määrä                                                                                                    |                               |                            |  |  |
|                | SUORITUSKYKY                                                                                                    | LCD                           | EVF                        |  |  |
|                | TEHOSTA                                                                                                    | Noin 480                      | Noin 450                   |  |  |
|                | NORMAALI                                                                                                    | Noin 500                      | Noin 500                   |  |  |
|                | ECONOMY                                                                                                    | Noin 600                      | Noin 570                   |  |  |
|                | Kuvien määrä (pystysuuntainen akkukahva VG-XT4)                                                                                  |                               |                            |  |  |
|                | SUORITUSKYKY                                                                                                    | LCD                           | EVF                        |  |  |
|                | TEHOSTA                                                                                                    | Noin 1350                     | Noin 1300                  |  |  |
|                | NORMAALI                                                                                                    | Noin 1450                     | Noin 1450                  |  |  |
|                | ECONOMY                                                                                                    | Noin 1700                     | Noin 1600                  |  |  |
|                | Yhdellä latauksella tallennettavissa olevan aineiston<br>kokonaispituus                                                          |                               |                            |  |  |
|                |                                                                                                    | Akun todellinen<br>käyttöaika | Akun jatkuva<br>käyttöaika |  |  |
|                | Tila                                                                                                    | videokaappauksessa            | videokaappauksessa         |  |  |
|                | <b>4</b> K <sup>1</sup>                                                                                                    | Noin 85 minuuttia             | Noin 110 minuuttia         |  |  |
|                | FHD 2                                                                                                    | Noin 95 minuuttia             | Noin 130 minuuttia         |  |  |
|                | Nopeutetut videot <sup>3</sup>                                                                                                   | Noin 85 minuuttia             | -                          |  |  |
|                | 1 29,97 fps:n kuvataajuu<br>2 59,94 fps:n kuvataajuu<br>3 120 fps:n kuvataajuudo                                                 | della.<br>della.<br>ella.     |                            |  |  |

CIPA-standardi. Mitattu käyttäen kameran mukana toimitettavaa akkua ja SD-muistikorttia.

Huomaa: Akun kesto vaihtelee akun varaustason mukaan, eikä edellä ilmoitettuja lukuja voida taata. Akun kesto heikkenee alhaisissa lämpötiloissa.
| Virtalähde/muu          |                                                                                    |
|-------------------------|------------------------------------------------------------------------------------|
| Kameran koko            | 134,6 mm $	imes$ 92,8 mm $	imes$ 63,8 mm (37,9 mm ilman ulokkeita, mitattuna       |
| $(L \times K \times S)$ | kapeimmasta kohdasta)                                                              |
| Kameran paino           | Noin 526 g ilman akkua, lisävarusteita ja muistikorttia                            |
| Kuvauspaino             | Noin 607 g mukaan lukien akku ja muistikortti                                      |
| Käyttöolosuhteet        | <ul> <li>Lämpötila: −10 °C − +40 °C (+5 °C − +40 °C, kun akku latautuu)</li> </ul> |
|                         | <ul> <li>Kosteus: 10 % – 80 % (ei kondensaatiota)</li> </ul>                       |

| Langaton lähetin        |                                                                 |
|-------------------------|-----------------------------------------------------------------|
| Langaton lähiverkko     |                                                                 |
| Standardit              | IEEE 802.11b/g/n (langattoman protokollan standardi)            |
| Käyttötaajuus           | • Japani, Kiina: 2412 MHz – 2472 MHz (13 kanavaa)               |
| (keskitaajuus)          | <ul> <li>Muut maat: 2412 MHz – 2462 MHz (11 kanavaa)</li> </ul> |
| Suurin radiotaajuusteho | 12,36 dBm                                                       |
| (EIRP)                  |                                                                 |
| Yhteysprotokollat       | Infrastruktuuri                                                 |
| Bluetooth®              |                                                                 |
| Standardit              | Bluetooth-versio 4.2 (Bluetooth Low Energy)                     |
| Käyttötaajuus           | 2402 MHz – 2480 MHz                                             |
| (keskitaajuus)          |                                                                 |
| Suurin radiotaajuusteho | 3,23 dBm                                                        |
| (EIRP)                  |                                                                 |
| -                       |                                                                 |

## NP-W235- ladattava akku

| Nimellisjännite                 | 7,2 V                         |
|---------------------------------|-------------------------------|
| Nimelliskapasiteetti            | 2350 mAh                      |
| Luokituskapasiteetti            | 2200 mAh                      |
| Käyttölämpötila                 | 0 °C - +40 °C                 |
| Mitat (L $\times$ K $\times$ S) | 38,92 mm × 22,8 mm × 52,26 mm |
| Paino                           | Noin 79 g                     |

## AC-5VJ AC-virta-adapteri

|                  | · · · · · · · · · · · · · · · · · · · |
|------------------|---------------------------------------|
| Nimellistulo     | 100 V–240 V AC, 50/60 Hz              |
| Tulokapasiteetti | Maks. 50 VA                           |
| Nimellislähtö    | 5,0 V DC, maks. 3 A                   |
| Käyttölämpötila  | 0 °C-+40 °C                           |
| Paino            | Noin 45 g ±2 g                        |

Paino ja mitat vaihtelevat maan tai myyntialueen mukaan.

Tekniset tiedot ja suorituskyky voivat muuttua ilman erillistä ilmoitusta. Fujifilm ei ota vastuuta mahdollisista tämän käyttöoppaan sisältämistä virheistä. Tuotteen ulkonäkö voi poiketa tässä käyttöoppaassa kuvatusta.

| <br> |
|------|
|      |
|      |
| <br> |
|      |
|      |
| <br> |
|      |
|      |
|      |
|      |
| <br> |
|      |
|      |
|      |
|      |
| <br> |
|      |
|      |
| <br> |
|      |
|      |
| <br> |
|      |
|      |
|      |
|      |
| <br> |
|      |

## FUJIFILM

## **FUJIFILM Corporation**

7-3, AKASAKA 9-CHOME, MINATO-KU, TOKYO 107-0052, JAPAN

https://fujifilm-x.com

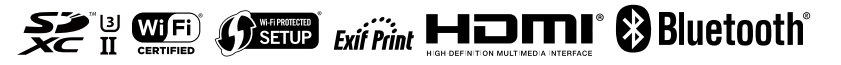